## **Application Operations Management**

## **User Guide**

 Issue
 01

 Date
 2025-01-08

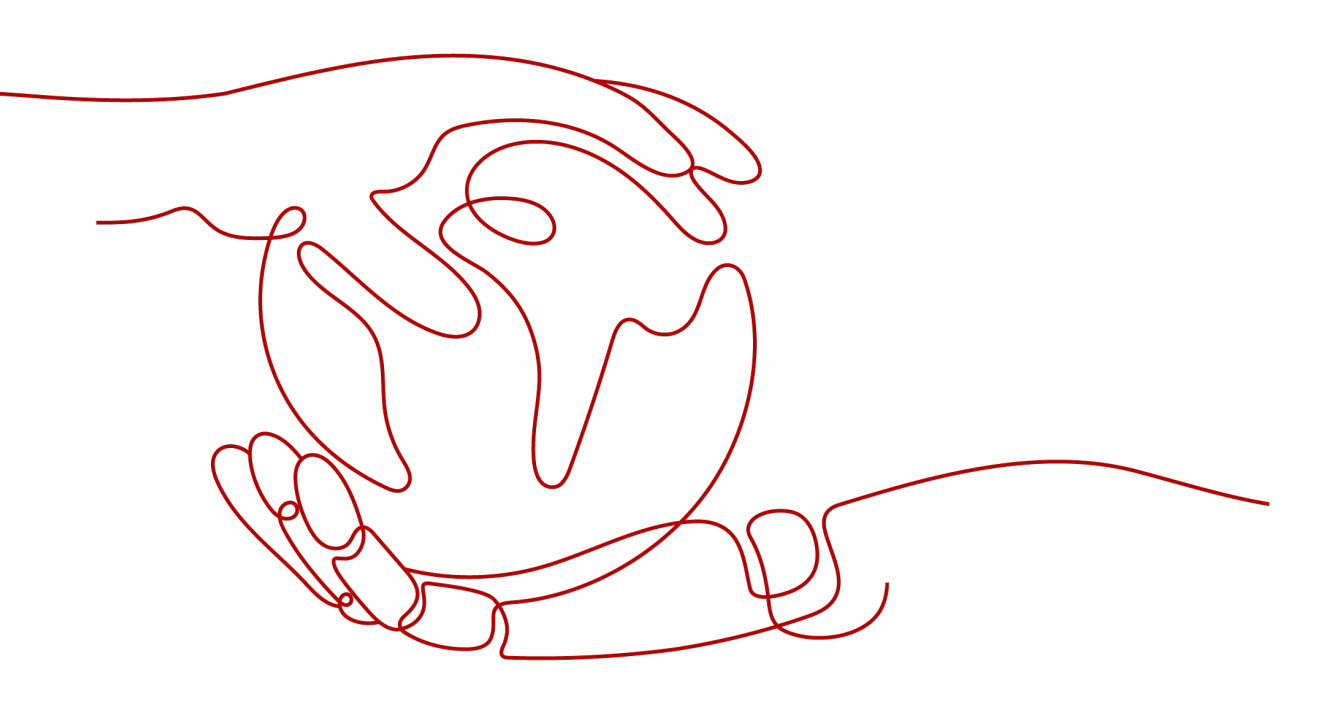

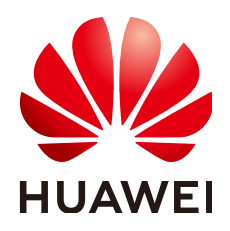

#### Copyright © Huawei Cloud Computing Technologies Co., Ltd. 2025. All rights reserved.

No part of this document may be reproduced or transmitted in any form or by any means without prior written consent of Huawei Cloud Computing Technologies Co., Ltd.

#### **Trademarks and Permissions**

NUAWEI and other Huawei trademarks are the property of Huawei Technologies Co., Ltd. All other trademarks and trade names mentioned in this document are the property of their respective holders.

#### Notice

The purchased products, services and features are stipulated by the contract made between Huawei Cloud and the customer. All or part of the products, services and features described in this document may not be within the purchase scope or the usage scope. Unless otherwise specified in the contract, all statements, information, and recommendations in this document are provided "AS IS" without warranties, guarantees or representations of any kind, either express or implied.

The information in this document is subject to change without notice. Every effort has been made in the preparation of this document to ensure accuracy of the contents, but all statements, information, and recommendations in this document do not constitute a warranty of any kind, express or implied.

### Huawei Cloud Computing Technologies Co., Ltd.

Address: Huawei Cloud Data Center Jiaoxinggong Road Qianzhong Avenue Gui'an New District Gui Zhou 550029 People's Republic of China

Website: https://www.huaweicloud.com/intl/en-us/

## **Contents**

| 1 Introduction                              | 1   |
|---------------------------------------------|-----|
| 2 Access Center                             | 7   |
| 2.1 Access Center Overview                  | 7   |
| 3 Dashboard                                 | 10  |
| 3.1 Creating a Dashboard                    | 10  |
| 3.2 Setting the Full-Screen Online Duration | 18  |
| 3.3 Adding Variables                        |     |
| 3.4 Graph Description                       |     |
| 4 Alarm Management                          | 37  |
| 4.1 Usage Description                       |     |
| 4.2 Alarm Rules                             |     |
| 4.2.1 Overview                              |     |
| 4.2.2 Creating a Metric Alarm Rule          | 38  |
| 4.2.3 Creating an Event Alarm Rule          | 51  |
| 4.2.4 Creating a Log Alarm Rule             | 55  |
| 4.2.5 Managing Alarm Rules                  |     |
| 4.3 Alarm Templates                         |     |
| 4.4 Checking Alarms                         |     |
| 4.5 Viewing Events                          | 74  |
| 4.6 Alarm Action Rules                      | 74  |
| 4.6.1 Overview                              | 75  |
| 4.6.2 Creating an Alarm Action Rule         | 75  |
| 4.6.3 Creating a Message Template           | 77  |
| 4.7 Alarm Noise Reduction                   |     |
| 4.7.1 Overview                              | 83  |
| 4.7.2 Creating a Grouping Rule              |     |
| 4.7.3 Creating a Suppression Rule           |     |
| 4.7.4 Creating a Silence Rule               |     |
| 5 Metric Browsing                           | 96  |
| 6 Log Analysis                              | 101 |
| 6.1 Searching for Logs                      |     |

| 6.2 Checking Log Files                               | 103 |
|------------------------------------------------------|-----|
| 6.3 Configuring VM Log Collection Paths              | 104 |
| 6.4 Adding Log Dumps                                 |     |
| 6.5 Log Streams                                      |     |
| 6.5.1 Searching for Logs                             |     |
| 6.5.2 Ouickly Analyzing Logs                         |     |
| 6.5.3 Quickly Querying Logs                          |     |
| 6.5.4 Viewing the Context                            |     |
| 7 Prometheus Monitoring                              | 120 |
| 7.1 Prometheus Monitoring                            | 120 |
| 7.1 1 Prometheus Monitoring Overview                 |     |
| 7.1.2 Functions                                      |     |
| 7.1.2 Functions                                      |     |
| 7.1.4 Basic Concepts                                 |     |
| 7.1.4 Dasic Concepts                                 |     |
| 7.2 1 Prometheus Instance for Cloud Services         |     |
| 7.2.1 Prometheus Instance for ECS                    |     |
| 7.2.2 Prometheus Instance for CCE                    | 120 |
| 7.2.5 Frometheus Instance                            | 123 |
| 7.3 Managing Prometheus Instances                    | 131 |
| 7.4 Configuring a Recording Rule                     | 134 |
| 7.5 Metric Management                                | 136 |
| 7.5.1 Configuring Metrics                            |     |
| 7.5.2 Configuring Metric Management for CCE Clusters |     |
| 7.6 Dashboard Monitoring                             |     |
| 7.7 Access Guide                                     |     |
| 7.7.1 Connecting Node Exporter                       |     |
| 7.7.2 Exporter Access in the VM Scenario             |     |
| 7.7.2.1 Access Overview                              |     |
| 7.7.2.2 MySQL Component Access                       |     |
| 7.7.2.3 Redis Component Access                       | 151 |
| 7.7.2.4 Kafka Component Access                       | 155 |
| 7.7.2.5 Nginx Component Access                       |     |
| 7.7.2.6 MongoDB Component Access                     |     |
| 7.7.2.7 Consul Component Access                      | 168 |
| 7.7.2.8 HAProxy Component Access                     |     |
| 7.7.2.9 PostgreSQL Component Access                  |     |
| 7.7.2.10 Elasticsearch Component Access              |     |
| 7.7.2.11 RabbitMQ Component Access                   |     |
| 7.7.2.12 Access of Other Components                  |     |
| 7.7.2.13 Custom Plug-in Access                       | 193 |
| 7.7.2.14 Other Operations                            | 198 |

| 7.8 Obtaining the Service Address of a Prometheus Instance                   |     |
|------------------------------------------------------------------------------|-----|
| 7.9 Viewing Prometheus Instance Data Through Grafana                         |     |
| 7.10 Reading Prometheus Instance Data Through Remote Read                    | 204 |
| 7.11 Reporting Self-Built Prometheus Instance Data to AOM                    |     |
| 7.12 Resource Usage Statistics                                               |     |
| 8 Business Monitoring (Beta)                                                 | 210 |
| 8.1 Creating a Log Metric Rule                                               | 210 |
| 9 Infrastructure Monitoring                                                  |     |
| 9.1 Workload Monitoring                                                      | 215 |
| 9.2 Cluster Monitoring                                                       |     |
| 9.3 Host Monitoring                                                          |     |
| 9.4 Process Monitoring                                                       | 222 |
| 9.4.1 Application Monitoring                                                 |     |
| 9.4.2 Component Monitoring                                                   |     |
| 9.4.3 Application Discovery                                                  | 225 |
| 10 Settings                                                                  |     |
| 10.1 Cloud Service Authorization                                             |     |
| 10.2 Access Management                                                       |     |
| 10.3 Global Settings                                                         |     |
| 10.4 Collection Settings                                                     |     |
| 10.4.1 Overview                                                              |     |
| 10.4.2 Connecting VMs                                                        |     |
| 10.4.2.1 Installing a UniAgent                                               |     |
| 10.4.2.2 Operating UniAgents in Batches                                      | 239 |
| 10.4.2.3 Operating ICAgent Plug-ins in Batches                               |     |
| 10.4.2.4 Other Operations                                                    |     |
| 10.4.3 CCE Access                                                            | 242 |
| 10.4.4 Managing Host Groups                                                  |     |
| 10.4.5 Proxy Area Management                                                 |     |
| 10.4.5.1 Proxy Area                                                          |     |
| 10.4.5.2 Proxy                                                               |     |
| 10.4.6 Operation Logs                                                        |     |
| 10.5 Log Settings                                                            |     |
| 10.6 Menu Settings                                                           | 250 |
| 11 Remarks                                                                   | 251 |
| 11.1 Alarm Tags and Annotations                                              | 251 |
| 11.2 Prometheus Statements                                                   | 252 |
| 11.3 What Is the Relationship Between the Time Range and Statistical Period? |     |
| 12 Permissions Management                                                    | 258 |
| 12.1 Creating a User and Granting Permissions                                |     |

| 12.2 Creating a Custom Policy                      | 259            |
|----------------------------------------------------|----------------|
| 13 Auditing                                        |                |
| 13.1 Operations Logged by CTS                      |                |
| 13.2 Viewing CTS Traces in the Trace List          |                |
| 14 Subscribing to AOM 2.0                          | 267            |
|                                                    |                |
| 15 Upgrading to AOM 2.0                            |                |
| <b>15 Upgrading to AOM 2.0</b> 15.1 Manual Upgrade | <b>269</b><br> |

## Introduction

Application Operations Management (AOM) is a one-stop, multi-dimensional O&M management platform for cloud applications. It provides one-stop observability analysis and automated O&M solutions. By collecting metrics, logs, and performance data from the cloud and local devices, AOM enables you to monitor real-time running status of applications, resources, and services and detect faults in a timely manner, improving O&M automation capability and efficiency.

| Table 1-1 | I Function | description |
|-----------|------------|-------------|
|-----------|------------|-------------|

| Categor<br>y     | Description                                                                                                    |
|------------------|----------------------------------------------------------------------------------------------------|
| Overvie<br>w     | Provides quick entries to common services or functions from the container perspective, and monitors and displays key resource or application data in real time.                                                                                                    |
| Access<br>center | At the access center, you can quickly connect multi-dimensional metrics at different layers to AOM in various scenarios. After the connection is complete, you can view the usage of metrics and status of related resources or applications on the Metric Browsing page. |
| Dashboa<br>rd    | With a dashboard, different resource data graphs can be displayed<br>on the same screen. Various graphs (such as line graphs, digit<br>graphs, and status graphs) help you monitor data comprehensively.                                                                  |

| Categor<br>y            | Description                                                                                                    |
|-------------------------|----------------------------------------------------------------------------------------------------|
| Alarm<br>manage<br>ment | Provides the alarm list, event list, alarm rules, alarm templates, and alarm notifications.                                                                                                    |
|                         | <ul> <li>Alarm list<br/>Alarms are reported when AOM or an external service is<br/>abnormal or may cause exceptions. You need to take measures<br/>accordingly. Otherwise, service exceptions may occur.<br/>The alarm list displays the alarms generated within a specified<br/>time range.</li> </ul>                                                                                                    |
|                         | • Event list<br>Events generally carry some important information, informing you<br>of the changes of AOM or an external service. Such changes do<br>not necessarily cause exceptions.                                                                                                    |
|                         | The event list displays the events generated within a specified time range.                                                                                                    |
|                         | <ul> <li>Alarm rules         By setting alarms rules, you can define event conditions for         services or threshold conditions for resource metrics. An event         alarm is generated when the resource data meets the event         condition. A threshold-crossing alarm is generated when the         metric data of a resource meets the threshold condition and an         insufficient data event is generated when no metric data is         reported, so that you can discover and handle exceptions at the         earliest time.     </li> </ul> |
|                         | • Alarm templates<br>An alarm template is a combination of alarm rules based on<br>cloud services. You can use an alarm template to create threshold<br>alarm rules, event alarm rules, or PromQL alarm rules for<br>multiple metrics of one cloud service in batches.                                                                                                    |
|                         | • Alarm notification<br>AOM supports alarm notification. You can configure alarm<br>notification by creating alarm action rules and noise reduction<br>rules. When an alarm is generated due to an exception in AOM or<br>an external service, the alarm information is sent to specified<br>personnel by email, WeCom, or Short Message Service (SMS). In<br>this way, related personnel can take measures to rectify faults in a<br>timely manner to avoid service loss.                                                                                        |
| Metric<br>browsin<br>g  | The <b>Metric Browsing</b> page displays metric data of each resource.<br>You can check metric values and trends, and create alarm rules for<br>desired metrics for real-time monitoring and data correlation<br>analysis.                                                                                                    |

| Categor<br>y                         | Description                                                                                                    |
|--------------------------------------|----------------------------------------------------------------------------------------------------|
| Log<br>analysis                      | AOM allows you to search for logs, view log files, set log paths, dump logs, and use log streams.                                                                                                    |
|                                      | <ul> <li>Log search<br/>AOM enables you to quickly query logs, and locate faults based<br/>on log sources and contexts.</li> </ul>                                                                                                    |
|                                      | <ul> <li>Log files<br/>You can quickly view log files of component instances or hosts to<br/>locate faults.</li> </ul>                                                                                                    |
|                                      | <ul> <li>Log paths<br/>AOM can collect and display VM logs. A VM refers to an Elastic<br/>Cloud Server (ECS) running Linux.</li> </ul>                                                                                                    |
|                                      | <ul> <li>Log dumps<br/>AOM enables you to dump logs to Object Storage Service (OBS)<br/>buckets for long-term storage.</li> </ul>                                                                                                    |
|                                      | • Log streams<br>Supports log search.                                                                                                    |
| Prometh                              | Provides Prometheus instances and resource usage statistics.                                                                                                    |
| eus<br>monitori<br>ng                | <ul> <li>Instances         AOM is fully connected with the open-source Prometheus         ecosystem. It monitors many types of components, provides         multiple ready-to-use dashboards, and supports flexible expansion         of cloud-native component metric plug-ins.     </li> </ul> |
|                                      | <ul> <li>Resource usage<br/>After metric data is reported to AOM through Prometheus<br/>monitoring, you can view the number of reported basic and<br/>custom metric samples on the <b>Resource Usage</b> page.</li> </ul>                                                                        |
| Business<br>monitori<br>ng<br>(beta) | Enables you to create log metric rules.                                                                                                    |

| Categor<br>y                         | Description                                                                                                    |
|--------------------------------------|----------------------------------------------------------------------------------------------------|
| Infrastru<br>cture<br>monitori<br>ng | <ul> <li>Monitors workloads, clusters, processes, and hosts.</li> <li>Workload monitoring<br/>Workloads deployed on CCE are monitored. Therefore, you can<br/>understand the resource usage, status, and alarms of workloads<br/>in a timely manner.</li> </ul> |
|                                      | <ul> <li>Cluster monitoring<br/>Clusters deployed using CCE are monitored. The Cluster<br/>Monitoring page displays the pod status and CPU usage of the<br/>clusters in real time.</li> </ul>                                                                   |
|                                      | <ul> <li>Host monitoring<br/>Host monitoring displays resource usage, trends, and alarms, so<br/>that you can quickly respond to malfunctioning hosts and handle<br/>errors to ensure smooth host running.</li> </ul>                                           |
|                                      | <ul> <li>Process monitoring<br/>Provides application and component monitoring, and application<br/>discovery.</li> <li>Application monitoring</li> </ul>                                                                                                    |
|                                      | An application groups identical or similar components based on service requirements.                                                                                                    |
|                                      | <ul> <li>Component monitoring<br/>Components refer to the services that you deploy, including<br/>containers and common processes.</li> </ul>                                                                                                    |
|                                      | <ul> <li>Application discovery<br/>AOM can discover applications and collect their metrics based<br/>on configured rules.</li> </ul>                                                                                                    |

| Categor<br>y | Description                                                                                                    |
|--------------|----------------------------------------------------------------------------------------------------|
| Settings     | Provides service authorization, authentication, global settings, log settings, collection settings, and menu settings.                                                                                                    |
|              | <ul> <li>Service authorization<br/>Grant the permissions to access multiple cloud services in one<br/>click.</li> </ul>                                                                                                    |
|              | <ul> <li>Authentication<br/>Create an access code for setting API call permissions.</li> </ul>                                                                                                    |
|              | • Global settings<br>Determine whether to enable <b>Metric Collection</b> to collect metrics<br>(excluding SLA and custom metrics), and <b>TMS Tag Display</b> to<br>display cloud resource tags in alarm notifications to facilitate fault<br>locating.        |
|              | <ul> <li>Log settings<br/>You can set log quotas and ICAgent collection.</li> </ul>                                                                                                    |
|              | <ul> <li>Menu settings</li> <li>You can choose to show or hide Overview, Log Stream, and</li> <li>Business Monitoring in the navigation pane of the console.</li> </ul>                                                                                         |
|              | <ul> <li>Collection settings         You can install and manage the UniAgent, manage the ICAgent in         CCE clusters in a unified manner, manage host groups and proxy         areas, and check operation logs of the UniAgent and ICAgent.     </li> </ul> |

#### Going Back to AOM 1.0

Log in to the AOM 2.0 console and click **Back to 1.0** in the navigation pane to go back to AOM 1.0. For details about AOM 1.0, see **AOM 1.0 User Guide**.

#### **Enterprise Project**

An enterprise project can contain one or more applications.

Log in to the AOM 2.0 console. In the enterprise project drop-down list in the navigation pane, select a desired enterprise project.

#### **NOTE**

To use the enterprise project function, contact engineers.

Figure 1-1 Enterprise project

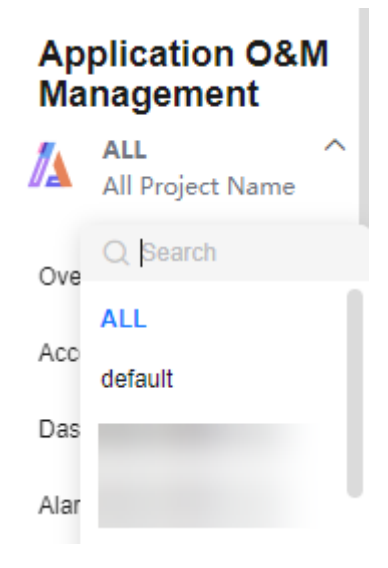

## **2** Access Center

### 2.1 Access Center Overview

AOM monitors metric and log data from multiple dimensions at different layers in multiple scenarios. At the access center, you can quickly connect metrics to monitor. After the connection is complete, you can view the metrics and statuses of related resources or applications on the **Metric Browsing** page.

#### Prerequisites

#### ELB logs have been ingested to LTS.

#### **Business Access**

Obtain extracted ELB logs, transaction monitoring data, or reported custom metrics, such as the number of users and the number of orders.

- **Step 1** Log in to the AOM 2.0 console.
- Step 2 In the navigation pane, choose Access Center.
- **Step 3** In the **Business** panel, click a target card.
  - Click the **ELB Logs** card. On the displayed page, connect related ELB log metrics. For details, see **8.1 Creating a Log Metric Rule**.

----End

#### **Prometheus Middleware Access**

Connect native or cloud middleware metrics, such as cluster index status, or file system capacity or usage.

- **Step 1** Log in to the AOM 2.0 console.
- **Step 2** In the navigation pane, choose **Access Center**.
- Step 3 In the Prometheus Middleware panel, click a target card.
  - On the **Procedure** tab page, configure a collection task and install Exporter. For details, see **7.7.2.1 Access Overview**.

On the Collection Tasks tab page, check, start, stop, edit, and delete the collection tasks of the middleware. For details, see 7.7.2.14 Other Operations.

----End

#### **Prometheus Running Environments**

This function enables CCE container metrics and ECS metrics to be reported to AOM.

- **Step 1** Log in to the AOM 2.0 console.
- **Step 2** In the navigation pane, choose **Access Center**.
- Step 3 In the Prometheus Running Environments panel, click a target card.
  - By default, an ICAgent is installed when you purchase a CCE cluster. The ICAgent automatically reports CCE cluster metrics to AOM.

Click the **Cloud Container Engine (CCE) (ICAgent)** card to view the connected CCE cluster metrics. For details about the CCE cluster metrics that are automatically reported to AOM, see **Basic Metrics - VM Metrics**.

• Click the ECS ICAgent (Old) card. In the displayed dialog box, click Learn more. On the displayed VM Access page, click Install UniAgent to install a UniAgent on the ECS.

After the UniAgent is installed, ECS metrics are automatically reported to AOM. For details about ECS metrics, see **Basic Metrics** - VM Metrics.

• Click the **ECS Node Exporter** card. On the displayed page, install Node Exporter. For details, see **7.7.1 Connecting Node Exporter**.

----End

#### **Prometheus Cloud Services**

Connect cloud service metrics, such as the CPU usage, memory usage, and health status.

- ModelArts automatically reports metrics to AOM as ready-to-use data.For details about ModelArts metrics, see Basic Metrics - ModelArts Metrics.
- For details about metrics of other cloud services, such as FunctionGraph, Elastic Volume Service (EVS), Cloud Backup and Recovery (CBR), Object Storage Service (OBS), Virtual Private Cloud (VPC), Elastic Load Balance (ELB), Direct Connect, NAT Gateway, Distributed Message Service (DMS), Distributed Cache Service (DCS), Relational Database Service (RDS), Document Database Service (DDS), Data Replication Service (DRS), LakeFormation, MapReduce Service (MRS), GaussDB(DWS), Cloud Search Service (CSS), and Web Application Firewall (WAF), see Cloud Service Metrics.
- **Step 1** Log in to the AOM 2.0 console.
- Step 2 In the navigation pane, choose Access Center.
- **Step 3** In the **Prometheus Cloud Services** panel, click a target cloud service card.

**Step 4** In the displayed dialog box, connect the cloud service. For details, see **Connecting Cloud Services**.

After the cloud service is connected, you can click **View Details** to go to the Prometheus instance details page.

----End

#### **Open-Source Monitoring System Access**

This function is suitable for customers who have self-built Prometheus servers, but need Prometheus storage availability and scalability through remote write.

- **Step 1** Log in to the AOM 2.0 console.
- **Step 2** In the navigation pane, choose **Access Center**.
- **Step 3** In the **Open-Source Monitoring** panel, click the **Common Prometheus instance** card.
- Step 4 In the displayed dialog box, create a common Prometheus instance.

----End

#### **Prometheus API/SDK Access**

Connect metric data using APIs.

#### **Custom Prometheus Plug-in Access**

Use a custom plug-in to create a collection task to monitor metrics of the component. In addition, use Exporter to report database metrics for exception detection and Grafana dashboard display.

- **Step 1** Log in to the AOM 2.0 console.
- **Step 2** In the navigation pane, choose **Access Center**.
- Step 3 In the Custom Prometheus Plug-in Access panel, click Custom Plug-in.
- **Step 4** Set plug-in parameters. For details, see **Creating a Custom Plug-in**.
- **Step 5** Click the card of the custom plug-in to be connected.
  - Go to the **Create Collection Task** tab page to create a collection task. For details, see **Custom Plug-in Access**.
  - On the Collection Tasks tab page, check, start, stop, edit, and delete the collection tasks of the custom plug-in. For details, see 7.7.2.14 Other Operations.

----End

# **3** Dashboard

## 3.1 Creating a Dashboard

With a dashboard, different graphs (such as line graphs and digit graphs) are displayed on the same screen, so you can view metric data or log data comprehensively.

You can add key resource metrics to a dashboard and monitor them in real time. You can also compare the same metric of different resources on one screen. In addition, you can add routine O&M metrics to a dashboard so that you can perform routine checks without re-selecting metrics when you open AOM again.

#### Precautions

- Preset dashboard templates are listed under **System**, including the container, native middleware, and application templates. Preset dashboards cannot be deleted. Their groups cannot be changed. Dashboard templates cannot be created.
- Up to 1000 dashboard groups can be created in a region.
- Up to 1000 dashboards can be created in a region.
- A maximum of 30 graphs can be added to a dashboard.
- A maximum of 200 metric data records can be displayed in a line graph.
- A maximum of 12 resources can be added to a digit graph. Only one resource can be displayed. By default, the first resource is displayed.

#### Creating a Dashboard

- **Step 1** Log in to the AOM 2.0 console.
- **Step 2** In the navigation pane, choose **Dashboard**.

**Step 3** Click **Dashboard** to create a dashboard group.

**Step 4** Click **Add Dashboard** in the upper left corner of the list.

**Step 5** In the displayed dialog box, set parameters.

| Parameter          | Description                                                                                                    |  |  |
|--------------------|----------------------------------------------------------------------------------------------------|--|--|
| Dashboard Name     | Name of a dashboard. Enter a<br>maximum of 255 characters. The<br>following special characters are not<br>allowed: "\$# %&'+;<=>?\                                                                  |  |  |
| Enterprise Project | Enterprise project.                                                                                                    |  |  |
|                    | <ul> <li>If you have selected All for<br/>Enterprise Project on the global<br/>settings page, select one from the<br/>drop-down list here.</li> </ul>                                               |  |  |
|                    | <ul> <li>If you have already selected an<br/>enterprise project on the global<br/>settings page, this option will be<br/>dimmed and cannot be changed.</li> </ul>                                   |  |  |
| Group Type         | Options: <b>Existing</b> and <b>New</b> .                                                                                                    |  |  |
|                    | <ul> <li>Existing: Select an existing<br/>dashboard group from the drop-<br/>down list.</li> </ul>                                                                                                  |  |  |
|                    | <ul> <li>New: Enter a dashboard group<br/>name to create one. Enter a<br/>maximum of 255 characters. The<br/>following special characters are not<br/>allowed: "\$# %&amp;'+;&lt;=&gt;?\</li> </ul> |  |  |

 Table 3-1 Parameters for creating a dashboard

Step 6 Click OK.

----End

#### Adding a Graph to a Dashboard

After a dashboard is created, you can add graphs to the dashboard:

- **Step 1** In the dashboard list, locate the target dashboard.
- **Step 2** Go to the dashboard page, and select the Prometheus instance for which you want to add a graph from the drop-down list.
- **Step 3** Go to the dashboard page. Click **Add Graph** or in the upper right corner to add a graph to the dashboard. For details about the graphs that can be added to the dashboard, see **3.4 Graph Description**. The data can be metric, log,. Select a graph as required.

| Table 3-2 | Parameters | for | adding | а | graph |
|-----------|------------|-----|--------|---|-------|
|-----------|------------|-----|--------|---|-------|

| Data<br>Source    | How to Add                 | Scenario                                                                                                    |
|-------------------|----------------------------|----------------------------------------------------------------------------------------------------|
| Metric<br>Sources | See Add a metric<br>graph. | Monitors metrics of the business layer,<br>Prometheus middleware, Prometheus<br>running environments, open-source<br>monitoring systems, Prometheus APIs/<br>SDKs, and custom Prometheus plug-ins. |
| Log Sources       | See Add a log graph.       | Monitors business metrics or other log metrics, such as latency, throughput, and errors cleaned based on ELB logs.                                                                                 |

• Add a metric graph. Set parameters by referring to **Table 3-3**. Then click **Save**.

| Figure 3-1 | Adding a | metric grap | า |
|------------|----------|-------------|---|
|------------|----------|-------------|---|

| ← Add Gra             | aph                                                                              |                                                                                |               |                |                |                         | Cancel Save |
|-----------------------|----------------------------------------------------------------------------------|--------------------------------------------------------------------------------|---------------|----------------|----------------|-------------------------|-------------|
| \star Graph Name      | metric                                                                           |                                                                                |               |                |                |                         |             |
| Metric Sources        | Log Sources                                                                      |                                                                                |               |                |                |                         |             |
| Prometheus II         | nstance : Prometheus_AOM 🗸                                                       | Statist                                                                        | ic: Avg 🔹 ) ( | 🕒 Last 30 m    | inutes 🔹 🖓 👻   | E Line                  | • >         |
|                       |                                                                                  |                                                                                |               |                |                | X Axis Title 💿          |             |
| 1 900                 |                                                                                  |                                                                                |               |                |                | Enter the X axis title. |             |
| 1.503                 |                                                                                  |                                                                                |               |                |                | Y Axis Title 💿          |             |
| 1.205                 |                                                                                  |                                                                                |               |                |                | Enter the Y axis title. |             |
| 900.00M               |                                                                                  |                                                                                |               |                |                | Eit as Curne            |             |
| 600.00M               |                                                                                  |                                                                                |               |                |                |                         |             |
| 300.00M               |                                                                                  |                                                                                |               |                |                | Hide X Axis Label       |             |
| 0                     | 19 09:20 09:21 09:22 09:23 09:24 09:25 09:26 09:27 09:28 09:29 09:3              | 0 09:31 09:32 09:33 09:34 09:35 09:36 09:37 09:38 09:39 09:40 09:41 09:42      | 09:43 09:44 0 | 9:45 09:46 09: | 47 09:48 09:49 |                         |             |
|                       | Netric Dimension                                                                 |                                                                                | Current       | Max 😐          | Avg 😑          | Hide Y Axis Label       |             |
| • 1                   | alarm_level: 1   alarm_version: v4   alertname: 123   comparisonOperator: >   m  | etric_name: cuiss59   metric_period: 60000   metric_query_mode: PROM   period  | 17183         | 17183          | 17183          |                         |             |
| • 2                   | alarm_level: 1   alarm_version: v4   alertname: 123   comparisonOperator: >   m  | etric_name: cuiss922   metric_period: 60000   metric_query_mode: PROM   period | 17183         | 17183          | 17183          | V Asia Danan            |             |
| <ul> <li>3</li> </ul> | alarm_level: 1   alarm_version: v4   alertname: 123   comparisonOperator: >   m  | etric_name: hll44   metric_period: 60000   metric_query_mode: PROM   period_ex | 17183         | 17183          | 17183          | 1 Aus Range             |             |
| + 4                   | .alarm_level: 1   alarm_version: v4   alertname: 123   comparisonOperator: >   m | etric_name: test   metric_period: 60000   metric_query_mode: PROM   period_exp | 17183         | 17183          | 17183          | Min -                   | Max         |
| All                   | Prometheus statement O Multiple Metric                                           | s O Combined Operations                                                        |               |                | 0              | Advanced Settings 👻     |             |
| a Metric              | ALERTS_FOR_STATE Statistical Pe                                                  | iod 1 minute ~                                                                 |               |                |                |                         |             |
| Conditio              | ns  Dimension name                                                               | 8  Enter an alias. Not grouped                                                 |               |                |                |                         |             |
|                       |                                                                                  |                                                                                |               |                |                |                         |             |
| Add M                 | etric                                                                            |                                                                                |               |                |                |                         |             |

#### Table 3-3 Adding a metric graph

| Parameter     | Description                                                                                                    |
|---------------|----------------------------------------------------------------------------------------------------|
| Graph<br>Name | Name of a graph to distinguish it from other graphs.<br>Enter a maximum of 255 characters. The following special<br>characters are not allowed: "\$# %&'+;<=>?\ |
| Data Source   | Click Metric Sources and select metric data as the source.                                                                                                    |
| Graph Type    | Options: line, digit, top N, table, bar, and digital line.                                                                                                    |

| Parameter            | Description                                                                                                    |
|----------------------|----------------------------------------------------------------------------------------------------|
| Metric List          | Add metrics as required. There are the following ways to add metrics:                                                                                                    |
|                      | - <b>All metrics</b> : Select desire metrics from all metrics. When you select metrics in this mode, you can only enter English keywords to search and only English content is displayed.                                                                                                    |
|                      | <ul> <li>Prometheus statement: Enter a Prometheus command<br/>and select your target metric. For details, see 11.2<br/>Prometheus Statements.</li> </ul>                                                                                                    |
|                      | Click <b>Add Metric</b> to add up to 100 metric data records.                                                                                                    |
|                      | <ul> <li>When All metrics is selected, enter keywords to search for<br/>metrics.</li> </ul>                                                                                                    |
|                      | <ul> <li>Condition: Metric monitoring scope. The condition is in the key-<br/>value pair format. Directly select an option from the drop-down<br/>list or use AND and OR to specify conditions for metrics.</li> </ul>                                                                                                    |
|                      | <ul> <li>Group Condition: Aggregate metric data by the specified field<br/>and calculate the aggregation result. Options: Not grouped, avg<br/>by, max by, min by, and sum by. For example, avg by<br/>clusterName indicates that metrics are grouped by cluster name,<br/>and the average value of the grouped metrics is calculated and<br/>displayed in the graph.</li> </ul> |
|                      | <ul> <li>Alias: Use a fixed name or variable to display. An alias must be in the format of "{{variable}}".</li> <li>For example, <b>{{host name}}</b>. (Digit graphs, tables, and line graphs do not support aliases.)</li> </ul>                                                                                                    |
| Graph<br>Settings    | On the right of the page, click the down arrow, select a desired graph type from the drop-down list, and set graph parameters (such as the X axis title, Y axis title, and displayed value). For details about the parameters, see Metric Data Graphs (Line/Digit/Top N/Table/Bar/Digital Line Graphs).                                                                          |
| Statistic            | Method used to measure metrics. Options: <b>Avg</b> , <b>Min</b> , <b>Max</b> , <b>Sum</b> , and <b>Samples</b> .                                                                                                    |
| Statistical          | Interval at which metric data is collected.                                                                                                    |
| Period               | The available statistical period options vary according to the time range you select. For details, see <b>What Is the Relationship Between the Time Range and Statistical Period</b> .                                                                                                    |
| Time Range           | Time range in which metric data is collected. Options: Last 30 minutes, Last hour, Last 6 hours, Last day, Last week, and Custom.                                                                                                    |
| Refresh<br>Frequency | Interval at which the metric data is refreshed. Options:<br><b>Refresh manually, 30 seconds auto refresh, 1 minute auto</b><br><b>refresh</b> , and <b>5 minutes auto refresh</b> .                                                                                                    |

• Add a log graph. Set parameters by referring to **Table 3-4**. Then click **Save**.

#### Table 3-4 Log graph parameters

| Paramete<br>r     |
|-------------------|
| Graph<br>Name     |
| Data<br>Source    |
| Log<br>Group      |
| Log<br>Stream     |
| Graph<br>Settings |

**Step 4** Click **a**. The graph is successfully added to the dashboard.

----End

#### More Operations

After a dashboard is created, you can also perform the operations listed in **Table 3-5**.

| Operation                                   | Description                                                                                                    |
|---------------------------------------------|----------------------------------------------------------------------------------------------------|
| Setting<br>column<br>display                | Click <sup>(2)</sup> in the upper right corner of the dashboard list and select or deselect the columns to display.                                                                                                    |
| Adding<br>dashboards<br>to favorites        | Locate a dashboard and click $	extsf{C}$ in the <b>Operation</b> column.                                                                                                    |
| Moving<br>dashboards<br>to another<br>group | <ul> <li>Moving a dashboard: Locate a dashboard and choose &gt;<br/>Move Group in the Operation column.</li> <li>Moving dashboards in batches: Select dashboards to move. In<br/>the displayed dialog box, click Move Group.</li> </ul>                                                                                                    |
| Deleting a<br>dashboard                     | <ul> <li>Deleting a dashboard: Locate a dashboard and choose &gt; Delete in the Operation column.</li> <li>Deleting dashboards in batches: Select dashboards to delete. In the displayed dialog box, click Delete.</li> </ul>                                                                                                    |
| Changing a<br>dashboard<br>group<br>name    | <ol> <li>In the dashboard list, click a dashboard name.</li> <li>Go to the dashboard page and click a dashboard name in the upper left corner.</li> <li>Move the cursor to the target dashboard group and choose &gt; Modify to change the group name.</li> </ol>                                                                                                    |
| Deleting a<br>dashboard<br>group            | <ul> <li>You can delete a dashboard using either of the following methods:<br/>Method 1: <ol> <li>In the dashboard list, click a dashboard name.</li> <li>Go to the dashboard page and click a dashboard name in the upper left corner.</li> </ol> </li> <li>Move the cursor to the target dashboard group and choose &gt; Delete.</li> <li>In the displayed dialog box, click OK.<br/>Method 2: In the dashboard group list, locate the target dashboard group and choose &gt; Delete.</li> </ul> |

 Table 3-5
 Related operations

| Operation                                  | Description                                                                                                    |
|--------------------------------------------|----------------------------------------------------------------------------------------------------|
| Deleting a<br>graph from<br>a<br>dashboard | <ol> <li>Click the target dashboard, click in the upper right corner of the dashboard page, move the cursor to the upper right corner of a graph, and choose &gt; Delete.</li> <li>Click a to save the setting.</li> </ol>                                                                                                    |
| Relocating<br>a graph on<br>a<br>dashboard | <ol> <li>Click the target dashboard, click in the upper right corner of the dashboard page, move the cursor to the target graph, and move it to any position in the dashboard.</li> <li>Click a to save the setting.</li> </ol>                                                                                                |
| Full-screen<br>display                     | Click the target dashboard and click $\Box$ in the upper right corner of the dashboard page to view the dashboard in full screen.                                                                                                    |
| Exiting the<br>full-screen<br>mode         | Move the cursor to the upper part of the screen and click $\overset{{}_{\scriptstyle \ensuremath{ \otimes }}}{\overset{{}_{\scriptstyle \ensuremath{ \otimes }}}}$ , or press <b>Esc</b> on the keyboard.                                                                                                    |
| Manual<br>refresh                          | Click the target dashboard and click $^{\rm C}$ in the upper right corner of the dashboard page and manually refresh the current page.                                                                                                    |
| Auto<br>refresh                            | Click the target dashboard and click the arrow next to $^{\hbox{C}}$ in the upper right corner of the dashboard page and enable auto refresh.                                                                                                    |
| Manually<br>refreshing<br>a graph          | Click the target dashboard, move the cursor to the upper right corner of a graph, and choose <b>&gt; Refresh</b> to manually refresh the graph.                                                                                                    |
| Modifying<br>a graph                       | <ol> <li>Click the target dashboard, move the cursor to the upper right corner of a graph, and choose &gt; Modify to modify the graph. For details, see Adding a Graph to a Dashboard.</li> <li>Modify parameters and click OK.</li> <li>Click in the upper right corner of the dashboard page to save the setting.</li> </ol> |

| Operation                               | Description                                                                                                    |  |  |
|-----------------------------------------|----------------------------------------------------------------------------------------------------|--|--|
| Adding<br>alarm rules                   | Adding an alarm rule when adding a graph                                                                                                    |  |  |
|                                         | <ol> <li>Click Add Graph on the page or click I in the upper<br/>right corner of the page.</li> </ol>                                                                                                    |  |  |
|                                         | <ul> <li>2. After selecting a metric, click in the upper right corner of the metric list to add an alarm rule for the metric. For details, see 4.2.2 Creating a Metric Alarm Rule.</li> <li>Adding an alarm rule when modifying a graph</li> <li>1. Locate a target dashboard, move the cursor to the upper right corner of a graph, and choose &gt; Modify.</li> </ul>                                                                                                    |  |  |
|                                         | <ol> <li>After selecting a metric, click - in the upper right corner of<br/>the metric list to add an alarm rule for the metric. For<br/>details, see 4.2.2 Creating a Metric Alarm Rule.</li> </ol>                                                                                                    |  |  |
| Displaying<br>a graph in<br>full screen | Click the target dashboard, move the cursor to the upper right corner of a graph, and choose > Full Screen.                                                                                                    |  |  |
| Exiting the full-screen mode            | Move the cursor to the upper part of the screen and click (), or choose > <b>Exit Full Screen</b> , or press <b>Esc</b> on the keyboard to exit the full-screen mode.                                                                                                    |  |  |
| Rotating<br>dashboards                  | Click a target dashboard and click * in the upper right corner of the dashboard details page. Set full-screen display by referring to <b>3.2 Setting the Full-Screen Online Duration</b> .                                                                                                    |  |  |
| Setting a<br>dashboard                  | Click a target dashboard and click <sup>(2)</sup> in the upper right corner of the dashboard details page. For details, see <b>3.3 Adding Variables</b> .                                                                                                    |  |  |
| Setting the<br>query time               | Select the target dashboard. In the upper right corner of the dashboard page, click the time range next to <sup>C</sup> and select <b>Last 30 minutes</b> , <b>Last hour</b> , <b>Last 6 hours</b> , <b>Last day</b> , <b>Last week</b> , or <b>Custom</b> from the drop-down list. If you select <b>Custom</b> , select a time range in the calendar that is displayed. The time can be accurate to seconds. Then click <b>OK</b> , so that you can query data in the dashboard based on the selected time range. |  |  |
| Exporting a dashboard                   | Export the metric graph data of a dashboard in JSON format and save it to your local PC for further analysis. You can export a dashboard using either of the following methods:                                                                                                    |  |  |
|                                         | Method 1: In the dashboard list, locate a dashboard, and choose <b>•••• &gt; Export Dashboard</b> in the <b>Operation</b> column.                                                                                                    |  |  |
|                                         | Method 2: Click a dashboard to go to its details page and choose<br>> Export Dashboard in the upper right corner.                                                                                                    |  |  |

| Operation                           | Description                                                                                                    |
|-------------------------------------|----------------------------------------------------------------------------------------------------|
| Importing<br>a<br>dashboard         | Import the dashboard data in JSON format from a local PC to AOM for analysis. You can import a dashboard using either of the following methods:                                                                                   |
|                                     | Method 1: On the <b>Dashboard</b> page, click <b>Import Dashboard</b> .                                                                                                    |
|                                     | Method 2: In the dashboard group list, locate the group to which the dashboard is to be imported, and choose ••• > Import Dashboard.                                                                                              |
|                                     | Procedure:                                                                                                    |
|                                     | 1. Select the JSON dashboard file to be imported, upload it or drag it to the upload area in the <b>Import Dashboard</b> dialog box, and then click <b>OK</b> .                                                                   |
|                                     | <ol> <li>In the dialog box that is displayed, set information such as the dashboard name by referring to Table 3-1.</li> <li>Click OK.</li> </ol>                                                                                 |
| Exporting a<br>monitoring<br>report | Select the target dashboard, click <sup>[2]</sup> in the upper right corner of the <b>Dashboard</b> page, and click <b>Export Line Graph Report</b> to export the line graph as a CSV file for local storage and further analysis |

**Table 3-6** Operations related to log graphs

| Operatio<br>n | Description                                                                                                    |
|---------------|----------------------------------------------------------------------------------------------------|
| Creating      | <ol> <li>Enter a log group name. Only letters, digits, underscores (_),</li></ol>                                                                                                    |
| a log         | hyphens (-), and periods (.) are allowed. Do not start with a                                                                                                    |
| group         | period or underscore, or end with a period.                                                                                                    |
|               | <ol> <li>Set the log retention duration. The default duration is 7 days. You can set it to up to 30 days. The logs that exceed the retention period will be deleted automatically. You can dump logs to OBS buckets for long-term storage.</li> <li>Click <b>OK</b>.</li> </ol> |
| Creating      | <ol> <li>Enter a log stream name. Only letters, digits, underscores (_),</li></ol>                                                                                                    |
| a log         | hyphens (-), and periods (.) are allowed. Do not start with a                                                                                                    |
| stream        | period or underscore, or end with a period. <li>Click <b>OK</b>.</li>                                                                                                    |

## 3.2 Setting the Full-Screen Online Duration

AOM provides an automatic logout mechanism to secure customer information. Specifically, after you access a page on the console but do not perform any operations within 1 hour, the console automatically logs you out.

When an AOM dashboard is used for monitoring in full-screen mode, the fullscreen mode will exit when your account logs out. As a result, real-time monitoring cannot be performed. To prevent this, AOM allows you to customize full-screen online duration.

#### Precautions

- For security purposes, exit the full-screen view when it is not required.
- The full-screen online duration is irrelevant to operations. If the preset duration times out, the login page is automatically displayed.
- The full-screen online duration takes precedence over the automatic logout mechanism of the cloud.

For example, if you log in to the console, set the full-screen online duration to 2 hours on AOM pages, and then open other pages, your setting on the AOM pages also takes effect on other pages. That is, the login page will be automatically displayed 2 hours later.

• If you leave all full-screen views, the default automatic logout mechanism is used.

For example, if you log in to the console, set the full-screen online duration to 2 hours on AOM pages, open other pages, and then leave all full-screen views of AOM, the default logout mechanism will be used. That is, if you do not perform any operations within 1 hour, the login page will be automatically displayed.

#### Procedure

- **Step 1** Log in to the AOM 2.0 console.
- **Step 2** In the navigation pane, choose **Dashboard**.
- **Step 3** Click a target dashboard and click 🛃 in the upper right corner of the dashboard details page.
- **Step 4** In the dialogue box that is displayed, set the full-screen online duration. For details, see **Table 3-7**.

#### Figure 3-2 Setting the online duration

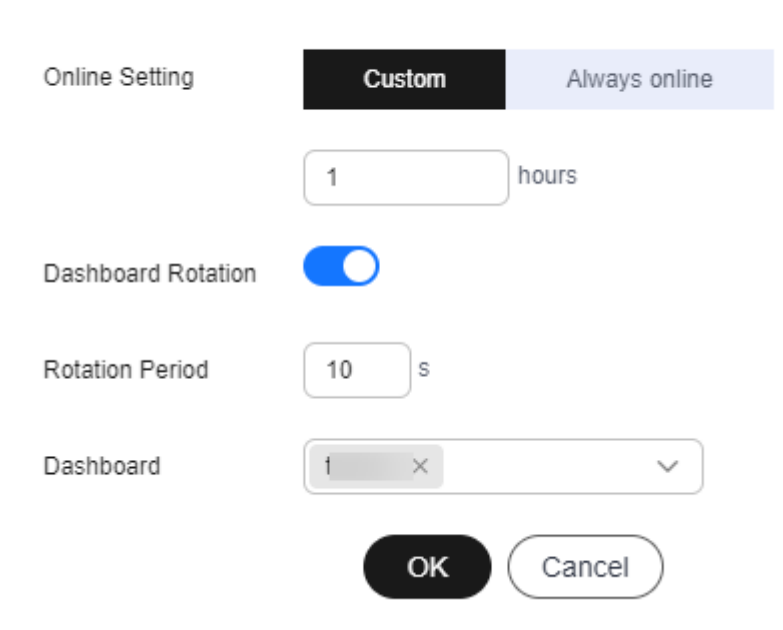

#### Set Full Screen

#### Table 3-7 Online duration parameters

| Parameter             | Description                                                                                                    |
|-----------------------|----------------------------------------------------------------------------------------------------|
| Online                | Mode of setting the online duration. Options:                                                                                                    |
| Setting               | • <b>Custom</b> : After the specified duration expires, the login page will be automatically displayed.                                                                                         |
|                       | • Always online: The full-screen online duration is not restricted. That is, you can always implement full-screen monitoring and the login page will never be displayed.                        |
| Duration              | Full-screen online duration. The duration varies according to the setting mode.                                                                                                    |
|                       | • <b>Custom</b> : The default duration is 1 hour. Range: 1 to 24 hours.<br>For example, if you enter <b>2</b> in the text box, the login page will<br>be automatically displayed 2 hours later. |
|                       | <ul> <li>Always online: The default value is Always online and cannot be changed.</li> </ul>                                                                                                    |
| Dashboard<br>Rotation | Specifies whether to enable dashboard rotation. If this function is enabled, you need to set <b>Rotation Period</b> and <b>Dashboard</b> .                                                      |
| Rotation<br>Period    | Period for rotating dashboards. Range: 10s to 120s. Default: 10s.                                                                                                    |
| Dashboard             | Dashboard to be rotated. Select one or more dashboards from the drop-down list.                                                                                                    |

**Step 5** Click **OK** to enter the full-screen mode.

----End

## 3.3 Adding Variables

You can add variables to customize filters when viewing or adding graphs on the **Dashboard** page.

#### Procedure

- **Step 1** Log in to the AOM 2.0 console.
- **Step 2** In the navigation pane, choose **Dashboard**.
- **Step 3** Select a desired dashboard and click <sup>(2)</sup> in the upper right corner of the **Dashboard** page. The **Variable Settings** page is displayed.
- **Step 4** Click **Add Variable** and set parameters by referring to **Table 3-8**.

| able | 3-8 | Parameters | for | adding | variables |
|------|-----|------------|-----|--------|-----------|
|------|-----|------------|-----|--------|-----------|

| Parameter        | Description                                                                                                    |  |
|------------------|----------------------------------------------------------------------------------------------------|--|
| Variable<br>Name | Name of a variable. Enter up to 255 characters and do not start<br>or end with an underscore (_). Only digits, letters, and<br>underscores are allowed.                                                                                |  |
| Туре             | Type of the variable. Only <b>Query</b> is supported.                                                                                                    |  |
| Alias            | Alias of the variable. Enter up to 255 characters and do not start or end with an underscore (_) or hyphens (-). Only digits, letters, hyphens, and underscores are allowed. If you set an alias, it will be preferentially displayed. |  |
| Description      | Description of the variable.                                                                                                    |  |
| Data Source      | Source of the data. Select a data source on the <b>Dashboard</b> page. It is dimmed here and cannot be selected. You can select a default or custom Prometheus instance. By default, the default Prometheus instance is selected.      |  |
| Refresh Mode     | Filter refresh mode. Only <b>On dashboard load</b> is supported, which means refreshing filters when your dashboard is refreshed.                                                                                                    |  |
| Metric           | Name of a metric. You can select metrics of the selected Prometheus instance.                                                                                                    |  |
| Display Field    | Displayed in a filter drop-down list on a dashboard.                                                                                                    |  |
| Value            | Value of the display field.                                                                                                    |  |
| Conditions       | Dimension name and value. You can set multiple conditions for the same metric.                                                                                                    |  |

| Parameter                   | Description                                                                                                    |  |
|-----------------------------|----------------------------------------------------------------------------------------------------|--|
| Allow<br>multiple<br>values | Whether multiple values can be selected. By default, this function is disabled. If it is enabled, you can select multiple values for your custom filter.         |  |
| Include "All"               | Whether the <b>All</b> option is available. By default, this function is disabled. If it is enabled, the <b>All</b> option will be added for your custom filter. |  |

#### **Step 5** Click **Save** to add the variable.

The new variable will be displayed as a filter on the dashboard page and the page for adding a graph. You can click the filter and select a desired value from the drop-down list.

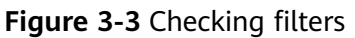

| 1 Dashboard:                                          |                           |
|-------------------------------------------------------|---------------------------|
| Prometheus Instance : Prometheus_AOM_De v application | on 0d50dd21-1c9f-11ef-a ^ |
| metric                                                | Q                         |
| Unit: %                                               | 0d50dd21-1c9f-11e         |
| 40                                                    | 19184143-1903-11          |
|                                                       | 285b8672-125b-11          |
| 30                                                    | 7818e8b5-2478-11          |
| 20                                                    | 9c535ac3-2955-11e         |
| 10                                                    | e56ea6ce-10f2-11e         |

----End

#### **More Operations**

After the variable is added, you can perform the operations listed in **Table 3-9** if needed.

| Parameter                   | Description                                                                                                    |  |
|-----------------------------|----------------------------------------------------------------------------------------------------|--|
| Searching for<br>a variable | You can search for variables by name. Enter a keyword in the search box above the variable list and click $\bigcirc$ to search.                                                                                                    |  |
| Editing a<br>variable       | Click Click |  |
| Deleting a<br>variable      | Click 🔲 in the <b>Operation</b> column of the target variable. In the displayed dialog box, click <b>Yes</b> .                                                                                                    |  |

 Table 3-9 Related operations

## 3.4 Graph Description

The dashboard displays the query and analysis results of metric, log, data in graphs (such as line/digit/status graphs).

#### Metric Data Graphs (Line/Digit/Top N/Table/Bar/Digital Line Graphs)

• Line graph: used to analyze the data change trend in a certain period. Use this type of graph when you need to monitor the metric data trend of one or more resources within a period.

You can use a line graph to compare the same metric of different resources. The following figure shows the CPU usage of different hosts.

#### Figure 3-4 Line graph

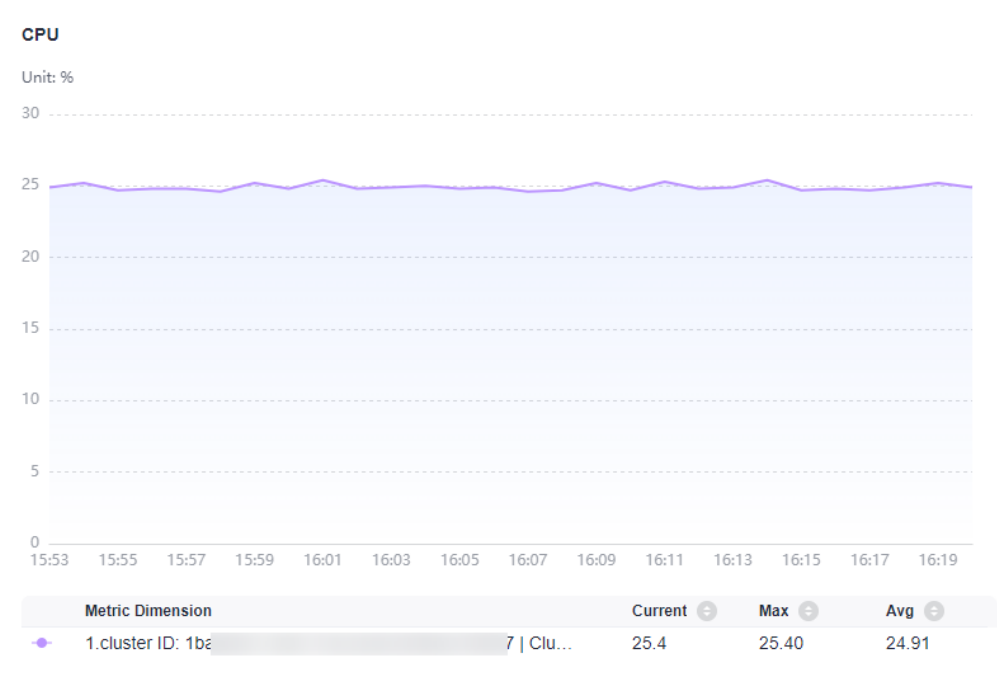

#### Table 3-10 Line graph parameters

| Category                          | Parameter Description |                                                                |  |
|-----------------------------------|-----------------------|----------------------------------------------------------------|--|
| -                                 | X Axis Title          | Title of the X axis.                                           |  |
|                                   | Y Axis Title          | Title of the Y axis.                                           |  |
|                                   | Fit as Curve          | Whether to fit a smooth curve.                                 |  |
| Hide X Axis Whether to hide Label |                       | Whether to hide the X axis label.                              |  |
|                                   | Hide Y Axis<br>Label  | Whether to hide the Y axis label.                              |  |
|                                   | Y Axis Range          | Value range of the Y axis.                                     |  |
| Advanced Left Margin<br>Settings  |                       | Distance between the axis and the left boundary of the graph.  |  |
|                                   | Right Margin          | Distance between the axis and the right boundary of the graph. |  |

| Category | Parameter     | Description                                                    |
|----------|---------------|----------------------------------------------------------------|
|          | Top Margin    | Distance between the axis and the upper boundary of the graph. |
|          | Bottom Margin | Distance between the axis and the lower boundary of the graph. |

• **Digit Graph**: used to highlight a single value. Use this type of graph to monitor the latest value of a metric in real time.

In the following figure, you can view the CPU usage of a host in real time.

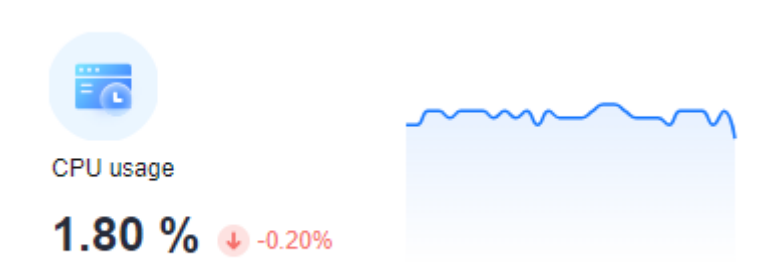

 Table 3-11 Digit graph parameters

Figure 3-5 Digit graph

| Parameter      | Description                                                                                                    |  |  |
|----------------|----------------------------------------------------------------------------------------------------|--|--|
| Show Miniature | After this function is enabled, the icon will be zoomed<br>out based on a certain proportion. Also, a line graph is<br>added. |  |  |

• **Top N**: The statistical unit is a cluster and statistical objects are resources such as hosts, components, or instances in the cluster. The top N graph displays top N resources in a cluster. By default, top 5 resources are displayed.

To view the top N resources, add a top N graph to the dashboard. You only need to select resources and metrics, for example, host CPU usage. AOM then automatically singles out top N hosts for display. If the number of resources is less than N, actual resources are displayed.

In the following graph, the top 5 hosts with the highest CPU usage are displayed.

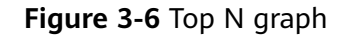

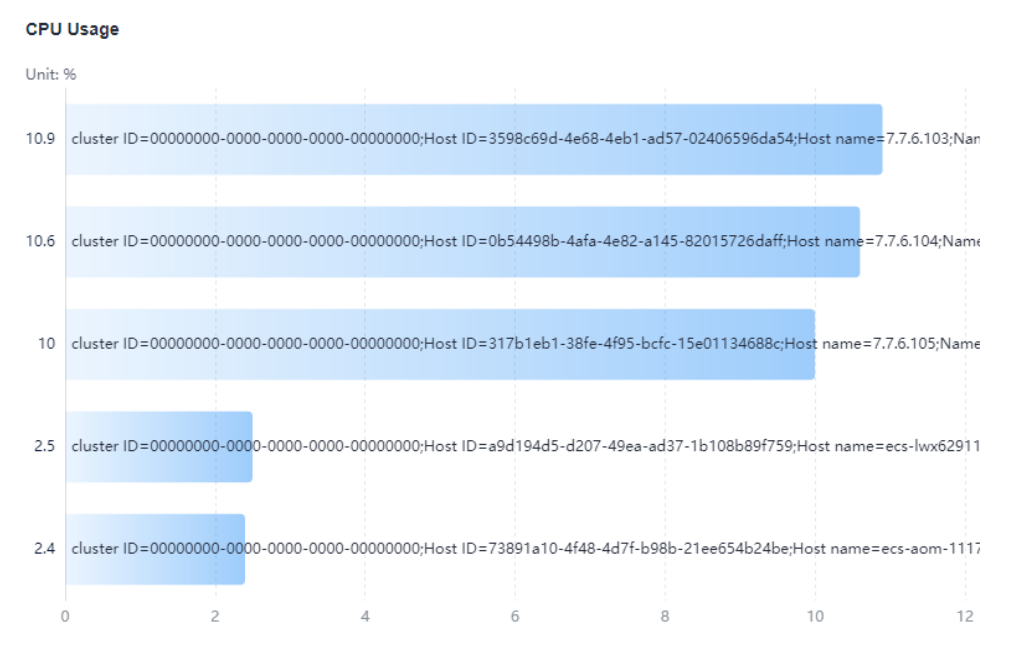

Table 3-12 Top N graph parameters

| Category             | Parameter               | Description                                                                                                   |  |
|----------------------|-------------------------|----------------------------------------------------------------------------------------------------|--|
| -                    | Sorting Order           | Sorting order of data. Default: <b>Descending</b> .                                                           |  |
|                      | Upper Limit             | The maximum number of resources to be displayed in the top N graph. Default: <b>5</b> .                       |  |
|                      | Dimension               | Metric dimensions to be displayed in the top N graph.                                                         |  |
|                      | Column Width            | Column width. Options: <b>auto</b> (default), <b>16</b> , <b>22</b> , <b>32</b> , <b>48</b> , and <b>60</b> . |  |
|                      | Unit                    | Unit of the data to be displayed. Default: %.                                                                 |  |
|                      | Display X-Axis<br>Scale | After this function is enabled, the scale of the X axis is displayed.                                         |  |
|                      | Show Value              | After this function is enabled, the value on the Y axis is displayed.                                         |  |
|                      | Display Y-Axis<br>Line  | After this function is enabled, the line on the Y axis is displayed.                                          |  |
| Advanced<br>Settings | Left Margin             | Distance between the axis and the left boundary of the graph.                                                 |  |
|                      | Right Margin            | Distance between the axis and the right boundary of the graph.                                                |  |

| Category | Parameter     | Description                                                    |  |
|----------|---------------|----------------------------------------------------------------|--|
|          | Top Margin    | Distance between the axis and the upper boundary of the graph. |  |
|          | Bottom Margin | Distance between the axis and the lower boundary of the graph. |  |

• **Table**: A table lists content in a systematic, concise, centralized, and comparative manner, and intuitively shows the relationship between different categories or makes comparison, ensuring accurate display of data.

In the following figure, you can view the CPU usage of different hosts in a table.

#### Figure 3-7 Table

CPU Usage

| Metric Na | cluster ID | Host ID | Host name | Namespace | Host IP | Node Name | Value |
|-----------|------------|---------|-----------|-----------|---------|-----------|-------|
| CPU us    | 000000     | 0b5449  |           | default   |         |           | 10.3  |
| CPU us    | 000000     | 195e90  |           | default   |         |           | 1.6   |
| CPU us    | 000000     | 317b1e  |           | default   |         |           | 9.7   |
| CPU us    | 000000     | 3598c6  |           | default   |         |           | 10.5  |

#### Table 3-13 Table parameters

| Parameter    | Description                                 |  |
|--------------|---------------------------------------------|--|
| Field Name   | Name of a field.                            |  |
| Field Rename | Rename a table header field when necessary. |  |

• **Bar graph**: A vertical or horizontal bar graph compares values between categories. It shows the data of different categories and counts the number of elements in each category. You can also draw multiple rectangles for the same type of attributes. Grouping and cascading modes are available so that you can analyze data from different dimensions.

In the following figure, you can view the CPU usage of different hosts.

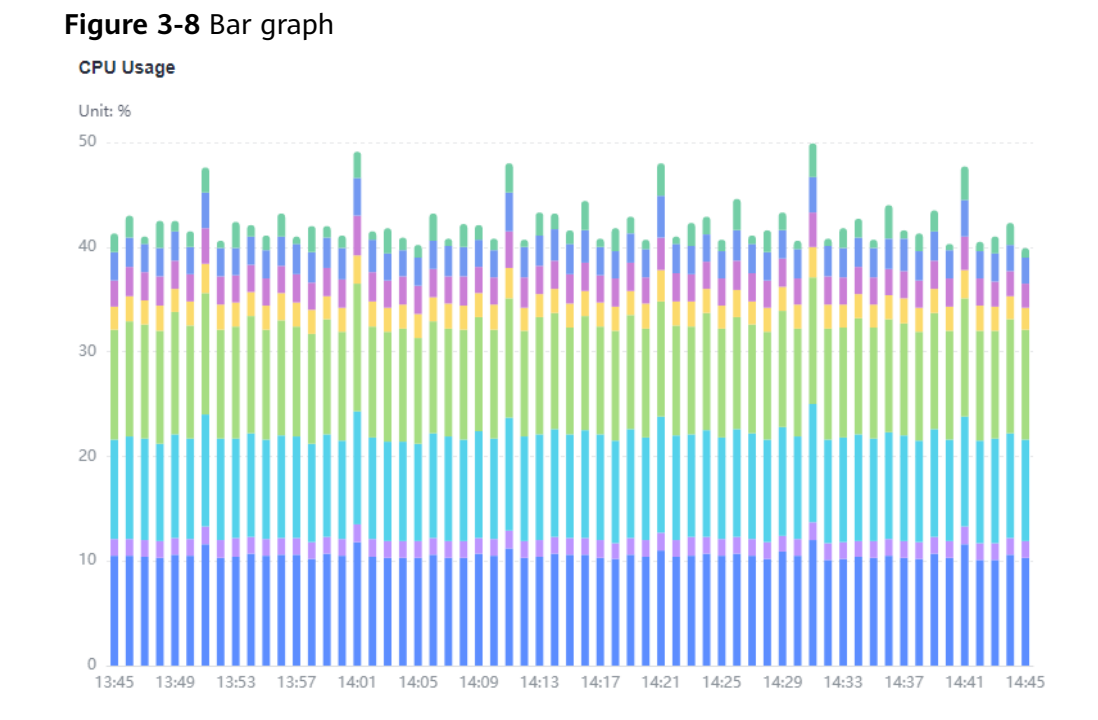

#### Table 3-14 Bar graph parameters

| Category             | Parameter            | Description                                                    |  |
|----------------------|----------------------|----------------------------------------------------------------|--|
| -                    | X Axis Title         | Title of the X axis.                                           |  |
|                      | Y Axis Title         | Title of the Y axis.                                           |  |
|                      | Y Axis Range         | Value range of the Y axis.                                     |  |
|                      | Hide X Axis<br>Label | Whether to hide the X axis label.                              |  |
|                      | Hide Y Axis<br>Label | Whether to hide the Y axis label.                              |  |
| Advanced<br>Settings | Top Margin           | Distance between the axis and the upper boundary of the graph. |  |
|                      | Right Margin         | Distance between the axis and the right boundary of the graph. |  |
|                      | Left Margin          | Distance between the axis and the left boundary of the graph.  |  |
|                      | Bottom<br>Margin     | Distance between the axis and the lower boundary of the graph. |  |

• **Digital line graph**: used to analyze the data change trend in a certain period and intuitively display related data. Use this type of graph when you need to monitor the metric data trend of one or more resources within a period. In the following figure, you can view the CPU usage in different periods in a graph.

#### Figure 3-9 Digital line graph

```
CPU
```

 Table 3-15 Digital line graph parameters

| Parameter                      | Description                                 |  |
|--------------------------------|---------------------------------------------|--|
| Fit as Curve                   | Whether to fit a smooth curve.              |  |
| Show Legend                    | Whether to display legends.                 |  |
| Hide X Axis Label              | Whether to hide the X axis label.           |  |
| Hide Y Axis<br>Background Line | Whether to hide the Y axis background line. |  |
| Show Data<br>Markers           | Whether to display the connection points.   |  |

#### Log Graphs (Table/Bar/Line/Pie/Number/Digital Line/Map Graphs)

• **Table**: A table lists content in a systematic, concise, centralized, and comparative manner, and intuitively shows the relationship between different categories or makes comparison, ensuring accurate display of data.

In the following figure, you can view the CFW traffic log data in different periods.

#### Figure 3-10 CFW traffic log table

| Its                                           |               |            | :             |  |
|-----------------------------------------------|---------------|------------|---------------|--|
| time                                          | index_traffic | storage    | write_traffic |  |
| 2023-05-24T12:25:27.168Z                      | 44467383      | 2527038132 | 8893476       |  |
| 2023-05-24T11:24:47.157Z                      | 44358652      | 2489844672 | 8871730       |  |
| 2023-05-24T10:25:09.668Z                      | 44330367      | 2452837903 | 8866073       |  |
| 2023-05-24T09:24:05.031Z                      | 44296782      | 2415832130 | 8859356       |  |
| 2023-05-24T08:25:37.789Z                      | 44324126      | 2378812284 | 8864825       |  |
| 2023-05-24T07:24:26.084Z                      | 44619146      | 2341680807 | 8923829       |  |
| 2023-05-24T06:23:59.712Z                      | 44218570      | 2304205483 | 8843714       |  |
| 2023-05-24T05:24:29.515Z                      | 44394107      | 2267197473 | 8878821       |  |
| 2023-05-24T04:24:17.947Z                      | 44220921      | 2230070342 | 8844184       |  |
| 10 • Per Page, Total 100 Records < 1 2 3 10 > |               |            |               |  |

#### Table 3-16 Table parameters

| Parameter           | Description                                                                                                    |  |
|---------------------|----------------------------------------------------------------------------------------------------|--|
| Records per<br>Page | Number of log events displayed per page. Options: <b>10</b> (default), <b>20</b> , <b>30</b> , and <b>50</b> . |  |
| Filtering           | Filtering allows you to select specific data.                                                                  |  |
| Sorting             | Sorting allows you to sort data in ascending or descending order.                                              |  |

• **Bar graph**: A vertical or horizontal bar graph compares values between categories. It shows the data of different categories and counts the number of elements in each category. You can also draw multiple rectangles for the same type of attributes. Grouping and cascading modes are available so that you can analyze data from different dimensions.

In the following figure, you can view the average used CPU cores.

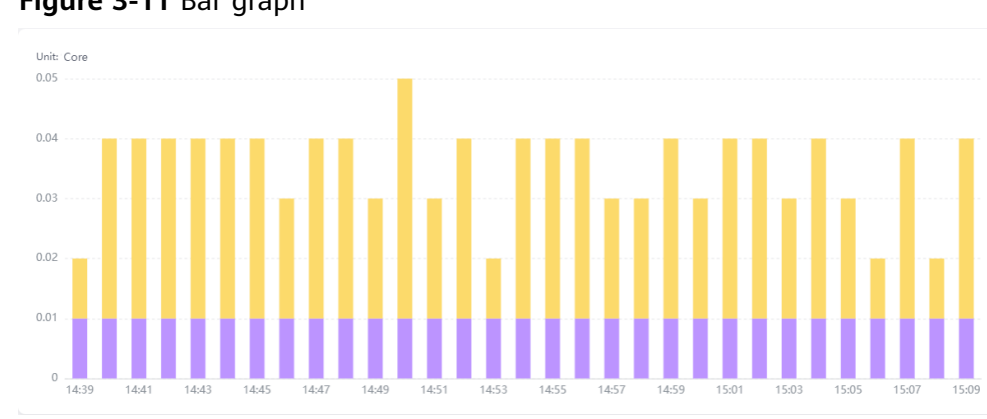

#### Figure 3-11 Bar graph

| Category             | Parameter               | Description                                                                                                    |  |
|----------------------|-------------------------|----------------------------------------------------------------------------------------------------|--|
| -                    | X Axis                  | Select a value from the drop-down list.<br>Generally, a categorical field is used.                                 |  |
|                      | Y Axis                  | Select a value from the drop-down list.<br>Generally, one or more numbers are selected.                            |  |
|                      | Graph Type              | Both basic and horizontal bar graphs are supported.                                                                |  |
|                      | X Axis Title            | Title of the X axis.                                                                                               |  |
|                      | Y Axis Title            | Title of the Y axis.                                                                                               |  |
|                      | Hide Legend             | After this function is enabled, legends are hidden.                                                                |  |
|                      | Show Labels             | After this function is enabled, labels are displayed.                                                              |  |
|                      | Stacked                 | After this function is enabled, the Y axis data is displayed in stack mode and labels cannot be shown.             |  |
|                      | Sorting<br>Dialog Boxes | Set the sorting order of data.                                                                                     |  |
|                      |                         | When you move the cursor on the target bar,<br>the data is displayed according to the<br>configured sorting order. |  |
| Advanced<br>Settings | Legend<br>Position      | Position of a legend in a graph. It can be on the top, bottom, left, or right.                                     |  |
|                      | Top Margin              | Distance between the axis and the upper boundary of the graph.                                                     |  |
|                      | Right Margin            | Distance between the axis and the right boundary of the graph.                                                     |  |
|                      | Left Margin             | Distance between the axis and the left boundary of the graph.                                                      |  |
|                      | Bottom<br>Margin        | Distance between the axis and the lower boundary of the graph.                                                     |  |

Table 3-17 Bar graph parameters

• Line graph: used to analyze the data change trend in a certain period. Use this type of graph when you need to monitor the log data trend of one or more resources within a period.

In the following graph, you can view the CPU usage.
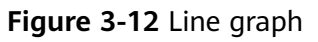

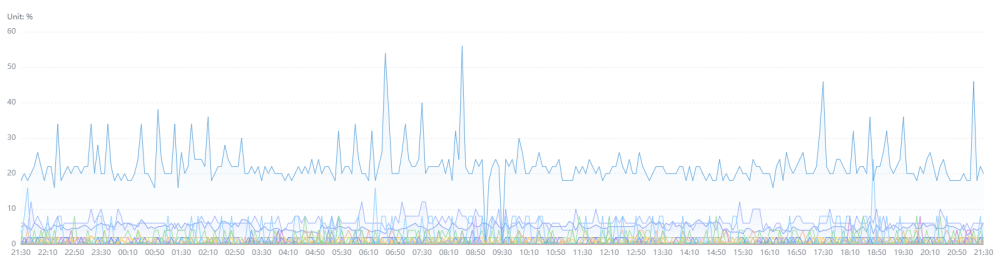

Table 3-18 Line graph parameters

| Category             | Parameter               | Description                                                                                                  |  |
|----------------------|-------------------------|----------------------------------------------------------------------------------------------------|--|
| -                    | X Axis                  | Select a value from the drop-down list.<br>Generally, it is an ordinal variable (time<br>series).            |  |
|                      | Y Axis                  | Select a value from the drop-down list.<br>Generally, one or more numbers are<br>selected.                   |  |
|                      | X Axis Title            | Title of the X axis.                                                                                         |  |
|                      | Y Axis Title            | Title of the Y axis.                                                                                         |  |
|                      | Line Shape              | Line type. Options: Straight and Curved.                                                                     |  |
|                      | Hide Legend             | After this function is enabled, legends are hidden.                                                          |  |
|                      | Show Data<br>Markers    | Whether to display the connection points.                                                                    |  |
|                      | Dimension               | Select a value from the drop-down list.<br>Generally, it is an ordinal variable.                             |  |
|                      | Sorting Dialog<br>Boxes | Set the sorting order of data.                                                                               |  |
|                      |                         | When you move the cursor on the target bar, the data is displayed according to the configured sorting order. |  |
| Advanced<br>Settings | Legend<br>Position      | Position of a legend in a graph. It can be on the top, bottom, left, or right.                               |  |
|                      | Top Margin              | Distance between the axis and the upper boundary of the graph.                                               |  |
|                      | Right Margin            | Distance between the axis and the right boundary of the graph.                                               |  |
|                      | Left Margin             | Distance between the axis and the left boundary of the graph.                                                |  |
|                      | Bottom Margin           | Distance between the axis and the lower boundary of the graph.                                               |  |

• **Pie graph**: used to show the proportion of different categories. Different categories are compared by radian. A pie is divided into multiple blocks based on the proportion of each category. The entire pie indicates the total volume. Each block indicates the proportion of the category to the total amount. The sum of all blocks is 100%.

As shown in the following figure, you can view the log data of different places.

Figure 3-13 Pie graph

Status

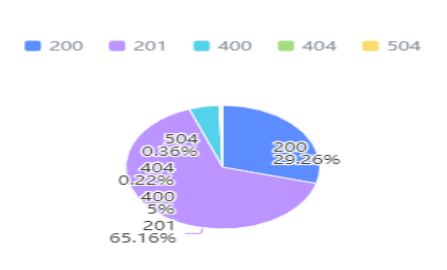

| <b>Fable 3-19</b> Pi | e graph | parameters |
|----------------------|---------|------------|
|----------------------|---------|------------|

| Category             | Parameter           | Description                                                                                                    |  |  |
|----------------------|---------------------|----------------------------------------------------------------------------------------------------|--|--|
| -                    | Category            | Select a value from the drop-down list.<br>Generally, a number or string is selected.                                |  |  |
|                      | Value               | Select a value from the drop-down list.<br>Generally, a number is selected.                                          |  |  |
|                      | Label Position      | Options: <b>Outside</b> and <b>Inside</b> . This parameter can be set only after you enable <b>Show Labels</b> .     |  |  |
|                      | Shown<br>Categories | Number of data records displayed in the pie graph.                                                                   |  |  |
|                      | Coxcomb Chart       | After this function is enabled, a Coxcomb chart is displayed.                                                        |  |  |
|                      | Hide Legend         | After this function is enabled, the legends on the pie graph are hidden.                                             |  |  |
|                      | Show Labels         | After this function is enabled, the labels on the pie graph are displayed.                                           |  |  |
| Advanced<br>Settings | Legend<br>Position  | Position of a legend in a graph. It can be on the top, bottom, left, or right.                                       |  |  |
|                      | Outer Radius        | Outer radius of the pie graph.                                                                                       |  |  |
|                      | Inner Radius        | Inner radius of the pie graph. If the inner radius is not <b>0</b> , the pie graph is displayed as a doughnut graph. |  |  |

| Category   | Parameter     | Description                                                    |  |
|------------|---------------|----------------------------------------------------------------|--|
| Top Margin |               | Distance between the axis and the upper boundary of the graph. |  |
|            | Right Margin  | Distance between the axis and the right boundary of the graph. |  |
|            | Left Margin   | Distance between the axis and the left boundary of the graph.  |  |
|            | Bottom Margin | Distance between the axis and the lower boundary of the graph. |  |

• **Number graph**: used to highlight a single value. Use this type of graph to monitor the latest value of a metric in real time.

As shown in the following figure, the CFW traffic log data is displayed in real time.

Figure 3-14 Number graph

CFW

# 2023-04-10T07:22:00.000Z 2023-04-10T07:22:00.000Z

| Category           | Parameter                 | Description                                                                           |
|--------------------|---------------------------|---------------------------------------------------------------------------------------|
| -                  | Data Column               | Select a value from the drop-down list.<br>Generally, a number or string is selected. |
|                    | Add<br>Comparison<br>Data | After this function is enabled, the comparison data will be displayed.                |
| Comparison<br>Data |                           | Select a value from the drop-down list.<br>Generally, a number is selected.           |
|                    | Description               | The description of related information can be displayed in the graph.                 |
|                    | Data Unit                 | Enter a unit based on the selected data column.                                       |
|                    | Comparison<br>Data Unit   | Set a unit based on the selected comparison data.                                     |

| Table | 3-20 | Number | graph | parameters |
|-------|------|--------|-------|------------|
|-------|------|--------|-------|------------|

| Category             | Parameter                            | Description                                                                                                    |
|----------------------|--------------------------------------|----------------------------------------------------------------------------------------------------|
| Advanced<br>Settings | Number<br>Format                     | The value of number format can be<br><b>Number</b> , <b>Percent (%)</b> , or <b>Value</b> + <b>KB</b> , <b>MB</b> ,<br>or <b>GB</b> When a number is greater than or<br>equal to 100,000,000, it will be written in<br>scientific notation and rounded to two<br>digits after the decimal point. For example,<br>if the number is <b>100,000,000</b> , it will be<br>written as <b>10e8</b> . |
|                      | Data Text Size                       | Set the text size based on your requirements.                                                                                                    |
|                      | Comparison<br>Data Text Size         | Set the text size based on your requirements.                                                                                                    |
|                      | Unit Text Size                       | Set the text size based on your requirements.                                                                                                    |
|                      | Comparison<br>Data Unit Text<br>Size | Set the text size based on your requirements.                                                                                                    |

• **Digital line graph**: used to analyze the data change trend in a certain period and intuitively display related data. Use this type of graph when you need to monitor the log data trend of one or more resources within a period. In the following figure, you can view the CPU usage in different periods in a graph.

Figure 3-15 Digital line graph

CPU usage

÷

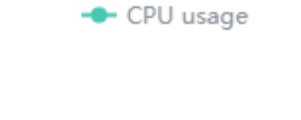

-----

1.5% 💿 0.00%

| Category     | Parameter         | Description                                                                                                    |
|--------------|-------------------|----------------------------------------------------------------------------------------------------|
| Basic        | Data Unit         | Select a unit based on the data on the Y axis.                                                                                                    |
|              | Number<br>Format  | The value of number format can be<br><b>Number</b> , <b>Percent (%)</b> , or <b>Value + KB</b> ,<br><b>MB</b> , or <b>GB</b> When a number is greater<br>than or equal to 100,000,000, it will be<br>written in scientific notation and<br>rounded to two digits after the decimal<br>point. For example, if the number is<br><b>100,000,000</b> , it will be written as <b>10e8</b> . |
|              | Data Text<br>Size | Set the text size based on your requirements.                                                                                                    |
|              | Unit Text<br>Size | Set the text size based on your requirements.                                                                                                    |
|              | Background        | The background color can be dark or light.                                                                                                    |
| Data         | X Axis            | Select a value from the drop-down list.<br>Generally, a number or string is selected.                                                                                                    |
|              | Y Axis            | Select a value from the drop-down list.<br>Generally, a number or string is selected.                                                                                                    |
| Interactions | Line Shape        | Line type. Options: <b>Straight</b> and <b>Curved</b> .                                                                                                    |

Table 3-21 Digital line graph parameters

• **Map**: Log data is displayed by city, state/province, or country. You can compare the same type of logs of different countries, states/provinces, and cities on a map. The following figure shows the log statistics of users in different provinces.

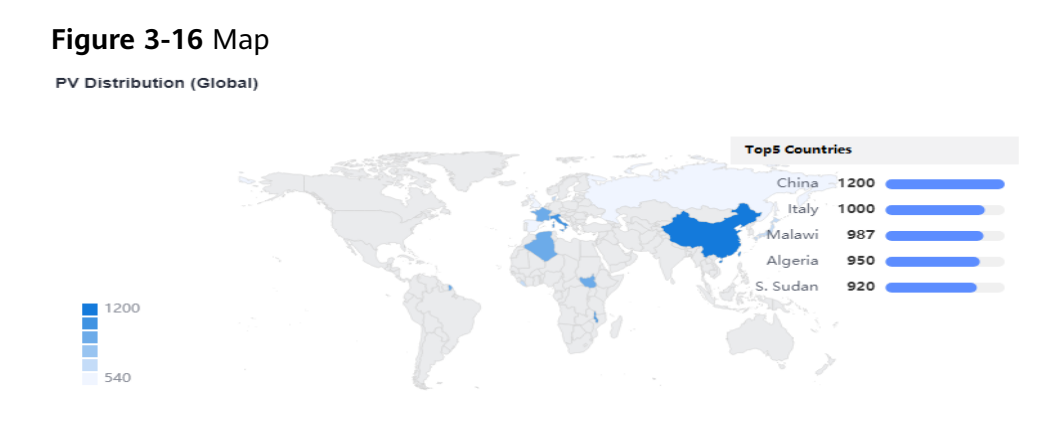

| Table | 3-22 | Map   | araph | parameters |
|-------|------|-------|-------|------------|
|       |      | iiiap | graph | parameters |

| Parameter          | Description                                                                                                    |
|--------------------|----------------------------------------------------------------------------------------------------|
| Мар Туре           | Select a value from the drop-down list. You can select a provincial map of China, municipal map of China, or world map. |
| Province           | If the map type is set to the provincial map of China, you need to set province information.                            |
| City               | If the map type is set to the municipal map of China, you need to set city information.                                 |
| Country/<br>Region | If the map type is set to the world map, you need to set country or region information.                                 |
| Data<br>Column     | Data corresponding to the location information.                                                                         |

# **4** Alarm Management

# 4.1 Usage Description

Alarms are reported when AOM or an external service is abnormal or may cause exceptions. You need to take measures accordingly. Otherwise, service exceptions may occur.

Before using alarm management, ensure that you have installed a UniAgent on your host according to **10.4.2.1 Installing a UniAgent**. Figure 4-1 shows how to use this function.

Figure 4-1 Process of using alarm management

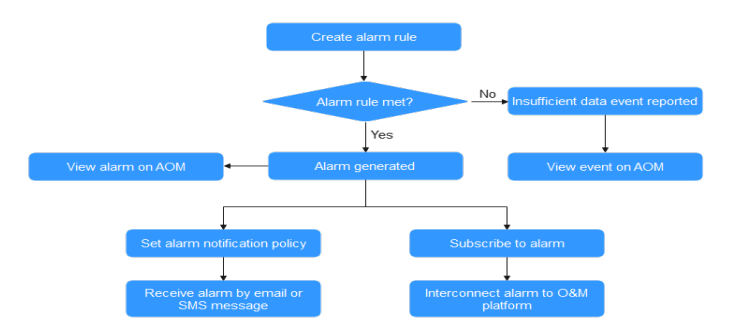

# 4.2 Alarm Rules

# 4.2.1 Overview

AOM allows you to set alarm rules. With alarm rules, you can set event conditions for services, set search analysis, keyword counting, and SQL query for resource

logs, or set threshold conditions for resource metrics. An event alarm is generated when the resource data meets the event condition. If a metric value meets a threshold condition, a threshold alarm will be reported. If there is no metric data, an insufficient data event will be reported. When the log data of a resource meets the preset alarm condition, a log alarm is generated.

Alarm rules are classified into metric alarm rules, event alarm rules, and log alarm rules. Generally, metric/log alarm rules monitor the real-time usage of resources (such as hosts and components) in the environment. When there are too many resource usage alarms and alarm notifications are sent too frequently, you can use event alarm rules to simplify alarm notifications, quickly identify a type of resource usage problems of a service, and resolve the problems in a timely manner.

The total number of alarm rules is 3000. If the number of alarm rules has reached the upper limit, delete unnecessary rules and create new ones.

# 4.2.2 Creating a Metric Alarm Rule

You can set threshold conditions in metric alarm rules for resource metrics. If a metric value meets a threshold condition, a threshold alarm will be reported. If there is no metric data, an insufficient data event will be reported.

# **Function Introduction**

- You can set the statistical period, detection rules, and trigger conditions for alarm rules. For details, see **Step 5.4**.
- You can configure alarm notifications. For details, see **Step 7**.
- Two alarm notification modes are supported: direct alarm reporting and noise reduction. For details, see **Setting an Alarm Notification Policy**.

# **Creation Mode**

You can create metric alarm rules in the following ways: **Select from all metrics** and **PromQL**.

# Precautions

- If you need AOM to send email or SMS notifications when the metric alarm rule status (Exceeded, Normal, Effective, or Disabled) changes, set an alarm action rule according to 4.6.2 Creating an Alarm Action Rule.
- Second-level monitoring is supported when you create metric alarm rules by selecting metrics from all metrics or using PromQL. The timeliness of metric alarms depends on the metric reporting period, rule check interval, and notification send time.

# Creating Metric Alarm Rules by Selecting Metrics from All Metrics

- **Step 1** Log in to the AOM 2.0 console.
- **Step 2** In the navigation pane, choose **Alarm Management** > **Alarm Rules**.

## Step 3 Click Create Alarm Rule.

**Step 4** Set basic information about the alarm rule by referring to **Table 4-1**.

| Parameter             | Description                                                                                                    |  |
|-----------------------|----------------------------------------------------------------------------------------------------|--|
| Rule Name             | Name of a rule. Enter a maximum of 256 characters and do no start or end with any special character. Only letters, digits, underscores (_), and hyphens (-) are allowed.                                                                                                    |  |
| Enterprise<br>Project | <ul> <li>Enterprise project.</li> <li>If you have selected All for Enterprise Project on the global settings page, select one from the drop-down list here.</li> <li>If you have already selected an enterprise project on the global settings page, this option will be dimmed and cannot be changed.</li> </ul> |  |
| Description           | Description of the rule. Enter up to 1024 characters.                                                                                                    |  |

| Table 4-1 | Basic | information |
|-----------|-------|-------------|
|-----------|-------|-------------|

**Step 5** Set the detailed information about the alarm rule.

- 1. Set **Rule Type** to **Metric alarm rule**.
- 2. Set **Configuration Mode** to **Select from all metrics**.
- 3. Select a target Prometheus instance from the drop-down list.
- 4. Set alarm rule details. **Table 4-2** describes the parameters.

After the setting is complete, the monitored metric data is displayed in a line graph above the alarm condition. A maximum of 50 metric data records can be displayed. Click the line icon before each metric data record to hide the metric data in the graph. You can click **Add Metric** to add metrics and set the statistical period and detection rules for the metrics.

After moving the cursor to the metric data and the corresponding alarm condition, you can perform the following operations as required:

- Click 
   next to an alarm condition to hide the corresponding metric data record in the graph.
- Click 
   next to an alarm condition to convert the metric data and alarm condition into a Prometheus command.
- Click I next to an alarm condition to quickly copy the metric data and alarm condition and modify them as required.
- Click in next to an alarm condition to remove a metric data record from monitoring.

#### Figure 4-2 Setting alarm rule details

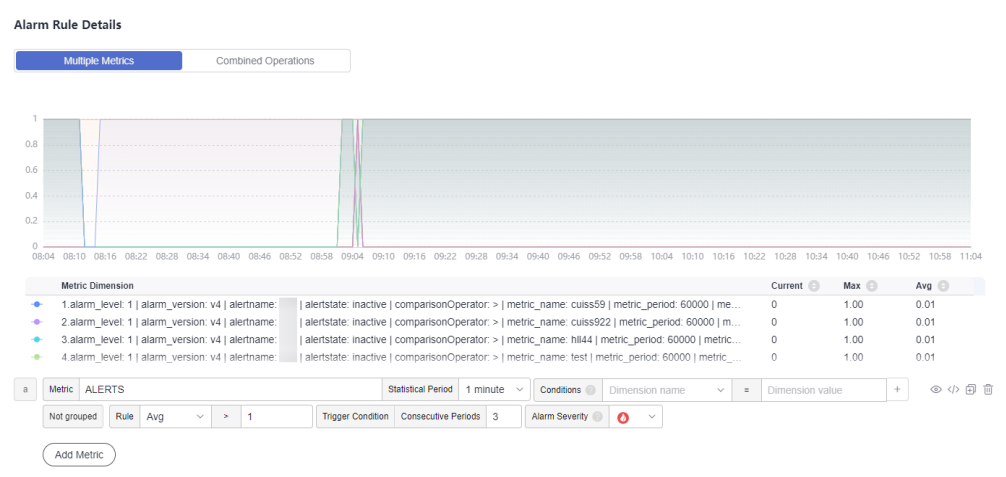

#### Table 4-2 Alarm rule details

| Paramete<br>r          | Description                                                                                                    |  |  |  |  |
|------------------------|----------------------------------------------------------------------------------------------------|--|--|--|--|
| Multiple<br>Metrics    | Calculation is performed based on the preset alarm conditions<br>one by one. An alarm is triggered when one of the conditions<br>is met.                                                                                                    |  |  |  |  |
|                        | For example, if three alarm conditions are set, the system performs calculation respectively. If any of the conditions is met, an alarm will be triggered.                                                                                                    |  |  |  |  |
| Combined<br>Operations | The system performs calculation based on the expression you set. If the condition is met, an alarm will be triggered.                                                                                                    |  |  |  |  |
|                        | For example, if there is no metric showing the CPU core usage of a host, do as follows:                                                                                                    |  |  |  |  |
|                        | <ul> <li>Set the metric of alarm condition "a" to<br/>aom_node_cpu_used_core and retain the default values for<br/>other parameters. This metric is used to count the number<br/>of CPU cores used by a measured object.</li> </ul>                               |  |  |  |  |
|                        | <ul> <li>Set the metric of alarm condition "b" to<br/>aom_node_cpu_limit_core and retain the default values for<br/>other parameters. This metric is used to count the total<br/>number of CPU cores that have been applied for a<br/>measured object.</li> </ul> |  |  |  |  |
|                        | <ul> <li>If the expression is set to "a/b", the CPU core usage of the<br/>host can be obtained.</li> </ul>                                                                                                    |  |  |  |  |
|                        | <ul> <li>Set Rule to Max &gt; 0.2.</li> </ul>                                                                                                    |  |  |  |  |
|                        | – In the trigger condition, set <b>Consecutive Periods</b> to <b>3</b> .                                                                                                    |  |  |  |  |
|                        | - Set Alarm Severity to Critical.                                                                                                    |  |  |  |  |
|                        | If the maximum CPU core usage of a host is greater than 0.2 for three consecutive periods, a critical alarm will be generated.                                                                                                    |  |  |  |  |

| Paramete<br>r         | Description                                                                                                    |
|-----------------------|----------------------------------------------------------------------------------------------------|
| Metric                | Metric to be monitored. When <b>Select from all metrics</b> is selected, enter keywords to search for metrics.<br>Click the <b>Metric</b> text box. In the resource tree on the right, you can also select a target metric by resource type.                                                                                                    |
| Statistical<br>Period | Metric data is aggregated based on the configured statistical period, which can be 15 seconds, 30 seconds, 1 minute, 5 minutes, 15 minutes, or 1 hour.                                                                                                    |
| Condition             | Metric monitoring scope. If this parameter is left blank, all resources are covered.                                                                                                    |
|                       | Each condition is in a key-value pair. You can select a dimension name from the drop-down list. The dimension value varies according to the matching mode.                                                                                                    |
|                       | <ul> <li>=: Select a dimension value from the drop-down list. For example, if Dimension Name is set to Host name and Dimension Value is set to 192.168.16.4, only host 192.168.16.4 will be monitored.</li> </ul>                                                                                                    |
|                       | <ul> <li>- !=: Select a dimension value from the drop-down list. For example, if Dimension Name is set to Host name and Dimension Value is set to 192.168.16.4, all hosts excluding host 192.168.16.4 will be monitored.</li> </ul>                                                                                                    |
|                       | <ul> <li>=~: The dimension value is determined based on one or<br/>more regular expressions. Separate regular expressions by<br/>vertical bar ( ). For example, if Dimension Name is set to<br/>Host name and Regular Expression is set to 192.* 172.*,<br/>only hosts whose names are 192.* and 172.* will be<br/>monitored.</li> </ul>                               |
|                       | <ul> <li>- !~: The dimension value is determined based on one or<br/>more regular expressions. Separate regular expressions by<br/>vertical bar ( ). For example, if Dimension Name is set to<br/>Host name and Regular Expression is set to 192.* 172.*,<br/>all hosts excluding hosts 192.* and 172.* will be monitored.</li> </ul>                                  |
|                       | For details about how to enter a regular expression, see <b>Regular Expression Examples</b> .                                                                                                    |
|                       | You can also click + and select <b>AND</b> or <b>OR</b> to add more conditions for the metric.                                                                                                    |
| Grouping<br>Condition | Aggregate metric data by the specified field and calculate the aggregation result. Options: <b>Not grouped</b> , <b>avg by</b> , <b>max by</b> , <b>min by</b> , and <b>sum by</b> . For example, <b>avg by clusterName</b> indicates that metrics are grouped by cluster name, and the average value of the grouped metrics is calculated and displayed in the graph. |

| Paramete<br>r        | Description                                                                                                    |  |  |  |  |  |
|----------------------|----------------------------------------------------------------------------------------------------|--|--|--|--|--|
| Rule                 | Detection rule of a metric alarm, which consists of the statistical mode ( <b>Avg</b> , <b>Min</b> , <b>Max</b> , <b>Sum</b> , and <b>Samples</b> ), determination criterion ( $\geq$ , $\leq$ , >, and <), and threshold value. For example, if the detection rule is set to <b>Avg</b> >10, a metric alarm will be generated if the average metric value is greater than 10. |  |  |  |  |  |
| Trigger<br>Condition | When the metric value meets the alarm condition for a specified number of consecutive periods, a metric alarm will be generated. Range: 1 to 30.                                                                                                    |  |  |  |  |  |
|                      | For example, if <b>Consecutive Periods</b> is set to <b>2</b> , a metric alarm will be triggered if the trigger condition is met for two consecutive periods.                                                                                                    |  |  |  |  |  |
| Alarm                | Metric alarm severity. Options:                                                                                                    |  |  |  |  |  |
| Severity             | – 🙆: critical alarm.                                                                                                    |  |  |  |  |  |
|                      | – 🤨: major alarm.                                                                                                    |  |  |  |  |  |
|                      | – 🙂: minor alarm.                                                                                                    |  |  |  |  |  |
|                      | – 🔍: warning.                                                                                                    |  |  |  |  |  |

**Step 6** Click **Advanced Settings** and set information such as **Check Interval** and **Alarm Clearance**. For details about the parameters, see **Table 4-3**.

| Parame<br>ter                                      | Description                                                                                                    |  |  |  |
|----------------------------------------------------|----------------------------------------------------------------------------------------------------|--|--|--|
| ter<br>Check<br>Interval                           | <ul> <li>Interval at which metric query and analysis results are checked.</li> <li>Hourly: Query and analysis results are checked every hour.</li> <li>Daily: Query and analysis results are checked at a fixed time every day.</li> <li>Weekly: Query and analysis results are checked at a fixed time point on a specified day of a week.</li> <li>Custom interval: The query and analysis results are checked at a fixed at a fixed interval.</li> <li>NOTE <ul> <li>You can set Check Interval to 15 seconds or 30 seconds to implement second-level monitoring. The timeliness of metric alarms depends on the metric reporting period, rule check interval, and notification send time.</li> <li>For example, if the metric reporting period is 5 seconds, rule check interval is 30 seconds, and notification send time is 1 second, an alarm can be</li> </ul> </li> </ul> |  |  |  |
|                                                    | <ul> <li>detected and an alarm notification can be sent within 36 seconds.</li> <li>Cron: A cron expression is used to specify a time interval. Query and analysis results are checked at the specified interval. The time specified in the cron expression can be accurate to the minute and must be in the 24-hour notation. Example: 0/5 * * * *, which indicates that the check starts from 0th minute and is performed every 5 minutes.</li> </ul>                                                                                                    |  |  |  |
| Alarm<br>Clearan<br>ce                             | The alarm will be cleared when the alarm condition is not met for a specified number of consecutive periods. By default, metrics in only one period are monitored. You can set up to 30 consecutive monitoring periods.<br>For example, if <b>Consecutive Periods</b> is set to <b>2</b> , the alarm will be cleared when the alarm condition is not met for two consecutive periods.                                                                                                    |  |  |  |
| Action<br>Taken<br>for<br>Insuffici<br>ent<br>Data | Action to be taken when no metric data is generated or metric data<br>is insufficient within the monitoring period. You can set this option<br>based on your requirements.<br>By default, metrics in only one period are monitored. You can set up<br>to five consecutive monitoring periods.<br>The system supports the following actions: changing the status to<br><b>Exceeded</b> and sending an alarm, changing the status to <b>Insufficient</b><br><b>data</b> and sending an event, maintaining <b>Previous status</b> , and<br>changing the status to <b>Normal</b> and sending an alarm clearance<br>notification.                                                                                                    |  |  |  |
| Alarm<br>Tag                                       | Click <b>+ Tag</b> to add an alarm tag. Alarm identification attribute. It is used in alarm noise reduction scenarios. It is in the format of "key:value".<br>For details, see <b>Alarm Tags and Annotations</b> .                                                                                                    |  |  |  |

| Parame<br>ter           | Description                                                                                                    |
|-------------------------|----------------------------------------------------------------------------------------------------|
| Alarm<br>Annotat<br>ion | Click + Tag to add an alarm annotation. Alarm non-identification attribute. It is used in alarm notification and message template scenarios. It is in the format of "key:value". |

**Step 7** Set an alarm notification policy. For details, see **Table 4-4**.

Figure 4-3 Setting an alarm notification policy

Alarm Notification

| Notify When       Image: Alarm triggered     Image: Alarm cleared |   |   |   |
|-------------------------------------------------------------------|---|---|---|
| Alarm Mode                                                        |   |   |   |
| Direct alarm reporting Alarm noise reduction                      |   |   |   |
| Frequency                                                         |   |   |   |
| Once                                                              | • |   |   |
| Action Rule                                                       |   |   |   |
| Monitor_host                                                      | • | S | E |

## Table 4-4 Parameters for setting an alarm notification policy

| Parame<br>ter  | Description                                                                                                    |
|----------------|----------------------------------------------------------------------------------------------------|
| Notify<br>When | <ul> <li>Set the scenario for sending alarm notifications.</li> <li>Alarm triggered: If the alarm trigger condition is met, the system sends an alarm notification to the specified personnel by email or SMS.</li> <li>Alarm cleared: If the alarm clearance condition is met, the system sends an alarm notification to the specified personnel by email or SMS.</li> </ul> |

| Parame<br>ter | Description                                                                                                    |
|---------------|----------------------------------------------------------------------------------------------------|
| Alarm<br>Mode | • <b>Direct alarm reporting</b> : An alarm is directly sent when the alarm condition is met. If you select this mode, set an interval for notification and specify whether to enable an action rule. <b>Frequency</b> : interval for sending alarm notifications. Select a desired value from the drop-down list.                                                                                                    |
|               | After an alarm action rule is enabled, the system sends<br>notifications based on the associated SMN topic and message<br>template. If the existing alarm action rules cannot meet your<br>requirements, click <b>Create Rule</b> in the drop-down list to create<br>one. For details, see <b>Creating an Alarm Action Rule</b> .                                                                                                    |
|               | <ul> <li>Alarm noise reduction: Alarms are sent only after being processed based on noise reduction rules, preventing alarm storms.</li> <li>If you select this mode, the silence rule is enabled by default. You can determine whether to enable Grouping Rule as required. After this function is enabled, select a grouping rule from the drop-down list. If existing grouping rules cannot meet your requirements, click Create Rule in the drop-down list to create one. For details, see 4.7.2 Creating a Grouping Rule.</li> </ul> |
|               | <b>NOTE</b><br>The alarm severity and tag configured in the selected grouping rule must<br>match those configured in the alarm rule. Otherwise, the grouping rule<br>does not take effect.                                                                                                    |

Step 8 Click Confirm. Then click View Rule to view the created alarm rule.

In the expanded list, if a metric value meets the configured alarm condition, a metric alarm is generated on the alarm page. To view it, choose **Alarm Management** > **Alarm List** in the navigation pane. If a metric value meets the preset notification policy, the system sends an alarm notification to the specified personnel by email or SMS.

Figure 4-4 Created metric alarm rule

|                                          | Rule Name/Type                           | Rule Status                | Monitored Object           | Alarm Condition ()                  | Action Rule | Во          | ound Prometheus I | Status | Operation |
|------------------------------------------|------------------------------------------|----------------------------|----------------------------|-------------------------------------|-------------|-------------|-------------------|--------|-----------|
| • O                                      | Metric alarm                             | Normal                     |                            | Monitored Object. For 3 consecutive |             | Pr          | rometheus_AO      |        | / 0 0     |
| Basic Info M                             | onitored Object Alarm Condition Ala      | rms                        |                            |                                     |             |             |                   |        |           |
| Alarm Condition                          | Alarm Condition                          |                            |                            |                                     |             | Alarm Sever | arity 🛞           |        |           |
|                                          | Monitored Object. For 3 consecutive      | periods Avg>1              |                            |                                     |             | 0           |                   |        |           |
| Check Interval                           | Custom interval, every 1 minute          |                            |                            |                                     |             |             |                   |        |           |
| Alarm<br>Clearance                       | If the monitored object does not meet th | ne trigger condition for 1 | monitoring period, the ala | rm will be automatically cleared.   |             |             |                   |        |           |
| Action Taken<br>for Insufficient<br>Data | 1 NA                                     |                            |                            |                                     |             |             |                   |        |           |

----End

# **Creating Metric Alarm Rules by Running Prometheus Statements**

**Step 1** Log in to the AOM 2.0 console.

**Step 2** In the navigation pane, choose **Alarm Management** > **Alarm Rules**.

#### Step 3 Click Create.

**Step 4** Set basic information about the alarm rule by referring to **Table 4-5**.

| Parameter             | Description                                                                                                    |
|-----------------------|----------------------------------------------------------------------------------------------------|
| Rule Name             | Name of a rule. Enter a maximum of 256 characters and do not start or end with any special character. Only letters, digits, underscores (_), and hyphens (-) are allowed.                                                                                                    |
| Enterprise<br>Project | <ul> <li>Enterprise project.</li> <li>If you have selected All for Enterprise Project on the global settings page, select one from the drop-down list here.</li> <li>If you have already selected an enterprise project on the global settings page, this option will be dimmed and cannot be changed.</li> </ul> |
| Description           | Description of the rule. Enter up to 1024 characters.                                                                                                    |

 Table 4-5 Basic information

**Step 5** Set the detailed information about the alarm rule.

- 1. Set Rule Type to Metric alarm rule.
- 2. Set Configuration Mode to PromQL.
- 3. Select a target Prometheus instance from the drop-down list.
- 4. Set alarm rule details. **Table 4-6** describes the parameters.

After the setting is complete, the monitored metric data is displayed in a line graph above the alarm condition. A maximum of 50 metric data records can be displayed. Click the line icon before each metric data record to hide the metric data in the graph.

#### Figure 4-5 Setting alarm rule details

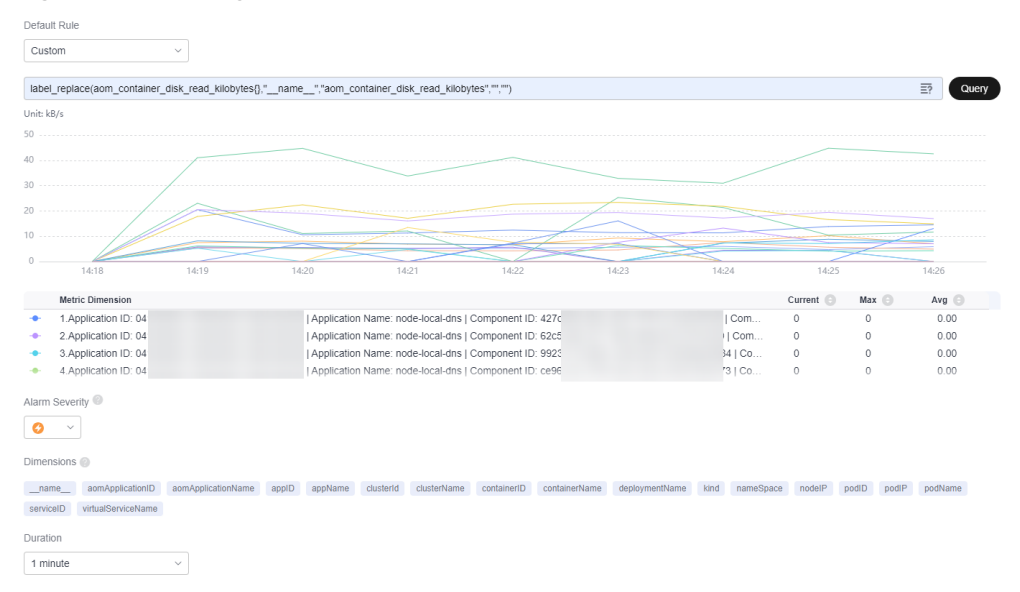

| Paramete<br>r   | Description                                                                                                    |  |  |  |  |
|-----------------|----------------------------------------------------------------------------------------------------|--|--|--|--|
| Default<br>Rule | Detection rule generated based on Prometheus statements.<br>The system provides two input modes: <b>Custom</b> and<br><b>CCEFromProm</b> . After the input is complete, click <b>Query</b> . The<br>corresponding graph will be displayed in the lower part of the<br>page in real time.                                                                                                    |  |  |  |  |
|                 | <ul> <li>Custom: If you have known the metric name and IP<br/>address and are familiar with the Prometheus statement<br/>format, select Custom from the drop-down list and<br/>manually enter a Prometheus command.</li> </ul>                                                                                                    |  |  |  |  |
|                 | - <b>CCEFromProm</b> : used when you do not know the metric information or are unfamiliar with the Prometheus format. Select <b>CCEFromProm</b> from the drop-down list and then select a desired template from the CCE templates. The system then automatically fills in the Prometheus command based on the selected template.                                                                                      |  |  |  |  |
|                 | You can click Prometheus to view examples. For details, see <b>11.2</b> Prometheus Statements.                                                                                                    |  |  |  |  |
| Alarm           | Metric alarm severity. Options:                                                                                                    |  |  |  |  |
| Severity        | – 🙆: critical alarm.                                                                                                    |  |  |  |  |
|                 | – 🤨: major alarm.                                                                                                    |  |  |  |  |
|                 | – 🤨: minor alarm.                                                                                                    |  |  |  |  |
|                 | – 🤷: warning.                                                                                                    |  |  |  |  |
| Dimension<br>s  | Metric monitoring dimension, which is automatically generated based on the Prometheus statement you set.                                                                                                    |  |  |  |  |
| Duration        | A metric alarm will be triggered when the alarm condition is<br>met for the specified duration. Options: <b>Immediate</b> , <b>15</b><br><b>seconds</b> , <b>30 seconds</b> , <b>1 minute</b> , <b>2 minutes</b> , <b>5 minutes</b> , and<br><b>10 minutes</b> . For example, if <b>Duration</b> is set to <b>2 minutes</b> , a<br>metric alarm is triggered when the default rule condition is<br>met for 2 minutes. |  |  |  |  |

Table 4-6 Alarm rule details

**Step 6** Click **Advanced Settings** and set information such as **Check Interval** and **Alarm Clearance**. For details about the parameters, see **Table 4-7**.

| Parame<br>ter           | Description                                                                                                    |
|-------------------------|----------------------------------------------------------------------------------------------------|
| Check<br>Interval       | <ul> <li>Interval at which metric query and analysis results are checked.</li> <li><i>XX</i> hours: Check the query and analysis results every XX hours.</li> <li><i>XX</i> minutes: Check the query and analysis results every XX minutes.</li> <li><i>XX</i> seconds: Check the query and analysis results every <i>XX</i> seconds.</li> <li>NOTE <ul> <li>You can set Check Interval to 15 seconds or 30 seconds to implement second-level monitoring. The timeliness of metric alarms depends on the metric reporting period, rule check interval, and notification send time.</li> <li>For example, if the metric reporting period is 15 seconds, rule check interval is 15 seconds, and notification send time is 3 seconds.</li> </ul> </li> </ul> |
| Alarm<br>Tag            | Alarm identification attribute. It is used in alarm noise reduction scenarios. It is in the format of "key:value".<br>It is automatically generated based on the Prometheus statement you set. You can modify it as required. To add more alarm tags, click                                                                                                    |
| Alarm<br>Annotat<br>ion | Click to add an alarm annotation. Alarm non-identification attribute. It is used in alarm notification and message template scenarios. It is in the format of "key:value". For details, see 11.1 Alarm Tags and Annotations.                                                                                                    |

**Step 7** Set an alarm notification policy. For details, see **Table 4-8**.

# Figure 4-6 Setting an alarm notification policy

#### Alarm Notification

| Notify When                                                      |                      |           |                              |
|------------------------------------------------------------------|----------------------|-----------|------------------------------|
| ✓ Alarm triggered ✓ Alarm cleared                                |                      |           |                              |
| Alarm Mode                                                       |                      |           |                              |
| Direct alarm reporting Alarm noise reduction                     |                      |           |                              |
| Frequency                                                        |                      |           |                              |
| Once                                                             | ~                    |           |                              |
| Action Rule                                                      |                      |           |                              |
| action-wudong                                                    | ~                    | G (       | 1<br>0                       |
| Notification Template 🛞                                          |                      |           |                              |
| Cluster \${cluster_name}/namespace \${namespace}/pod \${pod} has | s been in the \${pha | ase} stat | us for more than 10 minutes. |
|                                                                  |                      |           |                              |

## Table 4-8 Parameters for setting an alarm notification policy

| Parame<br>ter  | Description                                                                                                    |
|----------------|----------------------------------------------------------------------------------------------------|
| Notify<br>When | <ul> <li>Set the scenario for sending alarm notifications.</li> <li>Alarm triggered: If the alarm trigger condition is met, the system sends an alarm notification to the specified personnel by email or SMS.</li> <li>Alarm cleared: If the alarm clearance condition is met, the system sends an alarm notification to the specified personnel by email or SMS.</li> </ul> |

| Parame<br>ter    | Description                                                                                                    |
|------------------|----------------------------------------------------------------------------------------------------|
| Alarm<br>Mode    | • <b>Direct alarm reporting</b> : An alarm is directly sent when the alarm condition is met. If you select this mode, set an interval for notification and specify whether to enable an action rule. <b>Frequency</b> : interval for sending alarm notifications. Select a desired value from the drop-down list.                              |
|                  | After an alarm action rule is enabled, the system sends<br>notifications based on the associated SMN topic and message<br>template. If the existing alarm action rules cannot meet your<br>requirements, click <b>Create Rule</b> in the drop-down list to create<br>one. For details, see <b>Creating an Alarm Action Rule</b> .              |
|                  | <ul> <li>Alarm noise reduction: Alarms are sent only after being<br/>processed based on noise reduction rules, preventing alarm<br/>storms.</li> <li>If you select this mode, the silence rule is enabled by default. You</li> </ul>                                                                                                    |
|                  | can determine whether to enable <b>Grouping Rule</b> as required.<br>After this function is enabled, select a grouping rule from the<br>drop-down list. If existing grouping rules cannot meet your<br>requirements, click <b>Create Rule</b> in the drop-down list to create<br>one. For details, see <b>4.7.2 Creating a Grouping Rule</b> . |
|                  | <b>NOTE</b><br>The alarm severity and tag configured in the selected grouping rule must<br>match those configured in the alarm rule. Otherwise, the grouping rule<br>does not take effect.                                                                                                    |
| Notifica<br>tion | Template for sending alarm notifications. It is automatically generated based on the Prometheus statement you set.                                                                                                    |
| e                | You can use variables (that is, dimensions) in a notification template. The format is "\${Dimension}".                                                                                                    |

**Step 8** Click **Confirm**. Then click **View Rule** to view the created alarm rule.

In the expanded list, if a metric value meets the configured alarm condition, a metric alarm is generated on the alarm page. To view it, choose **Alarm Management** > **Alarm List** in the navigation pane. If a metric value meets the preset notification policy, the system sends an alarm notification to the specified personnel by email or SMS.

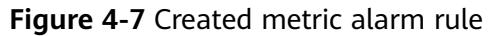

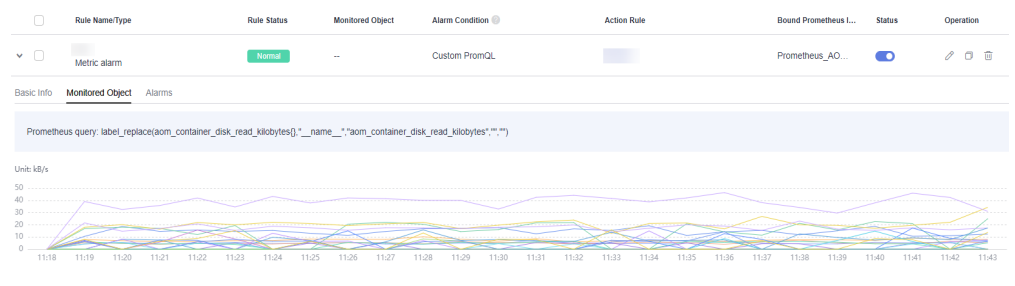

# 4.2.3 Creating an Event Alarm Rule

You can set event conditions for services by setting event alarm rules. When the resource data meets an event condition, an event alarm is generated.

# Precautions

• If you want to receive email or SMS notifications when the resource data meets the event condition, set an alarm action rule by referring to **4.6.2 Creating an Alarm Action Rule**.

## Procedure

- **Step 1** Log in to the AOM 2.0 console.
- Step 2 In the navigation pane, choose Alarm Management > Alarm Rules.
- Step 3 Click Create.
- **Step 4** Set basic information about the alarm rule by referring to **Table 4-9**.

| Parameter   | Description                                                                                                    |
|-------------|----------------------------------------------------------------------------------------------------|
| Rule Name   | Name of a rule. Enter a maximum of 256 characters and do not start or end with any special character. Only letters, digits, underscores (_), and hyphens (-) are allowed. |
| Enterprise  | Enterprise project.                                                                                                    |
| Project     | • If you have selected All for <b>Enterprise Project</b> on the global settings page, select one from the drop-down list here.                                            |
|             | <ul> <li>If you have already selected an enterprise project on the<br/>global settings page, this option will be dimmed and cannot<br/>be changed.</li> </ul>             |
| Description | Description of the rule. Enter up to 1024 characters.                                                                                                    |

Table 4-9 Basic information

**Step 5** Set the detailed information about the alarm rule.

- 1. Set Rule Type to Event alarm rule.
- 2. Specify an event type and source.
  - If Event Type is set to System, Event Source can only be CCE or ModelArts.
  - If Event Type to set to Custom, select an event source from the existing service list.
- 3. Set alarm rule details.

# Figure 4-8 Setting alarm rule details

| Alar  | m Rule Det    | ails                      |                          |                   |                              |           |                      |           |                         |  |
|-------|---------------|---------------------------|--------------------------|-------------------|------------------------------|-----------|----------------------|-----------|-------------------------|--|
| 0     | If you do not | see any desired event fro | m system events, click ( | Custom to spec    | ify an event name. Th        | en you    | can view the event o | on the Al | arm List > Events page. |  |
| Monit | lored Object  |                           |                          |                   |                              |           |                      |           |                         |  |
| Q     | Event Name:   | ScaleUpTimedOut           | If you select Eve        | ent Name but do r | tot specify any event, all e | events wi | ill be processed.    |           | ×                       |  |
| a     | Event Name    | ScaleUpTimedOut           | ~                        | Trigger Mode      | Immediate Trigger            | ~         | Alarm Severity 💿     | 0         | v                       |  |
| b     | Event Name    | VolumeResizeFailed        | ~                        | Trigger Mode      | Immediate Trigger            | ~         | Alarm Severity 🛞     | 0         | ~                       |  |
| c     | Event Name    | DetachVolumeFailed        | ~                        | Trigger Mode      | Immediate Trigger            | ~         | Alarm Severity 💿     | 0         | ×                       |  |
| E     | tit           |                           |                          |                   |                              |           |                      |           |                         |  |

#### Table 4-10 Alarm rule parameters

| Parameter           | Description                                                                                                    |
|---------------------|----------------------------------------------------------------------------------------------------|
| Monitored<br>Object | Select criteria to filter service events. You can select<br>Notification Type, Event Name, Alarm Severity, Custom<br>Attributes, Namespace, or Cluster Name as the filter<br>criterion. One or more criteria can be selected. |
|                     | <b>NOTE</b><br>Set <b>Event Name</b> as the filter criterion. If no event name is selected, all events are selected by default.                                                                                               |

| Parameter | Description                                                                                                    |
|-----------|----------------------------------------------------------------------------------------------------|
| Alarm     | Condition for triggering event alarms. It contains:                                                                                                    |
| Condition | <ul> <li>Event Name: The value varies depending on<br/>Monitored Object. If you do not specify any event for<br/>Monitored Object, all events are displayed here and<br/>cannot be changed.</li> </ul>                                                                                                    |
|           | - <b>Trigger Mode</b> : trigger mode of an event alarm.                                                                                                    |
|           | <ul> <li>Accumulated Trigger: When the trigger condition is met for a specified number of times in a monitoring period, alarm notifications are sent based on the preset interval.</li> <li>Assume that you set Event Name to VolumeResizeFailed, Monitoring Period to 20 minutes, Cumulative Times to ≥ 3, and Alarm Frequency to Every 5 minutes. If data volume scale-out fails for 3 or more times within 20 minutes, an alarm notification will be sent every 5 minutes unless the alarm is cleared.</li> <li>NOTICE         If you have selected Alarm noise reduction when setting the alarm notification policy, the alarm frequency set here does not take effect. Alarm notifications are sent at the frequency at during noise reduction are sent at the frequency at during noise reduction for the set of the set of the set</li></ul> |
|           | <ul> <li>Immediate Trigger: An alarm is immediately generated when the trigger condition is met.</li> </ul>                                                                                                    |
|           | - Alarm Severity: Severity of an alarm.                                                                                                    |
|           | <ul> <li>O: critical alarm.</li> </ul>                                                                                                    |
|           | <ul> <li>O: major alarm.</li> </ul>                                                                                                    |
|           | <ul> <li>• • •: minor alarm.</li> </ul>                                                                                                    |
|           | <ul> <li>O: warning.</li> </ul>                                                                                                    |
|           | In case of multiple events, click <b>Batch Set</b> to set alarm conditions for these events in batches.                                                                                                    |

- **Step 6** Set an alarm notification policy. There are two alarm notification modes. Select one as required.
  - **Direct alarm reporting**: An alarm is directly sent when the alarm condition is met.

Set whether to enable the alarm action rule as required. The system sends alarm notifications based on the associated SMN topic and message template. If the existing alarm action rules cannot meet your requirements, click **Create Rule** in the drop-down list to create one. For details about how to set an alarm action rule, see **4.6.2 Creating an Alarm Action Rule**.

#### Figure 4-9 Selecting the direct alarm reporting mode

| Alarm Notification     |                       |   |   |   |
|------------------------|-----------------------|---|---|---|
| Alarm Mode 📀           |                       |   |   |   |
| Direct alarm reporting | Alarm noise reduction |   |   |   |
| Action Rule            |                       |   |   |   |
| Monitor_host           |                       | - | S | E |

• Alarm noise reduction: Alarms are sent only after being processed based on noise reduction rules, preventing alarm storms.

Select a grouping rule from the drop-down list. If existing grouping rules cannot meet your requirements, click **Create Rule** in the drop-down list to create one. For details, see **4.7.2 Creating a Grouping Rule**.

**NOTE** 

The alarm severity and tag configured in the selected grouping rule must match those configured in the alarm rule. Otherwise, the grouping rule does not take effect.

Figure 4-10 Selecting the alarm noise reduction mode

#### Alarm Notification

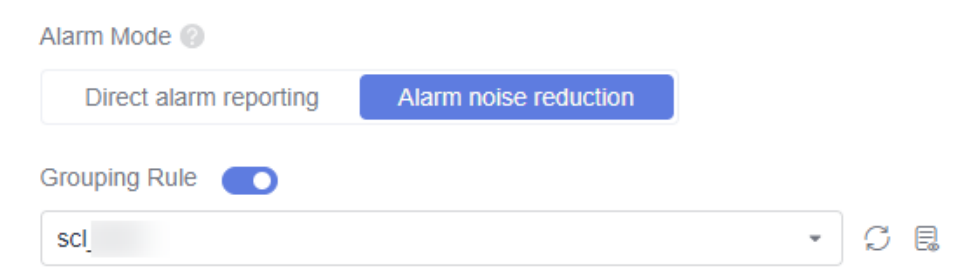

Step 7 Click Confirm. Then click Back to Alarm Rule List to view the created alarm rule.

When CCE resources meet the configured event alarm conditions, an event alarm will be generated on the alarm page. To view the alarm, choose **Alarm Management** > **Alarm List** in the navigation pane. The system also sends alarm notifications to specified personnel by email or SMS.

Figure 4-11 Created event alarm rule

| R                | ule Name/Type | Rule Status | Monitored Object  | Alarm Condition 🛞                      | Action Rule | Bound Prometheus I | Status    | Operation |
|------------------|---------------|-------------|-------------------|----------------------------------------|-------------|--------------------|-----------|-----------|
| * 🗆 E            | vent alarm    | Effective   | LTS               | All events. An action rule will be imm |             |                    |           | / O t     |
| Basic Info Alarm | Condition     |             |                   |                                        |             |                    |           |           |
| Alarm Condition  | Event Name    |             | Trigger Mode      | Trigger Condition                      |             | Alarm 5            | everity 🔍 |           |
|                  | All events    |             | Immediate Trigger | -                                      |             | 0                  |           |           |
|                  |               |             |                   |                                        |             |                    |           |           |

----End

# 4.2.4 Creating a Log Alarm Rule

You can create alarm rules based on keyword statistics so that AOM can monitor log data in real time and report alarms if there are any.

# Prerequisites

- You have created a log group and log stream. For details, see Creating Log Groups and Log Streams.
- You have structured logs using the new edition of log structuring. For details, see Log Structuring.

## **Creation Mode**

Log alarm rules can be created by referring to **Creating Log Alarm Rules by Keyword**.

# Creating Log Alarm Rules by Keyword

- **Step 1** Log in to the AOM 2.0 console.
- Step 2 In the navigation pane, choose Alarm Management > Alarm Rules.
- **Step 3** In the right pane, click the **Log Alarm Rules** tab and click **Add Log Alarm Rule**.
- **Step 4** On the displayed page, set alarm rule parameters by referring to **Table 4-11**.

| Table 4-11 | Alarm | condition | parameters |
|------------|-------|-----------|------------|
|------------|-------|-----------|------------|

| Categor<br>y    | Parameter          | Description                                                                                                    |  |  |  |
|-----------------|--------------------|----------------------------------------------------------------------------------------------------|--|--|--|
| Basic<br>Info   | Rule Name          | Name of a rule. Enter 1 to 64 characters and do not<br>start or end with a hyphen (-) or underscore (_). On<br>letters, digits, hyphens, and underscores are allowed<br><b>NOTE</b><br>After an alarm rule is created, the rule name can be<br>modified. After the modification, move the cursor over the<br>rule name to view both new and original rule names. |  |  |  |
|                 | Description        | Description of the rule. Enter up to 64 characters.                                                                                                    |  |  |  |
| Statistic<br>al | Statistics         | <b>By keyword</b> : applicable to scenarios where log alarr rules are created based on the counted keywords.                                                                                                    |  |  |  |
| Analysis        | Query<br>Condition | Log Group Name: Select a log group.                                                                                                    |  |  |  |
|                 |                    | Log Stream Name: Select a log stream.<br>NOTE<br>If a log group contains more than one log stream, you can<br>select multiple log streams when creating a log alarm rule<br>by keyword.                                                                                                    |  |  |  |

| Categor<br>y | Parameter  | Description                                                                                                    |
|--------------|------------|----------------------------------------------------------------------------------------------------|
|              |            | <b>Query Time Range</b> : Specify the statement query period. It is one period earlier than the current time. For example, if <b>Query Time Range</b> is set to one hour and the current time is 9:00, the query statement period is 8:00–9:00.          |
|              |            | <ul> <li>The value ranges from 1 to 60 in the unit of minutes.</li> </ul>                                                                                                    |
|              |            | • The value ranges from 1 to 24 in the unit of hours.                                                                                                    |
|              |            | <b>Keywords</b> : Enter keywords that you want AOM to monitor in logs. Exact and fuzzy matches are supported. A keyword is case-sensitive and contains up to 1024 characters.                                                                            |
|              | Check Rule | Configure a condition that will trigger the alarm.                                                                                                    |
|              |            | <b>Matching Log Events</b> : When the number of log events that contain the configured keywords reaches the specified value, an alarm is triggered.                                                                                                    |
|              |            | Four comparison operators are supported: greater than (>), greater than or equal to (>=), less than (<), and less than or equal to (<=).                                                                                                    |
|              |            | Specify the number of queries and the number of<br>times the condition (keyword contained in log<br>events) must be met to trigger an alarm. The number<br>of queries must be greater than or equal to the<br>number of times the condition must be met. |
|              |            | NOTE                                                                                                    |
|              |            | <ul> <li>The alarm severity can be Critical (default), Major,<br/>Minor, or Info.</li> </ul>                                                                                                    |
|              |            | Number of queries: 1–10                                                                                                    |

| Categor<br>y             | Parameter          | Description                                                                                                    |
|--------------------------|--------------------|----------------------------------------------------------------------------------------------------|
| Advance<br>d<br>Settings | Query<br>Frequency | <ul> <li>Options:</li> <li>Hourly: The query is performed at the top of each hour.</li> <li>Daily: The query is performed at a specific time every day.</li> <li>Weekly: The query is performed at a specific time on a specific day every week.</li> <li>Custom interval: You can specify the interval from 1 minute to 60 minutes or from 1 hour to 24 hours. For example, if the current time is 9:00 and the Custom interval is set to 5 minutes, the first query is at 9:00, the second query is at 9:05, the third query is at 9:10, and so on. NOTE</li> </ul>                                                                                                    |
|                          |                    | <ul> <li>When the query time range is larger than 1 hour, the interval must be at least 5 minutes.</li> <li>CRON: Cron expressions use the 24-hour format and are precise down to the minute. Examples: <ul> <li>0/10 * * * *: The query starts from 00:00 and is performed every 10 minutes at 00:00, 00:10, 00:20, 00:30, 00:40, 00:50, 01:00, and so on. For example, if the current time is 16:37, the next query is at 16:50.</li> <li>0 0/5 * * *: The query starts from 00:00 and is performed every 5 hours at 00:00, 05:00, 10:00, 15:00, 20:00, and so on. For example, if the current time is 16:37, the next query is at 20:00.</li> <li>0 14 * * *: The query is performed at 14:00 every day.</li> <li>0 0 10 * *: The query is performed at 00:00 on the 10th day of every month.</li> </ul> </li> </ul> |
|                          | Restores           | Configure a policy for sending an alarm clearance<br>notification.<br>If alarm clearance notification is enabled and the<br>trigger condition has not been met for the specified<br>number of statistical periods, an alarm clearance<br>notification will be sent.<br>Number of last queries: 1–10                                                                                                    |

| Categor<br>y | Parameter    | Description                                                                                                    |
|--------------|--------------|----------------------------------------------------------------------------------------------------|
|              | Notify When  | • Alarm triggered: Specify whether to send a notification when an alarm is triggered. If this option is enabled, a notification will be sent when the trigger condition is met.                             |
|              |              | • Alarm cleared: Specify whether to send a notification when an alarm is cleared. If this option is enabled, a notification will be sent when the recovery policy is met.                                   |
|              | Frequency    | You can select Once, Every 5 minutes, Every 10<br>minutes, Every 15 minutes, Every 30 minutes, Every<br>hour, Every 3 hours, or Every 6 hours to send<br>alarms.                                            |
|              |              | <b>Once</b> indicates that a notification is sent once an alarm is generated. <b>Every 10 minutes</b> indicates that the minimum interval between two notifications is 10 minutes, preventing alarm storms. |
|              | Alarm Action | Select a desired rule from the drop-down list.                                                                                                    |
|              | Kules        | If no rule is available, click <b>Create Alarm Action Rule</b><br>on the right. For details, see <b>4.6.2 Creating an Alarm</b><br><b>Action Rule</b> .                                                     |
|              | Languages    | Specify the language ( <b>English</b> ) in which alarms are sent.                                                                                                    |

**Step 5** Click **Confirm**. The alarm rule is created.

----End

# 4.2.5 Managing Alarm Rules

After an alarm rule is created, you can view the rule name, type, status, and monitored object of the alarm rule in the rule list. You can also modify, enable, or disable the alarm rule as required.

# Managing Metric/Event Alarm Rules

- **Step 1** Log in to the AOM 2.0 console.
- Step 2 In the navigation pane, choose Alarm Management > Alarm Rules. The Metric/ Event Alarm Rules page is displayed.
- **Step 3** In the rule list, view all created alarm rules and perform the following operations as required. For details, see **Table 4-12**.

# Figure 4-12 Checking alarm rules

|     | Rule Name/Type | Rule Status | Monitored Object           | Alarm Condition 💿                      | Action Rule | Bound Prometheus I | Status | Operation |
|-----|----------------|-------------|----------------------------|----------------------------------------|-------------|--------------------|--------|-----------|
| >   | Event alarm    | Effective   | LTS                        | All events. An action rule will be imm |             |                    |        | / 🗆 🗇     |
| > 🗆 | Metric alarm   | Normal      |                            | Monitored Object. For 3 consecutive    |             | Prometheus_AO      |        | / 0 0     |
| > 🗆 | Event alarm    | Effective   | AOM                        | All events. If the alarm condition is  |             |                    |        | / 0 û     |
| > 🗆 | Metric alarm   |             | Host<br>1 monitored object | Current threads number For 1 perio     |             | Prometheus_AO      |        | / O Û     |
| > D | Metric alarm   | Exceeded    |                            | Monitored Object. For 1 period Avg≤    |             | Prometheus_AO      |        | / 0 0     |

## Table 4-12 Operations related to alarm rules

| Operation                                               | Description                                                                                                    |  |  |  |
|---------------------------------------------------------|----------------------------------------------------------------------------------------------------|--|--|--|
| Filtering and<br>displaying<br>alarm rules              | In the rule list, filter alarm rules by rule name, type, status, or other criteria.                                                                                                    |  |  |  |
| Refreshing<br>alarm rules                               | Click $^{\it C}$ in the upper right corner of the rule list to obtain the latest information about all alarm rules.                                                                                                    |  |  |  |
| Customizing<br>columns to<br>display                    | Click in the upper right corner of the rule list and select or deselect the columns to display.                                                                                                    |  |  |  |
| Modifying<br>alarm rules                                | Click <i>P</i> in the <b>Operation</b> column. For details, see <b>4.2.2</b><br><b>Creating a Metric Alarm Rule</b> and <b>4.2.3 Creating an Event</b><br><b>Alarm Rule</b> .                                                                                                    |  |  |  |
| Copying an alarm rule                                   | Click <sup> Click</sup> in the <b>Operation</b> column. For details, see <b>4.2.2</b> Creating a Metric Alarm Rule and <b>4.2.3</b> Creating an Event Alarm Rule.                                                                                                    |  |  |  |
| Deleting<br>alarm rules                                 | <ul> <li>To delete an alarm rule, click <sup>1</sup> in the <b>Operation</b> column.</li> <li>To delete one or more alarm rules, select them and click <b>Delete</b> in the displayed dialog box.</li> </ul>                                                                                                    |  |  |  |
| Enabling or<br>disabling<br>alarm rules                 | <ul> <li>To enable or disable an alarm rule, turn on or off the button in the Status column.</li> <li>To enable or disable one or more alarm rules, select them and click Enable or Disable in the displayed dialog box.</li> </ul>                                                                                                    |  |  |  |
| Setting alarm<br>notification<br>policies in<br>batches | Select one or more alarm rules of the same type. In the displayed dialog box, click <b>Alarm Notification</b> to set alarm notification policies in batches. Alarm notification policies vary depending on alarm rule types. For details, see <b>Setting Alarm Notification Policies (1)</b> or <b>Setting Alarm Notification Policies (2)</b> . |  |  |  |
| Searching for alarm rules                               | You can search for alarm rules by rule names. Enter a keyword in the search box in the upper right corner and click $\mathbf{Q}$ to search.                                                                                                    |  |  |  |

| Operation                                   | Description                                                                                                    |
|---------------------------------------------|----------------------------------------------------------------------------------------------------|
| Viewing<br>detailed<br>alarm<br>information | Click $\Sigma$ before a rule name to view rule details, including the basic information and alarm conditions. You can also view the monitored objects and the list of triggered alarms.    |
| Viewing<br>alarms                           | When the metric value of a resource meets threshold conditions during the configured consecutive periods, the system reports a threshold alarm.                                            |
|                                             | In the navigation pane, choose <b>Alarm Management</b> > <b>Alarm</b><br><b>List</b> . On the <b>Alarms</b> tab page, view alarms. For details, see <b>4.4</b><br><b>Checking Alarms</b> . |
| Viewing<br>events                           | When no metric data is reported during the configured consecutive periods, the system reports an insufficient data event.                                                                  |
|                                             | In the navigation pane, choose <b>Alarm Management</b> > <b>Alarm</b><br><b>List</b> . On the <b>Events</b> tab page, view events. For details, see <b>4.5</b><br><b>Viewing Events</b> .  |

----End

# Managing Log Alarm Rules

- **Step 1** Log in to the AOM 2.0 console.
- **Step 2** In the navigation pane, choose **Alarm Management** > **Alarm Rules**.
- Step 3 Click the Log Alarm Rules tab.
- **Step 4** In the rule list, view all created alarm rules and perform the operations listed in **Table 4-13** if needed.

#### Figure 4-13 Checking alarm rules

| Metri | c/Event | Alarm Rules Log Ala | m Rules Create | Q. Search by name.    |                    |             |                   |                    |         |           | C @        |
|-------|---------|---------------------|----------------|-----------------------|--------------------|-------------|-------------------|--------------------|---------|-----------|------------|
|       |         | Rule Name           | Statistics     | Log Group/Stream      | Statistical Period | Description | Trigger Condition | Send Notifications | Status  | Clearance | Operations |
| >     |         | 0802                | By keyword     | CTS /<br>AUTO_CHECK   | Every minute       |             | dd>1              | No                 | Enabled |           | 1⊗ 0 :     |
| >     |         | testctsalarm        | By keyword     | CTS /<br>system-trace | Every minute       |             | content : system  | No                 | Enabled |           | ∥⊗೮:       |
| >     |         | testafterchange     | By keyword     | CTS /<br>system-trace | Every minute       |             | LTS>1             | Yes                | Enabled |           | 1 ⊗ ଓ :    |

| Table 4-13 | Operations | related | to log | alarm | rules |
|------------|------------|---------|--------|-------|-------|
|------------|------------|---------|--------|-------|-------|

| Operation                 | Description                                                                                                    |
|---------------------------|----------------------------------------------------------------------------------------------------|
| Searching for alarm rules | Enter an alarm rule name to search.                                                                                    |
| Refreshing<br>alarm rules | Click $\mathcal{C}$ in the upper right corner of the rule list to obtain the latest information about all alarm rules. |

| Operation                                    | Description                                                                                                    |
|----------------------------------------------|----------------------------------------------------------------------------------------------------|
| Customizing<br>columns to<br>display         | Click in the upper right corner of the rule list and select or deselect the columns to display.                                                                                                    |
| Modifying<br>alarm rules                     | Click in the <b>Operation</b> column. For details, see <b>4.2.4</b><br><b>Creating a Log Alarm Rule</b> .<br><b>NOTE</b><br>A rule name can be changed. After they are changed, you can move the<br>cursor to the rule name. Both the new and original names can be<br>viewed. |
| Disabling<br>alarm rules                     | <ul> <li>To disable an alarm rule, click in the <b>Operation</b> column.</li> <li>To disable one or more alarm rules, select them and click <b>Disable</b> in the displayed dialog box.</li> </ul>                                                                             |
| Enabling<br>alarm rules                      | <ul> <li>To enable an alarm rule, click in the Operation column.</li> <li>To enable one or more alarm rules, select them and click Enable in the displayed dialog box.</li> </ul>                                                                                              |
| Disabling an<br>alarm rule<br>temporarily    | <ul> <li>For an alarm rule, click in the <b>Operation</b> column. In the displayed dialog box, set the expiration date.</li> <li>For one or more alarm rules, select them. In the displayed dialog box, click <b>Disable Temporarily</b>.</li> </ul>                           |
| Re-enabling<br>an alarm rule                 | Select one or more alarm rules. In the displayed dialog box, click <b>Re-enable</b> .                                                                                                    |
| Copying an alarm rule                        | To copy an alarm rule, choose > <b>Copy</b> in the <b>Operation</b><br>column. For details, see <b>4.2.4 Creating a Log Alarm Rule</b> .                                                                                                    |
| Deleting<br>alarm rules                      | <ul> <li>To delete an alarm rule, choose &gt; Delete in the Operation column. In the displayed dialog box, click Yes.</li> <li>To delete one or more alarm rules, select them and click Delete in the displayed dialog box.</li> </ul>                                         |
| Enabling/<br>Disabling<br>alarm<br>clearance | <ul> <li>For an alarm rule, enable or disable the option in the Clearance column.</li> <li>For one or more alarm rules, select them. In the displayed dialog box, click Enable Alarm Clearance or Disable Alarm Clearance.</li> </ul>                                          |
| Viewing<br>detailed<br>alarm<br>information  | Click > next to a rule name to view details.                                                                                                    |

| Operation         | Description                                                                                                    |
|-------------------|----------------------------------------------------------------------------------------------------|
| Viewing<br>alarms | During the configured consecutive periods, if a log data record meets the preset condition, an alarm will be generated.                                                                    |
|                   | In the navigation pane, choose <b>Alarm Management</b> > <b>Alarm</b><br><b>List</b> . On the <b>Alarms</b> tab page, view alarms. For details, see <b>4.4</b><br><b>Checking Alarms</b> . |

----End

# 4.3 Alarm Templates

An alarm template is a combination of alarm rules based on cloud services. You can use an alarm template to create threshold alarm rules, event alarm rules, or PromQL alarm rules for multiple metrics of one cloud service in batches.

# Precautions

You can create up to 150 alarm templates. If the number of alarm templates reaches 150, delete unnecessary templates and create new ones.

## Background

AOM presets default alarm templates for key metrics (including CPU usage, physical memory usage, host status, and service status) of all hosts and services. They are displayed on the **Alarm Templates** > **Default** page. You can locate the desired default alarm template and click in the **Operation** column to quickly customize your own alarm template.

# **Creating an Alarm Template**

- **Step 1** Log in to the AOM 2.0 console.
- **Step 2** In the navigation pane, choose **Alarm Management > Alarm Templates**.
- Step 3 Click Create Alarm Template.
- **Step 4** Set the basic information about an alarm template. **Table 4-14** describes the parameters.

#### Table 4-14 Basic information

| Parameter        | Description                                                                                                    |
|------------------|----------------------------------------------------------------------------------------------------|
| Template<br>Name | Name of an alarm template. Enter a maximum of 100 characters and do not start or end with an underscore (_) or hyphen (-). Only letters, digits, underscores, and hyphens are allowed. |

| Parameter             | Description                                                                                                    |
|-----------------------|----------------------------------------------------------------------------------------------------|
| Enterprise<br>Project | <ul> <li>Enterprise project.</li> <li>If you have selected All for Enterprise Project on the global settings page, select one from the drop-down list here.</li> <li>If you have already selected an enterprise project on the global settings page, this option will be dimmed and cannot be changed.</li> </ul> |
| Description           | Description of the template. Enter up to 1024 characters.                                                                                                    |

**Step 5** Add a cloud service to be monitored and an alarm rule to the template.

- 1. Select a desired cloud service from the drop-down list.
- 2. Switch to your desired cloud service tab. Then add an alarm rule for the cloud service. For details, see **Table 4-15**.

Figure 4-14 Adding an alarm rule for the cloud service

| Alarm Rules for Cloud Services    |              |                                                                                                   |                     |  |
|-----------------------------------|--------------|---------------------------------------------------------------------------------------------------|---------------------|--|
| Related Services                  |              |                                                                                                   | ⇒ Manage Variable 📀 |  |
| CCEFromProm ③ FunctionGraph ③ DRS | SSelect      |                                                                                                   |                     |  |
| CCEFromProm FunctionGraph DRS     |              |                                                                                                   |                     |  |
| Add Alarm Rule  Q Enter a rule na | me.          |                                                                                                   |                     |  |
| Rule Name                         | Rule Type    | Alarm Condition 🕥                                                                                 | Operation           |  |
| Monitor_host                      | Event alarm  | ScaleUpTimedOut. An action rule will be immediately triggered, and an alarm will<br>be generated. | / Ū                 |  |
| Mon_aom                           | Metric alarm | Custom PromQL                                                                                     | / Ū                 |  |

Table 4-15 Parameters for adding an alarm rule for the cloud service

| Cloud Service                                                                                         | Alarm Rule Type      | Method                                                                                                    |
|----------------------------------------------------------------------------------------------------|----------------------|----------------------------------------------------------------------------------------------------|
| FunctionGraph,<br>DRS, RDS, NAT,<br>VPC, DCS, CSS,<br>DC, CBR, DMS,<br>ELB, EVS, OBS,<br>DDS, and WAF | Metric alarm rule    | <ol> <li>Click Add Threshold Alarm Rule.</li> <li>In the displayed Create Rule<br/>dialog box, set a rule name,<br/>metric, and alarm condition. For<br/>details, see Step 5.4 and Step 6<br/>in Creating Metric Alarm Rules<br/>by Selecting Metrics from All<br/>Metrics.</li> <li>Click OK.</li> </ol> |
| CCEFromProm                                                                                           | Event alarm rule     | See Step 6.                                                                                                    |
|                                                                                                    | PromQL alarm<br>rule | See Step 7.                                                                                                    |

**Step 6** (Optional) Add an event alarm rule for the CCEFromProm service.

1. Choose Add Alarm Rule > Add Event Alarm Rule.

- 2. In the displayed dialog box, set the rule name and event rule details. For details, see **Table 4-16**.
  - You can click **Add Event** to add more events and set information such as the trigger mode and alarm severity for the events.
  - In case of multiple events, click **Batch Set** to set alarm conditions for these events in batches.
  - Click I next to the event details to copy them and then modify them as required.

#### Figure 4-15 Adding an event alarm rule

| Cre  | ate Rule      |                              |                   |              |                   |       | ×    |
|------|---------------|------------------------------|-------------------|--------------|-------------------|-------|------|
| Rul  | e Name        |                              |                   |              |                   |       |      |
| Mo   | nitor_host    |                              |                   |              |                   |       |      |
| Ever | nt Details    |                              |                   |              |                   |       |      |
| а    | Event Name    | ScaleUpTimedOut              | ~                 | Trigger Mode | Immediate Trigger | ~     | ⊕ tū |
|      | Alarm Severit | v 💿 🕗 🗸                      |                   |              |                   |       |      |
| b    | Event Name    | VolumeResizeFailed           | ~                 |              |                   |       |      |
|      | Trigger Mode  | Accumulated Trigger $~~\vee$ | Monitoring Period | 5 minutes 🔍  | Cumulative Times  | > ~ 1 |      |
|      | Alarm Freque  | ncy 💿 N/A                    | ~                 |              |                   |       |      |
|      | Alarm Severit | v 📀 🕗 🗸                      |                   |              |                   |       |      |
|      | Add Event     | Edit                         |                   |              |                   |       |      |

#### Table 4-16 Event rule parameters

| Parameter       | Description                                                                                                    |
|-----------------|----------------------------------------------------------------------------------------------------|
| Rule Name       | Enter a maximum of 256 characters and do not start or end with an underscore (_) or hyphen (-). Only letters, digits, underscores, and hyphens are allowed.                                                                                                    |
| Event<br>Name   | Select a value from the drop-down list. By default, all events are selected.                                                                                                    |
| Trigger<br>Mode | <ul> <li>Trigger mode of an event alarm.</li> <li>Accumulated Trigger: When the trigger condition is met for a specified number of times in a monitoring period, alarm notifications are sent based on the preset interval. Assume that you set Event Name to VolumeResizeFailed, Monitoring Period to 20 minutes, Cumulative Times to 3, and Alarm Frequency to Every 5 minutes. If data volume scale-out fails three times within 20 minutes, an alarm notification will be sent every five minutes unless the alarm is cleared.</li> <li>Immediate Trigger: An alarm is immediately generated</li> </ul> |
|                 | <ul> <li>Immediate Trigger: An alarm is immediately generated when the trigger condition is met.</li> </ul>                                                                                                    |

| Parameter         | Description                                                                                                    |
|-------------------|----------------------------------------------------------------------------------------------------|
| Alarm<br>Severity | Severity of an event alarm.<br>- O: critical alarm.                                                                            |
|                   | <ul> <li>— <sup>(0)</sup>: major alarm.</li> <li>— <sup>(1)</sup>: minor alarm.</li> <li>— <sup>(2)</sup>: warning.</li> </ul> |

3. Click **OK**.

**Step 7** (Optional) Add a PromQL alarm rule for the CCEFromProm service.

- 1. Choose Add Alarm Rule > Add PromQL Alarm Rule.
- 2. In the displayed dialog box, set the rule name, default rule, and alarm severity. For details, see **Table 4-17**.

#### Figure 4-16 Adding a PromQL alarm rule

| Create Rule                                                                                                    | ^ |
|----------------------------------------------------------------------------------------------------|---|
| * Rule Name                                                                                                    |   |
| Mon_aom                                                                                                    |   |
| Default Rule                                                                                                    |   |
| CCEFromProm                                                                                                    |   |
| Alarm Rule Details                                                                                                    |   |
| sum(min_over_time(kube_pod_status_phase{phase=~"Pending Unknown Failed"]{1m]))by (namespace.pod, phase, cluster_name, cluster) > 0 | 0 |
|                                                                                                    |   |
| Alarm Severity 💿                                                                                                    |   |
| <b>O</b> ~                                                                                                    |   |
| Dimensions 💿                                                                                                    |   |
| cluster_name namespace pod phase                                                                                                   |   |
| Duration                                                                                                    |   |
| 10 minutes v                                                                                                    |   |
| Advanced Settings 💌                                                                                                    |   |
| Notification Content                                                                                                    |   |
| Cluster \${cluster_name}/namespace \${namespace}/pod \${pod} has been in the \${phase} status for more than 10 minutes.            |   |
|                                                                                                    |   |

#### Table 4-17 PromQL alarm rule parameters

| Parameter | Description                                                                                                    |
|-----------|----------------------------------------------------------------------------------------------------|
| Rule Name | Enter a maximum of 256 characters and do not start or end with an underscore (_) or hyphen (-). Only letters, digits, underscores, and hyphens are allowed. |

| Parameter       | Description                                                                                                    |  |  |
|-----------------|----------------------------------------------------------------------------------------------------|--|--|
| Default<br>Rule | Detection rule generated based on Prometheus statements.<br>The system provides two input modes: <b>Custom</b> and <b>CCEFromProm</b> .                                                                                                    |  |  |
|                 | <ul> <li>Custom: If you have known the metric name and IP<br/>address and are familiar with the Prometheus statement<br/>format, select Custom from the drop-down list and<br/>manually enter a Prometheus command.</li> </ul>                                                                                                    |  |  |
|                 | - <b>CCEFromProm</b> : used when you do not know the metric information or are unfamiliar with the Prometheus format. Select <b>CCEFromProm</b> from the drop-down list and then select a desired template from the CCE templates. The system then automatically fills in the Prometheus command based on the selected template.                                                                                      |  |  |
|                 | NOTE                                                                                                    |  |  |
|                 | Click <sup>(S)</sup> next to the alarm rule details to lock the content. Then you can perform the following operations:                                                                                                    |  |  |
|                 | – Click $^{	imes}$ next to the alarm rule details to unlock the content.                                                                                                    |  |  |
|                 | <ul> <li>Click</li></ul>                                                                                                    |  |  |
|                 | For details, see 11.2 Prometheus Statements.                                                                                                    |  |  |
| Alarm           | Severity of a metric alarm.                                                                                                    |  |  |
| Severity        | – 🙆: critical alarm.                                                                                                    |  |  |
|                 | – 🤨: major alarm.                                                                                                    |  |  |
|                 | – 💶: minor alarm.                                                                                                    |  |  |
|                 | – 🔍: warning.                                                                                                    |  |  |
| Dimensions      | Metric monitoring dimension, which is automatically generated based on the Prometheus statement you set.                                                                                                    |  |  |
| Duration        | A metric alarm will be triggered when the alarm condition is<br>met for the specified duration. Options: <b>Immediate</b> , <b>15</b><br><b>seconds</b> , <b>30 seconds</b> , <b>1 minute</b> , <b>2 minutes</b> , <b>5 minutes</b> , and<br><b>10 minutes</b> . For example, if <b>Duration</b> is set to <b>2 minutes</b> , a<br>metric alarm is triggered when the default rule condition is<br>met for 2 minutes. |  |  |
| Parameter       |                         | Description                                                                                                    |
|-----------------|-------------------------|----------------------------------------------------------------------------------------------------|
| Ad<br>va        | Check<br>Interv         | Interval at which metric query and analysis results are checked.                                                                                                    |
| nc<br>ed        | al                      | <ul> <li>XX hours: Check the query and analysis results every XX<br/>hours.</li> </ul>                                                                                                    |
| se<br>tti<br>na |                         | - XX minutes: Check the query and analysis results every XX minutes.                                                                                                    |
| S               |                         | - XX <b>seconds</b> : Check the query and analysis results every XX seconds.                                                                                                    |
|                 |                         | <b>NOTE</b><br>You can set <b>Check Interval</b> to <b>15 seconds</b> or <b>30 seconds</b> to<br>implement second-level monitoring. The timeliness of metric<br>alarms depends on the metric reporting period, rule check<br>interval, and notification send time. |
|                 |                         | For example, if the metric reporting period is 15 seconds, rule<br>check interval is 15 seconds, and notification send time is 3<br>seconds, an alarm can be detected and an alarm notification can<br>be sent within 33 seconds.                                  |
|                 | Alarm<br>Tag            | Alarm identification attribute. It is used in alarm noise reduction scenarios. It is in the format of "key:value".                                                                                                    |
|                 |                         | It is automatically generated based on the Prometheus statement you set. You can modify it as required. To add                                                                                                    |
|                 |                         | more alarm tags, click For details, see <b>11.1 Alarm</b><br>Tags and Annotations.                                                                                                    |
|                 |                         | <b>NOTE</b><br>If tag policies related to AOM have already been set, add alarm tags<br>based on these policies. If a tag does not comply with the policies,<br>tag addition may fail. Contact your organization administrator to<br>learn more about tag policies. |
|                 | Alarm<br>Annot<br>ation | Click + Tag to add an alarm annotation. Alarm non-<br>identification attribute. It is used in alarm notification and<br>message template scenarios. It is in the format of "key:value".<br>For details, see 11.1 Alarm Tags and Annotations.                       |
| Not<br>Con      | ification<br>tent       | Alarm notification content. It is automatically generated based on the Prometheus statement you set.                                                                                                    |

## 3. Click OK.

- **Step 8** (Optional) Manage variables. When adding a PromQL alarm rule to the CCEFromProm service, manage variables and apply them to the alarm template PromQL.
  - 1. Click Manage Variable.
  - 2. In the displayed dialog box, set variable names and values. A maximum of 50 variables can be added.

#### Figure 4-17 Managing variables

| Manage Variable                                                                                            |     |   |              |   |      |
|----------------------------------------------------------------------------------------------------|-----|---|--------------|---|------|
| These variables will be applied to alarm template PromQL. Example: cpu_usage{clusterId=\${Variable name}}. |     |   |              |   | e}}. |
| Variable                                                                                                   | aom | = | cluster_name | + | 1    |

3. Click OK.

Step 9 Click OK to create the alarm template.

Step 10 (Optional) In the displayed Bind Alarm Template with Prometheus Instance/ Cluster dialog box, set the cluster or Prometheus instance to be bound with the alarm template. For details about the parameters, see Table 4-18. After the setting is complete, click OK.

Figure 4-18 Binding an alarm template with a Prometheus instance or cluster

# Bind Alarm Template with Prometheus Instance/Cluster imesA Prometheus instances or clusters with their IDs displayed do not exist. instance 🕜 1 🚫 p p --Select--Cluster 🕜 -Select--Notify When Alarm triggered Alarm cleared Alarm Mode 🕜 Direct alarm reporting Alarm noise reduction Frequency 🕜 Every 30 minutes Action Rule 📃 Monitor\_host E

| Parame<br>ter  | Description                                                                                                    |
|----------------|----------------------------------------------------------------------------------------------------|
| Instance       | This parameter is optional. If the cloud services selected in <b>Step 5.1</b> contain services other than CCEFromProm, this parameter will be displayed.<br>The drop-down list displays all Prometheus instances for cloud services under your account. Select your desired instance.                                                                                                    |
| Cluster        | This parameter is optional. If the cloud services selected in <b>Step 5.1</b> contain CCEFromProm, this parameter will be displayed.<br>The drop-down list displays all CCE clusters of your account. Select your desired cluster.                                                                                                    |
| Notify<br>When | <ul> <li>Set the scenario for sending alarm notifications.</li> <li>Alarm triggered: If the alarm trigger condition is met, the system sends an alarm notification to the specified personnel by email or SMS.</li> <li>Alarm cleared: If the alarm clearance condition is met, the system sends an alarm notification to the specified personnel by email or SMS.</li> </ul>                                                                                                    |
| Alarm<br>Mode  | <ul> <li>Direct alarm reporting: An alarm is directly sent when the alarm condition is met. If you select this mode, set an interval for notification and specify whether to enable an action rule. Frequency: interval for sending alarm notifications. Select a desired value from the drop-down list.</li> <li>After an alarm action rule is enabled, the system sends notifications based on the associated SMN topic and message template. If the existing alarm action rules cannot meet your requirements, click Create Rule in the drop-down list to create one. For details, see Creating an Alarm Action Rule.</li> <li>Alarm noise reduction: Alarms are sent only after being processed based on noise reduction rules, preventing alarm storms. If you select this mode, the silence rule is enabled by default. You can determine whether to enable Grouping Rule as required. After this function is enabled, select a grouping rule from the drop-down list. If existing grouping rules cannot meet your requirements, click Create Rule in the drop-down list to create one. For details, see 4.7.2 Creating a Grouping Rule.</li> <li>NOTE         Note The alarm severity and tag configured in the selected grouping rule must match those configured in the alarm rule. Otherwise, the grouping rule does not take effect.     </li> </ul> |

| Table 4-18 Parameters fo | r binding an | alarm | template |
|--------------------------|--------------|-------|----------|
|--------------------------|--------------|-------|----------|

**Step 11** View the created alarm template on the **Custom** tab page.

If a resource or metric meets the alarm condition set in the alarm template, an alarm will be triggered. In the navigation pane, choose **Alarm Management** >

**Alarm List** to view the alarm. The system also sends alarm notifications to specified personnel by email or SMS.

| Figure 4-19 | Creating | an alarm | template |
|-------------|----------|----------|----------|
|-------------|----------|----------|----------|

| Default | Custom Create Alarm Template Impo | rt Alarm Template      | Enter a keyword.          |                    |                    |                                    |            | ø |
|---------|-----------------------------------|------------------------|---------------------------|--------------------|--------------------|------------------------------------|------------|---|
|         | Template Name                     | Alarm Rules/Conditions | Bound Prometheus Instance | Associated Cluster | Enterprise Project | Last Updated                       | Operations |   |
|         |                                   | 49/49                  |                           |                    | default            | May 9, 2024 16:07:54 GMT+08:00     | ∷ ⊕ …      |   |
|         |                                   | 1/1                    |                           |                    | default            | Nov 17, 2023 14:51:17<br>GMT+08:00 | ∷ ⊕ …      |   |

----End

## Importing an Alarm Template

You can quickly create an alarm template by importing a template file.

- **Step 1** Log in to the AOM 2.0 console.
- **Step 2** In the navigation pane, choose **Alarm Management** > **Alarm Templates**.
- Step 3 Click Import Alarm Template.
- **Step 4** In the displayed dialog box, set parameters. For details, see **Table 4-19**. Click **OK**.

#### Figure 4-20 Importing an alarm template

| Template Name      |           |   |
|--------------------|-----------|---|
| moban              |           |   |
| Enterprise Project |           |   |
| default            |           | ~ |
| Template File      |           |   |
|                    |           |   |
|                    | <i>L.</i> |   |

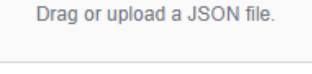

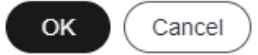

| Parameter             | Description                                                                                                    |
|-----------------------|----------------------------------------------------------------------------------------------------|
| Template<br>Name      | Name of an alarm template. Enter a maximum of 100 characters and do not start or end with an underscore (_) or hyphen (-). Only letters, digits, underscores, and hyphens are allowed. |
| Enterprise<br>Project | Enterprise project. Select a value from the drop-down list.                                                                                                    |
| Template File         | Directly upload or drag a JSON file to the box to upload.                                                                                                    |

#### Table 4-19 Parameters for importing an alarm template

**Step 5** View the created alarm template on the **Custom** tab page.

----End

## **More Operations**

After the alarm template is created, you can also perform the operations listed in **Table 4-20**.

Table 4-20 Related operations

| Operation                                                                      | Description                                                                                                    |
|--------------------------------------------------------------------------------|----------------------------------------------------------------------------------------------------|
| Checking an<br>alarm<br>template                                               | In the template list, check the information such as <b>Template</b><br>Name, Alarm Rules/Conditions, Associated Cluster, and<br>Enterprise Project. |
| Binding an<br>alarm<br>template with<br>a Prometheus<br>instance or<br>cluster | Click <sup>BB</sup> in the <b>Operation</b> column. For details, see <b>Step 10</b> .                                                               |
| Modifying an<br>alarm<br>template                                              | Choose •••• > Edit in the Operation column. For details, see<br>Creating an Alarm Template.                                                         |
| Exporting a custom alarm template                                              | Choose •••• > <b>Export</b> in the <b>Operation</b> column.                                                                                         |
| Copying an<br>alarm<br>template                                                | Click 🖉 in the <b>Operation</b> column.                                                                                                    |
| Deleting an alarm                                                              | <ul> <li>To delete an alarm template, choose ···· &gt; Delete in the Operation column.</li> </ul>                                                   |
| template                                                                       | <ul> <li>To delete one or more alarm templates, select them and<br/>click <b>Delete</b> in the displayed dialog box.</li> </ul>                     |

| Operation                                             | Description                                                                                                    |
|-------------------------------------------------------|----------------------------------------------------------------------------------------------------|
| Searching for<br>an alarm<br>template                 | Enter a template name in the search box in the upper right corner and click ${\bf Q}$ .                                                                                                    |
| Viewing<br>alarm rules<br>created using<br>a template | In the navigation pane on the left, choose <b>Alarm Management</b><br>> <b>Alarm Rules</b> . Enter a template name keyword in the search<br>box above the alarm rule list and click Q. If an alarm template<br>has been bound with a Prometheus instance or cluster, you can<br>also search for the alarm rule by the bound Prometheus<br>instance or cluster name. |
| Viewing<br>alarms                                     | When the metric value of a resource meets an alarm condition,<br>an alarm will be generated.<br>In the navigation pane, choose <b>Alarm Management</b> > <b>Alarm</b><br><b>List</b> . On the <b>Alarms</b> tab page, view alarms. For details, see <b>4.4</b><br><b>Checking Alarms</b> .                                                                          |
| Viewing<br>events                                     | When no metric data is reported during the configured<br>consecutive periods, the system reports an insufficient data<br>event.<br>In the navigation pane, choose <b>Alarm Management</b> > <b>Alarm</b><br><b>List</b> . On the <b>Events</b> tab page, view events. For details, see <b>4.5</b><br><b>Viewing Events</b> .                                        |

# 4.4 Checking Alarms

Alarms are reported when AOM or an external service is abnormal or may cause exceptions. You need to take measures accordingly. Otherwise, service exceptions may occur. The **Alarms** tab page allows you to query and handle alarms, so that you can quickly detect, locate, and rectify faults.

## **Function Introduction**

The alarm list provides the following key functions:

- Alarm list: View alarm information by alarm severity in a graph.
- Advanced filtering: You can filter alarms by alarm severity, source, or keyword in the search box. By default, alarms are filtered by alarm severity.
- Alarm clearance: Clear alarms one by one or in batches.
- Alarm details: View the alarm object and handling suggestions in the alarm details. Handling suggestions are provided for all alarms.

## Procedure

**Step 1** Log in to the AOM 2.0 console.

**Step 2** In the navigation pane, choose **Alarm Management** > **Alarm List**.

**Step 3** Click the **Alarms** tab to view the alarm information.

 Set a time range to view alarms. There are two methods to set a time range: Method 1: Use a predefined time label, such as Last hour or Last 6 hours. You can select a time range as required.

Method 2: Specify the start time and end time (max. 31 days).

- 2. Set the interval for refreshing alarms. Click and select a value from the drop-down list, such as **Refresh manually** or **1 minute auto refresh**.
- 3. Set filter criteria and click Q to check the alarms generated in the period. You can filter alarms by alarm severity, source, or keyword in the search box. By default, alarms are filtered by alarm severity.

If you want to filter alarms by custom attribute, select **Custom Attribute** and enter "custom attribute name=custom attribute value". For example, you specify custom attribute **nodeIP=192.168.0.106**, the alarms of the host whose IP address is **192.168.0.106** within the specified time range will be filtered.

**Step 4** Perform the operations listed in **Table 4-21** as required:

| Operation                   | Description                                                                                                    |
|-----------------------------|----------------------------------------------------------------------------------------------------|
| Viewing alarm<br>statistics | Click 🕮 , and view alarm statistics that meet filter criteria within a specific time range on a bar graph.                                                                                           |
| Clearing alarms             | <ul> <li>To clear an alarm, click <sup>1</sup>/<sub>1</sub> in the <b>Operation</b> column of<br/>the target alarm.</li> </ul>                                                                       |
|                             | <ul> <li>To clear one or more alarms, select them and click<br/>Clear in the displayed dialog box.</li> </ul>                                                                                        |
|                             | <b>NOTE</b><br>You can clear alarms after the problems that cause them are resolved.                                                                                                    |
| Viewing alarm<br>details    | Click an alarm name to view alarm details, including<br>alarm information and handling suggestions. You can also<br>view a bound alarm action rule or alarm noise reduction<br>rule if there is any. |
|                             | • On the <b>Alarm Info</b> tab page click the alarm rule log group                                                                                                    |
|                             | or log stream in blue to drill down to check details.                                                                                                    |
| Viewing cleared<br>alarms   | Click <b>Active Alarms</b> in the upper right corner and select<br><b>Historical Alarms</b> from the drop-down list to view alarms<br>that have been cleared.                                        |

#### Table 4-21 Operations

----End

# 4.5 Viewing Events

Events generally carry some important information, informing you of the changes of AOM or an external service. Such changes do not necessarily cause exceptions. You can handle events as required. The **Events** tab page allows you to quickly search for events and monitor your system.

## Procedure

- **Step 1** Log in to the AOM 2.0 console.
- **Step 2** In the navigation pane, choose **Alarm Management** > **Alarm List**.
- Step 3 Click the Events tab to view the event information.
  - 1. Set a time range to view events. There are two methods to set a time range:

Method 1: Use the predefined time label, such as **Last hour** or **Last 6 hours**. You can select a time range as required.

Method 2: Specify the start time and end time to customize a time range. You can specify 31 days at most.

- 2. Set the event refresh interval. Click and select a value from the dropdown list, such as **Refresh manually** or **1 minute auto refresh**.
- 3. Set filter criteria and click Q to check the events generated in the period. You can filter events by event severity, resource type, or event source in the search box. By default, events are filtered by event severity.

Step 4 Perform the operations listed in Table 4-22 as required:

| Operation                | Description                                                                                                |
|--------------------------|----------------------------------------------------------------------------------------------------|
| Viewing event statistics | Click 🕮 , and view event statistics that meet filter criteria within a specific time range on a bar graph. |
| Viewing event details    | Click an event name to view event details and handling suggestions.                                        |

Table 4-22Operations

----End

# 4.6 Alarm Action Rules

## 4.6.1 Overview

AOM allows you to customize alarm action rules. When log, resource or metric data meets alarm conditions, the system sends notifications based on the associated Simple Message Notification (SMN) topic and message template.

- Create an alarm action rule to associate an SMN topic and message template.
- Create a message template to customize notification.

After an alarm action rule is created, choose **Alarm Center** > **Alarm Noise Reduction** in the navigation pane. Then, click the **Grouping Rules** tab and click **Create**. On the displayed page, specify an alarm action rule.

## 4.6.2 Creating an Alarm Action Rule

You can create an alarm action rule and associate it with an SMN topic and a message template. If the log, resource or metric data meets the alarm condition, the system sends an alarm notification based on the associated SMN topic and message template.

## Prerequisites

- A topic has been created according to **Creating a Topic**.
- A topic policy has been set according to **Configuring Topic Policies**.
- A subscriber, that is, an email or SMS message recipient has been added for the topic according to Adding a Subscription.

## Precautions

You can create a maximum of 1000 alarm action rules. If this number has been reached, delete unnecessary rules.

## Procedure

- **Step 1** Log in to the AOM 2.0 console.
- **Step 2** In the navigation pane, choose **Alarm Management** > **Alarm Action Rules**.
- Step 3 On the Action Rules tab page, click Create.
- **Step 4** Set parameters such as **Rule Name** and **Action Type** by referring to **Table 4-23**.

## Figure 4-21 Creating an alarm action rule

| ★ Rule Name 🧿        | rule                                         |              |                                   |
|----------------------|----------------------------------------------|--------------|-----------------------------------|
| * Enterprise Project | default                                      | ~            |                                   |
| Description (?)      | &                                            |              |                                   |
| ★ Rule Type          | Metric/Event Lo                              | g            |                                   |
| * Action             | Notification                                 | ~            |                                   |
| * Topic              | ×                                            | ~            | с                                 |
|                      | If you do not see a topic you like, create o | one on the S | MN console.                       |
| ★ Message Template   | aom.built-in.template.en                     | ~            | C Create Template   View Template |

## Table 4-23 Parameters of an alarm action rule

| Parameter      | Description                                                                                                    |  |
|----------------|----------------------------------------------------------------------------------------------------|--|
| Rule Name      | Name of an action rule. Enter up to 100 characters and do not start or end with an underscore (_) or hyphen (-). Only digits, letters, hyphens, and underscores are allowed.                                                                                          |  |
| Enterprise     | Enterprise project.                                                                                                    |  |
| Project        | <ul> <li>If you have selected All for Enterprise Project on the global<br/>settings page, select one from the drop-down list here.</li> </ul>                                                                                                    |  |
|                | <ul> <li>If you have already selected an enterprise project on the global<br/>settings page, this option will be dimmed and cannot be<br/>changed.</li> </ul>                                                                                                    |  |
| Description    | Description of the action rule. Enter up to 1024 characters.                                                                                                    |  |
| Action<br>Type | <ul> <li>Type of the action. Select one from the drop-down list.</li> <li>Metric/Event <ul> <li>If a metric or event meets the alarm condition, the system sends an alarm notification based on the associated SMN topic and message template.</li> </ul> </li> </ul> |  |
|                | <ul> <li>Log<br/>If the log data meets the alarm condition, the system sends an<br/>alarm notification based on the associated SMN topic and<br/>message template.</li> </ul>                                                                                         |  |
| Action         | Type of action that is associated with the SMN topic and message template. Select one from the drop-down list. Currently, only <b>Notification</b> is supported.                                                                                                    |  |

| Parameter           | Description                                                                                                    |
|---------------------|----------------------------------------------------------------------------------------------------|
| Торіс               | SMN topic. Select your desired topic from the drop-down list.<br>If there is no topic you want to select, create one on the SMN<br>console. |
| Message<br>Template | Notification message template. Select your desired template from the drop-down list.                                                        |
|                     | If there is no message template you want to select, create one by referring to <b>4.6.3 Creating a Message Template</b> .                   |

## Step 5 Click OK.

----End

## **More Operations**

After an alarm action rule is created, you can perform operations described in **Table 4-24**.

| <b>Table 4-24</b> R | elated operations |
|---------------------|-------------------|
|---------------------|-------------------|

| Operation                                | Description                                                                                                    |
|------------------------------------------|----------------------------------------------------------------------------------------------------|
| Modifying an<br>alarm action<br>rule     | Click <b>Modify</b> in the <b>Operation</b> column.                                                                                                    |
| Deleting an<br>alarm action<br>rule      | <ul> <li>To delete a single rule, click <b>Delete</b> in the <b>Operation</b><br/>column in the row that contains the rule, and then click <b>Yes</b><br/>on the displayed page.</li> </ul>                                                                                                    |
|                                          | <ul> <li>To delete one or more rules, select them, click <b>Delete</b> above the rule list, and then click <b>Yes</b> on the displayed page.</li> <li><b>NOTE</b> <ul> <li>Before deleting an alarm action rule, you need to delete the alarm rule or grouping rule bound to the action rule.</li> </ul> </li> </ul> |
| Searching for<br>an alarm<br>action rule | Enter a rule name in the search box in the upper right corner and click ${\bf Q}_{\rm c}$                                                                                                    |

## 4.6.3 Creating a Message Template

In AOM, you can create message templates to customize notifications. When a preset notification rule is triggered, notifications can be sent to specified personnel by email, SMS, Lark, WeCom, DingTalk, voice call, WeLink, HTTP, or HTTPS. If no message template is created, the default message template will be used.

## **Function Introduction**

• Message templates for emails, SMS, WeCom, DingTalk, Lark, voice calls, WeLink, HTTP, and HTTPS are supported.

**NOTE** 

WeLink message templates are not yet generally available. If you need this function, **submit a service ticket**.

• Message templates can be customized. For details, see Step 3.3.

## Precautions

- You can create a maximum of 100 metric/event or log message templates. If the number of message templates of a certain type reaches 100, delete unnecessary ones.
- By default, six message templates are preset and cannot be deleted or edited. If there is no custom message template, notifications are sent based on a preset message template by default.

## Creating a Message Template

- **Step 1** Log in to the AOM 2.0 console.
- **Step 2** In the navigation pane, choose **Alarm Management** > **Alarm Action Rules**.
- **Step 3** On the **Message Templates** tab page, click **Create**.

Figure 4-22 Creating a message template

| reate Template       |                                                                                             |                          |
|----------------------|---------------------------------------------------------------------------------------------|--------------------------|
| Template Name        | rule                                                                                        |                          |
| Description          | - 2                                                                                         |                          |
| Message Template     | Metric/Event Log                                                                            |                          |
| Enterprise Project   | default ~                                                                                   |                          |
| Message Header 🧃     | English V                                                                                   |                          |
| Email SMS W          | eCom DingTalk HTTP/HTTPS Voice Calls 쥿 Lark                                                 | Previe                   |
|                      | Add Variab                                                                                  | les Variable Description |
| Subject \${region    | _name}{\${event_severity}_\${event_type}_\${clear_type}} have a new alert at \${starts_at}. | 0                        |
| Body Alarm Na        | ame:\${event_name};                                                                         |                          |
| Alarm ID<br>Occurrer | s\$(id);<br>d:\${starts_at};                                                                |                          |
|                      | averity:\${event_severity};                                                                 |                          |
| Event Se<br>Alarm In | fo:\${alarm_info};                                                                          |                          |

1. Enter a template name, message template type, and description, and specify an enterprise project.

| Table 4-25 | Parameter | description |
|------------|-----------|-------------|
|------------|-----------|-------------|

| Paramete<br>r         | Description                                                                                                    |
|-----------------------|----------------------------------------------------------------------------------------------------|
| Template<br>Name      | Name of a message template. Enter up to 100 characters and do not start or end with an underscore (_) or hyphen (-). Only digits, letters, underscores, and hyphens are allowed.                                                                                                    |
| Descriptio<br>n       | Description of the template. Enter up to 1024 characters.                                                                                                    |
| Message<br>Template   | Type of the message template. Option: <b>Metric/Event</b> or <b>Log</b> .                                                                                                    |
| Enterprise<br>Project | <ul> <li>Enterprise project.</li> <li>If you have selected All for Enterprise Project on the global settings page, select one from the drop-down list here.</li> <li>If you have already selected an enterprise project on the global settings page, this option will be dimmed and cannot be changed.</li> </ul> |

- 2. Select a language (for example, English).
- 3. Customize the template content (default fields are automatically filled in when a metric/event message template is created). There are templates for emails, WeCom, DingTalk, and SMS. For details about metric/event templates, see Table 4-26. For details about log templates, see Table 4-27.

**NOTE** 

- In addition to the message fields in the default template, the message template also supports custom fields. You need to specify the fields when reporting event alarms. For details, see the alarm reporting structs in the following message template.
- Custom fields support the JSONPath format. Example: **\$event.metadata.case1** or **\$event.metadata.case[0]**.
- In the upper right corner of the Body area, click Add Variables to add required variables.
- If you select **Emails**, you can click **Preview** to view the final effect. On the **Preview** page, change the message topic if necessary.

| Variable       | Description                                               | Definition      |
|----------------|-----------------------------------------------------------|-----------------|
| Alarm<br>Name  | Name of the alarm rule that is triggered.                 | \${event_name}  |
| Alarm ID       | ID of the alarm rule that is triggered.                   | \${id}          |
| Action<br>Rule | Name of the alarm action rule that triggers notification. | \${action_rule} |

| Fable 4-26 Variables in the default message template |
|------------------------------------------------------|
|------------------------------------------------------|

| Variable                 | Description                                                                                                  | Definition                  |
|--------------------------|----------------------------------------------------------------------------------------------------|-----------------------------|
| Occurred                 | Time when the alarm or event is triggered.                                                                   | \${starts_at}               |
| Event<br>Severity        | Alarm or event severity.<br>Options: <b>Critical</b> , <b>Major</b> ,<br><b>Minor</b> , and <b>Warning</b> . | \${event_severity}          |
| Alarm<br>Info            | Detailed alarm information.                                                                                  | \${alarm_info}              |
| Resource<br>Identifier   | Resource for which the alarm or event is triggered.                                                          | \${resources}               |
| Custom<br>tag            | Extended tag.                                                                                                | \$event.metadata.key1       |
| Suggesti<br>on           | Suggestion about handing the<br>alarm. For non-custom<br>reporting, "NA" is displayed.                       | \${alarm_fix_suggestion_zh} |
| Custom<br>annotati<br>on | Extended annotation.                                                                                         | \$event.annotations.key2    |

 Table 4-27 Log message template parameters

| Paramete<br>r | Description       | Check Rule                                                                                                    | Example |
|---------------|-------------------|----------------------------------------------------------------------------------------------------|---------|
| Торіс         | Message<br>topic. | Customize the topic name or<br>use variables. (Max. 512<br>characters)<br>Only email templates need a<br>topic name | test    |

| Paramete<br>r | Description         | Check Rule                                                                                           | Example                                          |
|---------------|---------------------|----------------------------------------------------------------------------------------------------|--------------------------------------------------|
| Body          | Message<br>content. | Add variables: <ul> <li>Original rule name: \$ <ul> <li>{event_name}</li> </ul> </li> </ul>          | <pre>\${event_name} \$ {event_severity} \$</pre> |
|               |                     | <ul> <li>Alarm severity: \$ {event_severity}</li> <li>Occurrence time: \$ </li> </ul>                | \${starts_at}<br>\${region_name}                 |
|               |                     | <ul> <li>- Occurrence region: \$         {region_name}</li> </ul>                                    |                                                  |
|               |                     | <ul> <li>Huawei Cloud account: \$         {domain_name}</li> </ul>                                   |                                                  |
|               |                     | <ul> <li>Alarm source:</li> <li>\$event.metadata.resource</li> <li>_provider</li> </ul>              |                                                  |
|               |                     | <ul> <li>Resource type:</li> <li><i>\$event.metadata.resource</i></li> <li><i>_type</i></li> </ul>   |                                                  |
|               |                     | <ul> <li>Resource ID: <i>\${resources}</i></li> </ul>                                                |                                                  |
|               |                     | <ul> <li>Alarm status:</li> <li>\$event.annotations.alarm</li> <li>_status</li> </ul>                |                                                  |
|               |                     | <ul> <li>Expression:</li> <li>\$event.annotations.condit<br/>ion_expression</li> </ul>               |                                                  |
|               |                     | <ul> <li>Current value:</li> <li>\$event.annotations.curren<br/>t_value</li> </ul>                   |                                                  |
|               |                     | <ul> <li>Statistical period:</li> <li><i>\$event.annotations.freque</i><br/>ncy</li> </ul>           |                                                  |
|               |                     | <ul> <li>Rule name:</li> <li><i>\$event.annotations.alarm</i></li> <li><i>_rule_alias</i></li> </ul> |                                                  |
|               |                     | <ul> <li>Keyword variables</li> </ul>                                                                |                                                  |
|               |                     | <ol> <li>Query time:<br/><i>\$event.annotations.res</i><br/><i>ults[0].time</i> </li> </ol>          |                                                  |
|               |                     | <ol> <li>Query logs:<br/><i>\$event.annotations.res</i><br/><i>ults[0].raw_results</i> </li> </ol>   |                                                  |
|               |                     | 3. Query URL:<br><i>\$event.annotations.res</i><br><i>ults[0].url</i>                                |                                                  |

| Paramete<br>r | Description | Check Rule                                                                                                    | Example |
|---------------|-------------|----------------------------------------------------------------------------------------------------|---------|
|               |             | <ul> <li>4. Log group/stream name:</li> <li>\$event.annotations.res ults[0].resource_id</li> <li>NOTE</li> <li>Only the original name of the log group or stream created for the first time can be added.</li> </ul>     |         |
|               |             | <ul> <li>SQL variables</li> </ul>                                                                                                    |         |
|               |             | <ol> <li>Log group/stream<br/>names of chart 0:<br/><i>\$event.annotations.res</i><br/><i>ults[0].resource_id</i></li> <li>NOTE<br/>Only the original name<br/>of the log group or<br/>stream created for the</li> </ol> |         |
|               |             | 2. Query statement of<br>chart 0:<br><i>\$event.annotations.res</i><br><i>ults[0].sql</i>                                                                                                    |         |
|               |             | 3. Query time of chart 0:<br><i>\$event.annotations.res</i><br><i>ults[0].time</i>                                                                                                    |         |
|               |             | 4. Query URL of chart 0:<br><i>\$event.annotations.res</i><br><i>ults[0].url</i>                                                                                                    |         |
|               |             | <ol> <li>Query logs of chart 0:<br/><i>\$event.annotations.res</i><br/><i>ults[0].raw_results</i> </li> </ol>                                                                                                    |         |

4. Click **Confirm**. The message template is created.

----End

## **More Operations**

After creating a message template, you can perform the operations listed in **Table 4-28**.

#### Table 4-28 Related operations

| Operation                              | Description                                                                                                    |
|----------------------------------------|----------------------------------------------------------------------------------------------------|
| Editing a<br>message<br>template       | Click <b>Edit</b> in the <b>Operation</b> column.                                                                                                    |
| Copying a<br>message<br>template       | Click <b>Copy</b> in the <b>Operation</b> column.                                                                                                    |
| Deleting a<br>message<br>template      | <ul> <li>To delete a single message template, click <b>Delete</b> in the <b>Operation</b> column in the row that contains the template, and then click <b>Yes</b> on the displayed page.</li> <li>To delete one or more message templates, select them, click <b>Delete</b> above the template list, and then click <b>Yes</b> on the displayed page.</li> <li><b>NOTE</b>         Before deleting a message template, delete the alarm action rules     </li> </ul> |
|                                        | bound to it.                                                                                                    |
| Searching for<br>a message<br>template | Enter a template name in the search box in the upper right corner and click ${\bf Q}$ .                                                                                                    |

# 4.7 Alarm Noise Reduction

## 4.7.1 Overview

AOM supports alarm noise reduction. Alarms can be processed based on the alarm noise reduction rules to prevent notification storms.

Alarm noise reduction consists of four parts: grouping, deduplication, suppression, and silence.

AOM uses built-in deduplication rules. The service backend automatically deduplicates alarms. You do not need to manually create rules.

You need to manually create grouping, suppression, and silence rules. For details, see **4.7.2 Creating a Grouping Rule**, **4.7.3 Creating a Suppression Rule**, and **4.7.4 Creating a Silence Rule**.

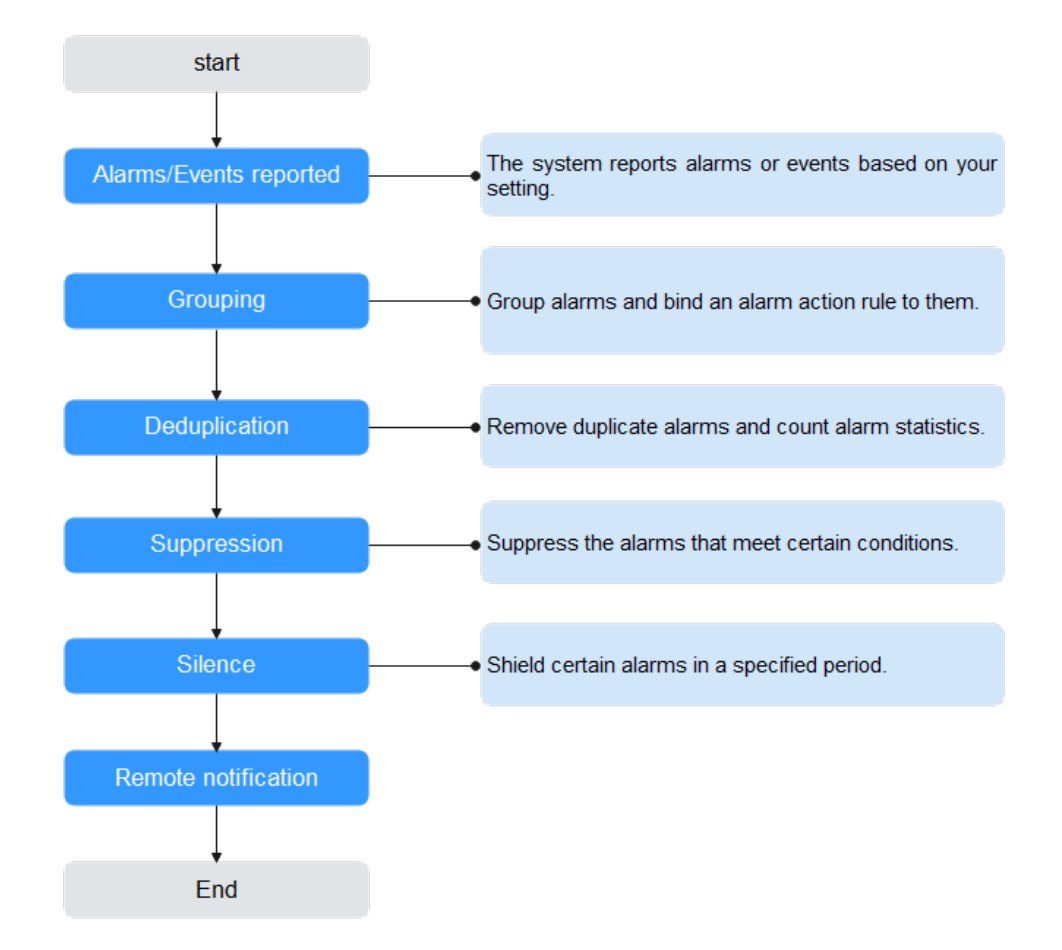

#### Figure 4-23 Alarm noise reduction process

## **NOTE**

- 1. This module is used only for message notification. All triggered alarms and events can be viewed on the **alarm list** page.
- 2. All conditions of alarm noise reduction rules are obtained from **metadata** in alarm structs. You can use the default fields or customize your own fields.

```
"starts_at" : 1579420868000,
   "ends_at" : 1579420868000,
   "timeout" : 60000,
   "resource_group_id" : "5680587ab6******755c543c1f",
   "metadata" : {
    "event_name" : "test",
    "event_severity" : "Major",
    "event_type" : "alarm",
    "resource_provider" : "ecs",
    "resource_type" : "vm",
    "resource_id" : "ecs123",
    "key1" : "value1" // Alarm tag configured when the alarm rule is created
},
   "annotations" : {
    "alarm_probableCause_en_us": " Possible causes",
"alarm_fix_suggestion_en_us": "Handling suggestion"
 }
}
```

## 4.7.2 Creating a Grouping Rule

You can filter alarm subsets and then group them based on the grouping conditions. Alarms in the same group are aggregated to trigger one notification.

As shown in **Figure 4-24**, when **Alarm Severity** under **Grouping Condition** is set to **Critical**, the system filters out the critical alarms, and then combines these alarms based on the specified mode. The combined alarms can then be associated with an action rule for sending notifications.

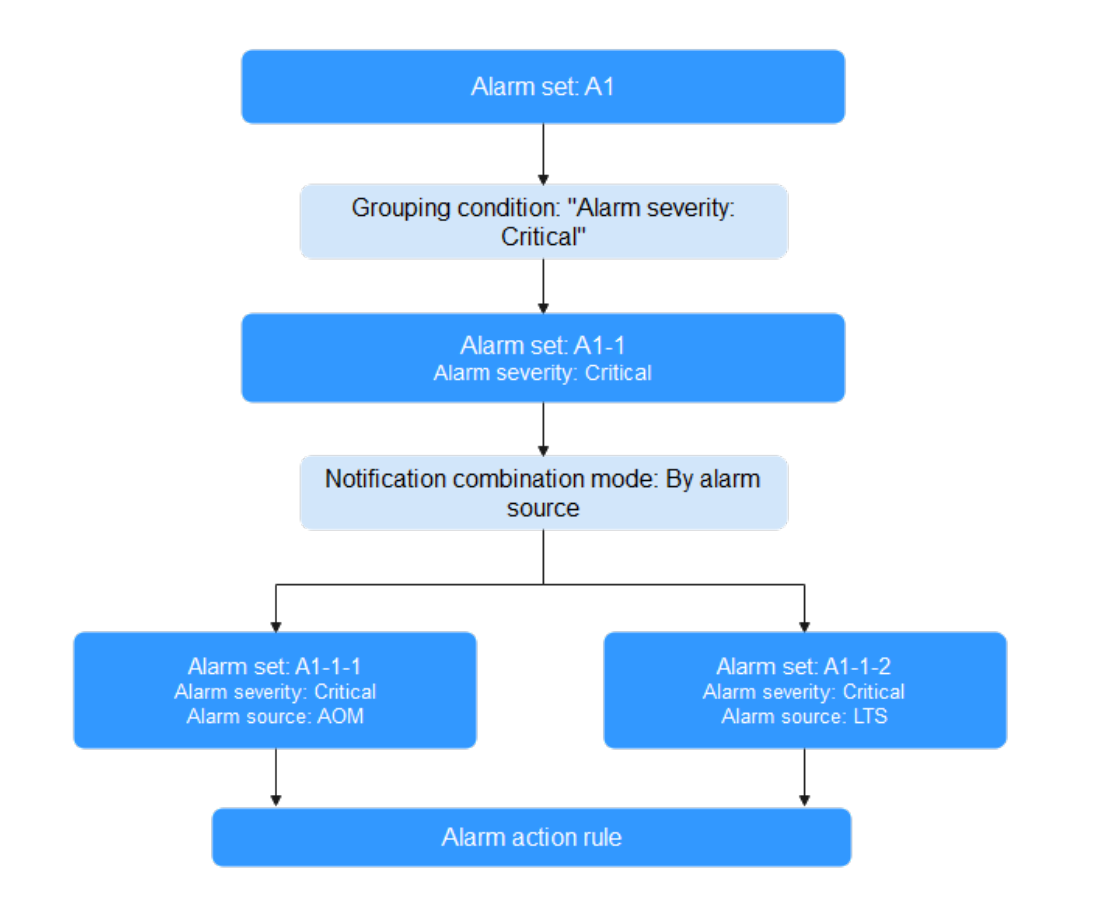

Figure 4-24 Grouping process

## Procedure

You can create up to 100 grouping rules.

- **Step 1** Log in to the AOM 2.0 console.
- **Step 2** In the navigation pane, choose **Alarm Management** > **Alarm Noise Reduction**.
- **Step 3** On the **Grouping Rules** tab page, click **Create** and set parameters such as the rule name and grouping condition. For details, see **Table 4-29**.

| ★ Rule Name             | rule                                                                                                    |   |  |  |  |
|-------------------------|----------------------------------------------------------------------------------------------------|---|--|--|--|
| * Enterprise Project    | default V                                                                                                    |   |  |  |  |
| Description             |                                                                                                    |   |  |  |  |
| Grouping Rule           |                                                                                                    |   |  |  |  |
| Grouping Condition      | Alarm Severity <ul> <li>Quais To</li> <li>Critical X</li> <li>Critical X</li></ul> | Ē |  |  |  |
|                         | Alarm Source     V     resource_provider     Equals To     V     aom X                                                                                                    | Ū |  |  |  |
|                         | Add Serial Condition                                                                                                    |   |  |  |  |
|                         | Action Rule ③                                                                                                    |   |  |  |  |
|                         | L0325_action × V C Create Rule View Rule                                                                                                    |   |  |  |  |
|                         | Add Parallel Condition                                                                                                    |   |  |  |  |
|                         |                                                                                                    |   |  |  |  |
| Combination Rule        |                                                                                                    |   |  |  |  |
| ★ Combine Notification  | ns 🕜 By alarm source v                                                                                                    |   |  |  |  |
| 🗙 Initial Wait Time 🛛 🧿 | 0 seconds v Range: 0s to 10 mins.                                                                                                    |   |  |  |  |
| * Batch Processing Int  | terval ⑦ 5 seconds v Range: 5s to 30 mins.                                                                                                    |   |  |  |  |

## Figure 4-25 Creating a grouping rule

 Table 4-29 Grouping rule parameters

| Categ<br>ory | Parameter             | Description                                                                                                    |
|--------------|-----------------------|----------------------------------------------------------------------------------------------------|
| -            | Rule Name             | Name of a grouping rule.<br>Enter up to 100 characters and do not start or end<br>with an underscore (_). Only letters, digits, and<br>underscores are allowed.                                                                                                    |
|              | Enterprise<br>Project | <ul> <li>Enterprise project.</li> <li>If you have selected All for Enterprise Project on the global settings page, select one from the drop-down list here.</li> <li>If you have already selected an enterprise project on the global settings page, this option will be dimmed and cannot be changed.</li> </ul> |
|              | Description           | Description of a grouping rule. Enter up to 1024 characters.                                                                                                    |

| Categ<br>ory | Parameter             | Description                                                                                                    |
|--------------|-----------------------|----------------------------------------------------------------------------------------------------|
| Group<br>ing | Grouping<br>Condition | Conditions set to filter alarms. After alarms are filtered out, you can set alarm action rules for them.                                                                                                    |
| Rule         |                       | Value range and description:                                                                                                    |
|              |                       | <ul> <li>Alarm Severity: severity of a metric or event<br/>alarm. Options: Critical, Major, Minor, and<br/>Warning. Example: Alarm Severity Equals to<br/>Critical</li> </ul>                                                                                                    |
|              |                       | • <b>Resource Type</b> : resource type selected when you create an alarm rule or customize alarm reporting. Options: host, container, process, and so on. Example: Resource Type Equals to container                                                                                                   |
|              |                       | • Alarm Source: name of the service that triggers the alarm or event. Options: AOM, LTS, CCE, and so on. Example: Alarm Source Equals to AOM                                                                                                    |
|              |                       | <ul> <li>Tag: alarm identification attribute, which consists<br/>of the tag name and tag value and can be<br/>customized. Example: Tag aom_monitor_level<br/>Equals to infrastructure</li> </ul>                                                                                                    |
|              |                       | <ul> <li>Notify When: scenario when notifications are<br/>triggered. Options: Alarm triggered and Alarm<br/>cleared. For example, select Notify When and<br/>then select Alarm triggered.</li> </ul>                                                                                                   |
|              |                       | • XX Exists: indicates the alarm whose metadata contains parameter XX. Example: For Alarm Source Exists, the alarms whose metadata contains the provider will be filtered.                                                                                                    |
|              |                       | • XX Regular Expression: indicates the alarm whose parameter XX matches the regular expression. Example: For Resource Type Regular Expression host*, the alarms whose resource type contains host will be filtered.                                                                                    |
|              |                       | Rule description:                                                                                                    |
|              |                       | • You can create a maximum of 10 parallel conditions, each of which can contain up to 10 serial conditions. One or more <b>alarm action rules</b> can be set for each parallel condition.                                                                                                    |
|              |                       | • Serial conditions are in the AND relationship whereas parallel conditions are in the OR relationship. An alarm must meet all serial conditions under one of the parallel conditions.                                                                                                    |
|              |                       | For example, if two serial conditions (that is, <b>Alarm</b><br><b>Severity</b> = <b>Critical</b> and <b>Provider</b> = <b>AOM</b> ) are set<br>under a parallel condition, critical AOM alarms are<br>filtered out, and notification actions are performed<br>based on the alarm action rule you set. |

| Categ<br>ory             | Parameter                       | Description                                                                                                    |
|--------------------------|---------------------------------|----------------------------------------------------------------------------------------------------|
| Comb<br>inatio<br>n Rule | Combine<br>Notifications        | Combines grouped alarms based on specified fields.<br>Alarms in the same group are aggregated for sending<br>one notification.                                                                                                    |
|                          |                                 | Notifications can be combined:                                                                                                    |
|                          |                                 | • <b>By alarm source</b> : Alarms triggered by the same alarm source are combined into one group for sending notifications.                                                                                                    |
|                          |                                 | • <b>By alarm source + severity</b> : Alarms triggered by the same alarm source and of the same severity are combined into one group for sending notifications.                                                                               |
|                          |                                 | • <b>By alarm source + all tags</b> : Alarms triggered by the same alarm source and with the same tag are combined into one group for sending notifications.                                                                                  |
|                          | Initial Wait<br>Time            | Interval for sending an alarm notification after alarms<br>are combined for the first time. It is recommended<br>that the time be set to seconds to prevent alarm<br>storms.                                                                  |
|                          |                                 | Value range: 0s to 10 minutes. Recommended: 15s.                                                                                                    |
|                          | Batch<br>Processing<br>Interval | Waiting time for sending an alarm notification after<br>the combined alarm data changes. It is recommended<br>that the time be set to minutes. If you want to receive<br>alarm notifications as soon as possible, set the time to<br>seconds. |
|                          |                                 | The change here refers to a new alarm or an alarm status change.                                                                                                    |
|                          |                                 | Value range: 5s to 30 minutes. Recommended: 60s.                                                                                                    |
|                          | Repeat<br>Interval              | Waiting time for sending an alarm notification after<br>the combined alarm data becomes duplicate. It is<br>recommended that the time be set to hours.                                                                                        |
|                          |                                 | Duplication means that no new alarm is generated<br>and no alarm status is changed while other attributes<br>(such as titles and content) are changed.                                                                                        |
|                          |                                 | Value range: 0 minutes to 15 days. Recommended: 1 hour.                                                                                                    |

#### Step 4 Click Confirm.

----End

## **More Operations**

After creating a grouping rule, perform the operations listed in **Table 4-30** if needed.

| Operation                           | Description                                                                                                    |
|-------------------------------------|----------------------------------------------------------------------------------------------------|
| Modifying a grouping rule           | Click <b>Modify</b> in the <b>Operation</b> column.                                                                                                    |
| Deleting a grouping rule            | <ul> <li>To delete a single rule, click <b>Delete</b> in the <b>Operation</b> column in the row that contains the rule.</li> <li>To delete one or more rules, select them and click <b>Delete</b> above the rule list.</li> </ul> |
| Searching for<br>a grouping<br>rule | Enter a rule name in the search box in the upper right corner and click ${\bf Q}_{\rm c}$                                                                                                    |

## 4.7.3 Creating a Suppression Rule

By using suppression rules, you can suppress or block notifications related to specific alarms. For example, when a major alarm is generated, less severe alarms can be suppressed. Another example, when a node is faulty, all other alarms of the processes or containers on this node can be suppressed.

## Precautions

If the source alarm corresponding to the suppression condition is cleared before the alarm notification is sent, the suppression rule becomes invalid. For the suppressed object (alarm suppressed by the source alarm), the alarm notification can still be sent as usual.

You can create up to 100 suppression rules.

## Procedure

- **Step 1** Log in to the AOM 2.0 console.
- **Step 2** In the navigation pane, choose **Alarm Management** > **Alarm Noise Reduction**.
- **Step 3** On the **Suppression Rules** tab page, click **Create** and set parameters such as the rule name and source alarm.

| * Rule Name          | rule                                                                                     |
|----------------------|------------------------------------------------------------------------------------------|
| * Enterprise Project | default ~                                                                                |
| Description          | 0                                                                                        |
|                      |                                                                                          |
| Suppression Rule     |                                                                                          |
| * Source Alarm       | Alarm Severity     v     event_severity     Equals To     v     Critical ×     v     iii |
|                      | Add Serial Condition                                                                     |
|                      | Add Parallel Condition                                                                   |
|                      |                                                                                          |
| * Suppressed Alarm   | Resource Type     V     Equals To     V     Equals To                                    |
|                      | Add Serial Condition                                                                     |
|                      |                                                                                          |
|                      | Add Parallel Condition                                                                   |

## Figure 4-26 Creating a suppression rule

## Table 4-31 Setting a suppression rule

| Cate<br>gory | Parameter             | Description                                                                                                    |
|--------------|-----------------------|----------------------------------------------------------------------------------------------------|
| -            | Rule Name             | Name of a suppression rule.<br>Enter up to 100 characters and do not start or end with<br>an underscore (_). Only letters, digits, and underscores<br>are allowed.                                                                                                    |
|              | Enterprise<br>Project | <ul> <li>Enterprise project.</li> <li>If you have selected All for Enterprise Project on the global settings page, select one from the drop-down list here.</li> <li>If you have already selected an enterprise project on the global settings page, this option will be dimmed and cannot be changed.</li> </ul> |
|              | Description           | Description of a suppression rule. Enter up to 1024 characters.                                                                                                    |

| Cate<br>gory                | Parameter    | Description                                                                                                    |
|-----------------------------|--------------|----------------------------------------------------------------------------------------------------|
| Supp<br>ressio<br>n<br>Rule | Source Alarm | Alarm that triggers suppression.                                                                                                    |
|                             |              | Value range and description:                                                                                                    |
|                             |              | <ul> <li>Alarm Severity: severity of a metric or event alarm.<br/>Options: Critical, Major, Minor, and Warning.<br/>Example: Alarm Severity Equals to Critical</li> </ul>                                                                                                    |
|                             |              | • <b>Resource Type</b> : resource type selected when you create an alarm rule or customize alarm reporting. Options: include host, container, and process. Example: <b>Resource Type Equals to container</b>                                                                                                    |
|                             |              | <ul> <li>Alarm Source: name of the service that triggers the<br/>alarm or event. Options: include AOM, LTS, and CCE.<br/>Example: Alarm Source Equals to AOM</li> </ul>                                                                                                    |
|                             |              | <ul> <li>Tag: alarm identification attribute, which consists of<br/>the tag name and tag value and can be customized.<br/>Example: Tag aom_monitor_level Equals to<br/>infrastructure</li> </ul>                                                                                                    |
|                             |              | • XX Exists: indicates the alarm whose metadata contains parameter XX. Example: For Alarm Source Exists, the alarms whose metadata contains the provider will be filtered.                                                                                                    |
|                             |              | <ul> <li>XX Regular Expression: indicates the alarm whose<br/>parameter XX matches the regular expression.</li> <li>Example: For Resource Type Regular Expression<br/>host*, the alarms whose resource type contains host<br/>will be filtered.</li> </ul>                                                                                        |
|                             |              | Rule description:                                                                                                    |
|                             |              | A maximum of 10 parallel conditions can be set for root<br>alarms, and a maximum of 10 serial conditions can be<br>set for each parallel condition. Serial conditions are in<br>the AND relationship whereas parallel conditions are in<br>the OR relationship. An alarm must meet all serial<br>conditions under one of the parallel conditions. |
|                             |              | Example: For a serial condition, if <b>Alarm Severity</b> is set to <b>Critical</b> , critical alarms are filtered out as the root alarms.                                                                                                    |
|                             | Suppressed   | Alarm that is suppressed by the root alarm.                                                                                                    |
|                             | Alarm        | Set parameters for the suppressed alarm in the same way that you set parameters for the source alarm.                                                                                                    |
|                             |              | If <b>Alarm Severity</b> is set to <b>Critical</b> in the source alarm's serial condition and set to <b>Warning</b> in the suppressed alarm's serial condition, warnings will be suppressed when critical alarms are generated.                                                                                                    |

## Step 4 Click Confirm.

After a suppression rule is created, it will take effect for all alarms that are grouped.

----End

## **More Operations**

After creating a suppression rule, perform the operations listed in **Table 4-32** if needed.

| Operation                              | Description                                                                                                    |
|----------------------------------------|----------------------------------------------------------------------------------------------------|
| Modifying a suppression rule           | Click <b>Modify</b> in the <b>Operation</b> column.                                                                                                    |
| Deleting a suppression rule            | <ul> <li>To delete a single rule, click <b>Delete</b> in the <b>Operation</b> column in the row that contains the rule.</li> <li>To delete one or more rules, select them and click <b>Delete</b> above the rule list.</li> </ul> |
| Searching for<br>a suppression<br>rule | Enter a rule name in the search box in the upper right corner and click ${\bf Q}$ .                                                                                                    |

Table 4-32 Related operations

## 4.7.4 Creating a Silence Rule

You can shield alarm notifications in a specified period. A silence rule takes effect immediately after it is created.

## Procedure

You can create up to 100 silence rules.

- **Step 1** Log in to the AOM 2.0 console.
- **Step 2** In the navigation pane, choose **Alarm Management** > **Alarm Noise Reduction**.
- **Step 3** On the **Silence Rules** tab page, click **Create** and set parameters such as the rule name and silence condition.

| -                    | -                                                             |
|----------------------|---------------------------------------------------------------|
| * Rule Name          | rule                                                          |
| * Enterprise Project | default ~                                                     |
| Description          | ð                                                             |
|                      |                                                               |
| Silence Rule         |                                                               |
| * Silence Condition  | Alarm Severity     v     Equais To     v     Tritical X     v |
|                      | Add Serial Condition                                          |
|                      | Add Parallel Condition                                        |
| * Silence Time       | Fixed time Cycle time                                         |
|                      | 2024.06.14 11:31:03                                           |
| Time Zone/Language   | (UTC+08:00) Beijing, Chongqing, Hong Kong, Urumqi /           |
|                      | To change the time zonellanguage, go to the user center.      |

## Figure 4-27 Creating a silence rule

## Table 4-33 Setting a silence rule

| Cate<br>gory | Parameter             | Description                                                                                                    |
|--------------|-----------------------|----------------------------------------------------------------------------------------------------|
| -            | Rule Name             | Name of a silence rule.<br>Enter up to 100 characters and do not start or end with<br>an underscore (_). Only letters, digits, and underscores<br>are allowed.                                                                                                    |
|              | Enterprise<br>Project | <ul> <li>Enterprise project.</li> <li>If you have selected All for Enterprise Project on the global settings page, select one from the drop-down list here.</li> <li>If you have already selected an enterprise project on the global settings page, this option will be dimmed and cannot be changed.</li> </ul> |
|              | Description           | Description of a silence rule. Enter up to 1024 characters.                                                                                                    |

| Cate<br>gory | Parameter            | Description                                                                                                    |
|--------------|----------------------|----------------------------------------------------------------------------------------------------|
| Silen<br>ce  | Silence<br>Condition | Any alarm notifications that meet the silence condition will be shielded.                                                                                                    |
| Rule         |                      | Value range and description:                                                                                                    |
|              |                      | <ul> <li>Alarm Severity: severity of a metric or event alarm.<br/>Options: Critical, Major, Minor, and Warning.<br/>Example: Alarm Severity Equals to Critical</li> </ul>                                                                                                    |
|              |                      | <ul> <li>Resource Type: resource type selected when you create an alarm rule or customize alarm reporting. Options: include host, container, and process. Example: Resource Type Equals to container</li> </ul>                                                                                                    |
|              |                      | • Alarm Source: name of the service that triggers the alarm or event. Options: include AOM, LTS, and CCE. Example: Alarm Source Equals to AOM                                                                                                    |
|              |                      | <ul> <li>Tag: alarm identification attribute, which consists of<br/>the tag name and tag value and can be customized.<br/>Example: Tag aom_monitor_level Equals to<br/>infrastructure</li> </ul>                                                                                                    |
|              |                      | • XX Exists: indicates the alarm whose metadata contains parameter XX. Example: For Alarm Source Exists, the alarms whose metadata contains the provider will be filtered.                                                                                                    |
|              |                      | • XX Regular Expression: indicates the alarm whose<br>parameter XX matches the regular expression.<br>Example: For Resource Type Regular Expression<br>host*, the alarms whose resource type contains host<br>will be filtered.                                                                                                    |
|              |                      | Rule description:                                                                                                    |
|              |                      | You can create up to 10 parallel conditions under<br><b>Silence Condition</b> , and up to 10 serial conditions under<br>each parallel condition. Serial conditions are in the AND<br>relationship whereas parallel conditions are in the OR<br>relationship. An alarm must meet all serial conditions<br>under one of the parallel conditions. |
|              |                      | Example: If <b>Alarm Severity</b> is set to <b>Warning</b> in a serial condition, warnings will be shielded.                                                                                                    |
|              | Silence Time         | Time when alarm notifications are shielded. There are two options:                                                                                                    |
|              |                      | • <b>Fixed time</b> : Alarm notifications are shielded only in a specified period.                                                                                                    |
|              |                      | <ul> <li>Cycle time: Alarm notifications are shielded<br/>periodically.</li> </ul>                                                                                                    |

| Cate<br>gory | Parameter              | Description                                                                                                    |
|--------------|------------------------|----------------------------------------------------------------------------------------------------|
|              | Time Zone/<br>Language | Time zone and language for which alarm notifications<br>are shielded. The time zone and language configured in<br><b>Preferences</b> are selected by default. You can change<br>them as required. |

## Step 4 Click Confirm.

----End

## **More Operations**

After creating a silence rule, you can also perform the operations listed in **Table 4-34**.

| Table 4-34 | Related | operations |
|------------|---------|------------|
|------------|---------|------------|

| Operation                    | Description                                                                                                    |
|------------------------------|----------------------------------------------------------------------------------------------------|
| Modifying a silence rule     | Click <b>Modify</b> in the <b>Operation</b> column.                                                                                                    |
| Deleting a silence rule      | <ul> <li>To delete a single rule, click <b>Delete</b> in the <b>Operation</b> column in the row that contains the rule.</li> <li>To delete one or more rules, select them and click <b>Delete</b> above the rule list.</li> </ul> |
| Searching for a silence rule | Enter a rule name in the search box in the upper right corner and click ${\bf Q}_{\rm c}$                                                                                                    |

# **5** Metric Browsing

The **Metric Browsing** page displays metric data of each resource. You can monitor metric values and trends in real time, and create alarm rules for real-time service data monitoring and analysis.

## **Monitoring Metrics**

- **Step 1** Log in to the AOM 2.0 console.
- Step 2 In the navigation pane, choose Metric Browsing.
- **Step 3** Select a target Prometheus instance from the drop-down list.
- **Step 4** Select one or more metrics from all metrics or by running Prometheus statements.
  - Select metrics from all metrics.

## Figure 5-1 Selecting metrics from all metrics

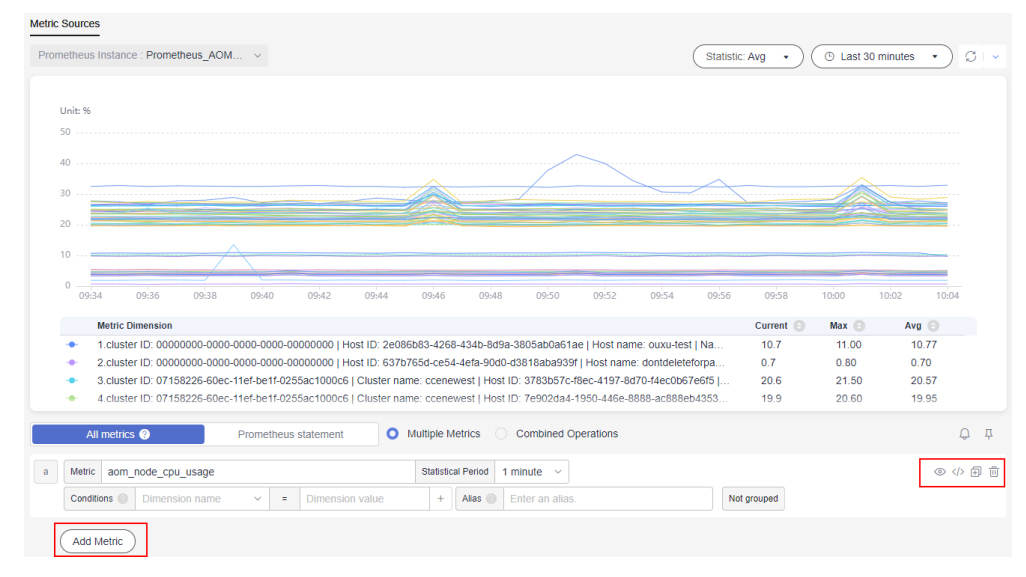

For details about how to set monitoring conditions, see **Table 4-2**. After selecting a target metric, you can set condition attributes to filter information. You can click **Add Metric** to add metrics and set information such as statistical period for the metrics. After moving the cursor to the metric data and monitoring condition, you can perform the following operations as required:

- Click 
   next to a monitoring condition to hide the corresponding metric data record in the graph.
- Click 
   next to a monitoring condition to convert the metric data and monitoring condition into a Prometheus command.
- Click I next to a monitoring condition to quickly copy the metric data and monitoring condition and modify them as required.
- Click in next to a monitoring condition to remove a metric data record from monitoring.
- Select metrics by running Prometheus statements. For details about Prometheus statements, see **11.2 Prometheus Statements**.

#### Figure 5-2 Selecting metrics by running Prometheus statements

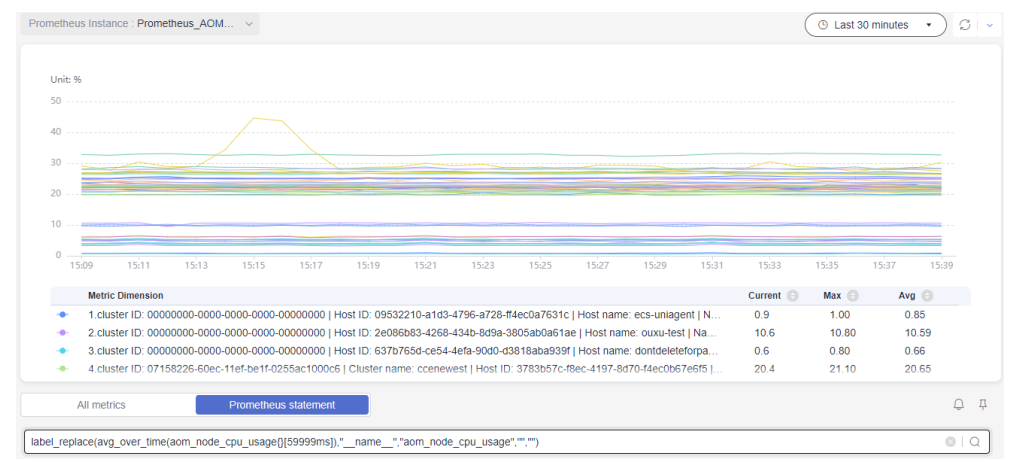

**Step 5** Set metric parameters by referring to **Table 5-1**, view the metric graph in the upper part of the page, and analyze metric data from multiple perspectives.

| Parameter            | Description                                                                                                    |
|----------------------|----------------------------------------------------------------------------------------------------|
| Statistic            | Method used to measure metrics. Options: <b>Avg</b> , <b>Min</b> , <b>Max</b> , <b>Sum</b> , and <b>Samples</b> .<br><b>NOTE</b><br><b>Samples</b> : the number of data points.        |
| Time Range           | Time range in which metric data is collected. Options: Last 30 minutes, Last hour, Last 6 hours, Last day, Last week, and Custom.                                                      |
| Refresh<br>Frequency | Interval at which the metric data is refreshed. Options: <b>Refresh manually</b> , <b>30 seconds auto refresh</b> , <b>1 minute auto refresh</b> , and <b>5 minutes auto refresh</b> . |

Step 6 (Optional) Set the display layout of metric data.

On the right of the page, click the arrow next to the graph type, select your target graph type from the drop-down list, and set graph parameters, such as the X-axis name, Y-axis name, and displayed value. For details about the parameters, see Metric Data Graphs (Line/Digit/Top N/Table/Bar/Digital Line Graphs).

**NOTE** 

A maximum of 200 metric data records can be displayed in a line graph.

| Line                | • > |
|---------------------|-----|
| X Axis Title 🛞      |     |
| time                |     |
| Y Axis Title 🛞      |     |
| metric              |     |
| Fit as Curve        |     |
|                     |     |
| Hide X Axis Label   |     |
|                     |     |
| Hide Y Axis Label   |     |
| Y Axis Range        |     |
| Min - Max           |     |
| Advanced Settings V |     |

Figure 5-3 Selecting a graph type

----End

## **More Operations**

You can also perform the operations listed in Table 5-2.

| Operation                                     | Description                                                                                                    |
|-----------------------------------------------|----------------------------------------------------------------------------------------------------|
| Adding an<br>alarm rule<br>for a metric       | After selecting a metric, click<br>in the upper right corner of the metric list to add an alarm rule for the metric.<br><b>NOTE</b><br>When you are redirected to the <b>Create Alarm Rule</b> page, your settings made on the <b>Metric Browsing</b> page will be automatically applied to <b>Alarm Rule Settings</b> and <b>Alarm Rule Details</b> areas. |
| Deleting a metric                             | Click 🗐 next to the target metric.                                                                                                    |
| Adding a<br>metric graph<br>to a<br>dashboard | After selecting a metric, click $\stackrel{1}{\downarrow}$ in the upper right corner of the metric list.                                                                                                    |
| Display<br>Background                         | If this option is enabled, the background will be displayed in the line graph.                                                                                                    |

 Table 5-2 Related operations

## **Monitoring Logs**

AOM can monitor and analyze log data. However, you need to structure logs first. For details, see **Log Structuring**.

- **Step 1** In the navigation pane, choose **Metric Browsing**.
- **Step 2** On the displayed page, click the **Log Sources** tab.
- **Step 3** Select a log group name and a log stream name from the drop-down lists.
- **Step 4** In the search box, enter an SQL statement, and click **Search** to view the log data analysis of the log stream.
- **Step 5** Select a graph or table to display the query result. For details about graph types and configurations, see Log Graphs (Table/Bar/Line/Pie/Number/Digital Line/Map Graphs).
  - Click 🔚 to display the current log data in a table.
  - Click 🖾 to display the current log data in a line graph.
  - Click 📶 to display the current log data in a bar graph.
  - Click () to display the current log data in a pie graph.
  - Click 🖲 to display the current log data in a number graph.
  - Click 👬 to display the current log data in a digital line graph.
  - Click  $\stackrel{ ext{less}}{=}$  to display the current log data in a national or provincial map.
- **Step 6** Perform the following operations on the query result:
  - Click **Create**. In the displayed dialog box, set **Chart Name** and **SQL Statement**, select a chart type, and click **OK**.

- Click **Save**. In the displayed dialog box, set **Chart Name**, and click **OK** to save the visual chart. You can also select a chart, click **Save**, and modify it as required.
- Click **Save As**. In the displayed dialog box, set **Chart Name**, and click **OK** to copy the existing visual chart.

You must save a chart before saving it as a visual chart.

- Click **Download** to download the visual data of the current SQL query result. The file is in **.csv** format.
- Click **Show Chart** to expand the charts of the current log stream.
- Click **Hide Chart** to collapse the expanded charts of the current log stream.

----End

# **6** Log Analysis

# 6.1 Searching for Logs

AOM enables you to quickly query logs, and locate faults based on log sources and contexts.

- **Step 1** Log in to the AOM 2.0 console.
- **Step 2** In the navigation pane, choose **Log Analysis** > **Log Search**.
- **Step 3** On the **Log Search** page, click the **Component**, **System**, or **Host** tab and set filter criteria as prompted.

## **NOTE**

- 1. You can search for logs by component, system, or host.
  - For component logs, you can set filter criteria such as Cluster, Namespace, and Component. You can also click Advanced Search and set filter criteria such as Instance, Host, and File, and choose whether to enable Hide System Component.
  - For system logs, you can set filter criteria such as Cluster and Host.
  - For host logs, you can set filter criteria such as **Cluster** and **Host**.
- 2. Enter a keyword in the search box. Rules are as follows:
  - Enter keywords for exact search. A keyword is the word between two adjacent delimiters.
  - Use an asterisk (\*) or question mark (?) for fuzzy search, for example, **ER?OR**, **ROR\***, or **ER\*R**.
  - Enter a phrase for exact search. For example, enter **Start to refresh** or **Start-to-refresh**. Note that hyphens (-) are delimiters.
  - Enter a keyword containing AND (&&) or OR (||) for search. For example, enter query logs&&error\* or query logs||error.
  - If no log is returned, narrow down the search range, or add an asterisk (\*) to the end of a keyword for fuzzy match.
- **Step 4** View the search result of logs.

The search results are sorted based on the log collection time, and keywords in them are highlighted. You can click in the **Time** column to switch the sorting order. indicates the default order. indicates the ascending order by time (the latest log is displayed at the bottom). indicates the descending order by time (the latest log is displayed at the top).

- 1. AOM allows you to view context. Click **Context** in the **Operation** column to view the previous or next logs of a log for fault locating.
  - In the **Display Rows** drop-down list, set the number of rows that display raw context data of the log.

#### D NOTE

For example, select 200 from the Display Rows drop-down list.

- If there are 100 logs or more printed before a log and 99 or more logs printed following the log, the preceding 100 logs and following 99 logs are displayed as the context.
- If there are fewer than 100 logs (for example, 90) printed before a log and fewer than 99 logs (for example, 80) printed following the log, the preceding 90 logs and following 80 logs are displayed as the context.
- Click Export Current Page to export displayed raw context data of the log to a local PC.

#### **NOTE**

To ensure that tenant hosts and services run properly, some components (for example, kube-dns) provided by the system will run on the tenant hosts. The logs of these components are also queried during tenant log query.

2. Click **View Details** on the left of the log list to view details such as host IP address and source.

**Step 5** (Optional) Click \_\_\_\_\_\_ on the right of the **Log Search** page, select an export format, and export the search result to a local PC.

Logs are sorted according to the order set in **Step 4** and a maximum of 5000 logs can be exported. For example, when 6000 logs in the search result are sorted in descending order, only the first 5000 logs can be exported.

Logs can be exported in CSV or TXT format. You can select a format as required. If you select the CSV format, detailed information (such as the log content, host IP address, and source) can be exported, as shown in Figure 6-1. Only log content will be exported when you select the TXT format (as shown in Figure 6-2). Each line indicates a log.

Figure 6-1 Exporting logs in CSV format

| 4  | A        | B          | C            | D                     | E               | F         | G                   | H         | 1          | J         | K            | L         | M           | N          | 0           | P           | Q           | R             | S           | T          | U          |    |
|----|----------|------------|--------------|-----------------------|-----------------|-----------|---------------------|-----------|------------|-----------|--------------|-----------|-------------|------------|-------------|-------------|-------------|---------------|-------------|------------|------------|----|
| 1  | Time     | Туре       | Service Name | Instance/Process Name | Host IP Address | Namespace | <b>Cluster Name</b> | Source    | Descriptio | n         |              |           |             |            |             |             |             |               |             |            |            |    |
| 2  | 2018-12- | 1 Service  | a12345asd    | a12345asd             | 172.16.0.95     | default   | lycluster1211       | /var/ICAg | 2018-12-1  | 8 16:14:0 | 9.089 (5397) | [W] ntp_l | linux.go:36 | update nt  | pStatus: &  | status:1 se | rverStatus  | :1 offset:}'  |             |            |            |    |
| 3  | 2018-12- | 1:Service  | a12345asd    | a12345asd             | 172.16.0.95     | default   | lycluster1211       | /var/ICAg | 2018-12-1  | 8 16:14:0 | 9.089 (5397) | [W] ntp_I | linux.go:10 | 7 NTPConf  | ig has no s | et the mair | NTP_Sen     | er!'          |             |            |            |    |
| 4  | 2018-12- | 1:Service  | a12345asd    | a12345asd             | 172.16.0.95     | default   | lycluster1211       | /var/ICAg | 2018-12-1  | 8 16:13:5 | 3.626 (5397) | [W] conta | ainer_watd  | her.go:359 | get label k | y pod[evs   | driver-fkr  | b6] fail, po  | dName2p     | odInfoM: n | nap[]'     |    |
| 5  | 2018-12- | 1:Service  | a12345asd    | a12345asd             | 172.16.0.95     | default   | lycluster1211       | /var/ICAg | 2018-12-1  | 8 16:13:5 | 3.626 (5397) | [W] conta | ainer_watd  | her.go:359 | get label t | y pod[obs   | -driver-lfh | jg] fail, poo | dName2po    | dInfoM: m  | ap[]'      |    |
| 6  | 2018-12- | 1:Service  | a12345asd    | a12345asd             | 172.16.0.95     | default   | lycluster1211       | /var/ICAg | 2018-12-1  | 8 16:13:5 | 3.626 (5397) | [W] conta | ainer_watd  | her.go:359 | get label t | y pod[sfs-  | driver-f85  | nn] fail, poi | dName2pc    | dinfoM: m  | ap[]'      |    |
| 7  | 2018-12- | 1 Service  | a12345asd    | a12345asd             | 172.16.0.95     | default   | lycluster1211       | /var/ICAg | 2018-12-1  | 8 16:13:5 | 3.626 (5397) | [W] conta | ainer_watd  | her.go:359 | get label t | y pod[stor  | age-drive   | -z5rv2] fail  | , podNam    | e2podInfol | M: map[]'  |    |
| 8  | 2018-12- | 1:Service  | a12345asd    | a12345asd             | 172.16.0.95     | default   | lycluster1211       | /var/ICAg | 2018-12-1  | 8 16:13:5 | 3.626 (5397) | [W] conta | ainer_watd  | her.go:359 | get label t | y pod[atp:  | -7cc55665   | 9b-hvk57] f   | ail, podNa  | me2podIn   | foM: map[] | Ľ  |
| 9  | 2018-12- | 1:Service  | a12345asd    | a12345asd             | 172.16.0.95     | default   | lycluster1211       | /var/ICAg | 2018-12-1  | 8 16:13:5 | 3.626 (5397) | [W] conta | ainer_watd  | her.go:359 | get label t | y pod[atps  | -7cc55665   | 9b-mp8cm]     | fail, podN  | lame2podl  | nfoM: map  | 0  |
| 10 | 2018-12- | 1. Service | a12345asd    | a12345asd             | 172.16.0.95     | default   | lycluster1211       | /var/ICAg | 2018-12-1  | 8 16:13:5 | 3.626 (5397) | IWI conta | ainer watd  | her.go:359 | get label b | w podľatos  | -70055665   | 9b-ah47x1 f   | fail, podNa | me2podIn   | foM: map[  | r. |
#### Figure 6-2 Exporting logs in TXT format

| 2023-01-19T163038.783448+0800 host-71-24-40-204 dockerd[1522]: time="2023-01-19T1630:38.783401876+08:00" level=info msg="handled exit event processID=a9b55efe7ee83e4663a66c59795cafc65b0d3eafc593688199dbf4c3eed38aa6<br>containerID=32dcbfcf3b782a32f55768dfbc77773eacb862b0b86587103dd334bdab9d4157 pid=74026" module=libcontainerd namespace=moby                                                                                                    |
|----------------------------------------------------------------------------------------------------|
| 2023-01-19116/3038/750722-08:00 host-71-24-40-204 dockerd[1930]; time=*2023-01-19716/3028-08:00* level=info msg=*1ty publish event(1) //tasks/exit &Tasks/exit &Ta |
| 2023-01-19T163:038.749258-08:00 host-71-24-40-204 dockerd[1522]; time="2023-01-19T163:038.749183798+08:00" level=info msg=event ExitStatus=0 ExitedAt="2023-01-19 08:03:87.31935965 +0000 UTC" Pid=74026<br>ProcessID=a9b55efe7e683e4663a66c59795cafc55b0d3eafc593688199dbf4c3eed38aa6 containerID=32dcbfc13b782a32f55768dfbc77773eacb662b0b86587103dd334bdab904157 module=libcontainerd namespace=moby topic=/tasks/exit                                                                                                    |
| 2023-01-19116.30-38.749095+08:00 host-71-24-40-204 dockerd[1930]; time=*2023-01-19116.30-38.749010188+08:00* level=info msg=*exit-del moby/32dcbfcf3b782a32f55768dfbc77773excb862b0b86587103dd34bdab904157.74026.0 error= <nli></nli>                                                                                                    |
| 2023-01-19T163038.727852-0800 host-71-24-40-204 dockerd[1522]; time="2023-01-19T163038.727801764+08:00" level=info msg="handled exit event processiD=dfl8c094ea7e209119dfcax8c20ae56befd0e78ee1153bf23ce3cba3c5c1abb9<br>containerID=38b70254018015a0e299a9dfce0e9665ad34e25257fa64677e376f629971c35 pid=73999" module=libcontainerd namespace=moby                                                                                                    |
| 2023-01-191163:03.862915+0600 host-71-24-40-204 dockerd(1930); time=*2023-01-191163:038+06:00* level=info msg=*try publish even(1) /hask/exit &TaskExit<br>[ContainerD:38b725401dd15ab2993bd1cebe9665ad34e25257fa64677e376f629971c35;Ddff8c034ea7e20919dfcac8e2bae56befd0e78ee1153bf23ce3cbaa5csc1ab93,Pid73999,ExitStatus;0,ExitedAt2023-01-19 16:30:38.674153885 +0800 CST m=<br>+197465597098420; vnli>*                                                                                                    |
| 2023-01-19T163038.691108+06800 host-71-24-40-204 dockerd[1522]; time="2023-01-19T163038.690662578+08.00" level=info msg=event ExitStatus=0 ExitEdAt="2023-01-19 08:3038.674153885 +0000 UTC" Pid=73999 ProcessID=dff8c094ea7e209119dfcac8c20ae56befd0e78ea1153bf23ce3cba3c5c1abb9 container(D=38b705401d815a0e2989dfce099e655ad34e25257la64677e376f629971c35 module=ibcontainerd namespace=moby topic=/tasks/exit                                                                                                    |
| 2023-01-19116:30:38.690739-08:00 host-71-24-40-204 dockerd[1930]: time=*2023-01-19116:30:38.690699053+08:00* level=info msg=*exit-del moby/38b7025401d815a0e299a9dfce0e9e665ad34e25257fa64677e376f629971c35.73999.0 error= <nib></nib>                                                                                                    |

**Step 6** (Optional) Click **Configure Dumps** to dump the searched logs to the same log file in the OBS bucket at a time. For details, see **Adding One-Off Dumps**.

```
----End
```

# 6.2 Checking Log Files

You can quickly check log files of component instances or hosts to locate faults.

## Procedure

- **Step 1** Log in to the AOM 2.0 console.
- **Step 2** In the navigation pane, choose **Log Analysis** > **Log Files**.
- **Step 3** On the page that is displayed, click the **Component** or **Host** tab and click a name. Information such as the log file name and latest written time is displayed on the right of the page.
- **Step 4** Click **View** in the **Operation** column of the desired instance. **Table 6-1** shows how to view log file details. **Figure 6-3** shows log file details.

| Operatio<br>n        | Settings | Description                                                                                                    |
|----------------------|----------|----------------------------------------------------------------------------------------------------|
| Setting a            | Date     | Click                                                                                                    |
| time<br>range        |          | 2024/05/06 22:16:01 - 2024/05/06 22:21:01                                                                                                  |
|                      |          | select a date.                                                                                                    |
| Viewing<br>log files | Clear    | Click <b>Clear</b> to clear the logs displayed on the screen.<br>Logs displayed on the screen will be cleared, but will<br>not be deleted. |

 Table 6-1 Operations

| Operatio<br>n | Settings                        | Description                                                                                                    |
|---------------|---------------------------------|----------------------------------------------------------------------------------------------------|
|               | Viewing<br>logs in<br>real time | Real-time viewing is disabled by default. You can click<br><b>Enable Real-Time Viewing</b> as required. After this<br>function is enabled, the latest written logs can be<br>viewed. Logs can be searched only when real-time<br>viewing is disabled.                                                           |
|               |                                 | For real-time log viewing, AOM automatically<br>highlights exception keywords in logs, facilitating fault<br>locating. Such keywords are case-sensitive. For<br>example, when you enter <b>format</b> to search, <b>format</b> in<br>logs will be highlighted, but <b>Format</b> and <b>FORMAT</b> will<br>not. |

#### Figure 6-3 Log file details

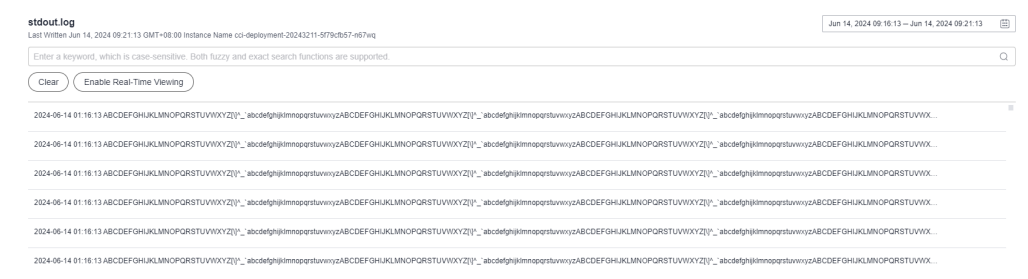

**Step 5** (Optional) Click **Configure Dumps** in the **Operation** column of the target instance to dump its logs to the same log file in the OBS bucket at a time. For details, see **Adding One-Off Dumps**.

----End

# 6.3 Configuring VM Log Collection Paths

AOM can collect and display VM logs. A VM refers to an Elastic Cloud Server (ECS) running Linux. Before collecting logs, ensure that you have set a log collection path.

# Prerequisites

You need to install an ICAgent on your VM. About five minutes after the ICAgent is installed, you can view your VM in the VM list on the **Log Analysis** > **Log Paths** page.

# Precautions

- An ICAgent collects **\*.log**, **\*.trace**, and **\*.out** log files only. For example, **/opt/ yilu/work/xig/debug\_cpu.log**.
- Ensure that an absolute path of a log directory or file is configured and the path exists. For example, /opt/yilu/work/xig or /opt/yilu/work/xig/ debug\_cpu.log.

- The ICAgent does not collect log files from subdirectories. For example, the ICAgent does not collect log files from the /opt/yilu/work/xig/debug subdirectory of /opt/yilu/work/xig.
- A maximum of 20 log collection paths can be configured for a VM.
- For ECSs in the same resource space, only the latest log collection configuration in the system will be used. AOM and LTS log collection configurations cannot take effect at the same time. For example, if you configure log collection paths in AOM for ECSs, the previous collection configurations you made in LTS for these ECSs become invalid.

# **Configuring Log Collection Paths**

- **Step 1** Log in to the AOM 2.0 console.
- **Step 2** In the navigation pane, choose **Log Analysis** > **Log Paths**.
- **Step 3** In the VM list, click  $\square$  in the **Operation** column to configure one or more log collection paths for a VM.

You can use the paths automatically identified by the ICAgent or manually configure paths.

#### • Using the Paths Automatically Identified by the ICAgent

The ICAgent automatically scans the log files of your VM, and displays all the **.log**, **.trace**, or **.out** log files with handles and their paths on the page.

You can click  $\square$  in the **Operation** column to add a path automatically identified by the ICAgent to the configured log collection path list. To configure multiple paths, repeat this operation.

## • Manual configuration

If the paths automatically identified by the ICAgent cannot meet your requirements, enter a log directory or file (for example, **/usr/local/uniagentd/log/agent.log**) in the **Collection Path** text box, and then add the path to the configured log collection path list. To configure multiple paths, repeat this operation.

## Step 4 Click Confirm.

----End

## Viewing VM Logs

After the log collection paths are configured, the ICAgent collects log files from them. This operation takes about 1 minute to complete. After collecting logs, you can perform the following operations:

## • Viewing VM Log Files

In the navigation pane, choose **Log Analysis** > **Log Files**. Click the **Host** tab to view the collected log files. For details, see **6.2 Checking Log Files**.

## • Viewing and Analyzing VM logs

In the navigation pane, choose **Log Analysis** > **Log Search**. Click the **Host** tab to view and analyze the collected logs by time range, keyword, and context. For details, see **6.1 Searching for Logs**.

# 6.4 Adding Log Dumps

AOM enables you to dump logs to Object Storage Service (OBS) buckets for long-term storage. To store logs for a longer time, add log dumps.

AOM offers both periodic and one-off dump modes. You can choose one of them as required.

• **Periodic dump**: Current logs are dumped in real time into an OBS bucket and 1-day logs are divided based on the dump cycle.

To periodically store logs for a long period, add periodic dumps. For details, see **Adding Periodical Dumps**.

 One-off dump: Dump historical logs to a log file of an OBS bucket at one time.

One-off dump is similar to the export function on the **Log Search** page. You can export up to 5000 logs on that page. When you need to export more logs but the export function cannot meet your needs, dump the logs at a time according to **Adding One-Off Dumps**.

#### D NOTE

- To add a log dump, you must have OBS administrator permissions in addition to AOM and LTS permissions.
- If you need to dump logs to OBS buckets in real time for long-term storage, use the log dump function of LTS.

# **Adding Periodical Dumps**

Assume that you need to dump the logs of the **als0320a** component into files in the **/home/Periodical Dump** directory of the **obs-store-test** OBS bucket in real time, and the dump cycle is 3 hours, perform the following steps:

- **Step 1** Log in to the AOM 2.0 console.
- **Step 2** In the navigation pane, choose **Log Analysis** > **Log Dumps**.
- **Step 3** Click **Add Log Dump** in the upper right corner of the page. Then, set parameters according to **Table 6-2** and click **OK**.

| Parameter       | Description                                                                                                    | Example                                                                         |
|-----------------|----------------------------------------------------------------------------------------------------|---------------------------------------------------------------------------------|
| Dump Mode       | Select <b>Periodic dump</b> .                                                                                                    | Periodic dump                                                                   |
| Filter Criteria | Logs can be filtered by multiple criteria such as<br>log type, cluster, or namespace, so that you<br>can dump the logs that meet specific criteria. | Select the<br>Component<br>log type and<br>select the<br>als0320a<br>component. |

Table 6-2 Periodical dump parameters

| Parameter               | Description                                                                                                    | Example                      |
|-------------------------|----------------------------------------------------------------------------------------------------|------------------------------|
| Log Group               | Logs can be categorized into logical groups, so that you can dump them based on groups.                                                                                                    | log-group1                   |
| Dump Cycle              | You can divide 1-day logs based on the dump<br>cycle. There are "N" time segments in a day<br>(Number of time segments = 24 hours/Dump<br>cycle). The logs of the same time segment are<br>dumped into the same log file.                                                                                                    | 3 hours                      |
|                         | For example, if the dump cycle is set to 3<br>hours, there are 8 time segments in a day. The<br>logs generated at 00:00–03:00 in a day are<br>dumped to the log file in the <b>Log collection</b><br><b>date</b> (format: <b>YYYY-MM-DD</b> ) > <b>00</b> path, and<br>the logs generated at 03:00–06:00 in a day are<br>dumped to the log file in the <b>Log collection</b><br><b>date</b> (format: <b>YYYY-MM-DD</b> ) > <b>03</b> path. Other<br>time segments can be deduced by analogy. |                              |
| Target OBS<br>Bucket    | OBS bucket for storing logs.<br><b>NOTE</b><br>You must create an OBS bucket first. Click <b>View OBS</b><br>to create a bucket on the OBS console.                                                                                                    | obs-store-test               |
| OBS Bucket<br>Directory | OBS bucket directory for storing logs.                                                                                                    | /home/<br>Periodical<br>Dump |

After the periodical dump is added, the new logs of the specified resource will be dumped into the OBS bucket in real time.

In the preceding example, the logs of **als0320a** will be dumped into log files in the **/home/Periodical Dump** directory of the **obs-store-test** OBS bucket in real time, and the dump cycle is 3 hours.

## **NOTE**

Periodical dump is a near-real-time dump but has latency in minutes. The latency varies depending on the number of logs and log size. Details are as follows:

- If the number of logs generated within 5 minutes exceeds 1000 or the log size exceeds 2 MB, the logs are dumped in real time.
- If the number of logs generated within 5 minutes is less than 1000 or the log size is less than 2 MB, the logs are dumped every 5 minutes.

**Step 4** Download the log files in the OBS bucket to a local host for locating faults.

- 1. In the periodical dump list, click the target OBS bucket to go to the **Objects** page on the OBS console.
- On the Objects tab page, find the log files stored in OBS, such as 192.168.0.74\_var-paas-sys-log-apm-count\_warn.log and 192.168.0.74\_varpaas-sys-log-apm-debug\_erro.trace.

**Paths of the log files dumped to the OBS bucket**: Log file paths are related to the selected log types, as shown in the following table.

| Log Type  | Log File Path                                                                                                    |
|-----------|----------------------------------------------------------------------------------------------------|
| Component | Bucket directory > Log group name > Cluster name ><br>Component name > Log collection date (format: YYYY-<br>MM-DD) > File ID (format: 0X)       |
|           | For example, obs-store-test > home > Periodical Dump > log-group1 > zhqtest0112n > als0320a > 2019-03-22 > 03.                                   |
| Host      | Belong bucket directory > Log group name ><br>CONFIG_FILE > default_appname > Log collection date<br>(format: YYYY-MM-DD) > File ID (format: 0X) |
| OS        | Belong bucket directory > Log group name > Cluster<br>name > Log collection date (format: YYYY-MM-DD) > File<br>ID (format: 0X)                  |

Table 6-3 Paths of the log files dumped to the OBS bucket

Names of the log files dumped to the OBS bucket: Host IPv4 address\_Log file source\_Log file name. Note that slashes (/) in a log file source must be replaced with hyphens (-). For example, 192.168.0.74\_var-paas-sys-log-apm-count\_warn.log or 192.168.0.74\_var-paas-sys-log-apm-debug\_erro.trace.

 Select the required log file and click **Download** to download it to the default download path. To save the log file to a custom path, choose **More** > **Download As**.

----End

## Adding One-Off Dumps

For example, to dump the logs that contain the **warn** keyword in the last 30 minutes of **als0320a** to the **/home/One-off Dump** directory of the **obs-store-test** OBS bucket, perform the following steps:

- **Step 1** Log in to the AOM 2.0 console.
- **Step 2** In the navigation pane, choose **Log Analysis** > **Log Dumps**.
- **Step 3** Click **Add Log Dump** in the upper right corner of the page. Then, set parameters according to **Table 6-4** and click **OK**.

| <b>Fable 6-4</b> One-off dump parameter |
|-----------------------------------------|
|-----------------------------------------|

| Parameter | Description                  | Example      |
|-----------|------------------------------|--------------|
| Dump Mode | Select <b>One-off dump</b> . | One-off dump |

| Parameter               | Description                                                                                                    | Example                                                                                                    |
|-------------------------|----------------------------------------------------------------------------------------------------|----------------------------------------------------------------------------------------------------|
| Filter Criteria         | Logs can be filtered by multiple criteria such as<br>log collection time, cluster, or namespace, so<br>that you can dump the logs that meet specific<br>criteria.                                                                                                    | Set the log<br>collection<br>time to Last<br>30 minutes,<br>select the<br>als0320a<br>component,<br>and set the<br>keyword to<br>warn. |
| Log Group               | Logs can be categorized into logical groups, so<br>that you can dump them based on groups.<br><b>NOTE</b><br>After a dump task is deleted, log groups will also be<br>deleted.                                                                                                    | log-group2                                                                                                    |
| Target OBS<br>Bucket    | <ul> <li>OBS bucket for storing logs.</li> <li>NOTE <ul> <li>If no OBS bucket is available, click View OBS to create a bucket on the OBS console.</li> <li>If you select an unauthorized OBS bucket, AOM will take 15 minutes to authorize the ACL for the bucket. If your configuration fails, try again 15 minutes later.</li> <li>Data cannot be dumped to an OBS bucket whose storage class is Archive or for which cross-region replication has been configured.</li> </ul> </li> </ul> | obs-store-test                                                                                                    |
| OBS Bucket<br>Directory | OBS bucket directory for storing logs.<br><b>NOTE</b><br>If this parameter is left blank, logs are stored in the<br><b>root</b> directory of the OBS bucket by default.                                                                                                    | /home/One-<br>off Dump                                                                                                    |

After the one-off dump is added and the dump status changes to **Dumped**, the historical logs that meet criteria are dumped into the same log file of the OBS bucket at one time.

For example, the historical logs that contain the **warn** keyword in the last 30 minutes of **als0320a** will be dumped to the **log-group2\_shard\_0(custom).log** file in the **/home/One-off Dump** directory of the **obs-store-test** OBS bucket at one time.

**Step 4** Download the log files in the OBS bucket to a local host for locating faults.

- 1. In the one-off dump list, click the target OBS bucket to go to the **Objects** page on the OBS console.
- 2. On the **Objects** tab page, find the log file stored in OBS, for example, **/home/One-off Dump/log-group2\_shard\_0(custom).log**.

Paths of the log files dumped to the OBS bucket: OBS bucket > Belong bucket directory For example, obs-store-test/home/One-off Dump.

**Names of the log files dumped to the OBS bucket**: Log file names are related to dump file formats, as shown in the following table.

 Table 6-5 Names of the log files dumped to the OBS bucket

| Log File Name                                                                                        |  |
|----------------------------------------------------------------------------------------------------|--|
| <ul> <li>Log group name_shard_0(custom), for example, log-<br/>group2_shard_0(custom).log</li> </ul> |  |
| <ul> <li>Log group name_shard_1(custom)</li> </ul>                                                   |  |

 Select the required log file and click **Download** to download it to the default download path. To save the log file to a custom path, choose **More** > **Download As**.

----End

# 6.5 Log Streams

# 6.5.1 Searching for Logs

AOM enables you to quickly query logs, and locate faults based on log sources and contexts.

# Precaution

• To use log streams, enable this function in **Menu Settings**. For details, see **10.6 Menu Settings**.

# Setting a Filter

- **Step 1** Log in to the AOM 2.0 console.
- **Step 2** In the navigation pane, choose **Log Analysis** > **Log Stream**.
- **Step 3** In the filter area of the **Log Stream** page, filter logs by setting different perspectives (such as cloud log) and parameters. Set log search criteria as prompted.
- Step 4 Click Search.

If a message indicating that no logs found is displayed, ingest logs by referring to **Log Ingestion**.

----End

# Searching for Raw Logs

**Step 1** Log in to the AOM 2.0 console.

**Step 2** In the navigation pane, choose **Log Analysis** > **Log Stream**.

**Step 3** Set filters by referring to **Setting a Filter**.

- **Step 4** In the upper right corner of the **Raw Logs** tab page, select a time range.
- **Step 5** Search for raw logs in the following ways:
  - In the search area, enter a keyword or select a keyword from the drop-down list, and click **Search**.

**NOTE** 

- After you set log structuring, the drop-down list displays both the built-in fields and fields configured for structuring.
- Built-in fields include appName, category, clusterId, clusterName, collectTime, containerName, hostIP, hostIPv6, hostId, hostName, nameSpace, pathFile, podName and serviceID. By default, the fields are displayed in simplified mode, and hostIP, hostName, and pathFile are displayed at the beginning.
- The structured fields are displayed in **key:value** format.
- Click a field in blue in the log content and the field will be used as a filter. All logs that meet the filtering criteria are displayed.
- Click a field for which quick analysis has been created to add it to the search box.

D NOTE

If the field you click already exists in the search box, it will be replaced by this newly added one. If the field is added the first time, fields in the search box are searched using the AND operator.

• In the search area, press the up and down arrows on the keyboard to select a keyword or search syntax from the drop-down list, press **Tab** or **Enter** to select a keyword or syntax, and click **Search**.

----End

## Visualized Log Analysis

You can query and analyze structured log fields using SQL statements. After log structuring, wait about 1–2 minutes for SQL query and analysis.

Before visualized analysis, structure raw logs first.

- **Step 1** Log in to the AOM 2.0 console.
- **Step 2** In the navigation pane, choose **Log Analysis** > **Log Stream**.
- **Step 3** Set filters by referring to **Setting a Filter**.
- **Step 4** Click the **Visualization** tab, select a time range, enter an SQL statement, and click **Search**.

## D NOTE

- SQL query constraints:
  - A maximum of 100,000 records can be returned for each query.
  - If there are more than 100,000 aggregation results, they may be inaccurate.
- There are some restrictions when you use a string in a WHERE clause.
  - The value should be enclosed by single quotation marks (') for exact match, and by single or double quotation marks (") for fuzzy search. If the key has the same name with one of the SQL reserved fields, enclose the key with double quotation marks (").
  - Recommended formats: WHERE "Key"='Value' and WHERE "Key" like ' % Value%'
- There are no restrictions on **float** and **long** types in WHERE clauses. You are advised to use the formats described above to avoid query exceptions caused by keyword conflicts.

If the number of logs generated within the specified time range exceeds 1 billion, iterative query is triggered so you can view all logs in multiple queries. The message **Query status: Results are accurate** is displayed.

- Step 5 Select a graph to display the query result. For details about graph types and configurations, see Log Graphs (Table/Bar/Line/Pie/Number/Digital Line/Map Graphs).
- **Step 6** Perform the following operations on the query result:
  - Click Create. In the displayed dialog box, set Chart Name and SQL Statement, select a chart type, and click OK.
  - Click **Save**. In the displayed dialog box, set **Chart Name**, and click **OK** to save the visual chart. You can also select a chart, click **Save**, and modify it as required.
  - Click **Save As**. In the displayed dialog box, set **Chart Name**, and click **OK** to copy the existing visual chart.

**NOTE** 

You must save a chart before saving it as a visual chart.

- Click **Download** to download the visual data of the current SQL query result. The file is in **.csv** format.
- Click **Show Chart** to expand the charts of the current log stream.
- Click **Hide Chart** to collapse the expanded charts of the current log stream.

----End

## Analyzing Real-Time Logs

- **Step 1** Log in to the AOM 2.0 console.
- **Step 2** In the navigation pane, choose **Log Analysis** > **Log Stream**.
- **Step 3** Set filters by referring to **Setting a Filter**.
- **Step 4** Click the **Real-Time Logs** tab to view the corresponding real-time logs.

Logs are refreshed every 5s. You may wait for up to 1 minute before the logs are displayed.

You can also customize log display by clicking **Clear** or **Pause** in the upper right corner.

- Clear: Displayed logs will be cleared from the real-time view.
- **Pause**: Loading of new logs to the real-time view will be paused.

After you click **Pause**, the button changes to **Continue**. You can click **Continue** to resume the log loading to the real-time view.

**NOTE** 

Stay on the **Real-Time Logs** tab to keep updating them in real time. If you leave the **Real-Time Logs** tab, logs will not be loaded in real time. The next time you access the tab, the logs that were shown before you left the tab will not be displayed.

----End

# **Common Log Search Operations**

These operations include adding alarms, selecting a time range to display logs, and refreshing logs. For details, see **Table 6-6**.

| Operation                   | Description                                                                                                    |
|-----------------------------|----------------------------------------------------------------------------------------------------|
| Configuring<br>quick search | Click 🗉 and configure <b>quick search</b> .                                                                                                    |
| Refreshing logs             | <ul> <li>Click to refresh logs. There are two refresh modes: manual and automatic.</li> <li>Manual refresh: Click <b>Refresh Now</b> to refresh logs.</li> <li>Automatic refresh: Select an interval from the drop-down list to automatically refresh logs. The interval can be 15 seconds, 30 seconds, 1 minute, or 5 minutes.</li> </ul> |
| Copying logs                | Click $\Box$ to copy log content.                                                                                                    |
| Viewing the context         | Click 🗟 to view the log context.                                                                                                    |
| Simplifying field details   | Click 🛄 to view the simplified field details.                                                                                                    |
| Unfolding                   | Click to unfold log content. They will be displayed in multiple lines.<br><b>NOTE</b><br>By default, log content is unfolded and two lines are displayed.                                                                                                    |

| Operation                 | Description                                                                                                    |  |  |
|---------------------------|----------------------------------------------------------------------------------------------------|--|--|
| Downloading<br>logs       | Click 🔄 . On the page that is displayed, download logs to the local host.                                                                                                    |  |  |
|                           | <b>Direct Download</b> : Download log files to the local PC. Up to 5000 logs can be downloaded at a time.                                                                        |  |  |
|                           | Select <b>.csv</b> or <b>.txt</b> from the drop-down list and click<br><b>Download</b> to export logs to the local PC.                                                           |  |  |
|                           | NOTE                                                                                                    |  |  |
|                           | • If you select .csv, logs are exported as a table.                                                                                                    |  |  |
|                           | • If you select .txt, logs are exported as a .txt file.                                                                                                    |  |  |
| JSON                      | Move the cursor over <sup>(2)</sup> , click <b>JSON</b> , and set JSON formatting.                                                                                               |  |  |
|                           | <b>NOTE</b><br>Formatting is enabled by default. The default number of expanded levels is 2.                                                                                     |  |  |
|                           | • Formatting enabled: Set the default number of expanded levels. Maximum value: <b>10</b> .                                                                                      |  |  |
|                           | • Formatting disabled: JSON logs will not be formatted for display.                                                                                                    |  |  |
| Collapse<br>configuration | Move the cursor over <sup>@</sup> , click <b>Log Collapse</b> , and set the maximum characters to display in a log.                                                              |  |  |
|                           | If the number of characters in a log exceeds the maximum, the extra characters will be hidden. Click <b>Expand</b> to view all.                                                  |  |  |
|                           | <b>NOTE</b><br>Logs are collapsed by default, with a default character limit of 400.                                                                                             |  |  |
| Log time display          | Move the cursor over <sup>(2)</sup> and click <b>Log time display</b> . On the page that is displayed, set whether to display milliseconds and whether to display the time zone. |  |  |
|                           | <b>NOTE</b><br>By default, the function of displaying milliseconds is enabled.                                                                                                   |  |  |

# Syntax and Examples of Searching by Keyword

# Search syntax:

| Condition                  | Description                                                                                                    |
|----------------------------|----------------------------------------------------------------------------------------------------|
| Exact search by<br>keyword | Enter a keyword (case-sensitive) for exact search. A keyword is the word between two adjacent delimiters.          |
|                            | You can add an asterisk (*) after a keyword, for example, <b>error</b> *, if you are not familiar with delimiters. |

| Condition              | Description                                                                                                    |
|------------------------|----------------------------------------------------------------------------------------------------|
| Exact search by phrase | Enter a phrase (case-sensitive) for exact search.                                                               |
| &&                     | Intersection of search results.                                                                                 |
| II                     | Union of search results.                                                                                        |
| AND                    | Intersection of search results.                                                                                 |
| OR                     | Union of search results.                                                                                        |
| NOT                    | Logs that do not contain the keyword after <b>NOT</b> .                                                         |
| ?                      | Fuzzy search. A question mark (?) can be put in the middle or at the end of a keyword to represent a character. |
| *                      | Fuzzy search. The asterisk (*) can only be after a keyword. It represents 0–N characters.                       |

## **NOTE**

Operators (such as **&&**, **||**, **AND**, **OR**, **NOT**, **\***, **?**, **:**, **>**, **<**, **=**, **>=**, and **<=**) contained in raw logs cannot be used to search for logs.

#### Search rules:

• Fuzzy search is supported.

For example, if you enter **error**\*, all logs containing **error** will be displayed and those start with **error** will be highlighted.

- You can use a combination of multiple search criteria in the key and value format: *key1:value1* **AND** *key2:value2* or *key1:value1* **OR** *key2:value2*. After entering or selecting *key1:value1*, you need to add **AND** or **OR** before entering or selecting *key2:value2* in the search box.
- Click a keyword and select one of the three operations from the displayed drop-down list: **Copy**, **Add To Search**, and **Exclude from Search**.
  - **Copy**: Copy the field.
  - Add To Search: Add AND *field*: *value* to the search statement.
  - **Exclude from Search**: Add **NOT** *field*: *value* to the query statement.

#### Search examples:

- Search for logs containing **start**: Enter **start**.
- Search for logs containing **start to refresh**: Enter **start to refresh**.
- Search for the logs containing both keyword **start** and **unexpected**: Enter **start && unexpected**.
- Search for logs containing both **start** and **unexpected**: Enter **start AND unexpected** or **start and unexpected**.
- Search for the logs containing keyword start or unexpected: Enter start || unexpected.

- Search for logs containing **start** or **unexpected**: Enter **start OR unexpected** or **start or unexpected**.
- Logs that do not contain *query1*: **NOT content**: *query1* or **not content**: *query1*.
- **error\***: logs that contain **error**.
- **er?or**: logs that start with **er**, is followed by any single character, and end with **or**.
- If your keyword contains a colon (:), use the **content**: *Keyword* format. Example: **content**: **"120.46.138.115:80**" or **content**: **120.46.138.115:80**.
- *query1* **AND** *query2* **AND NOT content:** *query3*. logs that contain both *query1* and *query2* but not *query3*.

#### **NOTE**

- When you enter a keyword to query logs, the keyword is case-sensitive. Both the log contents you queried and the highlighted log contents are case-sensitive.
- The asterisk (\*) and question mark (?) do not match special characters such as hyphens (-) and spaces.
- For fuzzy match, a keyword cannot start with a question mark (?) or an asterisk (\*). For example, you can enter **ER?OR** or **ER\*R**.

# 6.5.2 Quickly Analyzing Logs

Monitoring keywords in logs helps you trace system performance and services. For example, the number of **ERROR** keywords indicates the system health, and the number of **BUY** keywords indicates the sales volume. With AOM quick analysis, your specified keywords can be counted and metric data can be generated for real-time monitoring.

## Precautions

Quick analysis is conducted on fields extracted from structured logs. **Structure raw logs** before you create a quick analysis task.

## Creating a Quick Analysis Task

- **Step 1** Log in to the AOM 2.0 console.
- **Step 2** In the navigation pane, choose **Log Analysis** > **Log Stream**.
- Step 3 On the Raw Logs page, click Set Quick Analysis, as shown in Figure 6-4.

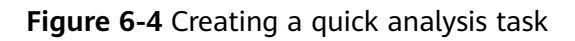

| Quick Analysis | 0       | ¢    | Collapse |
|----------------|---------|------|----------|
|                |         |      |          |
|                |         |      |          |
| Т              | Q       |      |          |
| No field       | s add   | ed.  |          |
| Set Quick      | ( Analy | ysis |          |

Step 4 On the displayed Set Quick Analysis page, select fields for quick analysis.

#### Figure 6-5 Adding fields

| Set Quick Analysis                                    |                                       |                   |                            | ×       |
|-------------------------------------------------------|---------------------------------------|-------------------|----------------------------|---------|
| You can add fields extracted from a again. Learn more | log structuring. If a field's name is | changed on the Lo | g Structuring page, add th | e field |
| Field                                                 | Туре                                  | Status            | Operation                  |         |
| •                                                     | fioat                                 |                   | Ū                          |         |
| •                                                     | string                                |                   | Ū                          |         |
| •                                                     | string                                |                   | Ū                          |         |
| •                                                     | string                                |                   | Ū                          |         |
| •                                                     | string                                |                   | Ū                          |         |
|                                                       | long                                  |                   | ū                          |         |
| + Add Field                                           | OK Can                                | cel               |                            |         |

**Step 5** Click **OK**. The quick analysis task is created.

#### Figure 6-6 Viewing quick analysis results

| Quick Analysis ⊘ | Collapse |
|------------------|----------|
| Fields           |          |
| abc field1       | ⊚ ≋ ▼    |
| abc field2       | ⊚ ≋ ▼    |
| abc field3       | ⊚ ≋ ▼    |
| abc field4       | ⊚ ≋ ▼    |
| abc field5       | ◎ ≋ ▼    |
| abc field6       |          |

## **NOTE**

- indicates a field of the string type.
- <sup>12</sup> indicates a field of the **float** type.
- <sup>123</sup> indicates a field of the **long** type.
- The maximum length of a field for quick analysis is 2000 bytes.
- The quick analysis field area displays the first 100 records.
- Click I in the upper right corner of the **Quick Analysis** area to modify or delete an existing field. If you delete a field or modify the name of a field on the **Log Structuring** page, the field will be updated in the quick analysis.
- If a structured field does not occur in logs during the specified time range, its occurrence percentage will be displayed as **null**.
  - When you click null to add a float or long field to the search box, Field: 0 OR NOT Field: \* will be displayed.
  - When you click null to add a string field to the search box, *Field*: null OR NOT *Field*: \* will be displayed.

----End

# 6.5.3 Quickly Querying Logs

To search for logs using a keyword repeatedly, perform the following operations to configure quick search.

- **Step 1** Log in to the AOM 2.0 console.
- **Step 2** In the navigation pane, choose **Log Analysis** > **Log Stream**.
- **Step 3** On the **Raw Logs** tab page, click I and configure quick search. For details, see **Table 6-8**.

#### Figure 6-7 Configuring quick search

| 🗎 lt | s-topic-for-struct-template                                                                                | (            |
|------|----------------------------------------------------------------------------------------------------|--------------|
| V    | Q. Enter a keyword in the log. Exact or fuzzy search by keyword. Example: "error", "er?or", "rro"", "er'r" | ⓒ 🗳 부 Search |

#### Table 6-8 Quick search parameters

| Parameter | Description                                                                                                    |
|-----------|----------------------------------------------------------------------------------------------------|
| Name      | Quick search name, which is used to distinguish quick search statements.                                                                                                   |
|           | Enter 1 to 64 characters. Only letters, digits, hyphens (-),<br>and underscores (_) are allowed. Do not start with a<br>period (.) or underscore (_) or end with a period. |
| Keyword   | Keyword that needs to be repeatedly used during log search, for example, <b>error*</b> .                                                                                   |

#### Step 4 Click OK.

After the creation is complete, click the quick query name to quickly view log details.

----End

# 6.5.4 Viewing the Context

You can check the logs generated before and after a log for quick fault locating.

- **Step 1** Log in to the AOM 2.0 console.
- **Step 2** In the navigation pane, choose **Log Analysis** > **Log Stream**.
- **Step 3** On the **Raw Logs** tab page, click 🔤 to check the context.

The context of the log is displayed.

#### Figure 6-8 Checking the context

| ∃ stdout-25e4e790-c01d-11ed-b8b3-025…                                                                        |          |              |                 | 🗎 Aug 27, 2024 16:31:12-Aug 27, 2024 16:46:12 🔻 🤇 |                |              | S 🕤            |           |               |          |                    |          |
|----------------------------------------------------------------------------------------------------|----------|--------------|-----------------|---------------------------------------------------|----------------|--------------|----------------|-----------|---------------|----------|--------------------|----------|
| 7 Q. Enter a keyword in the log. Exact or fuzzy search by keyword. Example: "error", "er?or", "rro*", "er*r" |          |              |                 |                                                   |                |              | 0 🗖 🖡          | Search    |               |          |                    |          |
| w Logs Real-Time                                                                                             | Logs     |              |                 |                                                   |                |              |                |           |               |          |                    |          |
| Quick Analysis ⊘                                                                                             | Collapse | 554          |                 |                                                   |                | Total:       | 13,058 Collaps | se .      |               |          |                    |          |
| Fields                                                                                                    |          | 370          |                 |                                                   |                |              |                |           |               |          |                    |          |
| abs dst_ip                                                                                                   | ⊚ ▼      | 185          |                 |                                                   |                |              |                |           |               |          |                    |          |
|                                                                                                    |          | 16:31:12     | 16:32:30 1      | 6:34:00                                           | 16:35:30       | 16:37:00     | 16:38:30       | 16:40:00  | 16:41:30      | 16:43:00 | 16:44:30           | 16:46:00 |
|                                                                                                    |          |              |                 |                                                   |                |              |                |           |               |          |                    |          |
|                                                                                                    |          |              |                 |                                                   |                |              |                | Default I | ayouts(Cloud) | ~        | ⇒ <u></u> <u>∎</u> | •        |
|                                                                                                    |          | Collected    | )               | Content (De                                       | fault expanded | l rows: 500) |                |           |               |          |                    |          |
|                                                                                                    |          | > Aug 27, 20 | 24 16:45:45.000 | 08                                                | LTS 17         | 24748345000  |                |           |               |          |                    |          |
|                                                                                                    |          |              |                 | content:                                          | src_port: 59   | 615          |                |           |               |          |                    |          |
|                                                                                                    |          |              |                 |                                                   | to_s_bytes:    | 60           |                |           |               |          |                    |          |
|                                                                                                    |          |              |                 |                                                   | vsys: 1        | 0            |                |           |               |          |                    |          |
|                                                                                                    |          |              |                 |                                                   | direction: o   | ut2in        |                |           |               |          |                    |          |

# **7** Prometheus Monitoring

# 7.1 Prometheus Monitoring

# 7.1.1 Prometheus Monitoring Overview

Prometheus monitoring fully interconnects with the open-source Prometheus ecosystem. It monitors various components, and provides multiple out-of-the-box dashboards and fully hosted Prometheus services.

## **NOTE**

Prometheus is an open-source monitoring and alarm system. It features multi-dimensional data models, flexible PromQL statement query, and visualized data display. For more information, see official Prometheus documents.

## **Prometheus Instance**

Prometheus instances are logical units used to manage Prometheus data collection, storage, and analysis. **Table 7-1** lists different types of instances classified based on monitored objects and application scenarios.

| Prometheu<br>s Instance<br>Type                  | Monitored<br>Object                                                                                                    | Monitoring Capability                                                                                                    | Application<br>Scenario                                                                                                    |  |  |  |
|--------------------------------------------------|----------------------------------------------------------------------------------------------------|----------------------------------------------------------------------------------------------------|----------------------------------------------------------------------------------------------------|--|--|--|
| Default<br>Prometheus<br>instance                | <ul> <li>Metrics<br/>reported<br/>using the<br/>API for<br/>adding<br/>monitoring<br/>data</li> <li>Metrics<br/>reported<br/>using<br/>ICAgents</li> </ul> | Monitors the metrics<br>reported to AOM using APIs<br>or ICAgents.                                                                                                    | Default<br>Prometheus<br>instance. It is<br>applicable to both<br>the scenario<br>where self-built<br>Prometheus<br>remote storage<br>(remote write) is<br>used and the<br>scenario where<br>container, cloud<br>service, or host<br>metrics are<br>connected. |  |  |  |
| Prometheu<br>s instance<br>for CCE               | CCE                                                                                                    | <ul> <li>Provides native container<br/>service integration and<br/>container metric<br/>monitoring capabilities.</li> <li>By default, the following<br/>service discovery<br/>capabilities are enabled:<br/>Kubernetes SD,<br/>ServiceMonitor, and<br/>PodMonitor.</li> </ul> | Applicable when<br>you need to<br>monitor CCE<br>clusters and<br>applications<br>running on them.                                                                                                    |  |  |  |
| Prometheu<br>s instance<br>for ECS               | ECS                                                                                                    | <ul> <li>Provides integrated<br/>monitoring for ECS<br/>applications and<br/>components (such as<br/>databases and<br/>middleware) in a Virtual<br/>Private Cloud (VPC)<br/>using the UniAgent<br/>(Exporter) installed in<br/>this VPC.</li> </ul>                           | Applicable when<br>you need to<br>monitor<br>application<br>components<br>running in a VPC<br>(usually an ECS<br>cluster) on the<br>cloud. You can<br>add middleware<br>to monitor<br>through the<br>access center.                                            |  |  |  |
| Prometheu<br>s instance<br>for cloud<br>services | Multiple cloud<br>services                                                                                                    | Monitors multiple cloud<br>services.<br><b>NOTE</b><br>Only one Prometheus instance<br>for cloud services can be<br>created in an enterprise<br>project.                                                                                                    | Applicable when<br>you need to<br>centrally collect,<br>store, and display<br>monitoring data<br>of cloud services.                                                                                                    |  |  |  |

 Table 7-1 Prometheus instance description

| Prometheu<br>s Instance<br>Type   | Monitored<br>Object      | Monitoring Capability                                                                                                    | Application<br>Scenario                                                                                                    |
|-----------------------------------|--------------------------|----------------------------------------------------------------------------------------------------|----------------------------------------------------------------------------------------------------|
| Common<br>Prometheu<br>s instance | Self-built<br>Prometheus | <ul> <li>Provides remote storage<br/>for Prometheus time<br/>series databases.</li> <li>Provides a self-<br/>developed monitoring<br/>dashboard to display<br/>data.</li> <li>NOTE<br/>You maintain Prometheus<br/>servers. You need to<br/>configure metric<br/>management and data<br/>collection by yourselves.</li> </ul> | Applicable when<br>you have your<br>own Prometheus<br>servers but need<br>to ensure data<br>storage<br>availability and<br>scalability<br>through remote<br>write. |

# 7.1.2 Functions

Prometheus monitoring supports monitoring data collection, storage, computing, display, and alarm reporting. It monitors metrics of containers, cloud services, middleware, databases, applications, and services. This section describes the important functions of Prometheus monitoring.

| Function                                | Description                                                                                                    |
|-----------------------------------------|----------------------------------------------------------------------------------------------------|
| 7.2 Creating<br>Prometheus<br>Instances | Multiple types of Prometheus instances are supported. You can create Prometheus instances as required.                                                                                                    |
| Connecting a<br>CCE Cluster             | An entry of Prometheus instances. It centrally displays<br>associated data and high-frequency operations of container<br>services, custom service discovery, and component monitoring.<br>Only Prometheus instances for CCE support this function. |

 Table 7-3 Monitoring metric collection

| Function                                                            | Description                                                                                                    |
|---------------------------------------------------------------------|----------------------------------------------------------------------------------------------------|
| 7.5.2<br>Configuring<br>Metric<br>Management<br>for CCE<br>Clusters | By adding ServiceMonitor or PodMonitor, you can configure<br>Prometheus collection rules to monitor the services deployed in<br>CCE clusters.<br>Only Prometheus instances for CCE support this function. |

| Function                        | Description                                                                                                    |
|---------------------------------|----------------------------------------------------------------------------------------------------|
| 7.5.1<br>Configuring<br>Metrics | You can check, add, and discard metrics.<br>Only the default or common Prometheus instance and the<br>Prometheus instances for CCE, cloud services, and ECS are<br>supported. |

## Table 7-4 Data processing

| Function                                                               | Description                                                                                                    |
|------------------------------------------------------------------------|----------------------------------------------------------------------------------------------------|
| 7.8 Obtaining<br>the Service<br>Address of a<br>Prometheus<br>Instance | With the remote read and write addresses, you can store the monitoring data of self-built Prometheus to AOM Prometheus instances for remote storage.                                                                                                    |
| 7.4<br>Configuring a<br>Recording<br>Rule                              | By setting recording rules, you can move the computing process<br>to the write end, reducing resource usage on the query end.<br>Especially in large-scale clusters and complex service scenarios,<br>recording rules can reduce PromQL complexity, thereby<br>improving the query performance and preventing slow user<br>configuration and queries.<br>Only Prometheus instances for CCE support this function. |

# 7.1.3 Advantages

| Table | 7-5 | Advantages |
|-------|-----|------------|
|-------|-----|------------|

| Out-of-the-box usability                                                                                | Low cost                                                                                                    |  |
|----------------------------------------------------------------------------------------------------|----------------------------------------------------------------------------------------------------|--|
| • Installs and deploys Kubernetes and cloud products in a few clicks.                                   | <ul> <li>Multiple metrics, including those of<br/>standard Kubernetes components,<br/>are free of charge</li> </ul>                                                                                                    |  |
| <ul> <li>Connects to various application<br/>components and alarm tools in a<br/>few clicks.</li> </ul> | <ul> <li>Provides fully hosted services and eliminates the need to purchase additional resources, reducing monitoring costs and generating almost zero maintenance costs.</li> <li>Integrates with CCE for monitoring services, reducing the time for services and services are services.</li> </ul> |  |
|                                                                                                    | creating a container monitoring<br>system from 2 days to 10 minutes.<br>A Prometheus instance for CCE can<br>report the data of multiple CCE<br>clusters.                                                                                                    |  |

| Open-source compatibility                                                                                                    | Unlimited data                                                                                                    |
|----------------------------------------------------------------------------------------------------|----------------------------------------------------------------------------------------------------|
| <ul> <li>Supports custom multi-dimensional<br/>data models, HTTP API modules,<br/>and PromQL query.</li> <li>Monitored objects can be</li> </ul>                                                                 | <ul> <li>Supports cloud storage. There is no<br/>limit on the data to store.<br/>Distributed storage on the cloud<br/>ensures data reliability.</li> </ul>                                                                                          |
| discovered through static file<br>configuration and dynamic<br>discovery, facilitating migration and<br>access.                                                                                                  | <ul> <li>Supports the Prometheus instance<br/>for multi-account aggregation.<br/>Therefore, metric data of multiple<br/>accounts can be aggregated for<br/>unified monitoring.</li> </ul>                                                           |
| High performance                                                                                                    | High availability                                                                                                    |
| • Is more lightweight and consumes<br>fewer resources than open-source<br>products. Uses single-process<br>integrated Agents to monitor<br>Kubernetes clusters, improving<br>collection performance by 20 times. | <ul> <li>Dual-replica: Data collection,<br/>processing, and storage<br/>components support multi-replica<br/>horizontal expansion, ensuring the<br/>high availability of core data links.</li> <li>Horizontal expansion: Elastic scaling</li> </ul> |
| • Deploys Agents on the user side to retain the native collection capability and minimize resource usage.                                                                                                    | can be performed based on the cluster sca                                                                                                    |
| • Uses the collection-storage-<br>separated architecture to improve<br>the overall performance.                                                                                                    |                                                                                                    |
| • Optimizes the collection component to improve the single-replica collection capability and reduce resource consumption.                                                                                        |                                                                                                    |
| • Balances collection tasks through multi-replica horizontal expansion to implement dynamic scaling and solve open-source horizontal expansion problems.                                                         |                                                                                                    |

# 7.1.4 Basic Concepts

This section describes the basic concepts about Prometheus monitoring.

| Table 7-6 B | asic conce | ots |
|-------------|------------|-----|
|-------------|------------|-----|

| Concept  | Description                                                                                                    |
|----------|----------------------------------------------------------------------------------------------------|
| Exporter | Collects monitoring data and regulates the data provided for<br>external systems using the Prometheus monitoring function.<br>Hundreds of official or third-party exporters are available. For<br>details, see <b>Exporters</b> . |

| Concept                  | Description                                                                                                    |
|--------------------------|----------------------------------------------------------------------------------------------------|
| Target                   | Target to be captured by a Prometheus probe. A target either<br>exposes its own operation and service metrics or serves as a<br>proxy to expose the operation and service metrics of a<br>monitored object.                                  |
| Job                      | Configuration set for a group of targets. Jobs specify the capture interval, access limit, and other behavior for a group of targets.                                                                                                    |
| Prometheus<br>monitoring | Fully interconnects with the open-source Prometheus<br>ecosystem. It monitors various components, and provides<br>multiple out-of-the-box dashboards and fully hosted<br>Prometheus services.                                                |
| Prometheus<br>instances  | Logical units used to manage Prometheus data collection, storage, and analysis.                                                                                                    |
| Prometheus<br>probes     | Deployed in the Kubernetes clusters on the user or cloud<br>product side. Prometheus probes automatically discover<br>targets, collect metrics, and remotely write data to databases.                                                        |
| PromQL                   | Prometheus query language. Supports both query based on<br>specified time spans and instantaneous query, and provides<br>multiple built-in functions and operators. Raw data can be<br>aggregated, sliced, predicted, and combined.          |
| Sample                   | Value corresponding to a time point in a timeline. For<br>Prometheus monitoring, each sample consists of a value of the<br>float64 data type and a timestamp with millisecond precision.                                                     |
| Alarm rule               | Alarm configuration for Prometheus monitoring. An alarm rule can be specified using PromQL.                                                                                                    |
| Tag                      | A key-value pair that describes a metric.                                                                                                    |
| Metric<br>management     | Automatically discovers collection targets without static<br>configuration. Supports multiple metric management modes<br>(such as Kubernetes SD, Consul, and Eureka) and exposes<br>collection targets through ServiceMonitor or PodMonitor. |
| Recording<br>rules       | With recording rules, raw data can be processed into new metrics using PromQL to improve query efficiency.                                                                                                    |
| Time series              | Consist of metric names and tags. Time series are streams of timestamped values belonging to the same metric and the same set of tagged dimensions.                                                                                          |
| Remote<br>storage        | Self-developed time series data storage component. It supports<br>the remote write protocol related to Prometheus monitoring<br>and is fully hosted by cloud products.                                                                       |
| Cloud product monitoring | Seamlessly integrates monitoring data of multiple cloud products. To monitor cloud products, connect them first.                                                                                                    |

| Concept | Description                                                                                                    |
|---------|----------------------------------------------------------------------------------------------------|
| Metrics | Labeled data exposed by targets, which can fully reflect the operation or service status of monitored objects. Prometheus monitoring uses the standard data format of OpenMetrics to describe metrics. |

# 7.2 Creating Prometheus Instances

# 7.2.1 Prometheus Instance for Cloud Services

This type of instance is recommended when you need to monitor multiple metrics of cloud services.

# Precautions

• Only one Prometheus instance for cloud services can be created in an enterprise project.

# **Creating a Prometheus Instance for Cloud Services**

- **Step 1** Log in to the AOM 2.0 console.
- **Step 2** In the navigation pane on the left, choose **Prometheus Monitoring** > **Instances**. On the displayed page, click **Add Prometheus Instance**.
- **Step 3** Set the instance name, enterprise project, and instance type.

| Parameter     | Description                                                                                                    |
|---------------|----------------------------------------------------------------------------------------------------|
| Instance Name | Prometheus instance name.                                                                                                    |
|               | Enter a maximum of 100 characters and do not start or end with an underscore (_) or hyphen (-). Only letters, digits, underscores, and hyphens are allowed.   |
| Enterprise    | Enterprise project.                                                                                                    |
| Project       | • If you have selected All for <b>Enterprise Project</b> on the global settings page, select one from the drop-down list here.                                |
|               | <ul> <li>If you have already selected an enterprise project on the<br/>global settings page, this option will be dimmed and<br/>cannot be changed.</li> </ul> |
| Instance Type | Type of the Prometheus instance. Select <b>Prometheus for</b><br><b>Cloud Services</b> .                                                                      |

| Table 7-7 Parameters for creating a Promethe | us instance |
|----------------------------------------------|-------------|
|----------------------------------------------|-------------|

Step 4 Click OK.

----End

# **Connecting Cloud Services**

- **Step 1** Log in to the AOM 2.0 console.
- **Step 2** In the navigation pane on the left, choose **Prometheus Monitoring** > **Instances**.
- **Step 3** On the Prometheus instance list page, click a Prometheus instance for cloud services.
- **Step 4** In the **Unconnected Cloud Services** area on the right, select a cloud service to connect.
- **Step 5** In the displayed dialog box, set information about the cloud service.

| Table 7-8 Connec | ting a cloud service |
|------------------|----------------------|
|                  |                      |

| Parameter                                   | Description                                                                                                    |
|---------------------------------------------|----------------------------------------------------------------------------------------------------|
| Select<br>Prometheus                        | Connect cloud service metrics to the Prometheus instance for cloud services.                                                                                                    |
| Instance for<br>Cloud Services              | <ul> <li>Enterprise Project         By default, the value is the enterprise project selected in             Step 3. This option is grayed and cannot be changed.         NOTE         When connecting a cloud service through the access center, you         when the dame dependence of the dame dame list     </li> </ul> |
|                                             | If the existing enterprise projects cannot meet your requirements, create one by referring to <b>Creating an Enterprise Project</b> .                                                                                                    |
|                                             | <ul> <li>Prometheus Instance for Cloud Services<br/>By default, the value is the Prometheus instance selected in<br/>Step 3. This option is grayed and cannot be changed.</li> </ul>                                                                                                    |
|                                             | <b>NOTE</b><br>By default, the value of this parameter is the Prometheus instance<br>for cloud services under your selected enterprise project. If there is<br>no such a Prometheus instance, create one.                                                                                                    |
| (Optional)<br>Connect Cloud<br>Service Tags | Tags are used for aggregation and association. Select tag keys<br>and their values will then be automatically synchronized. If the<br>existing tags cannot meet your requirements, click <b>Go to Tag</b><br><b>Management Service (TMS)</b> to <b>add tags</b> .                                                           |
| Auto Sync                                   | If this function is enabled, tag changes will be synchronized.                                                                                                    |

## Step 6 Click Connect Now.

----End

## More Operations

You can also perform the operations listed in **Table 7-9** on the details page of the Prometheus instance for cloud services.

| Table 7-9 Relat | ted operations |
|-----------------|----------------|
|-----------------|----------------|

| Operation                                                                        | Description                                                                                                    |
|----------------------------------------------------------------------------------|----------------------------------------------------------------------------------------------------|
| Searching for cloud services                                                     | On the <b>Cloud Service Connection</b> page, enter a keyword in the search box to search for a cloud service.                                                                            |
| Disconnecting cloud services                                                     | On the <b>Cloud Service Connection</b> page, click a target cloud service. In the displayed dialog box, click <b>Disconnect Cloud Service</b> .                                          |
| Checking or<br>modifying tag<br>configurations<br>of connected<br>cloud services | On the <b>Cloud Service Connection</b> page, click a cloud service<br>under <b>Connected Cloud Services</b> to change cloud service tag<br>settings. For details, see <b>Table 7-8</b> . |

# 7.2.2 Prometheus Instance for ECS

This type of instance is recommended when you need Prometheus monitoring in a VPC (usually an ECS cluster) on the cloud. If needed, add Prometheus middleware monitoring at the access center.

# **Creating a Prometheus Instance for ECS**

- **Step 1** Log in to the AOM 2.0 console.
- **Step 2** In the navigation pane on the left, choose **Prometheus Monitoring** > **Instances**. On the displayed page, click **Add Prometheus Instance**.
- **Step 3** Set an instance name, enterprise project, and instance type.

| Parameter             | Description                                                                                                    |
|-----------------------|----------------------------------------------------------------------------------------------------|
| Instance Name         | Prometheus instance name.                                                                                                    |
|                       | Enter a maximum of 100 characters and do not start or end with an underscore (_) or hyphen (-). Only letters, digits, underscores, and hyphens are allowed.   |
| Enterprise<br>Project | Enterprise project.                                                                                                    |
|                       | • If you have selected All for <b>Enterprise Project</b> on the global settings page, select one from the drop-down list here.                                |
|                       | <ul> <li>If you have already selected an enterprise project on the<br/>global settings page, this option will be dimmed and<br/>cannot be changed.</li> </ul> |
| Instance Type         | Type of the Prometheus instance. Select <b>Prometheus for ECS</b> .                                                                                           |

**Table 7-10** Parameters for creating a Prometheus instance

Step 4 Click OK.

----End

# **Configuring a Collection Task**

- **Step 1** Log in to the AOM 2.0 console.
- **Step 2** In the navigation pane on the left, choose **Prometheus Monitoring** > **Instances**.
- **Step 3** In the instance list, click the target Prometheus instance for ECS. The **Access Center** page is displayed.
- **Step 4** In the **Not Installed** panel on the right, locate the desired plug-in and click **Install**.
  - Configure a collection task and install Exporter. For details, see 7.7.2.1 Access Overview.
  - After the plug-in is installed, metrics can be reported to AOM. You can then check the metrics on the **Metric Management** page of the Prometheus instance.
  - Click **Connected Collection Tasks** to check information about the connected collection tasks. You can also delete them if they are no longer needed.
- **Step 5** (Optional) In the **Installed** panel on the right, locate the target plug-in and click **Connect** *XX*, for example, **Connect MySQL**, and then configure collection tasks as required.

----End

# 7.2.3 Prometheus Instance for CCE

This type of instance is recommended when you need to monitor CCE clusters and applications running on them. By default, CCE clusters are monitored. If needed, add component monitoring through the access center.

# Precautions

- You can connect clusters only when the kube-prometheus-stack add-on exists on the **Add-ons** page of CCE.
- Before installing the kube-prometheus-stack add-on, ensure that there are at least 4 vCPUs and 8 GiB memory. Otherwise, this add-on cannot work.

# **Creating a Prometheus Instance for CCE**

- **Step 1** Log in to the AOM 2.0 console.
- **Step 2** In the navigation pane on the left, choose **Prometheus Monitoring** > **Instances**. On the displayed page, click **Add Prometheus Instance**.
- **Step 3** Set the instance name, enterprise project, and instance type.

| Parameter             | Description                                                                                                    |
|-----------------------|----------------------------------------------------------------------------------------------------|
| Instance Name         | Prometheus instance name.                                                                                                    |
|                       | Enter a maximum of 100 characters and do not start or end with an underscore (_) or hyphen (-). Only letters, digits, underscores, and hyphens are allowed.   |
| Enterprise<br>Project | Enterprise project.                                                                                                    |
|                       | • If you have selected All for <b>Enterprise Project</b> on the global settings page, select one from the drop-down list here.                                |
|                       | <ul> <li>If you have already selected an enterprise project on the<br/>global settings page, this option will be dimmed and<br/>cannot be changed.</li> </ul> |
| Instance Type         | Type of the Prometheus instance. Select <b>Prometheus for CCE</b> .                                                                                           |

#### Step 4 Click OK.

----End

## **Connecting a CCE Cluster**

- **Step 1** Log in to the AOM 2.0 console.
- **Step 2** In the navigation pane on the left, choose **Prometheus Monitoring** > **Instances**.
- **Step 3** In the instance list, click a Prometheus instance for CCE.
- **Step 4** On the **Integration Center** page, click **Connect Cluster**. In the cluster list, you can view the cluster information, installation status, and collection status.

#### Figure 7-1 Viewing cluster connection information

| <                         |                                                                         | Name     | Cluster Version | Cluster Status | Installation T | Collection Status | Operations |
|---------------------------|-------------------------------------------------------------------------|----------|-----------------|----------------|----------------|-------------------|------------|
| Integration Cen           | Installed                                                               | ic-dev-  | v1.25           | Running        | Unconnected    | No data           | Install    |
| Metric Manage<br>Settings | Collect CCE cluster metrics using the kube-<br>promethaus-stack add-on. | apmvpcep | v1.29           | Running        | Unconnected    | No data           | Install    |
|                           | Connect Cluster ()                                                      |          | v1.29           | Running        | Unconnected    | No data           | Install    |

**Step 5** Locate a target cluster and click **Install** in the **Operation** column to install the Prometheus add-on.

#### Figure 7-2 Connecting a CCE cluster

| Connect Clust | er              |                |                  |                   | ×          |
|---------------|-----------------|----------------|------------------|-------------------|------------|
| Clusters      |                 |                |                  |                   |            |
| Name          | Cluster Version | Cluster Status | Installation S T | Collection Status | Operations |
| aom-test      | v1.25           | Running        | Unconnected      | 0 No data         | Install    |

**Step 6** After the installation is complete, click **Close** to connect the CCE cluster and bind it with the current Prometheus instance.

To disconnect the CCE cluster, click **Uninstall**.

----End

# 7.2.4 Common Prometheus Instance

This type of instance is recommended when you have built Prometheus servers and need to ensure the availability and scalability of Prometheus storage through remote write.

# **Creating a Common Prometheus Instance**

- **Step 1** Log in to the AOM 2.0 console.
- **Step 2** In the navigation pane on the left, choose **Prometheus Monitoring** > **Instances**. On the displayed page, click **Add Prometheus Instance**.
- **Step 3** Set the instance name, enterprise project, and instance type.

| Parameter     | Description                                                                                                    |  |  |
|---------------|----------------------------------------------------------------------------------------------------|--|--|
| Instance Name | Prometheus instance name.                                                                                                    |  |  |
|               | Enter a maximum of 100 characters and do not start or end with an underscore (_) or hyphen (-). Only letters, digits, underscores, and hyphens are allowed.   |  |  |
| Enterprise    | Enterprise project.                                                                                                    |  |  |
| Project       | • If you have selected All for <b>Enterprise Project</b> on the global settings page, select one from the drop-down list here.                                |  |  |
|               | <ul> <li>If you have already selected an enterprise project on the<br/>global settings page, this option will be dimmed and<br/>cannot be changed.</li> </ul> |  |  |
| Instance Type | Type of the Prometheus instance. Select <b>Common</b><br><b>Prometheus Instance</b> .                                                                         |  |  |

Table 7-12 Parameters for creating a Prometheus instance

Step 4 Click OK.

----End

# 7.3 Managing Prometheus Instances

You can view the names, types, and enterprise projects of Prometheus instances in the instance list and modify and delete them as required.

# Procedure

- **Step 1** Log in to the AOM 2.0 console.
- Step 2 In the navigation pane on the left, choose Prometheus Monitoring > Instances. In the instance list, view the created Prometheus instances and perform the operations listed in Table 7-13 if needed.

## Figure 7-3 Managing Prometheus instances

| + Add Prometheus Instance Q Enter an Instan | ce name.           |                    |                                                           | 0         |
|---------------------------------------------|--------------------|--------------------|-----------------------------------------------------------|-----------|
| Prometheus Instance                         | Instance Type      | Enterprise Project | Billing Mode                                              | Operation |
| Prometheus_AOM_Default                      | 0 default          | default            | Pay-per-Use<br>Created on Aug 26, 2024 09:35:43 GMT+08:00 | 1 1       |
|                                             | Prometheus for ECS | default            | Pay-per-Use<br>Created on Aug 26, 2024 16:12:37 GMT+08:00 | 1 1       |
|                                             | Prometheus for CCE | default            | Pay-per-Use<br>Created on Aug 26, 2024 09:50:49 GMT+08:00 | 1 1       |

Table 7-13 Related operations

| Operatio<br>n                                                 | Description                                                                                                    |
|---------------------------------------------------------------|----------------------------------------------------------------------------------------------------|
| Searching<br>for a<br>Promethe<br>us<br>instance              | Enter an instance name in the search box and click ${f Q}$ .                                                       |
| Filtering<br>and<br>displaying<br>Promethe<br>us<br>instances | Click next to the <b>Instance Type</b> column to filter Prometheus instances.                                      |
| Refreshing<br>Promethe<br>us<br>instances                     | Click O in the upper right corner of the Prometheus instance list to obtain their latest information in real time. |

| Operatio<br>n                            | Description                                                                                                    |
|------------------------------------------|----------------------------------------------------------------------------------------------------|
| Checking<br>a<br>Promethe                | The Prometheus instance list displays information such as the instance name, instance type, billing mode, and enterprise project in real time.                                                                                                    |
| us<br>instance                           | <ul> <li>When you have an access code:<br/>Click an instance name. On the displayed instance details page,<br/>choose <b>Settings</b> and view the basic information and credential<br/>of the instance.</li> </ul>                                                                                                    |
|                                          | <ul> <li>By default, the AppSecret is hidden. To show it, click<br/>reflects the status of the AppSecret.</li> </ul>                                                                                                    |
|                                          | <ul> <li>In the Grafana Data Source Info area, obtain the Grafana<br/>data source configuration code in the private or public<br/>network of the desire Prometheus instance. Then click      on<br/>the right to copy the code to the corresponding file.</li> </ul>                                                           |
|                                          | <ul> <li>In the Service Addresses area, obtain the configuration code<br/>in the private or public network of the desire Prometheus<br/>instance. Then click          on the right to copy the code to the<br/>corresponding file. For details, see 7.8 Obtaining the Service<br/>Address of a Prometheus Instance.</li> </ul> |
|                                          | When you do not have an access code:                                                                                                    |
|                                          | <ol> <li>Click an instance name. On the displayed instance details<br/>page, choose <b>Settings</b> and view the basic information about<br/>the instance. The system displays a message indicating that<br/>there is no access code.</li> </ol>                                                                               |
|                                          | 2. Click Add Access Code. In the displayed dialog box, click OK.                                                                                                    |
|                                          | Then, choose <b>Settings</b> in the navigation pane of the AOM 2.0 console. On the displayed page, choose <b>Authentication</b> in the navigation pane and manage access codes. For details, see <b>More Operations</b> .                                                                                                    |
| Modifying                                | Modify a Prometheus instance name:                                                                                                    |
| a<br>Promethe<br>us<br>instance          | Click rightarrow in the <b>Operation</b> column that contains the target<br>Prometheus instance. The name of each Prometheus instance in<br>an enterprise project must be unique.                                                                                                    |
|                                          | <ul> <li>Modify Prometheus instance configurations:<br/>In the Prometheus instance list, click the name of a Prometheus<br/>instance for cloud services/CCE and modify the cloud services/<br/>CCE clusters if needed.</li> </ul>                                                                                              |
| Deleting a<br>Promethe<br>us<br>instance | Click 🔟 in the <b>Operation</b> column that contains the target<br>Prometheus instance.                                                                                                    |

| Operatio<br>n                         | Description                                                                                                    |
|---------------------------------------|----------------------------------------------------------------------------------------------------|
| Checking<br>the billing<br>informatio | In the Prometheus instance list, the <b>Billing Mode</b> column displays the billing mode and creation time of the Prometheus instance. Currently, only pay-per-use billing is supported. |
| n of a<br>Promethe                    | NOTE                                                                                                    |
| us<br>instance                        | <ul> <li>If your account is frozen or restricted, you cannot add, delete, or modify<br/>Prometheus instances.</li> </ul>                                                                  |
|                                       | • To continue using your cloud services, top up your account in time.                                                                                                    |

----End

# 7.4 Configuring a Recording Rule

Recording rules can be used for secondary development of metric data. Some queries may require a large amount of computing on the query end, resulting in high pressure on this end. By setting recording rules, you can move the computing process to the write end, reducing resource usage on the query end. Especially in large-scale clusters and complex service scenarios, recording rules can reduce PromQL complexity, thereby improving the query performance and preventing slow user configuration and queries.

# Prerequisite

Both your service and CCE cluster have been connected to a Prometheus instance for CCE. For details, see **7.2.3 Prometheus Instance for CCE**.

# **Configuring a Recording Rule**

- **Step 1** Log in to the AOM 2.0 console.
- **Step 2** In the navigation pane on the left, choose **Prometheus Monitoring** > **Instances**.
- Step 3 In the instance list, click a Prometheus instance for CCE.
- Step 4 In the navigation pane on the left, choose Settings. In the Recording Rules area, click Edit RecordingRule.yaml.
- **Step 5** In the dialog box that is displayed, delete the default content and enter a custom recording rule.

## **NOTE**

Only one **RecordingRule.yaml** file needs to be configured for a cluster. Each rule group name must be unique.

#### Figure 7-4 Configuring a recording rule

Edit RecordingRule.yaml

×

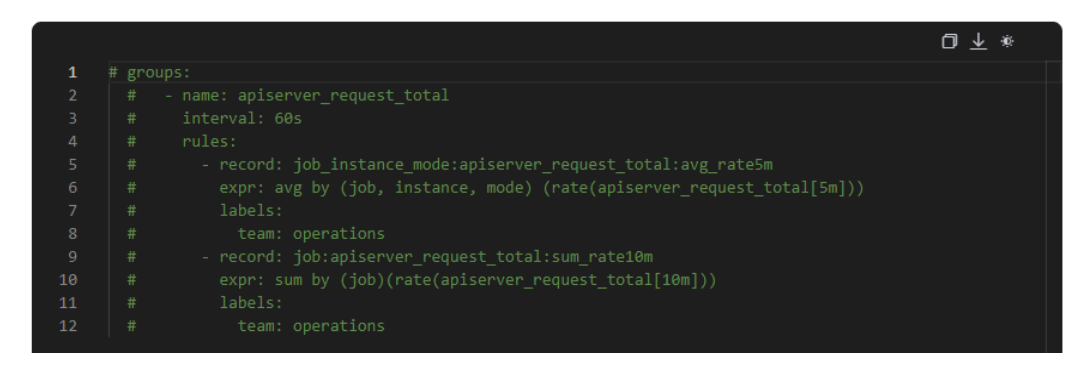

#### Table 7-14 Recording rule parameters

| Parameter | Description                                                                                                    |
|-----------|----------------------------------------------------------------------------------------------------|
| groups    | Rule group. You can set multiple rule groups in one <b>RecordingRule.yaml</b> file.                             |
| name      | Rule group name. Each rule group name must be unique.                                                           |
| interval  | (Optional) Execution interval of a rule group. The default value is <b>60s</b> .                                |
| rules     | Rule. A rule group can contain multiple rules.                                                                  |
| record    | Name of a rule. The name must comply with <b>Prometheus metric</b> name specifications.                         |
| expr      | Calculation expression. It is used to calculate metric values. It must comply with <b>PromQL requirements</b> . |
| labels    | (Optional) Label of a metric.                                                                                   |

#### Example of a recording rule:

#### groups:

```
name: apiserver_request_total
interval: 60s
rules:

record: apiserver_request_rate
expr: avg by (job, instance, mode) (rate(apiserver_request_total[5m]))
labels:
team: operations
record: job:apiserver_request_total:sum_rate10m
expr: sum by (job) (rate(apiserver_request_total[10m]))
labels:
team: operations
```

## Step 6 Click OK.

----End

# Viewing Recording Rule Metrics

After a recording rule is configured, you can view its metrics on the **Metric Browsing** page of AOM or using Grafana.

#### Method 1: Viewing Metrics on the Metric Browsing Page of AOM

- **Step 1** On the **Metric Browsing** page, select a Prometheus instance for which a recording rule has been configured from the drop-down list.
- **Step 2** Click **All metrics** and enter the name of a recording rule metric in the search box to view its details.

----End

#### Method 2: Viewing Metrics Using Grafana

For details, see 7.9 Viewing Prometheus Instance Data Through Grafana.

# 7.5 Metric Management

# 7.5.1 Configuring Metrics

You can check the metrics of a default/common Prometheus instance, or a Prometheus instance for CCE/ECS/cloud services, and add or discard metrics.

# Prerequisites

- Both your service and CCE cluster have been connected to a Prometheus instance for CCE. For details, see **7.2.3 Prometheus Instance for CCE**.
- Both your service and cloud services have been connected to a Prometheus instance for cloud services. For details, see 7.2.1 Prometheus Instance for Cloud Services.
- Both your service and plug-in have been connected to a Prometheus instance for ECS. For details, see **7.2.2 Prometheus Instance for ECS**.
- Your service has been connected to a common Prometheus instance. For details, see **7.2.4 Common Prometheus Instance**.

# Precautions

- Only the default/common Prometheus instance, and Prometheus instance for CCE/ECS/cloud services support the functions of checking, adding, and discarding metrics.
- Default Prometheus instance: Metrics whose names start with **aom**\_ or **apm**\_ and resource type is **ICAgent** cannot be discarded.
- Prometheus instances for ECS: Only metrics collected by UniAgent can be displayed and configured.
- Prometheus instances for CCE:

Only the metrics reported by kube-prometheus-stack 3.9.0 or later installed on CCE **Add-ons** or AOM **Integration Center** can be discarded. Ensure that this add-on is running when discarding metrics.

#### D NOTE

To view the kube-prometheus-stack status, log in to the CCE console and access the cluster page, choose **Add-ons** in the navigation pane, and locate that add-on on the right.

# Checking the Metrics of a Prometheus Instance for CCE

- **Step 1** Log in to the AOM 2.0 console.
- **Step 2** In the navigation pane on the left, choose **Prometheus Monitoring** > **Instances**.
- **Step 3** In the instance list, click a Prometheus instance for CCE.
- **Step 4** In the navigation pane on the left, choose **Metric Management**. On the **Metrics** tab page, check the metric names and types of the current Prometheus instance.

You can also filter metrics by cluster name, job name, or metric type, or enter a metric name keyword to search.

Table 7-15 Metric parameters

| Parameter                 | Description                                                 |
|---------------------------|-------------------------------------------------------------|
| Metric Name               | Name of a metric.                                           |
| Metric Type               | Type of a metric. Options: Basic metric and Custom metric.  |
| Metrics in Last<br>10 Min | Number of metrics that are stored in the last 10 minutes.   |
| Proportion                | Number of a certain type of metrics/Total number of metrics |

----End

# Checking the Metrics of a Prometheus Instance for Cloud Services

- **Step 1** Log in to the AOM 2.0 console.
- **Step 2** In the navigation pane on the left, choose **Prometheus Monitoring** > **Instances**.
- **Step 3** In the instance list, click a Prometheus instance for cloud services.
- **Step 4** In the navigation pane on the left, choose **Metric Management**. Then check the metric names and types of the current Prometheus instance.

You can also filter metrics by metric or resource type, or enter a metric name keyword to search.

Table 7-16 Metric parameters

| Parameter   | Description                                                |  |
|-------------|------------------------------------------------------------|--|
| Metric Name | Name of a metric.                                          |  |
| Metric Type | Type of a metric. Options: Basic metric and Custom metric. |  |

| Parameter     | Description                                                           |
|---------------|-----------------------------------------------------------------------|
| Resource Type | Type of a resource. That is, the type of the connected cloud service. |

----End

## Checking the Metrics of a Prometheus Instance for ECS

- **Step 1** Log in to the AOM 2.0 console.
- **Step 2** In the navigation pane on the left, choose **Prometheus Monitoring** > **Instances**.
- Step 3 In the instance list, click a Prometheus instance for ECS.
- **Step 4** In the navigation pane on the left, choose **Metric Management** and select a desired plug-in type and collection task. Then you can check all metric names and types of the Prometheus instance.

You can also specify a metric or resource type to filter metrics, or enter a metric name keyword to search.

| Parameter                 | Description                                                                 |
|---------------------------|-----------------------------------------------------------------------------|
| Metric Name               | Name of a metric.                                                           |
| Metric Type               | Type of a metric. Options: Basic metric and Custom metric.                  |
| Resource Type             | Type of a resource, which is the cloud service to which the metric belongs. |
| Metrics in Last<br>10 Min | Number of metrics that are stored in the last 10 minutes.                   |
| Proportion                | Number of a certain type of metrics/Total number of metrics                 |

----End

# Checking the Metrics of a Default Prometheus Instance

- **Step 1** Log in to the AOM 2.0 console.
- **Step 2** In the navigation pane on the left, choose **Prometheus Monitoring** > **Instances**.
- **Step 3** In the instance list, click a default Prometheus instance.
- **Step 4** In the navigation pane on the left, choose **Metric Management**. Then check the metric names and types of the current Prometheus instance.

You can also filter metrics by metric or resource type, or enter a metric name keyword to search.
| Parameter                 | Description                                                 |
|---------------------------|-------------------------------------------------------------|
| Metric Name               | Name of a metric.                                           |
| Metric Type               | Type of a metric. Options: Basic metric and Custom metric.  |
| Resource Type             | Type of a resource.                                         |
| Metrics in Last<br>10 Min | Number of metrics that are stored in the last 10 minutes.   |
| Proportion                | Number of a certain type of metrics/Total number of metrics |

Table 7-18 Metric parameters

----End

# Checking the Metrics of a Common Prometheus Instance

- **Step 1** Log in to the AOM 2.0 console.
- **Step 2** In the navigation pane on the left, choose **Prometheus Monitoring** > **Instances**.
- **Step 3** In the instance list, click a common Prometheus instance.
- **Step 4** In the navigation pane on the left, choose **Metric Management**. Then check the metric names and types of the current Prometheus instance.

You can also filter metrics by metric or resource type, or enter a metric name keyword to search.

| Parameter                 | Description                                                 |
|---------------------------|-------------------------------------------------------------|
| Metric Name               | Name of a metric.                                           |
| Metric Type               | Type of a metric. Options: Basic metric and Custom metric.  |
| Resource Type             | Type of a resource.                                         |
| Metrics in Last<br>10 Min | Number of metrics that are stored in the last 10 minutes.   |
| Proportion                | Number of a certain type of metrics/Total number of metrics |

Table 7-19 Metric parameters

----End

#### **More Operations**

You can also perform the operations listed in Table 7-20 if needed.

| Operation          | Description                                                                                                    |
|--------------------|----------------------------------------------------------------------------------------------------|
| Sorting metrics    | Click entry next to the <b>Metrics in Last 10 Min</b> or <b>Proportion</b>                                                                              |
|                    | column to change the orders of metrics in the list.                                                                                                    |
|                    | indicates the default order. $old S$ indicates the ascending order                                                                                      |
|                    | (that is, the largest value is displayed at the bottom).<br>indicates the descending order (that is, the smallest value is<br>displayed at the bottom). |
| Adding metrics     | Click <b>Add Metric</b> , select desired metrics from the metric list, and click <b>OK</b> .                                                            |
|                    | <b>NOTE</b><br>A maximum of 100 metrics can be added each time.                                                                                         |
| Discarding metrics | <ul> <li>To discard a metric, locate it and click <sup> </sup></li></ul>                                                                                |
|                    | <ul> <li>To discard one or more metrics, select them and click</li> <li>Discard in the displayed dialog box.</li> </ul>                                 |
|                    | <b>NOTE</b><br>A maximum of 100 metrics can be discarded each time.                                                                                     |

| Table | 7-20 | Related | operations |
|-------|------|---------|------------|
|-------|------|---------|------------|

# 7.5.2 Configuring Metric Management for CCE Clusters

By adding ServiceMonitor or PodMonitor, you can configure Prometheus collection rules to monitor the applications deployed in CCE clusters.

# Prerequisite

Both your service and CCE cluster have been connected to a Prometheus instance for CCE. For details, see **7.2.3 Prometheus Instance for CCE**.

# Precautions

Only when kube-prometheus-stack installed on the **Add-ons** page of CCE or the **Integration Center** page of AOM is 3.9.0 or later and is still running, can you enable or disable collection rules.

#### **NOTE**

To view the kube-prometheus-stack status, log in to the CCE console and access the cluster page, choose **Add-ons** in the navigation pane, and locate that add-on on the right.

#### Adding ServiceMonitor

**Step 1** Log in to the AOM 2.0 console.

**Step 2** In the navigation pane on the left, choose **Prometheus Monitoring** > **Instances**.

×

- Step 3 In the instance list, click a Prometheus instance for CCE.
- **Step 4** In the navigation pane on the left, choose **Metric Management**. On the **Settings** tab page, click **ServiceMonitor**.
- **Step 5** Click **Add ServiceMonitor**. In the displayed dialog box, set related parameters and click **OK**.

Figure 7-5 Adding ServiceMonitor

Create Prometheus.yaml

| Ę  | YAML                                  | ⊡ ⊻ ∗ |
|----|---------------------------------------|-------|
|    |                                       |       |
|    |                                       |       |
|    |                                       |       |
|    |                                       |       |
|    |                                       |       |
|    |                                       |       |
|    |                                       |       |
|    |                                       |       |
|    |                                       |       |
|    |                                       |       |
| 11 |                                       |       |
| 12 |                                       |       |
|    |                                       |       |
|    |                                       |       |
|    |                                       |       |
|    |                                       |       |
|    |                                       |       |
|    | <pre># targetLabel: application</pre> |       |
|    |                                       |       |
|    |                                       |       |
|    |                                       |       |
|    |                                       |       |
|    |                                       |       |
|    |                                       |       |
|    |                                       |       |
|    |                                       |       |

After the configuration is complete, the new collection rule is displayed in the list.

| Metrics S | Settings       | for Dorthfonitor O Enter a konword    |             |                    |                                 |        | 0                    |
|-----------|----------------|---------------------------------------|-------------|--------------------|---------------------------------|--------|----------------------|
| Add Servi | viceMonitor    |                                       |             |                    |                                 |        | ~                    |
| Na        | ame            | Tag                                   | Namespace T | Configuration Mode | Created                         | Status | Operation            |
|           | predns         | app:coredns + 2                       | monitoring  | Custom             | Jun 13, 2024 15:28:46 GMT+08:00 |        | $\leftrightarrow$ $$ |
| etc       | tcd-server     | app.kubernetes.io/managed-by:Helm + 2 | monitoring  | System             | Jun 13, 2024 15:28:46 GMT+08:00 |        | $(\cdot)$            |
| ku        | ube-apiserver  | app.kubernetes.io/managed-by:Helm + 2 | monitoring  | System             | Jun 13, 2024 15:28:46 GMT+08:00 |        | $(\cdot)$            |
| ku        | ube-controller | app.kubernetes.lo/managed-by:Helm + 2 | monitoring  | System             | Jun 13, 2024 15:28:46 GMT+08:00 |        | $\leftrightarrow$    |

Figure 7-6 Configuring a collection rule

----End

# **Adding PodMonitor**

**Step 1** Log in to the AOM 2.0 console.

- **Step 2** In the navigation pane on the left, choose **Prometheus Monitoring** > **Instances**.
- **Step 3** In the instance list, click a Prometheus instance for CCE.
- **Step 4** In the navigation pane on the left, choose **Metric Management**. On the **Settings** tab page, click **PodMonitor**.

Х

**Step 5** Click **Add PodMonitor**. In the displayed dialog box, set related parameters and click **OK**.

| Figure | 7-7 | Adding | PodMonitor |
|--------|-----|--------|------------|
|--------|-----|--------|------------|

Create Prometheus.yaml

| E  | YAML                                                                                                    | 0⊻∗ |
|----|----------------------------------------------------------------------------------------------------|-----|
| 1  | #apiVersion: monitoring.coreos.com/v1                                                                      |     |
| 2  | #kind: PodMonitor                                                                                          |     |
| 3  | #metadata:                                                                                                 |     |
| 4  |                                                                                                    |     |
| 5  |                                                                                                    |     |
| 6  |                                                                                                    |     |
| 7  |                                                                                                    |     |
| 8  |                                                                                                    |     |
| 9  |                                                                                                    |     |
| 10 | # port: 2112                                                                                               |     |
| 11 | # Enter the path of Prometheus Exporter. Default: /metrics                                                 |     |
| 12 | # path: /metrics                                                                                           |     |
| 13 | # relabelings:                                                                                             |     |
| 14 | # ** There must be at least one label named 'application'.                                                 |     |
| 15 | # Here, label app was replaced with 'application'.                                                         |     |
| 16 | # - action: replace                                                                                        |     |
| 1/ | <pre># sourceLabels: [meta_kubernetes_pod_label_app] # sourceLabels: [meta_kubernetes_pod_label_app]</pre> |     |
| 18 | # CargetLabel: application                                                                                 |     |
| 20 | # Enter the namespace of your service.                                                                     |     |
| 20 | <pre># namespacesetector. # matchNames:</pre>                                                              |     |
| 21 |                                                                                                    |     |
| 22 | $\pi$ - gorang-demo<br># Enter the label of your service to monitor                                        |     |
| 22 | # selector:                                                                                                |     |
| 25 | # matchlabels:                                                                                             |     |
| 26 | # app: golang-app-demo                                                                                     |     |
| 20 |                                                                                                    |     |
|    |                                                                                                    |     |
|    |                                                                                                    |     |
|    |                                                                                                    |     |
|    |                                                                                                    |     |
|    |                                                                                                    |     |
|    |                                                                                                    |     |
|    |                                                                                                    |     |
|    |                                                                                                    |     |
|    |                                                                                                    |     |
|    |                                                                                                    |     |
|    |                                                                                                    |     |
|    |                                                                                                    |     |
|    |                                                                                                    |     |
|    | OK Cancel                                                                                                  |     |
|    |                                                                                                    |     |

After the configuration is complete, the new collection rule is displayed in the list.

| Metrics | Settings                 |                                    |             |                    |                                 |        |                |
|---------|--------------------------|------------------------------------|-------------|--------------------|---------------------------------|--------|----------------|
| Cluster | icagent ~ ServiceMo      | nitor PodMonitor Q Enter a keyword |             |                    |                                 |        | 0              |
| Add     | PodMonitor               |                                    |             |                    |                                 |        |                |
|         | Name                     | Tag                                | Namespace T | Configuration Mode | Created                         | Status | Operation      |
|         | cceaddon-npd             | managed-by:prometheus-operator     | monitoring  | Custom             | Jun 13, 2024 15:45:24 GMT+08:00 |        | (-) ⊕          |
|         | nginx-ingress-controller | component:controller + 2           | monitoring  | Custom             | Jun 13, 2024 15:45:24 GMT+08:00 |        | (-) <b>(</b> ) |
|         | autoscaler               | app:autoscaler + 2                 | monitoring  | Custom             | Jun 13, 2024 15:28:46 GMT+08:00 |        | (-)            |
|         | everest-csi-controller   | app:everest-csi-controller + 2     | monitoring  | Custom             | Jun 13, 2024 15:28:46 GMT+08:00 |        | (-) <u>(</u>   |
|         |                          |                                    |             |                    |                                 |        |                |

Figure 7-8 Configuring a collection rule

<sup>----</sup>End

# **More Operations**

Perform the operations listed in Table 7-21 if needed.

|  | Table | e 7-21 | Related | operations |
|--|-------|--------|---------|------------|
|--|-------|--------|---------|------------|

| Operation                                         | Description                                                                                                    |
|---------------------------------------------------|----------------------------------------------------------------------------------------------------|
| Checking<br>metric<br>management<br>configuration | <ul> <li>In the list, check information such as the name, tag,<br/>namespace, and configuration mode. You can filter<br/>information by cluster name, namespace, or configuration<br/>mode.</li> </ul> |
|                                                   | <ul> <li>Click <sup>{}</sup> in the <b>Operation</b> column. In the displayed dialog<br/>box, view details about the ServiceMonitor or PodMonitor<br/>collection rule.</li> </ul>                      |
| Enabling or                                       | On the <b>Settings</b> tab page of the <b>Metric Management</b> page,                                                                                                    |
| collection                                        | click 💴 in the <b>Status</b> column to enable or disable                                                                                                    |
| rules                                             | collection rules. 🔍 indicates that collection rules are                                                                                                    |
|                                                   | disabled. <b>I</b> indicates that collection rules are enabled.                                                                                                    |
| Deleting<br>metric<br>management<br>configuration | Click 🗐 in the <b>Operation</b> column.                                                                                                    |

# 7.6 Dashboard Monitoring

With preset dashboard templates, you can monitor the metrics of the default Prometheus instance or Prometheus instances for cloud services to locate and detect resource data problems and improve O&M efficiency.

# Prerequisite

Both your service and cloud services have been connected to a Prometheus instance for cloud services. For details, see **7.2.1 Prometheus Instance for Cloud Services**.

#### Precautions

Currently, only the default Prometheus instance or the Prometheus instance for cloud services supports metric monitoring using preset dashboard templates.

#### Monitoring the Metrics of a Default Prometheus Instance

**Step 1** Log in to the AOM 2.0 console.

**Step 2** In the navigation pane on the left, choose **Prometheus Monitoring** > **Instances**.

**Step 3** In the instance list, click a default Prometheus instance.

- **Step 4** In the navigation pane, choose **Dashboards** to check all preset dashboard templates.
- **Step 5** Click a desired dashboard template to monitor the metrics of the current Prometheus instance.

For example, to monitor the disk partition information of a host, click **disk-partition-template** and select the target host IP address and disk partition. You can also perform the operations listed in **Table 7-22**.

----End

# Monitoring the Metrics of a Prometheus Instance for Cloud Services

- **Step 1** Log in to the AOM 2.0 console.
- **Step 2** In the navigation pane on the left, choose **Prometheus Monitoring** > **Instances**.
- **Step 3** In the instance list, click a Prometheus instance for cloud services.
- **Step 4** In the navigation pane, choose **Dashboards** to check all preset dashboard templates.
- **Step 5** Click a desired dashboard template to monitor the metrics of the current Prometheus instance.

For example, to monitor the CCE workload information, click **cce-workload-template** and select the target service ID.You can also perform the operations listed in **Table 7-22**.

----End

#### **More Operations**

| Operation                    | Description                                                                                                    |  |
|------------------------------|----------------------------------------------------------------------------------------------------|--|
| Full-screen<br>display       | Click the target dashboard and click $\Box$ in the upper right corner of the dashboard page to view the dashboard in full screen.        |  |
| Exiting the full-screen mode | Move the cursor to the upper part of the screen and click or , or press <b>Esc</b> on the keyboard.                                      |  |
| Manual<br>refresh            | Click the target dashboard and click $^{f C}$ in the upper right corner of the dashboard page and manually refresh the current page.     |  |
| Auto<br>refresh              | Click the target dashboard and click the arrow next to $^{f C}$ in the upper right corner of the dashboard page and enable auto refresh. |  |

| Operation                           | Description                                                                                                    |  |
|-------------------------------------|----------------------------------------------------------------------------------------------------|--|
| Rotating<br>dashboards              | Click a target dashboard and click in the upper right corner of the dashboard details page. Set full-screen display by referring to <b>3.2 Setting the Full-Screen Online Duration</b> .                                                                                                    |  |
| Setting the query time              | Select the target dashboard. In the upper right corner of the dashboard page, click the time range next to C and select Last 30 minutes, Last hour, Last 6 hours, Last day, Last week, or Custom from the drop-down list. If you select Custom, select a time range in the calendar that is displayed. The time can be accurate to seconds. Then click OK, so that you can query data in the dashboard based on the selected time range. |  |
| Exporting a<br>monitoring<br>report | Click a dashboard to go to its details page. Then click <sup>[2]</sup> in the upper right corner, and choose <b>Export Line Graph Report</b> to export a CSV file to your local PC.                                                                                                    |  |

# 7.7 Access Guide

# 7.7.1 Connecting Node Exporter

Node Exporter is provided by Prometheus to collect information about Linux hosts, including the CPU, memory, load, file system, and network. After metrics are reported to AOM using Node Exporter, you can check the metrics on the **Metric Management** page of the Prometheus instance for ECS.

# Prerequisite

The UniAgent has been installed on the host. For details, see **10.4.2.1 Installing a UniAgent**.

# Precaution

A host supports only one Node Exporter.

# Installing Node Exporter

- **Step 1** Log in to the AOM 2.0 console.
- Step 2 In the navigation pane, choose Access Center.
- **Step 3** On the **Prometheus Running Environments** panel, click the **ECS Node Exporter** card.
- **Step 4** On the **Procedure** tab page of the **ECS Node Exporter** dialog box, perform the installation as prompted.
  - 1. Select a target Prometheus instance for ECS from the drop-down list.
  - 2. Select one or more hosts to install Node Exporter.

**Step 5** Click **Install** to complete the installation.

Upon installation, Node Exporter can collect metrics. By default, both the collection period and timeout period are 60s.

#### Figure 7-9 Installing Node Exporter

| ECS Node Exporter                                                                                                    | ECS Node Exporter                                                               |                                                     |                                                     |  |  |
|----------------------------------------------------------------------------------------------------|---------------------------------------------------------------------------------|-----------------------------------------------------|-----------------------------------------------------|--|--|
| Procedure Collection Tasks                                                                                                 | collection Tasks                                                                |                                                     |                                                     |  |  |
| Prerequisite                                                                                                    |                                                                                 |                                                     |                                                     |  |  |
| Ensure that UniAgent has been installed                                                                                    | . Install Now                                                                   |                                                     |                                                     |  |  |
| (1) Select a Prometheus instanc                                                                                            | e for ECS.                                                                      |                                                     |                                                     |  |  |
| Select a Prometheus instance for I                                                                                         | CS. Create Instance                                                             |                                                     |                                                     |  |  |
| ECS-DEMO                                                                                                    | ECS-DEMO V                                                                      |                                                     |                                                     |  |  |
| (2) Install Node Exporter.<br>Prometheus provides this Exporter<br>Host tag changes will be synchronic<br>Install Exporter | to collect metrics (such as CPU, memory<br>zed to metric dimensions every hour. | y, load, file system, and network) from Linux hosts | s. Select at least one host to install Exporter on. |  |  |
| Q Search by host name by default                                                                                           |                                                                                 |                                                     | С                                                   |  |  |
| Host Name and IP Addre                                                                                                    | ss Host Tag                                                                     | UniAgent Status 🖓                                   | Node Exporter Status                                |  |  |
| uniagent-windows-test-wu<br>192.168.0.218                                                                                  | gnot                                                                            | O Abnormal                                          | Not installed                                       |  |  |
| lts-ipv6<br>10.12.0.34                                                                                                    | -                                                                               | O Abnormal                                          | O Not installed                                     |  |  |
|                                                                                                    |                                                                                 |                                                     |                                                     |  |  |

----End

# Checking a Collection Task

After Node Exporter is installed, perform the operations listed in **Table 7-23** on the **Collection Tasks** tab page of the **ECS Node Exporter** dialog box.

Table 7-23 Related operations

| Operation                                    | Description                                                                                               |  |
|----------------------------------------------|----------------------------------------------------------------------------------------------------|--|
| Searching for<br>a collection<br>task        | You can search for collection tasks by collection task, collection status, host IP address, or host name. |  |
| Refreshing a collection task                 | Click C in the upper right corner of the collection task list to obtain the latest information.           |  |
| Deleting a collection task                   | Click <b>Delete</b> in the <b>Operation</b> column.                                                       |  |
| Starting or<br>stopping a<br>collection task | Click the button in the <b>Start/Stop</b> column of a collection task to start or stop it.                |  |

# 7.7.2 Exporter Access in the VM Scenario

### 7.7.2.1 Access Overview

Prometheus monitoring integrates common infrastructure, custom components, and middleware. By creating collection tasks and executing plug-in scripts, it can monitor corresponding components. It works with AOM and open-source Grafana to provide one-stop, comprehensive monitoring, helping you quickly detect and locate faults and reduce their impact on services.

The connected components are displayed on the collection task page. You can set **dashboards** and **alarm rules** for the components.

There are two types of collection tasks: middleware and custom.

- Middleware collection tasks: created using middleware plug-ins.
- Custom collection tasks: created using custom plug-ins.

AOM allows you to quickly install middleware plug-ins and custom plug-ins and provides ready-to-use dashboards for Prometheus monitoring.

- **Middleware**: You can directly use built-in middleware plug-ins to create collection tasks. The built-in middleware plug-ins cannot be customized, modified, or deleted. The following middleware plug-ins are supported:
  - **MYSQL**: monitors MySQL metrics.
  - **REDIS**: monitors Redis metrics.
  - KAFKA: monitors Kafka metrics.
  - NGINX: monitors Nginx metrics.
  - MONGODB: monitors MongoDB metrics.
  - **CONSUL**: monitors Consul metrics.
  - NODE: monitors Node metrics.
  - HAPROXY: monitors HAProxy metrics.
  - **POSTGRESQL**: monitors PostgreSQL metrics.
  - **ELASTICSEARCH**: monitors Elasticsearch metrics.
  - **RABBITMQ**: monitors RabbitMQ metrics.
  - **CUSTOM\_EXPORTER**: monitors custom component metrics.
- **Custom plug-ins**: user-defined.

#### 7.7.2.2 MySQL Component Access

#### Application Scenario

Create collection tasks using the built-in MySQL plug-in. After installing this plugin, you can monitor MySQL metrics and connect them to the ready-to-use Grafana dashboard.

#### Prerequisites

• The UniAgent has been installed and is running.

• A Prometheus instance for ECS has been created.

#### Procedure

- **Step 1** Log in to the AOM 2.0 console.
- **Step 2** In the navigation pane on the left, choose **Access Center**. Then click the **MySQL** card on the **Prometheus Middleware** panel.
- **Step 3** On the displayed page, set parameters by referring to the following table.

Figure 7-10 Configuring a collection task

| Collection Task                                                          |   |
|--------------------------------------------------------------------------|---|
| ★ Collection Task Name                                                   |   |
|                                                                          |   |
| * Host                                                                   |   |
| ④ Add Host                                                               |   |
| Used for Exporter installation.                                          |   |
| Metric Dimension (18metrics)                                             |   |
| job exporter instance target _comp: ************************************ |   |
| Advanced Settings ^                                                      |   |
| ★ Collection Period (s)                                                  |   |
| 10s                                                                      | ~ |
| ★ Timeout Period (s)                                                     |   |
| 10s                                                                      | ~ |
| * Executor                                                               |   |
| root                                                                     |   |

| Operati<br>on              | Parameter               | Description                                                                                                    |
|----------------------------|-------------------------|----------------------------------------------------------------------------------------------------|
| Select<br>Instanc<br>e     | Prometheus<br>Instance  | Select a Prometheus instance for ECS to store<br>collected data.<br>A collection task is associated with the Prometheus<br>instance to mark and classify collected data. If no<br>Prometheus instance is available, create one.                                                                                                    |
| Set<br>Plug-in             | OS                      | <ul> <li>Operating system of the host. Options: Linux and Windows. To use the MySQL plug-in, select Linux.</li> <li>NOTE</li> <li>If Linux is used, you can select a middleware or custom plug-in.</li> <li>If Windows is used, you can only select a custom plug-in.</li> </ul>                                                                                                    |
|                            | Collection Plug-<br>in  | The default value is <b>MYSQL</b> .                                                                                                    |
|                            | Plug-in Version         | Select a plug-in version.<br><b>NOTE</b><br>Plug-in versions that have not been released are dimmed<br>and cannot be selected.                                                                                                    |
| Set<br>Collecti<br>on Task | Collection Task<br>Name | Name of a collection task. Enter 1 to 50 characters<br>and start with a letter. Only letters, digits,<br>underscores (_), and hyphens (-) are allowed.                                                                                                    |
|                            | Host                    | <ul> <li>Click Add Host and select a running host for configuring the collection task and installing Exporter.</li> <li>Specify host: Select a host that has been connected.</li> <li>On the Specify host page, search for and select a host by the host name, IP address, or Agent status.</li> <li>On the Specify host page, click  in the upper right corner to deselect the host if needed.</li> <li>Ensure that the UniAgent of the selected host is running. Otherwise, no data can be collected.</li> <li>NOTE If you select a middleware plug-in, only one host can be selected.</li> </ul> |

Table 7-24 Parameters for creating a collection task

| Operati<br>on | Parameter            | Description                                                                                                    |
|---------------|----------------------|----------------------------------------------------------------------------------------------------|
|               | Metric<br>Dimension  | When <b>Collection Plug-in</b> is set to a middleware plug-in, the default metrics of the plug-in are displayed.                                                                                                    |
|               |                      | Click . In the displayed dialog box, select <b>Built-</b><br>in or <b>Custom</b> to add a metric dimension.                                                                                                    |
|               |                      | Metric dimension name:                                                                                                    |
|               |                      | <ul> <li>Built-in metric dimensions: _app, _comp, and<br/>_env are available, which are used to identify<br/>applications, components, and environments,<br/>respectively.</li> </ul>                                                                                 |
|               |                      | <ul> <li>Custom metric dimension: Enter a metric<br/>dimension name. Each name can contain 1 to<br/>64 characters. Only letters, digits, and<br/>underscores (_) are allowed. Each name must<br/>start with a letter or underscore.</li> </ul>                        |
|               |                      | For a host, each metric dimension name must be unique.                                                                                                    |
|               |                      | <ul> <li>Metric dimension value: Enter the value of a<br/>metric dimension. This value can be duplicate<br/>but cannot be empty.</li> <li>Each value can contain 1 to 128 characters. The<br/>following characters are not allowed: &amp; &gt;&lt;\$;'!-()</li> </ul> |
|               |                      | Up to 10 dimensions can be added. For example, if the dimension name is <b>label1</b> and the dimension value is <b>label2</b> , <b>label1:"label2"</b> will be displayed.                                                                                            |
|               | Advanced<br>Settings | Includes Collection Period (s) and Timeout Period (s).                                                                                                    |
|               | J                    | • <b>Collection Period (s)</b> : O&M data collection period, in seconds. Options: <b>10s</b> , <b>30s</b> , and <b>60s</b> (default).                                                                                                    |
|               |                      | • <b>Timeout Period (s)</b> : the maximum time allowed for executing a collection task, in seconds. Options: <b>10s</b> , <b>30s</b> , and <b>60s</b> (default).                                                                                                    |
|               |                      | NOTE<br>The timeout period cannot exceed the collection<br>period.                                                                                                    |
|               |                      | • <b>Executor</b> : user who executes the collection task, that is, the user of the selected host. The default value is <b>root</b> . Currently, only the <b>root</b> user is supported.                                                                              |

**Step 4** Set Exporter installation parameters and click **Install**. Click **View Log** to check Exporter installation logs if the installation fails.

|  | Figure | 7-11 | Installing | Exporter |
|--|--------|------|------------|----------|
|--|--------|------|------------|----------|

# **Install Exporter**

| • *mysql Username 🕜   |   |
|-----------------------|---|
|                       |   |
| • *mysql password (?) |   |
| ••••••                | 8 |
| • *mysql address 💿    |   |
|                       |   |

| Parameter      | Description                                                              |
|----------------|--------------------------------------------------------------------------|
| MySQL Username | Username of MySQL.                                                       |
| MySQL Password | Password of MySQL.                                                       |
| MySQL Address  | IP address and port number of MySQL, for example, <b>10.0.0.1:3306</b> . |

**Step 5** Click **Install** to connect the MySQL plug-in. The connected plug-in will be displayed on the collection task page. Click the name of a collection task. On the displayed page, you can check the configuration of the collection task.

----End

# 7.7.2.3 Redis Component Access

#### **Application Scenario**

Create collection tasks using the built-in Redis plug-in. After installing this plug-in, you can monitor Redis metrics and connect them to the ready-to-use Grafana dashboard.

#### Prerequisites

- The UniAgent has been installed and is running.
- A Prometheus instance for ECS has been created.

### Procedure

- **Step 1** Log in to the AOM 2.0 console.
- **Step 2** In the navigation pane on the left, choose **Access Center**. Then click the **Redis** card on the **Prometheus Middleware** panel.
- **Step 3** On the displayed page, set parameters by referring to the following table and click **Next**.

Figure 7-12 Configuring a collection task

| Operati<br>on              | Parameter               | Description                                                                                                    |
|----------------------------|-------------------------|----------------------------------------------------------------------------------------------------|
| Select<br>Instanc<br>e     | Prometheus<br>Instance  | Select a Prometheus instance for ECS to store<br>collected data.<br>A collection task is associated with the Prometheus<br>instance to mark and classify collected data. If no<br>Prometheus instance is available, create one.                                                                                                    |
| Set<br>Plug-in             | OS                      | <ul> <li>Operating system of the host. Options: Linux and Windows. To use the Redis plug-in, select Linux.</li> <li>NOTE</li> <li>If Linux is used, you can select a middleware or custom plug-in.</li> <li>If Windows is used, you can only select a custom plug-in.</li> </ul>                                                                                                    |
|                            | Collection Plug-<br>in  | The default value is <b>REDIS</b> .                                                                                                    |
|                            | Plug-in Version         | Select a plug-in version.<br><b>NOTE</b><br>Plug-in versions that have not been released are dimmed<br>and cannot be selected.                                                                                                    |
| Set<br>Collecti<br>on Task | Collection Task<br>Name | Name of a collection task. Enter 1 to 50 characters<br>and start with a letter. Only letters, digits,<br>underscores (_), and hyphens (-) are allowed.                                                                                                    |
|                            | Host                    | <ul> <li>Click Add Host and select a running host for configuring the collection task and installing Exporter.</li> <li>Specify host: Select a host that has been connected.</li> <li>On the Specify host page, search for and select a host by the host name, IP address, or Agent status.</li> <li>On the Specify host page, click  in the upper right corner to deselect the host if needed.</li> <li>Ensure that the UniAgent of the selected host is running. Otherwise, no data can be collected.</li> <li>NOTE If you select a middleware plug-in, only one host can be selected. </li> </ul> |

Table 7-25 Parameters for creating a collection task

| Operati<br>on | Parameter            | Description                                                                                                    |
|---------------|----------------------|----------------------------------------------------------------------------------------------------|
|               | Metric<br>Dimension  | When <b>Collection Plug-in</b> is set to a middleware plug-in, the default metrics of the plug-in are displayed.                                                                                                    |
|               |                      | Click . In the displayed dialog box, select <b>Built-</b><br>in or <b>Custom</b> to add a metric dimension.                                                                                                    |
|               |                      | Metric dimension name:                                                                                                    |
|               |                      | <ul> <li>Built-in metric dimensions: _app, _comp, and<br/>_env are available, which are used to identify<br/>applications, components, and environments,<br/>respectively.</li> </ul>                                                                                 |
|               |                      | <ul> <li>Custom metric dimension: Enter a metric<br/>dimension name. Each name can contain 1 to<br/>64 characters. Only letters, digits, and<br/>underscores (_) are allowed. Each name must<br/>start with a letter or underscore.</li> </ul>                        |
|               |                      | For a host, each metric dimension name must be unique.                                                                                                    |
|               |                      | <ul> <li>Metric dimension value: Enter the value of a<br/>metric dimension. This value can be duplicate<br/>but cannot be empty.</li> <li>Each value can contain 1 to 128 characters. The<br/>following characters are not allowed: &amp; &gt;&lt;\$;'!-()</li> </ul> |
|               |                      | Up to 10 dimensions can be added. For example, if the dimension name is <b>label1</b> and the dimension value is <b>label2</b> , <b>label1:"label2"</b> will be displayed.                                                                                            |
|               | Advanced<br>Settings | Includes Collection Period (s) and Timeout Period (s).                                                                                                    |
|               | 5                    | <ul> <li>Collection Period (s): O&amp;M data collection<br/>period, in seconds. Options: 10s, 30s, and 60s<br/>(default).</li> </ul>                                                                                                    |
|               |                      | • <b>Timeout Period (s)</b> : the maximum time allowed for executing a collection task, in seconds. Options: <b>10s</b> , <b>30s</b> , and <b>60s</b> (default).                                                                                                    |
|               |                      | NOTE<br>The timeout period cannot exceed the collection<br>period.                                                                                                    |
|               |                      | • <b>Executor</b> : user who executes the collection task, that is, the user of the selected host. The default value is <b>root</b> . Currently, only the <b>root</b> user is supported.                                                                              |

**Step 4** Set Exporter installation parameters and click **Install**. Click **View Log** to check Exporter installation logs if the installation fails.

| Figure | 7-13 | Installing | Exporter |
|--------|------|------------|----------|
|--------|------|------------|----------|

# Install Exporter

| ••••••                             |   | 8 |
|------------------------------------|---|---|
| <ul> <li>redis password</li> </ul> | 0 |   |
|                                    |   |   |
| • *redis address                   | 0 |   |

| Parameter      | Description                                                               |
|----------------|---------------------------------------------------------------------------|
| Redis Address  | IP address and port number of Redis, for example, <b>127.0.0.1:3306</b> . |
| Redis Password | Password for logging in to Redis.                                         |

**Step 5** Click **Create** to connect the Redis plug-in. The connected plug-in will be displayed on the collection task page. Click the name of a collection task. On the displayed page, you can check the configuration of the collection task.

----End

#### 7.7.2.4 Kafka Component Access

#### **Application Scenario**

Create collection tasks using the built-in Kafka plug-in. After installing this plug-in, you can monitor Kafka metrics and connect them to the ready-to-use Grafana dashboard.

#### Prerequisites

- The UniAgent has been installed and is running.
- A Prometheus instance for ECS has been created.

### Procedure

- **Step 1** Log in to the AOM 2.0 console.
- **Step 2** In the navigation pane on the left, choose **Access Center**. Then click the **Kafka** card on the **Prometheus Middleware** panel.
- **Step 3** On the displayed page, set parameters by referring to the following table and click **Next**.

**Collection Task** 

# Figure 7-14 Configuring a collection task

| ★ Collection Task Name                              |
|-----------------------------------------------------|
|                                                     |
| * Host                                              |
|                                                     |
| <ol> <li>Used for Exporter installation.</li> </ol> |
| Labels (15metrics)                                  |
| job exporter instance target _app: 8 (+)            |
| Advanced Settings ^                                 |
| * Collection Period (s)                             |
| 10s ~                                               |
| ★ Timeout Period (s)                                |
| 10s ~                                               |
| * Executor                                          |
| root                                                |

#### Table 7-26 Parameters for creating a collection task

| Operati<br>on     | Parameter              | Description                                                                                                    |
|-------------------|------------------------|----------------------------------------------------------------------------------------------------|
| Select<br>Instanc | Prometheus<br>Instance | Select a Prometheus instance for ECS to store collected data.                                                                                                 |
| е                 |                        | A collection task is associated with the Prometheus instance to mark and classify collected data. If no Prometheus instance is available, <b>create one</b> . |

| Operati<br>on              | Parameter               | Description                                                                                                    |
|----------------------------|-------------------------|----------------------------------------------------------------------------------------------------|
| Set<br>Plug-in             | OS                      | <ul> <li>Operating system of the host. Options: Linux and Windows. To use the Kafka plug-in, select Linux.</li> <li>NOTE <ul> <li>If Linux is used, you can select a middleware or custom plug-in.</li> <li>If Windows is used, you can only select a custom plug-in.</li> </ul> </li> </ul>                                                                                                    |
|                            | Collection Plug-<br>in  | The default value is <b>KAFKA</b> .                                                                                                    |
|                            | Plug-in Version         | Select a plug-in version.<br><b>NOTE</b><br>Plug-in versions that have not been released are dimmed<br>and cannot be selected.                                                                                                    |
| Set<br>Collecti<br>on Task | Collection Task<br>Name | Name of a collection task. Enter 1 to 50 characters<br>and start with a letter. Only letters, digits,<br>underscores (_), and hyphens (-) are allowed.                                                                                                    |
|                            | Host                    | <ul> <li>Click Add Host and select a running host for configuring the collection task and installing Exporter.</li> <li>Specify host: Select a host that has been connected.</li> <li>On the Specify host page, search for and select a host by the host name, IP address, or Agent status.</li> <li>On the Specify host page, click in the upper right corner to deselect the host if needed.</li> <li>Ensure that the UniAgent of the selected host is running. Otherwise, no data can be collected.</li> <li>NOTE If you select a middleware plug-in, only one host can be selected. </li> </ul> |

| Operati<br>on | Parameter            | Description                                                                                                    |
|---------------|----------------------|----------------------------------------------------------------------------------------------------|
|               | Metric<br>Dimension  | When <b>Collection Plug-in</b> is set to a middleware plug-in, the default metrics of the plug-in are displayed.                                                                                                    |
|               |                      | Click []. In the displayed dialog box, select <b>Built-</b><br>in or <b>Custom</b> to add a metric dimension.                                                                                                    |
|               |                      | Metric dimension name:                                                                                                    |
|               |                      | <ul> <li>Built-in metric dimensions: _app, _comp, and<br/>_env are available, which are used to identify<br/>applications, components, and environments,<br/>respectively.</li> </ul>                                                                                 |
|               |                      | <ul> <li>Custom metric dimension: Enter a metric<br/>dimension name. Each name can contain 1 to<br/>64 characters. Only letters, digits, and<br/>underscores (_) are allowed. Each name must<br/>start with a letter or underscore.</li> </ul>                        |
|               |                      | For a host, each metric dimension name must be unique.                                                                                                    |
|               |                      | <ul> <li>Metric dimension value: Enter the value of a<br/>metric dimension. This value can be duplicate<br/>but cannot be empty.</li> <li>Each value can contain 1 to 128 characters. The<br/>following characters are not allowed: &amp; &gt;&lt;\$;'!-()</li> </ul> |
|               |                      | Up to 10 dimensions can be added. For example, if the dimension name is <b>label1</b> and the dimension value is <b>label2</b> , <b>label1:"label2"</b> will be displayed.                                                                                            |
|               | Advanced<br>Settings | Includes Collection Period (s) and Timeout Period (s).                                                                                                    |
|               | J                    | • <b>Collection Period (s)</b> : O&M data collection period, in seconds. Options: <b>10s</b> , <b>30s</b> , and <b>60s</b> (default).                                                                                                    |
|               |                      | • <b>Timeout Period (s)</b> : the maximum time allowed for executing a collection task, in seconds. Options: <b>10s</b> , <b>30s</b> , and <b>60s</b> (default).                                                                                                    |
|               |                      | <b>NOTE</b><br>The timeout period cannot exceed the collection period.                                                                                                    |
|               |                      | • <b>Executor</b> : user who executes the collection task, that is, the user of the selected host. The default value is <b>root</b> . Currently, only the <b>root</b> user is supported.                                                                              |

**Step 4** Set Exporter installation parameters and click **Install**. Click **View Log** to view Exporter installation logs if the installation fails.

| Install Exporter     |   |
|----------------------|---|
| • *Kafka address (?) |   |
| • SASL enabled (?)   |   |
| enabled              |   |
| • SASL username 🧿    |   |
| SASL password ⑦      |   |
|                      | 8 |
| SASL mechanism ③     |   |
| •••••                | 8 |
| • TLS enabled ⑦      |   |
| enabled              |   |

Figure 7-15 Installing Exporter

| Parameter      | Description                                                                                                    |
|----------------|----------------------------------------------------------------------------------------------------|
| Kafka address  | IP address and port number of Kafka, for example, <b>10.0.0.1:3306</b> .                                                                                  |
| SASL enabled   | <ul> <li>Enter enabled or disabled. By default, SASL is disabled.</li> <li>enabled: Enable SASL.</li> </ul>                                               |
|                | disabled: Disable SASL.                                                                                                    |
| SASL username  | SASL username.                                                                                                    |
| SASL password  | SASL password.                                                                                                    |
| SASL mechanism | Enter an SASL mechanism. Options: <b>plain</b> , <b>scram</b> -<br><b>sha512</b> , and <b>scram-sha256</b> . By default, this parameter<br>is left blank. |

| Parameter   | Description                                                                                                    |
|-------------|----------------------------------------------------------------------------------------------------|
| TLS enabled | <ul> <li>Enter enabled or disabled. By default, TLS is disabled.</li> <li>enabled: Enable TLS.</li> <li>disabled: Disable TLS.</li> </ul> |

**Step 5** Click **Create** to connect the Kafka plug-in. The connected plug-in will be displayed on the collection task page. Click the name of a collection task. On the displayed page, you can check the configuration of the collection task.

----End

# 7.7.2.5 Nginx Component Access

#### **Application Scenario**

Create collection tasks using the built-in Nginx plug-in. After installing this plugin, you can monitor Nginx metrics and connect them to the ready-to-use Grafana dashboard.

#### Prerequisites

- The UniAgent has been installed and is running.
- A Prometheus instance for ECS has been created.

#### Procedure

- **Step 1** Log in to the AOM 2.0 console.
- **Step 2** In the navigation pane on the left, choose **Access Center**. Then click the **Nginx** card on the **Prometheus Middleware** panel.
- **Step 3** On the displayed page, set parameters by referring to the following table and click **Next**.

**Collection Task** 

| ★ Collection Task Name              |
|-------------------------------------|
|                                     |
| * Host                              |
| ④ Add Host                          |
| Used for Exporter installation.     |
| Metric Dimension (9metrics)         |
| job exporter instance target _env:" |
| Advanced Settings ^                 |
| * Collection Period (s)             |
| 10s ~                               |
| ★ Timeout Period (s)                |
| 10s ~                               |
| * Executor                          |
| root                                |

# Table 7-27 Parameters for creating a collection task

| Operati<br>on     | Parameter              | Description                                                                                                    |
|-------------------|------------------------|----------------------------------------------------------------------------------------------------|
| Select<br>Instanc | Prometheus<br>Instance | Select a Prometheus instance for ECS to store collected data.                                                                                                 |
| e                 |                        | A collection task is associated with the Prometheus instance to mark and classify collected data. If no Prometheus instance is available, <b>create one</b> . |
| Set<br>Plug-in    | OS                     | Operating system of the host. Options: <b>Linux</b> and <b>Windows</b> . To use the Nginx plug-in, select <b>Linux</b> .                                      |
|                   |                        | NOTE                                                                                                    |
|                   |                        | <ul> <li>If Linux is used, you can select a middleware or<br/>custom plug-in.</li> </ul>                                                                      |
|                   |                        | <ul> <li>If Windows is used, you can only select a custom plug-<br/>in.</li> </ul>                                                                            |

| Operati<br>on              | Parameter               | Description                                                                                                    |
|----------------------------|-------------------------|----------------------------------------------------------------------------------------------------|
|                            | Collection Plug-<br>in  | The default value is <b>NGINX</b> .                                                                                                    |
|                            | Plug-in Version         | Select a plug-in version.<br><b>NOTE</b><br>Plug-in versions that have not been released are dimmed<br>and cannot be selected.                         |
| Set<br>Collecti<br>on Task | Collection Task<br>Name | Name of a collection task. Enter 1 to 50 characters<br>and start with a letter. Only letters, digits,<br>underscores (_), and hyphens (-) are allowed. |
|                            | Host                    | Click <b>Add Host</b> and select a running host for configuring the collection task and installing Exporter.                                           |
|                            |                         | <b>Specify host</b> : Select a host that has been connected.                                                                                           |
|                            |                         | • On the <b>Specify host</b> page, search for and select a host by the host name, IP address, or Agent status.                                         |
|                            |                         | <ul> <li>On the Specify host page, click upper<br/>right corner to deselect the host if needed.</li> </ul>                                             |
|                            |                         | • Ensure that the UniAgent of the selected host is running. Otherwise, no data can be collected.                                                       |
|                            |                         | NOTE<br>If you select a middleware plug-in, only one host can<br>be selected.                                                                          |

| Operati<br>on | Parameter                                                                                                    | Description                                                                                                    |
|---------------|----------------------------------------------------------------------------------------------------|----------------------------------------------------------------------------------------------------|
|               | Metric<br>Dimension                                                                                                    | When <b>Collection Plug-in</b> is set to a middleware plug-in, the default metrics of the plug-in are displayed.                                                                                                    |
|               |                                                                                                    | Click . In the displayed dialog box, select <b>Built-</b><br>in or <b>Custom</b> to add a metric dimension.                                                                                                    |
|               |                                                                                                    | Metric dimension name:                                                                                                    |
|               |                                                                                                    | <ul> <li>Built-in metric dimensions: _app, _comp, and<br/>_env are available, which are used to identify<br/>applications, components, and environments,<br/>respectively.</li> </ul>                                                                                 |
|               |                                                                                                    | <ul> <li>Custom metric dimension: Enter a metric<br/>dimension name. Each name can contain 1 to<br/>64 characters. Only letters, digits, and<br/>underscores (_) are allowed. Each name must<br/>start with a letter or underscore.</li> </ul>                        |
|               |                                                                                                    | For a host, each metric dimension name must be unique.                                                                                                    |
|               |                                                                                                    | <ul> <li>Metric dimension value: Enter the value of a<br/>metric dimension. This value can be duplicate<br/>but cannot be empty.</li> <li>Each value can contain 1 to 128 characters. The<br/>following characters are not allowed: &amp; &gt;&lt;\$;'!-()</li> </ul> |
|               |                                                                                                    | Up to 10 dimensions can be added. For example, if the dimension name is <b>label1</b> and the dimension value is <b>label2</b> , <b>label1:"label2"</b> will be displayed.                                                                                            |
|               | Advanced<br>Settings                                                                                                    | Includes Collection Period (s) and Timeout Period (s).                                                                                                    |
|               | J                                                                                                    | • <b>Collection Period (s)</b> : O&M data collection period, in seconds. Options: <b>10s</b> , <b>30s</b> , and <b>60s</b> (default).                                                                                                    |
|               |                                                                                                    | • <b>Timeout Period (s)</b> : the maximum time allowed for executing a collection task, in seconds. Options: <b>10s</b> , <b>30s</b> , and <b>60s</b> (default).                                                                                                    |
|               |                                                                                                    | NOTE<br>The timeout period cannot exceed the collection<br>period.                                                                                                    |
|               | • <b>Executor</b> : user who executes the collection task, that is, the user of the selected host. The default value is <b>root</b> . Currently, only the <b>root</b> user is supported. |                                                                                                    |

**Step 4** Set Exporter installation parameters and click **Install**. Click **View Log** to check Exporter installation logs if the installation fails.

Figure 7-17 Installing Exporter

# Install Exporter

| , | • *nginx url | 3            |
|---|--------------|--------------|
|   | https://     | /stub_status |

| Parameter | Description                                                                                                    |
|-----------|----------------------------------------------------------------------------------------------------|
| Nginx URL | Nginx URL, which is in the format of "Connection address of Nginx+Nginx service status path".                                                                                                    |
|           | <ul> <li>Connection address of Nginx: IP address and<br/>listening port number of the Nginx service. The<br/>listening port is specified in the <b>nginx.conf</b> file.<br/>Example: <b>10.0.0.1:8080</b></li> </ul> |
|           | <ul> <li>Nginx service status path: specified by the location<br/>parameter in the nginx.conf file, for example, /<br/>stub_status.</li> </ul>                                                                       |
|           | Example: https://10.0.0.1:8080/stub_status                                                                                                    |

**Step 5** Click **Create** to connect the Nginx plug-in. The connected plug-in will be displayed on the collection task page. Click the name of a collection task. On the displayed page, you can check the configuration of the collection task.

----End

#### 7.7.2.6 MongoDB Component Access

#### **Application Scenario**

Create collection tasks using the built-in MongoDB plug-in. After installing this plug-in, you can monitor MongoDB metrics and connect them to the ready-to-use Grafana dashboard.

#### Prerequisites

- The UniAgent has been installed and is running.
- A Prometheus instance for ECS has been created.

# Procedure

**Step 1** Log in to the AOM 2.0 console.

- **Step 2** In the navigation pane on the left, choose **Access Center**. Then click the **MongoDB** card on the **Prometheus Middleware** panel.
- **Step 3** On the displayed page, set parameters by referring to the following table and click **Next**.

Figure 7-18 Configuring a collection task

| Collection Task                          |   |
|------------------------------------------|---|
| * Collection Task Name                   |   |
|                                          |   |
| * Host                                   |   |
| Add Host                                 |   |
| Used for Exporter installation.          |   |
| Metric Dimension (10metrics)             |   |
| job exporter instance target _app: 🛛 🖉 + |   |
| Advanced Settings ^                      |   |
| * Collection Period (s)                  |   |
| 10s                                      | ~ |
| ★ Timeout Period (s)                     |   |
| 10s                                      | ~ |
| * Executor                               |   |
| root                                     |   |

#### **Table 7-28** Parameters for creating a collection task

| Operati<br>on          | Parameter              | Description                                                                                                    |
|------------------------|------------------------|----------------------------------------------------------------------------------------------------|
| Select<br>Instanc<br>e | Prometheus<br>Instance | Select a Prometheus instance for ECS to store<br>collected data.<br>A collection task is associated with the Prometheus<br>instance to mark and classify collected data. If no<br>Prometheus instance is available create one |

| Operati<br>on              | Parameter               | Description                                                                                                    |
|----------------------------|-------------------------|----------------------------------------------------------------------------------------------------|
| Set<br>Plug-in             | OS                      | <ul> <li>Operating system of the host. Options: Linux and Windows. To use the MongoDB plug-in, select Linux.</li> <li>NOTE <ul> <li>If Linux is used, you can select a middleware or custom plug-in.</li> <li>If Windows is used, you can only select a custom plug-in.</li> </ul> </li> </ul>                                                                                                    |
|                            | Collection Plug-<br>in  | The default value is <b>MONGODB</b> .                                                                                                    |
|                            | Plug-in Version         | Select a plug-in version.<br>NOTE<br>Plug-in versions that have not been released are dimmed<br>and cannot be selected.                                                                                                    |
| Set<br>Collecti<br>on Task | Collection Task<br>Name | Name of a collection task. Enter 1 to 50 characters<br>and start with a letter. Only letters, digits,<br>underscores (_), and hyphens (-) are allowed.                                                                                                    |
|                            | Host                    | <ul> <li>Click Add Host and select a running host for configuring the collection task and installing Exporter.</li> <li>Specify host: Select a host that has been connected.</li> <li>On the Specify host page, search for and select a host by the host name, IP address, or Agent status.</li> <li>On the Specify host page, click  in the upper right corner to deselect the host if needed.</li> <li>Ensure that the UniAgent of the selected host is running. Otherwise, no data can be collected.</li> <li>NOTE If you select a middleware plug-in, only one host can be selected. </li> </ul> |

| Operati<br>on | Parameter            | Description                                                                                                    |
|---------------|----------------------|----------------------------------------------------------------------------------------------------|
|               | Metric<br>Dimension  | When <b>Collection Plug-in</b> is set to a middleware plug-in, the default metrics of the plug-in are displayed.                                                                                                    |
|               |                      | Click []. In the displayed dialog box, select <b>Built-</b><br>in or <b>Custom</b> to add a metric dimension.                                                                                                    |
|               |                      | Metric dimension name:                                                                                                    |
|               |                      | <ul> <li>Built-in metric dimensions: _app, _comp, and<br/>_env are available, which are used to identify<br/>applications, components, and environments,<br/>respectively.</li> </ul>                                                                                 |
|               |                      | <ul> <li>Custom metric dimension: Enter a metric<br/>dimension name. Each name can contain 1 to<br/>64 characters. Only letters, digits, and<br/>underscores (_) are allowed. Each name must<br/>start with a letter or underscore.</li> </ul>                        |
|               |                      | For a host, each metric dimension name must be unique.                                                                                                    |
|               |                      | <ul> <li>Metric dimension value: Enter the value of a<br/>metric dimension. This value can be duplicate<br/>but cannot be empty.</li> <li>Each value can contain 1 to 128 characters. The<br/>following characters are not allowed: &amp; &gt;&lt;\$;'!-()</li> </ul> |
|               |                      | Up to 10 dimensions can be added. For example, if the dimension name is <b>label1</b> and the dimension value is <b>label2</b> , <b>label1:"label2"</b> will be displayed.                                                                                            |
|               | Advanced<br>Settings | Includes Collection Period (s) and Timeout Period (s).                                                                                                    |
|               | J                    | • <b>Collection Period (s)</b> : O&M data collection period, in seconds. Options: <b>10s</b> , <b>30s</b> , and <b>60s</b> (default).                                                                                                    |
|               |                      | • <b>Timeout Period (s)</b> : the maximum time allowed for executing a collection task, in seconds. Options: <b>10s</b> , <b>30s</b> , and <b>60s</b> (default).                                                                                                    |
|               |                      | <b>NOTE</b><br>The timeout period cannot exceed the collection period.                                                                                                    |
|               |                      | • <b>Executor</b> : user who executes the collection task, that is, the user of the selected host. The default value is <b>root</b> . Currently, only the <b>root</b> user is supported.                                                                              |

**Step 4** Set Exporter installation parameters and click **Install**. Click **View Log** to check Exporter installation logs if the installation fails.

| Figure 7-19 | Installing | Exporter |
|-------------|------------|----------|
|-------------|------------|----------|

# Install Exporter

| <ul> <li>*mongodb address</li> </ul> | 0 |  |
|--------------------------------------|---|--|
|                                      |   |  |
| • *mongodb port  ?                   |   |  |
|                                      |   |  |
| <ul> <li>mongodb username</li> </ul> | 0 |  |
|                                      |   |  |
| <ul> <li>mongodb password</li> </ul> | 0 |  |
| •••••                                | 8 |  |

| Parameter        | Description                                           |
|------------------|-------------------------------------------------------|
| MongoDB Address  | IP address of MongoDB, for example, <b>10.0.0.1</b> . |
| MongoDB Port     | Port number of MongoDB, for example, <b>3306</b> .    |
| MongoDB Username | Username for logging in to MongoDB.                   |
| MongoDB Password | Password for logging in to MongoDB.                   |

**Step 5** Click **Create** to connect the MongoDB plug-in. The connected plug-in will be displayed on the collection task page. Click the name of a collection task. On the displayed page, you can check the configuration of the collection task.

----End

### 7.7.2.7 Consul Component Access

#### **Application Scenario**

Create collection tasks using the built-in Consul plug-in. After installing this plugin, you can monitor Consul metrics and connect them to the ready-to-use Grafana dashboard.

### Prerequisites

- The UniAgent has been installed and is running.
- A Prometheus instance for ECS has been created.

#### Procedure

- **Step 1** Log in to the AOM 2.0 console.
- **Step 2** In the navigation pane on the left, choose **Access Center**. Then click the **Consul** card on the **Prometheus Middleware** panel.
- **Step 3** On the displayed page, set parameters by referring to the following table and click **Next**.

Figure 7-20 Configuring a collection task

# **Collection Task**

| * Collection Task Name               |   |  |
|--------------------------------------|---|--|
|                                      |   |  |
| * Host                               |   |  |
| ④ Add Host                           |   |  |
| Used for Exporter installation.      |   |  |
| Metric Dimension (7metrics)          |   |  |
| job exporter instance target _comp:" |   |  |
| Advanced Settings A                  |   |  |
| ★ Collection Period (s)              |   |  |
| 10s ~                                | • |  |
| ★ Timeout Period (s)                 |   |  |
| 10s ~                                | • |  |
| * Executor                           |   |  |
| root                                 |   |  |

| Operati<br>on              | Parameter               | Description                                                                                                    |
|----------------------------|-------------------------|----------------------------------------------------------------------------------------------------|
| Select<br>Instanc<br>e     | Prometheus<br>Instance  | Select a Prometheus instance for ECS to store<br>collected data.<br>A collection task is associated with the Prometheus<br>instance to mark and classify collected data. If no<br>Prometheus instance is available, create one.                                                                                                    |
| Set<br>Plug-in             | OS                      | <ul> <li>Operating system of the host. Options: Linux and Windows. To use the Consul plug-in, select Linux.</li> <li>NOTE <ul> <li>If Linux is used, you can select a middleware or custom plug-in.</li> <li>If Windows is used, you can only select a custom plug-in.</li> </ul> </li> </ul>                                                                                                    |
|                            | Collection Plug-<br>in  | The default value is <b>CONSUL</b> .                                                                                                    |
|                            | Plug-in Version         | Select a plug-in version.<br><b>NOTE</b><br>Plug-in versions that have not been released are dimmed<br>and cannot be selected.                                                                                                    |
| Set<br>Collecti<br>on Task | Collection Task<br>Name | Name of a collection task. Enter 1 to 50 characters<br>and start with a letter. Only letters, digits,<br>underscores (_), and hyphens (-) are allowed.                                                                                                    |
|                            | Host                    | <ul> <li>Click Add Host and select a running host for configuring the collection task and installing Exporter.</li> <li>Specify host: Select a host that has been connected.</li> <li>On the Specify host page, search for and select a host by the host name, IP address, or Agent status.</li> <li>On the Specify host page, click  in the upper right corner to deselect the host if needed.</li> <li>Ensure that the UniAgent of the selected host is running. Otherwise, no data can be collected.</li> <li>NOTE If you select a middleware plug-in, only one host can be selected. </li> </ul> |

Table 7-29 Parameters for creating a collection task

| Operati<br>on | Parameter            | Description                                                                                                    |
|---------------|----------------------|----------------------------------------------------------------------------------------------------|
|               | Metric<br>Dimension  | When <b>Collection Plug-in</b> is set to a middleware plug-in, the default metrics of the plug-in are displayed.                                                                                                    |
|               |                      | Click []. In the displayed dialog box, select <b>Built-</b><br>in or <b>Custom</b> to add a metric dimension.                                                                                                    |
|               |                      | Metric dimension name:                                                                                                    |
|               |                      | <ul> <li>Built-in metric dimensions: _app, _comp, and<br/>_env are available, which are used to identify<br/>applications, components, and environments,<br/>respectively.</li> </ul>                                                                                 |
|               |                      | <ul> <li>Custom metric dimension: Enter a metric<br/>dimension name. Each name can contain 1 to<br/>64 characters. Only letters, digits, and<br/>underscores (_) are allowed. Each name must<br/>start with a letter or underscore.</li> </ul>                        |
|               |                      | For a host, each metric dimension name must be unique.                                                                                                    |
|               |                      | <ul> <li>Metric dimension value: Enter the value of a<br/>metric dimension. This value can be duplicate<br/>but cannot be empty.</li> <li>Each value can contain 1 to 128 characters. The<br/>following characters are not allowed: &amp; &gt;&lt;\$;'!-()</li> </ul> |
|               |                      | Up to 10 dimensions can be added. For example, if the dimension name is <b>label1</b> and the dimension value is <b>label2</b> , <b>label1:"label2"</b> will be displayed.                                                                                            |
|               | Advanced<br>Settings | Includes Collection Period (s) and Timeout Period (s).                                                                                                    |
|               | J                    | • <b>Collection Period (s)</b> : O&M data collection period, in seconds. Options: <b>10s</b> , <b>30s</b> , and <b>60s</b> (default).                                                                                                    |
|               |                      | • <b>Timeout Period (s)</b> : the maximum time allowed for executing a collection task, in seconds. Options: <b>10s</b> , <b>30s</b> , and <b>60s</b> (default).                                                                                                    |
|               |                      | NOTE<br>The timeout period cannot exceed the collection<br>period.                                                                                                    |
|               |                      | • <b>Executor</b> : user who executes the collection task, that is, the user of the selected host. The default value is <b>root</b> . Currently, only the <b>root</b> user is supported.                                                                              |

**Step 4** Set Exporter installation parameters and click **Install**. Click **View Log** to view Exporter installation logs if the installation fails.

# Install Exporter

\*consul address (?)

| Parameter      | Description                                                               |
|----------------|---------------------------------------------------------------------------|
| Consul Address | IP address and port number of Consul, for example, <b>10.0.0.1:3306</b> . |

**Step 5** Click **Create** to connect the Consul plug-in. The connected plug-in will be displayed on the collection task page. Click the name of a collection task. On the displayed page, you can check the configuration of the collection task.

----End

# 7.7.2.8 HAProxy Component Access

#### **Application Scenario**

Create collection tasks using the built-in HAProxy plug-in. After installing this plug-in, you can monitor HAProxy metrics and connect them to the ready-to-use Grafana dashboard.

#### Prerequisites

- The UniAgent has been installed and is running.
- A Prometheus instance for ECS has been created.

#### Procedure

- **Step 1** Log in to the AOM 2.0 console.
- **Step 2** In the navigation pane on the left, choose **Access Center**. Then click the **HAProxy** card on the **Prometheus Middleware** panel.
- **Step 3** On the displayed page, set parameters by referring to the following table and click **Next**.

| Figure 7-22 Configuring | a collection task |
|-------------------------|-------------------|
|-------------------------|-------------------|

| Collection Task                           |
|-------------------------------------------|
| * Collection Task Name                    |
|                                           |
| * Host                                    |
| ④ Add Host                                |
| Used for Exporter installation.           |
| Metric Dimension (10metrics)              |
| job exporter instance target _comp: 🛛 😵 🕂 |
| Advanced Settings ^                       |
| ★ Collection Period (s)                   |
| 10s ~                                     |
| ★ Timeout Period (s)                      |
| 10s ~                                     |
| * Executor                                |
| root                                      |

# Table 7-30 Parameters for creating a collection task

| Operati<br>on          | Parameter              | Description                                                                                                    |
|------------------------|------------------------|----------------------------------------------------------------------------------------------------|
| Select<br>Instanc<br>e | Prometheus<br>Instance | Select a Prometheus instance for ECS to store collected data.                                                                                                 |
|                        |                        | A collection task is associated with the Prometheus instance to mark and classify collected data. If no Prometheus instance is available, <b>create one</b> . |
| Set<br>Plug-in         | OS                     | Operating system of the host. Options: Linux and Windows. To use the HAProxy plug-in, select Linux. NOTE                                                      |
|                        |                        | <ul> <li>If Linux is used, you can select a middleware or<br/>custom plug-in.</li> </ul>                                                                      |
|                        |                        | <ul> <li>If Windows is used, you can only select a custom plug-<br/>in.</li> </ul>                                                                            |
|                        | Collection Plug-<br>in | The default value is <b>HAPROXY</b> .                                                                                                    |

| Operati<br>on              | Parameter               | Description                                                                                                    |
|----------------------------|-------------------------|----------------------------------------------------------------------------------------------------|
|                            | Plug-in Version         | Select a plug-in version.                                                                                                    |
|                            |                         | Plug-in versions that have not been released are dimmed and cannot be selected.                                                                        |
| Set<br>Collecti<br>on Task | Collection Task<br>Name | Name of a collection task. Enter 1 to 50 characters<br>and start with a letter. Only letters, digits,<br>underscores (_), and hyphens (-) are allowed. |
|                            | Host                    | Click <b>Add Host</b> and select a running host for configuring the collection task and installing Exporter.                                           |
|                            |                         | <b>Specify host</b> : Select a host that has been connected.                                                                                           |
|                            |                         | • On the <b>Specify host</b> page, search for and select a host by the host name, IP address, or Agent status.                                         |
|                            |                         | <ul> <li>On the Specify host page, click upper<br/>right corner to deselect the host if needed.</li> </ul>                                             |
|                            |                         | • Ensure that the UniAgent of the selected host is running. Otherwise, no data can be collected.                                                       |
|                            |                         | NOTE<br>If you select a middleware plug-in, only one host can<br>be selected.                                                                          |
| Operati<br>on | Parameter            | Description                                                                                                    |
|---------------|----------------------|----------------------------------------------------------------------------------------------------|
|               | Metric<br>Dimension  | When <b>Collection Plug-in</b> is set to a middleware plug-in, the default metrics of the plug-in are displayed.                                                                                                    |
|               |                      | Click . In the displayed dialog box, select <b>Built-</b><br>in or <b>Custom</b> to add a metric dimension.                                                                                                    |
|               |                      | Metric dimension name:                                                                                                    |
|               |                      | <ul> <li>Built-in metric dimensions: _app, _comp, and<br/>_env are available, which are used to identify<br/>applications, components, and environments,<br/>respectively.</li> </ul>                                                                                 |
|               |                      | <ul> <li>Custom metric dimension: Enter a metric<br/>dimension name. Each name can contain 1 to<br/>64 characters. Only letters, digits, and<br/>underscores (_) are allowed. Each name must<br/>start with a letter or underscore.</li> </ul>                        |
|               |                      | For a host, each metric dimension name must be unique.                                                                                                    |
|               |                      | <ul> <li>Metric dimension value: Enter the value of a<br/>metric dimension. This value can be duplicate<br/>but cannot be empty.</li> <li>Each value can contain 1 to 128 characters. The<br/>following characters are not allowed: &amp; &gt;&lt;\$;'!-()</li> </ul> |
|               |                      | Up to 10 dimensions can be added. For example, if the dimension name is <b>label1</b> and the dimension value is <b>label2</b> , <b>label1:"label2"</b> will be displayed.                                                                                            |
|               | Advanced<br>Settings | Includes Collection Period (s) and Timeout Period (s).                                                                                                    |
|               |                      | <ul> <li>Collection Period (s): O&amp;M data collection<br/>period, in seconds. Options: 10s, 30s, and 60s<br/>(default).</li> </ul>                                                                                                    |
|               |                      | • <b>Timeout Period (s)</b> : the maximum time allowed for executing a collection task, in seconds. Options: <b>10s</b> , <b>30s</b> , and <b>60s</b> (default).                                                                                                    |
|               |                      | NOTE<br>The timeout period cannot exceed the collection<br>period.                                                                                                    |
|               |                      | • <b>Executor</b> : user who executes the collection task, that is, the user of the selected host. The default value is <b>root</b> . Currently, only the <b>root</b> user is supported.                                                                              |

**Step 4** Set Exporter installation parameters and click **Install**. Click **View Log** to check Exporter installation logs if the installation fails.

Exporter collects monitoring data and regulates the data provided for external systems through Prometheus monitoring.

Figure 7-23 Installing Exporter

#### Install Exporter

| <ul> <li>*haproxy url</li> </ul> | 0 |  |
|----------------------------------|---|--|
|                                  | 8 |  |

| Parameter   | Description                                                                                                    |
|-------------|----------------------------------------------------------------------------------------------------|
| HAProxy URL | HAProxy connection address, which must be in the format of "http:// <i>{username}:{password}@{IP address}</i> : <i>{port}</i> /haproxy_stats;csv". |
|             | • <i>{username}</i> : username for logging in to HAProxy.                                                                                          |
|             | • <i>{password}</i> : password for logging in to HAProxy.                                                                                          |
|             | <ul> <li>{IP}: {port}: HAProxy IP address and port number, for<br/>example, 10.0.0.1:3306.</li> </ul>                                              |
|             | Example: http://admin:*******@10.0.0.1:3306/<br>haproxy_stats;csv                                                                                  |

**Step 5** Click **Install** to connect the HAProxy plug-in. The connected plug-in will be displayed on the collection task page. Click the name of a collection task. On the displayed page, you can check the configuration of the collection task.

----End

#### 7.7.2.9 PostgreSQL Component Access

#### **Application Scenario**

Create collection tasks using the built-in PostgreSQL plug-in. After installing this plug-in, you can monitor PostgreSQL metrics and connect them to the ready-to-use Grafana dashboard.

#### Prerequisites

- The UniAgent has been installed and is running.
- A Prometheus instance for ECS has been created.

#### Procedure

- **Step 1** Log in to the AOM 2.0 console.
- **Step 2** In the navigation pane on the left, choose **Access Center**. Then click the **PostgreSQL** card on the **Prometheus Middleware** panel.

**Step 3** On the displayed page, set parameters by referring to the following table and click **Next**.

Figure 7-24 Configuring a collection task

| Collection Task                    |
|------------------------------------|
| * Collection Task Name             |
|                                    |
| * Host                             |
|                                    |
| Used for Exporter installation.    |
| Metric Dimension (29metrics)       |
| job exporter instance target _app: |
| Advanced Settings A                |
| ★ Collection Period (s)            |
| 10s ~                              |
| ★ Timeout Period (s)               |
| 10s ~                              |
| * Executor                         |
| root                               |

| Table 7-31 Parameters for | or creating a | collection task |
|---------------------------|---------------|-----------------|
|---------------------------|---------------|-----------------|

| Operati<br>on          | Parameter              | Description                                                                                                    |
|------------------------|------------------------|----------------------------------------------------------------------------------------------------|
| Select<br>Instanc<br>e | Prometheus<br>Instance | Select a Prometheus instance for ECS to store<br>collected data.<br>A collection task is associated with the Prometheus<br>instance to mark and classify collected data. If no<br>Prometheus instance is available, <b>create one</b> . |

| Operati<br>on              | Parameter               | Description                                                                                                    |  |
|----------------------------|-------------------------|----------------------------------------------------------------------------------------------------|--|
| Set<br>Plug-in             | OS                      | <ul> <li>Operating system of the host. Options: Linux and Windows. To use the PostgreSQL plug-in, select Linux.</li> <li>NOTE <ul> <li>If Linux is used, you can select a middleware or custom plug-in.</li> <li>If Windows is used, you can only select a custom plug-in.</li> </ul> </li> </ul>                                                                                                    |  |
|                            | Collection Plug-<br>in  | The default value is <b>POSTGRESQL</b> .                                                                                                    |  |
|                            | Plug-in Version         | Select a plug-in version.<br>NOTE<br>Plug-in versions that have not been released are dimmed<br>and cannot be selected.                                                                                                    |  |
| Set<br>Collecti<br>on Task | Collection Task<br>Name | Name of a collection task. Enter 1 to 50 characters<br>and start with a letter. Only letters, digits,<br>underscores (_), and hyphens (-) are allowed.                                                                                                    |  |
|                            | Host                    | <ul> <li>Click Add Host and select a running host for configuring the collection task and installing Exporter.</li> <li>Specify host: Select a host that has been connected.</li> <li>On the Specify host page, search for and select a host by the host name, IP address, or Agent status.</li> <li>On the Specify host page, click  in the upper right corner to deselect the host if needed.</li> <li>Ensure that the UniAgent of the selected host is running. Otherwise, no data can be collected.</li> <li>NOTE If you select a middleware plug-in, only one host can be selected. </li> </ul> |  |

| Operati<br>on | Parameter            | Description                                                                                                    |  |
|---------------|----------------------|----------------------------------------------------------------------------------------------------|--|
|               | Metric<br>Dimension  | When <b>Collection Plug-in</b> is set to a middleware plug-in, the default metrics of the plug-in are displayed.                                                                                                    |  |
|               |                      | Click []. In the displayed dialog box, select <b>Built-</b><br>in or <b>Custom</b> to add a metric dimension.                                                                                                    |  |
|               |                      | Metric dimension name:                                                                                                    |  |
|               |                      | <ul> <li>Built-in metric dimensions: _app, _comp, and<br/>_env are available, which are used to identify<br/>applications, components, and environments,<br/>respectively.</li> </ul>                                                                                 |  |
|               |                      | <ul> <li>Custom metric dimension: Enter a metric<br/>dimension name. Each name can contain 1 to<br/>64 characters. Only letters, digits, and<br/>underscores (_) are allowed. Each name must<br/>start with a letter or underscore.</li> </ul>                        |  |
|               |                      | For a host, each metric dimension name must be unique.                                                                                                    |  |
|               |                      | <ul> <li>Metric dimension value: Enter the value of a<br/>metric dimension. This value can be duplicate<br/>but cannot be empty.</li> <li>Each value can contain 1 to 128 characters. The<br/>following characters are not allowed: &amp; &gt;&lt;\$;'!-()</li> </ul> |  |
|               |                      | Up to 10 dimensions can be added. For example, if the dimension name is <b>label1</b> and the dimension value is <b>label2</b> , <b>label1:"label2"</b> will be displayed.                                                                                            |  |
|               | Advanced<br>Settings | Includes Collection Period (s) and Timeout Period (s).                                                                                                    |  |
|               | J                    | • <b>Collection Period (s)</b> : O&M data collection period, in seconds. Options: <b>10s</b> , <b>30s</b> , and <b>60s</b> (default).                                                                                                    |  |
|               |                      | • <b>Timeout Period (s)</b> : the maximum time allowed for executing a collection task, in seconds. Options: <b>10s</b> , <b>30s</b> , and <b>60s</b> (default).                                                                                                    |  |
|               |                      | <b>NOTE</b><br>The timeout period cannot exceed the collection period.                                                                                                    |  |
|               |                      | • <b>Executor</b> : user who executes the collection task, that is, the user of the selected host. The default value is <b>root</b> . Currently, only the <b>root</b> user is supported.                                                                              |  |

**Step 4** Set Exporter installation parameters and click **Install**. Click **View Log** to view Exporter installation logs if the installation fails.

Exporter collects monitoring data and regulates the data provided for external systems through Prometheus monitoring.

#### Install Exporter

| • *postgres Username 🕜 |   |
|------------------------|---|
|                        |   |
| • *postgres password ⑦ |   |
| ••••••                 | 8 |
| • *postgres address    |   |
|                        |   |

| Parameter           | Description                                                                   |
|---------------------|-------------------------------------------------------------------------------|
| PostgreSQL Username | PostgreSQL username.                                                          |
| PostgreSQL Password | PostgreSQL password.                                                          |
| PostgreSQL Address  | IP address and port number of PostgreSQL, for example, <b>10.0.0.1:3306</b> . |

**Step 5** Click **Create** to connect the PostgreSQL plug-in. The connected plug-in will be displayed on the collection task page. Click the name of a collection task. On the displayed page, you can check the configuration of the collection task.

----End

#### 7.7.2.10 Elasticsearch Component Access

#### **Application Scenario**

Create collection tasks using the built-in Elasticsearch plug-in. After installing this plug-in, you can monitor Elasticsearch metrics and connect them to the ready-to-use Grafana dashboard.

#### Prerequisites

- The UniAgent has been installed and is running.
- A Prometheus instance for ECS has been created.

#### Procedure

- **Step 1** Log in to the AOM 2.0 console.
- **Step 2** In the navigation pane on the left, choose **Access Center**. Then click **Elasticsearch** on the **Prometheus Middleware** panel.
- **Step 3** On the displayed page, set parameters by referring to the following table and click **Next**.

Figure 7-26 Configuring a collection task

| Collection Task                     |
|-------------------------------------|
| * Collection Task Name              |
|                                     |
| * Host                              |
|                                     |
| Used for Exporter installation.     |
| Metric Dimension (176metrics)       |
| job exporter instance target _app:' |
| Advanced Settings ^                 |
| ★ Collection Period (s)             |
| 10s ~                               |
| ★ Timeout Period (s)                |
| 10s ~                               |
| * Executor                          |
| root                                |

| Operati<br>on              | Parameter               | Description                                                                                                    |  |
|----------------------------|-------------------------|----------------------------------------------------------------------------------------------------|--|
| Select<br>Instanc<br>e     | Prometheus<br>Instance  | Select a Prometheus instance for ECS to store<br>collected data.<br>A collection task is associated with the Prometheus<br>instance to mark and classify collected data. If no<br>Prometheus instance is available, create one.                                                                      |  |
| Set<br>Plug-in             | OS                      | <ul> <li>Operating system of the host. Options: Linux and Windows. To use the Elasticsearch plug-in, select Linux.</li> <li>NOTE <ul> <li>If Linux is used, you can select a middleware or custom plug-in.</li> <li>If Windows is used, you can only select a custom plug-in.</li> </ul> </li> </ul> |  |
|                            | Collection Plug-<br>in  | The default value is <b>ELASTICSEARCH</b> .                                                                                                    |  |
|                            | Plug-in Version         | Select a plug-in version.<br><b>NOTE</b><br>Plug-in versions that have not been released are dimmed<br>and cannot be selected.                                                                                                    |  |
| Set<br>Collecti<br>on Task | Collection Task<br>Name | Name of a collection task. Enter 1 to 50 characters<br>and start with a letter. Only letters, digits,<br>underscores (_), and hyphens (-) are allowed.                                                                                                    |  |
|                            | Host                    | Click <b>Add Host</b> and select a running host for configuring the collection task and installing Exporter.                                                                                                    |  |
|                            |                         | <b>Specify host</b> : Select a host that has been connected.                                                                                                    |  |
|                            |                         | • On the <b>Specify host</b> page, search for and select a host by the host name, IP address, or Agent status.                                                                                                    |  |
|                            |                         | <ul> <li>On the Specify host page, click upper<br/>right corner to deselect the host if needed.</li> </ul>                                                                                                    |  |
|                            |                         | <ul> <li>Ensure that the UniAgent of the selected host is running. Otherwise, no data can be collected.</li> <li>NOTE         <ul> <li>If you select a middleware plug-in, only one host can be selected.</li> </ul> </li> </ul>                                                                     |  |

Table 7-32 Parameters for creating a collection task

| Operati<br>on | Parameter            | Description                                                                                                    |
|---------------|----------------------|----------------------------------------------------------------------------------------------------|
|               | Metric<br>Dimension  | When <b>Collection Plug-in</b> is set to a middleware plug-in, the default metrics of the plug-in are displayed.                                                                                                    |
|               |                      | Click . In the displayed dialog box, select <b>Built-</b><br>in or <b>Custom</b> to add a metric dimension.                                                                                                    |
|               |                      | Metric dimension name:                                                                                                    |
|               |                      | <ul> <li>Built-in metric dimensions: _app, _comp, and<br/>_env are available, which are used to identify<br/>applications, components, and environments,<br/>respectively.</li> </ul>                                                                                 |
|               |                      | <ul> <li>Custom metric dimension: Enter a metric<br/>dimension name. Each name can contain 1 to<br/>64 characters. Only letters, digits, and<br/>underscores (_) are allowed. Each name must<br/>start with a letter or underscore.</li> </ul>                        |
|               |                      | For a host, each metric dimension name must be unique.                                                                                                    |
|               |                      | <ul> <li>Metric dimension value: Enter the value of a<br/>metric dimension. This value can be duplicate<br/>but cannot be empty.</li> <li>Each value can contain 1 to 128 characters. The<br/>following characters are not allowed: &amp; &gt;&lt;\$;'!-()</li> </ul> |
|               |                      | Up to 10 dimensions can be added. For example, if the dimension name is <b>label1</b> and the dimension value is <b>label2</b> , <b>label1:"label2"</b> will be displayed.                                                                                            |
|               | Advanced<br>Settings | Includes Collection Period (s) and Timeout Period (s).                                                                                                    |
|               | J                    | • <b>Collection Period (s)</b> : O&M data collection period, in seconds. Options: <b>10s</b> , <b>30s</b> , and <b>60s</b> (default).                                                                                                    |
|               |                      | • <b>Timeout Period (s)</b> : the maximum time allowed for executing a collection task, in seconds. Options: <b>10s</b> , <b>30s</b> , and <b>60s</b> (default).                                                                                                    |
|               |                      | NOTE<br>The timeout period cannot exceed the collection<br>period.                                                                                                    |
|               |                      | • <b>Executor</b> : user who executes the collection task, that is, the user of the selected host. The default value is <b>root</b> . Currently, only the <b>root</b> user is supported.                                                                              |

**Step 4** Set Exporter installation parameters and click **Install**. Click **View Log** to view Exporter installation logs if the installation fails.

Exporter collects monitoring data and regulates the data provided for external systems through Prometheus monitoring.

#### Install Exporter

|  | *elasticsearch url | (?) |
|--|--------------------|-----|
|--|--------------------|-----|

•••••

0

| Parameter         | Description                                                                      |  |
|-------------------|----------------------------------------------------------------------------------|--|
| Elasticsearch URL | IP address and port number of Elasticsearch, for example, <b>10.0.0.1:3306</b> . |  |

**Step 5** Click **Create** to connect the Elasticsearch plug-in. The connected plug-in will be displayed on the collection task page. Click the name of a collection task. On the displayed page, you can check the configuration of the collection task.

----End

#### 7.7.2.11 RabbitMQ Component Access

#### **Application Scenario**

Create collection tasks using the built-in RabbitMQ plug-in. After installing this plug-in, you can monitor RabbitMQ metrics and connect them to the ready-to-use Grafana dashboard.

#### Prerequisites

- The UniAgent has been installed and is running.
- A Prometheus instance for ECS has been created.

#### Procedure

- **Step 1** Log in to the AOM 2.0 console.
- **Step 2** In the navigation pane on the left, choose **Access Center**. Then click **RabbitMQ** on the **Prometheus Middleware** panel.
- **Step 3** On the displayed page, set parameters by referring to the following table and click **Next**.

| Figure 7-28 | Configuring | а | collection | task |
|-------------|-------------|---|------------|------|
|-------------|-------------|---|------------|------|

**Collection Task** 

| * Collection Task Name                   |
|------------------------------------------|
|                                          |
| * Host                                   |
| O Add Host                               |
| Used for Exporter installation.          |
| Metric Dimension (23metrics)             |
| job exporter instance target _app: 🛛 🖉 + |
| Advanced Settings ^                      |
| * Collection Period (s)                  |
| 60s ~                                    |
| ★ Timeout Period (s)                     |
| 60s ~                                    |
| * Executor                               |
| root                                     |

#### Table 7-33 Parameters for creating a collection task

| Operati<br>on     | Parameter              | Description                                                                                                    |
|-------------------|------------------------|----------------------------------------------------------------------------------------------------|
| Select<br>Instanc | Prometheus<br>Instance | Select a Prometheus instance for ECS to store collected data.                                                                                                 |
| e                 |                        | A collection task is associated with the Prometheus instance to mark and classify collected data. If no Prometheus instance is available, <b>create one</b> . |

| Operati<br>on              | Parameter               | Description                                                                                                    |  |
|----------------------------|-------------------------|----------------------------------------------------------------------------------------------------|--|
| Set<br>Plug-in             | OS                      | <ul> <li>Operating system of the host. Options: Linux and Windows. To use the RabbitMQ plug-in, select Linux.</li> <li>NOTE <ul> <li>If Linux is used, you can select a middleware or custom plug-in.</li> <li>If Windows is used, you can only select a custom plug-in.</li> </ul> </li> </ul>                                                                                                    |  |
|                            | Collection Plug-<br>in  | The default value is <b>RABBITMQ</b> .                                                                                                    |  |
|                            | Plug-in Version         | Select a plug-in version.<br><b>NOTE</b><br>Plug-in versions that have not been released are dimmed<br>and cannot be selected.                                                                                                    |  |
| Set<br>Collecti<br>on Task | Collection Task<br>Name | Name of a collection task. Enter 1 to 50 characters<br>and start with a letter. Only letters, digits,<br>underscores (_), and hyphens (-) are allowed.                                                                                                    |  |
|                            | Host                    | <ul> <li>Click Add Host and select a running host for configuring the collection task and installing Exporter.</li> <li>Specify host: Select a host that has been connected.</li> <li>On the Specify host page, search for and select a host by the host name, IP address, or Agent status.</li> <li>On the Specify host page, click in the upper right corner to deselect the host if needed.</li> <li>Ensure that the UniAgent of the selected host is running. Otherwise, no data can be collected.</li> <li>NOTE If you select a middleware plug-in, only one host can be selected. </li> </ul> |  |

| Operati<br>on | Parameter            | Description                                                                                                    |
|---------------|----------------------|----------------------------------------------------------------------------------------------------|
|               | Metric<br>Dimension  | When <b>Collection Plug-in</b> is set to a middleware plug-in, the default metrics of the plug-in are displayed.                                                                                                    |
|               |                      | Click (+). In the displayed dialog box, select <b>Built-</b><br><b>in</b> or <b>Custom</b> to add a metric dimension.                                                                                                    |
|               |                      | Metric dimension name:                                                                                                    |
|               |                      | <ul> <li>Built-in metric dimensions: _app, _comp, and<br/>_env are available, which are used to identify<br/>applications, components, and environments,<br/>respectively.</li> </ul>                                                                                 |
|               |                      | <ul> <li>Custom metric dimension: Enter a metric<br/>dimension name. Each name can contain 1 to<br/>64 characters. Only letters, digits, and<br/>underscores (_) are allowed. Each name must<br/>start with a letter or underscore.</li> </ul>                        |
|               |                      | For a host, each metric dimension name must be unique.                                                                                                    |
|               |                      | <ul> <li>Metric dimension value: Enter the value of a<br/>metric dimension. This value can be duplicate<br/>but cannot be empty.</li> <li>Each value can contain 1 to 128 characters. The<br/>following characters are not allowed: &amp; &gt;&lt;\$;'!-()</li> </ul> |
|               |                      | Up to 10 dimensions can be added. For example, if the dimension name is <b>label1</b> and the dimension value is <b>label2</b> , <b>label1:"label2"</b> will be displayed.                                                                                            |
|               | Advanced<br>Settings | Includes Collection Period (s) and Timeout Period (s).                                                                                                    |
|               | J                    | • <b>Collection Period (s)</b> : O&M data collection period, in seconds. Options: <b>10s</b> , <b>30s</b> , and <b>60s</b> (default).                                                                                                    |
|               |                      | • <b>Timeout Period (s)</b> : the maximum time allowed for executing a collection task, in seconds. Options: <b>10s</b> , <b>30s</b> , and <b>60s</b> (default).                                                                                                    |
|               |                      | NOTE<br>The timeout period cannot exceed the collection<br>period.                                                                                                    |
|               |                      | • <b>Executor</b> : user who executes the collection task, that is, the user of the selected host. The default value is <b>root</b> . Currently, only the <b>root</b> user is supported.                                                                              |

**Step 4** Set Exporter installation parameters and click **Install**. Click **View Log** to view Exporter installation logs if the installation fails.

Exporter collects monitoring data and regulates the data provided for external systems through Prometheus monitoring.

| Figure | 7-29 | Installing | Exporter |
|--------|------|------------|----------|
|--------|------|------------|----------|

#### Install Exporter

| • *rabbitmq Username 🕜 |   |
|------------------------|---|
|                        |   |
| *rabbitmq password (?) |   |
| ••••••                 | 8 |
| *rabbitmq address 🕜    |   |
|                        |   |

| Parameter         | Description                                                                 |
|-------------------|-----------------------------------------------------------------------------|
| RabbitMQ Username | RabbitMQ username.                                                          |
| RabbitMQ Password | RabbitMQ password.                                                          |
| RabbitMQ Address  | IP address and port number of RabbitMQ, for example, <b>10.0.0.1:3306</b> . |

**Step 5** Click **Create** to connect the RabbitMQ plug-in. The connected plug-in will be displayed on the collection task page. Click the name of a collection task. On the displayed page, you can check the configuration of the collection task.

----End

#### 7.7.2.12 Access of Other Components

#### **Application Scenario**

Use a custom Exporter to create a collection task to monitor metrics of the component. In addition, use Exporter to report database metrics for exception detection and Grafana dashboard display.

#### **Prerequisites**

- The UniAgent has been installed and is running.
- A Prometheus instance for ECS has been created.

#### Procedure

- **Step 1** Log in to the AOM 2.0 console.
- **Step 2** In the navigation pane on the left, choose **Access Center**. Then click the **Other components** card on the **Prometheus Middleware** panel.
- **Step 3** On the displayed page, set parameters by referring to the following table.

| Figure 7-30 | Configuring | a collection task |
|-------------|-------------|-------------------|
|-------------|-------------|-------------------|

| Collection Task                 |   |
|---------------------------------|---|
| * Collection Task Name          |   |
|                                 |   |
| * Host                          |   |
| O Add Host                      |   |
| Used for Exporter installation. |   |
| Plug-in Collection Parameters   |   |
| *Exporter address               |   |
|                                 |   |
| Metric Dimension                |   |
| * Exporter Name                 |   |
|                                 |   |
| target job _app: 🛛 🛞 +          |   |
| Advanced Settings ^             |   |
| * Collection Period (s)         |   |
| 60s                             | ~ |
| ★ Timeout Period (s)            |   |
| 60s                             | ~ |
| * Executor                      |   |
| root                            |   |
| * Executor                      |   |
| root                            |   |
| N                               |   |

| Operati<br>on              | Parameter                           | Description                                                                                                    |
|----------------------------|-------------------------------------|----------------------------------------------------------------------------------------------------|
| Select<br>Instanc<br>e     | Prometheus<br>Instance              | Select a Prometheus instance for ECS to store<br>collected data.<br>A collection task is associated with the Prometheus<br>instance to mark and classify collected data. If no<br>Prometheus instance is available, create one.                                                                                                    |
| Set<br>Plug-in             | OS                                  | <ul> <li>Operating system of the host. Options: Linux and Windows. To use a custom exporter, select Linux.</li> <li>NOTE</li> <li>If Linux is used, you can select a middleware or custom plug-in.</li> <li>If Windows is used, you can only select a custom plug-in.</li> </ul>                                                                                                    |
|                            | Collection Plug-<br>in              | The default value is <b>CUSTOM_EXPORTER</b> .                                                                                                    |
|                            | Plug-in Version                     | Select a plug-in version.<br><b>NOTE</b><br>Plug-in versions that have not been released are dimmed<br>and cannot be selected.                                                                                                    |
| Set<br>Collecti<br>on Task | Collection Task<br>Name             | Name of a collection task. Enter 1 to 50 characters<br>and start with a letter. Only letters, digits,<br>underscores (_), and hyphens (-) are allowed.                                                                                                    |
|                            | Host                                | <ul> <li>Click Add Host and select a running host.</li> <li>Specify host: Select a host that has been connected.</li> <li>On the Specify host page, search for and select a host by the host name, IP address, or Agent status.</li> <li>On the Specify host page, click in the upper right corner to deselect the host if needed.</li> <li>Ensure that the UniAgent of the selected host is running. Otherwise, no data can be collected.</li> <li>NOTE If you select a middleware plug-in, only one host can be selected.</li> </ul> |
|                            | Plug-in<br>Collection<br>Parameters | <b>Exporter Address</b> : IP address and port number of the host where Exporter is installed. The format is "IP address:Port", for example, <b>10.0.0.1:9100</b>                                                                                                    |

Table 7-34 Parameters for creating a collection task

| Operati<br>on | Parameter            | Description                                                                                                    |
|---------------|----------------------|----------------------------------------------------------------------------------------------------|
|               | Metric               | Exporter Name: Enter an exporter name.                                                                                                    |
|               | Dimension            | Click . In the displayed dialog box, select <b>Built-</b><br>in or <b>Custom</b> to add a metric dimension.                                                                                                    |
|               |                      | Metric dimension name:                                                                                                    |
|               |                      | <ul> <li>Built-in metric dimensions: _app, _comp, and<br/>_env are available, which are used to identify<br/>applications, components, and environments,<br/>respectively.</li> </ul>                                                                            |
|               |                      | <ul> <li>Custom metric dimension: Enter a metric<br/>dimension name. Each name can contain 1 to<br/>64 characters. Only letters, digits, and<br/>underscores (_) are allowed. Each name must<br/>start with a letter or underscore.</li> </ul>                   |
|               |                      | For a host, each metric dimension name must be unique.                                                                                                    |
|               |                      | <ul> <li>Metric dimension value: Enter the value of a<br/>metric dimension. This value can be duplicate<br/>but cannot be empty. Each value can contain 1<br/>to 128 characters. The following characters are<br/>not allowed: &amp; &gt;&lt;\$;'!-()</li> </ul> |
|               |                      | Up to 10 dimensions can be added. For example, if the dimension name is <b>label1</b> and the dimension value is <b>label2</b> , <b>label1:"label2</b> " will be displayed.                                                                                      |
|               | Advanced<br>Settings | Includes Collection Period (s) and Timeout Period (s).                                                                                                    |
|               |                      | <ul> <li>Collection Period (s): O&amp;M data collection<br/>period, in seconds. Options: 10s, 30s, and 60s<br/>(default).</li> </ul>                                                                                                    |
|               |                      | • <b>Timeout Period (s)</b> : the maximum time allowed for executing a collection task, in seconds. Options: <b>10s</b> , <b>30s</b> , and <b>60s</b> (default).                                                                                                 |
|               |                      | NOTE<br>The timeout period cannot exceed the collection<br>period.                                                                                                    |
|               |                      | • <b>Executor</b> : user who executes the collection task, that is, the user of the selected host. The default value is <b>root</b> . Currently, only the <b>root</b> user is supported.                                                                         |

#### Step 4 Click Create.

**Step 5** The connected plug-in will be displayed on the collection task page. Click the name of a collection task. On the displayed page, you can check the configuration of the collection task.

----End

#### 7.7.2.13 Custom Plug-in Access

#### **Application Scenario**

Use a custom plug-in to create a collection task to monitor specified metrics. In addition, use Exporter to report database metrics for exception detection and Grafana dashboard display.

#### Prerequisites

- A UniAgent has been installed on the host.
- A Prometheus instance for ECS has been created.
- A custom plug-in has been created.

#### **Creating a Custom Plug-in**

UniAgent allows you to create custom plug-ins. You can create a plug-in using scripts and create a collection task to use this plug-in by referring to **Custom Plug-in Access** to collect metrics.

- **Step 1** Log in to the AOM 2.0 console.
- **Step 2** In the navigation pane, choose **Access Center**.
- Step 3 In the Custom Prometheus Plug-in Access panel, click Custom Plug-in.
- **Step 4** On the displayed page, set related parameters.
  - Plug-in information

#### Table 7-35 Plug-in parameters

| Parameter       | Description                                                                                                    |
|-----------------|----------------------------------------------------------------------------------------------------|
| Plug-in<br>Name | Name of a custom plug-in. Enter a maximum of 32 characters starting with a letter. Only letters, digits, and underscores (_) are allowed. |
| Plug-in Type    | Type of a plug-in. The default value is <b>Custom</b> .                                                                                   |
| Description     | Description of the plug-in to be created. Enter a maximum of 10,000 characters.                                                           |

• Set Plug-in

#### Table 7-36 Plug-in configuration parameters

| Parameter          | Description                    |
|--------------------|--------------------------------|
| Plug-in<br>Version | Version of the custom plug-in. |

| Parameter                      | Description                                                                                                    |
|--------------------------------|----------------------------------------------------------------------------------------------------|
| Plug-in<br>Script              | Custom plug-in script. Options: <b>Linux</b> and <b>Windows</b> .<br><b>Linux</b> : Shell or Python script.                                                                                                    |
|                                | Example:<br>#!/bin/bash<br>#Examples<br>echo "metric_name{label_name=\"label_value\"} 100"                                                                                                    |
|                                | Windows: BAT script                                                                                                    |
|                                | Example:                                                                                                    |
|                                | ::Examples<br>@echo off<br>echo metric_name{label_name="label_value"} 100                                                                                                    |
| Default<br>Script<br>Parameter | Custom script parameter template. Only letters, digits, and underscores (_) are allowed. Ensure that the following rules are met:                                                                                                |
|                                | – Letter: For example, -a.                                                                                                    |
|                                | <ul> <li>Character combination: For example, http://<br/>127.0.0.1:80. The following special characters are not<br/>allowed: &amp; &gt;&lt;;`!()\$-</li> </ul>                                                                   |
|                                | <ul> <li>- \${Parameter}: Enter a maximum of 64 characters starting with a letter. Only letters, digits, and underscores (_) are allowed. For example, \${a_b}.</li> </ul>                                                       |
|                                | You can combine parameters as required and separate them with spaces. The total length of these parameters cannot exceed 250 characters.                                                                                         |
| Script<br>Parameter            | Parameters in the default script parameters. After you enter<br>the default script parameters, the system automatically<br>identifies script parameters based on your settings.                                                  |
|                                | Script parameter description:                                                                                                    |
|                                | <ul> <li>Mandatory: If this option is enabled, the parameter value<br/>in the plug-in debugging area is mandatory. If this option<br/>is disabled, the parameter value in the plug-in debugging<br/>area is optional.</li> </ul> |
|                                | - <b>Parameter</b> : name of a script parameter.                                                                                                    |
|                                | - <b>Default Value</b> : default value of the script parameter.                                                                                                    |
|                                | – <b>Description</b> : description of the parameter.                                                                                                    |

#### Step 5 Click Save.

After a plug-in is created, you can modify it, create a version for it, or delete it.

| Operation                   | Description                                                                                                    |  |
|-----------------------------|----------------------------------------------------------------------------------------------------|--|
| Checking the plug-in status | Locate the target plug-in, hover the mouse pointer over the plug-in, and choose <b>Version</b> . On the page that is displayed, check the plug-in status                                                                                                    |  |
|                             | <ul> <li>Unreleased: When you create a plug-in or create a plug-in version, the plug-in status is Unreleased. You can click the version number to edit the plug-in.</li> </ul>                                                                                                    |  |
|                             | • <b>Released</b> : After you click <b>Release</b> in the <b>Operation</b> column, the plug-in status changes to <b>Released</b> . You can click the version number to view the plug-in details.                                                                                                    |  |
| Creating a<br>version       | Locate the target plug-in, hover the mouse pointer over the<br>plug-in, and choose <b>Version</b> . Click <b>Create Version</b> . On<br>the displayed page, set the plug-in information.<br><b>NOTE</b>                                                                                                    |  |
|                             | <ul> <li>A maximum of five versions can be created for a plug-in.</li> <li>If there is only one plug-in version, only Copy is available in the Operation column. If there is more than one plug-in, both Copy and Delete are available in the Operation column. You can click Delete to delete a plug-in version.</li> </ul> |  |
| Modifying a<br>plug-in      | Locate the target plug-in, hover the mouse pointer over the plug-in, and choose <b>* &gt; Modify</b> . On the displayed page, modify the plug-in information.                                                                                                    |  |
| Deleting a<br>plug-in       | Locate the target plug-in, hover the mouse pointer over the<br>plug-in, and choose <b>Delete</b> . On the displayed page, click<br><b>Yes</b> to delete the plug-in.<br><b>NOTE</b><br>If a collection task has been configured for a plug-in, deleting the                                                                  |  |
|                             | plug-in will also delete the collection task.                                                                                                    |  |

Table 7-37 Related operations

----End

#### **Custom Plug-in Access**

- **Step 1** Log in to the AOM 2.0 console.
- **Step 2** In the navigation pane on the left, choose **Access Center**. Click the custom plug-in on the **Custom Prometheus Plug-in Access** panel.
- **Step 3** On the collection task configuration page, set parameters by referring to the following table.

#### Figure 7-31 Configuring a collection task

| Collection Task                              |
|----------------------------------------------|
| * Collection Task Name                       |
|                                              |
| * Host                                       |
| Tip: Hosts must be installed with UniAgents. |
|                                              |
| Advanced Settings ^                          |
| 10s -                                        |
| ★ Timeout Period (s)                         |
| 10s •                                        |
| * Executor                                   |
| root                                         |

#### Table 7-38 Parameters for creating a collection task

| Operati<br>on     | Parameter              | Description                                                                                                    |
|-------------------|------------------------|----------------------------------------------------------------------------------------------------|
| Select<br>Instanc | Prometheus<br>Instance | Select a Prometheus instance for ECS to store collected data.                                                                                                    |
| e                 |                        | A collection task will be associated with the<br>Prometheus instance to mark and classify collected<br>data. If no Prometheus instance is available, <b>create</b><br><b>one</b> . |
| Set<br>Plug-in    | OS                     | Operating system of the host. Options: <b>Linux</b> and <b>Windows</b> .                                                                                                    |
|                   |                        | NOTE                                                                                                    |
|                   |                        | <ul> <li>If Linux is used, you can select a middleware or<br/>custom plug-in.</li> </ul>                                                                                           |
|                   |                        | • If Windows is used, you can only select a custom plug-<br>in.                                                                                                    |
|                   | Collection Plug-<br>in | (Default) Created custom plug-in.                                                                                                    |

| Operati<br>on              | Parameter               | Description                                                                                                    |
|----------------------------|-------------------------|----------------------------------------------------------------------------------------------------|
|                            | Plug-in Version         | Select a plug-in version.<br>NOTE<br>Plug-in versions that have not been released are dimmed<br>and cannot be selected.                                                                                                    |
| Set<br>Collecti<br>on Task | Collection Task<br>Name | Name of a collection task. Enter 1 to 50 characters<br>and start with a letter. Only letters, digits,<br>underscores (_), and hyphens (-) are allowed.                                                                                                    |
|                            | Host                    | <ul> <li>Click Add Host and select a host.</li> <li>Specify host: Select a host that has been connected.</li> <li>On the Specify host page, search for and select a host by the host name, IP address, or Agent status.</li> <li>On the Specify host page, click  in the upper right corner to deselect the host.</li> <li>Ensure that the UniAgent of the selected host is running. Otherwise, no data can be collected.</li> <li>NOTE If you select a custom plug-in, you can select multiple hosts.</li> </ul>                                                 |
|                            | Advanced<br>Settings    | <ul> <li>Includes Collection Period (s) and Timeout Period (s).</li> <li>Collection Period (s): O&amp;M data collection period, in seconds. Options: 10s, 30s, and 60s (default).</li> <li>Timeout Period (s): the maximum time allowed for executing a collection task, in seconds. Options: 10s, 30s, and 60s (default).</li> <li>NOTE The timeout period cannot exceed the collection period.</li> <li>Executor: user who executes the collection task, that is, the user of the selected host. Default: root. Enter a username. Recommended: root.</li> </ul> |

#### Step 4 Click Create.

**Step 5** On the displayed collection task page, click the target collection task to view its details.

----End

#### 7.7.2.14 Other Operations

In the access center, click the middleware plug-in or custom plug-in of a created collection task. On the displayed page, click the **Collection Tasks** tab and perform the following operations as required.

| Table | 7-39 | Related | operations |
|-------|------|---------|------------|
| iable |      | netated | operations |

| Operation                                    | Description                                                                                                    |
|----------------------------------------------|----------------------------------------------------------------------------------------------------|
| Checking a collection task                   | Click a collection task to go to its details page.                                                                                                    |
| Starting or<br>stopping a<br>collection task | Click on the <b>Start/Stop</b> column of a collection task to start or stop it.                                                                                                    |
| Searching for a collection task              | Set filter criteria or enter keywords to search for a collection task.                                                                                                    |
| Changing<br>target hosts                     | Click in the <b>Operation</b> column of the target collection task. On the displayed page, change target hosts.<br><b>NOTE</b><br>You can only change the target hosts for the collection tasks created using custom plug-ins. |
| Sorting                                      | Click 💿 in the <b>Timeout Period</b> or <b>Collection Period</b> column                                                                                                    |
| collection tasks                             | to sort collection tasks. Indicates the default order.                                                                                                    |
|                                              | displayed at the bottom).                                                                                                    |
| Copying a collection task                    | Click <sup>(1)</sup> in the <b>Operation</b> column of a collection task. On the displayed page, modify parameters as required.                                                                                                |
|                                              | If no parameters need to be modified, skip this step.                                                                                                    |
| Modifying a collection task                  | Choose <b>•••</b> > <b>Modify</b> in the <b>Operation</b> column of the target collection task. On the displayed page, modify parameters as required.<br><b>NOTE</b>                                                           |
|                                              | <ul> <li>Modifying a custom plug-in collection task: The plug-in version and<br/>collection task details can be modified.</li> </ul>                                                                                           |
|                                              | <ul> <li>Modifying a middleware collection task: Only metric dimensions<br/>can be modified.</li> </ul>                                                                                                    |
| Deleting a collection task                   | Locate a collection task and choose <b>Solution</b> > <b>Delete</b> in the <b>Operation</b> column. On the displayed page, confirm the deletion.                                                                               |

# 7.8 Obtaining the Service Address of a Prometheus Instance

In the **Service Addresses** area on the **Settings** tab page of the default or common Prometheus instance or of the Prometheus instance for ECS, CCE, you can obtain the configuration code for Prometheus remote read and write. In the **Service Addresses** area on the **Settings** tab page of the Prometheus instance for cloud services, you can obtain the configuration code for Prometheus remote read.

#### Prerequisites

Your service has been connected for Prometheus monitoring. For more details, see:

- Prometheus Instance for Cloud Services
- Prometheus Instance for ECS
- Prometheus Instance for CCE
- Common Prometheus Instance

#### Procedure

- **Step 1** Log in to the AOM 2.0 console.
- **Step 2** In the navigation pane on the left, choose **Prometheus Monitoring** > **Instances**. In the instance list, click the created Prometheus instance.
- **Step 3** On the instance details page, choose **Settings** in the navigation pane to obtain the service address of the current instance.

The following describes how to obtain the service address of a Prometheus instance for CCE.

- Click the **Intranet** or **Public Network** tab to obtain the configuration code for Prometheus remote read and write in the intranet or public network. Click on the right of the code to copy the code to the corresponding file.
- Obtain the configuration code for Prometheus remote read.

Figure 7-32 Configuration code for Prometheus remote read

| coniguration Code foi Prometreus Remote Read                                                                                            |              |     |
|----------------------------------------------------------------------------------------------------|--------------|-----|
| remote read:<br>- ut <sup>2</sup> 'https://aom<br>ths_config:<br>insecure skip verify: true<br>bearer token: VV*aF<br>read recent: true | /apl/v1/read | G * |
|                                                                                                    |              |     |

#### Remote read address:

url: 'https://aom.{region\_name}.{Site domain name suffix}/v1/{project\_id}/api/v1/read' Remote read address parameters:

- region\_name: domain name or IP address of the server where the REST service is deployed. The value varies depending on services and regions.
- **Site domain name suffix**: site domain name suffix, for example, **myhuaweicloud.com**.

- project\_id: project ID.
- Obtain the configuration code for Prometheus remote write.

Figure 7-33 Configuration code for Prometheus remote write

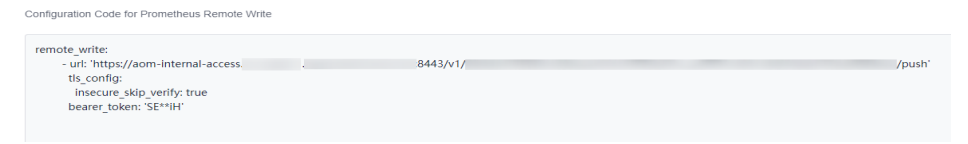

Remote write address in the intranet:

url: 'https://aom-internal-access.*{region\_name}.{Site domain name suffix}*:8443/v1/*{project\_id}*/push' Remote write address in the public network:

url: 'https://aom-access.{region\_name}.{Site domain name suffix}:8443/v1/{project\_id}/push' Remote write address parameters:

- region\_name: domain name or IP address of the server where the REST service is deployed. The value varies depending on services and regions.
- Site domain name suffix: site domain name suffix, for example, myhuaweicloud.com.
- **project\_id**: project ID.

----End

## 7.9 Viewing Prometheus Instance Data Through Grafana

After connecting a cloud service or CCE cluster to a Prometheus instance, you can use Grafana to view the metrics of the cloud service or cluster.

#### Prerequisites

- You have created an ECS. For details, see *Elastic Cloud Server (ECS) Getting Started*.
- You have created an EIP and bound it to the created ECS. For details, see *Elastic Cloud Server (ECS) Getting Started*.
- Your service has been connected for Prometheus monitoring. For more details, see:
  - Prometheus Instance for Cloud Services
  - Prometheus Instance for ECS
  - Prometheus Instance for CCE
  - Common Prometheus Instance

#### Procedure

- **Step 1** Install and start Grafana. For details, see the **Grafana official documentation**.
- Step 2 Add an access code.

- 1. Log in to the AOM 2.0 console.
- 2. In the navigation pane, choose **Settings**. The **Global Configuration** page is displayed.
- 3. In the navigation pane on the left, choose **Authentication**. Click **Add Access Code**.
- 4. In the dialog box that is displayed, click **OK**. The system then automatically generates an access code.

#### D NOTE

- You can create up to two access codes for each project.
- An access code is an identity credential for calling APIs. Keep your access code secure.
- **Step 3** Obtain the Grafana data source configuration code.
  - 1. Log in to the AOM 2.0 console.
  - 2. In the navigation pane on the left, choose **Prometheus Monitoring** > **Instances**. In the instance list, click the target Prometheus instance.
  - 3. On the displayed page, choose **Settings** in the navigation pane and obtain the Grafana data source information from the **Grafana Data Source Info** area.

#### Figure 7-34 Grafana data source information

| Grafana Data Sour   | Grafana Data Source Info |    |     |
|---------------------|--------------------------|----|-----|
| Intranet Public Net | vork                     |    |     |
| HTTP URL            | https://aom              |    | 3e7 |
| Username            | et                       | 5c |     |
| Password            | Z9**ey                   |    |     |

#### Step 4 Configure Grafana.

- 1. Log in to Grafana.
- 2. In the navigation pane, choose **Configuration** > **Data Sources**. Then click **Add data source**.

#### Figure 7-35 Configuring Grafana

| <b>0</b>     |               | Configuration<br>Organization: Main Org.                          |             |
|--------------|---------------|-------------------------------------------------------------------|-------------|
| +            |               |                                                                   |             |
|              |               | 🛢 Data Sources 👗 Users 🎎 Teams 🛣 Plugins 茎 Preferences 🔦 API Keys |             |
| 0            |               | Add data seurce                                                   | 1           |
|              |               |                                                                   |             |
| -            |               |                                                                   | Section 201 |
| *            | Configuration |                                                                   |             |
| $\heartsuit$ | Data Sources  |                                                                   |             |
|              | L Users       |                                                                   |             |
|              | 🎎 Teams       |                                                                   |             |
|              | 1/2 Plugins   |                                                                   |             |
|              |               |                                                                   |             |
|              | 🔧 API Keys    |                                                                   |             |
|              |               |                                                                   |             |
|              |               |                                                                   |             |
|              |               |                                                                   |             |
|              |               |                                                                   | ě.          |

3. Click **Prometheus** to access the configuration page.

| •              |                                                                              |   |
|----------------|------------------------------------------------------------------------------|---|
|                | Add data source<br>hoose a data source type                                  |   |
| Q Filter by    | name or type                                                                 | 1 |
| l'ime series d | datadasés                                                                    |   |
|                | Prometheus<br>Open source time series database & alerting                    |   |
| -3             | Graphite<br>Open source time series database                                 |   |
| ~~             | OpenTSDB<br>Open source time series database                                 |   |
| $\bigcirc$     | InfluxDB<br>Open source time series database                                 |   |
| Logging & do   | ocument databases                                                            |   |
| <u></u>        | Loki<br>Like Prometheus but for logs. OSS logging solution from Grafana Labs |   |
| =              | Elasticsearch<br>Open source logging & analytics database                    |   |

Figure 7-36 Prometheus configuration page

- 4. Set Grafana data source parameters.
  - URL: HTTP URL obtained in Step 3.
  - User: username obtained in Step 3.
  - **Password**: password obtained in **Step 3**.

**NOTE** 

The Basic auth and Skip TLS Verify options under Auth must be enabled.

| 51                                  |                 |                  |       |         |
|-------------------------------------|-----------------|------------------|-------|---------|
| th Settings 믬                       | Dashboards      |                  |       |         |
| Name 🔅                              | TestPrometheu   | IS               | De    | fault 💽 |
| нттр                                |                 | _                |       |         |
| URL                                 |                 |                  | 96595 |         |
| Access                              | Server (defa    | ult)             |       | Help >  |
| Whitelisted Cookies                 |                 |                  | Add   |         |
| Auth                                |                 |                  |       |         |
| Basic auth                          |                 | With Credentials |       |         |
| TLS Client Auth                     |                 | With CA Cert     |       |         |
| Skip TLS Verify                     |                 |                  |       |         |
| Forward OAuth Identity              | 0               |                  |       |         |
| Basic Auth Details                  |                 |                  |       |         |
| User                                |                 |                  |       |         |
| Password                            | anala anala ana |                  | Rese  | t       |
| Custom HTTP Headers<br>+ Add header |                 |                  |       |         |
| Scrape interval                     |                 |                  |       |         |
| Query timeout                       |                 |                  |       |         |
| HTTP Method                         |                 | • •              |       |         |
|                                     |                 |                  |       |         |

Figure 7-37 Setting parameters

5. Click **Save&Test** to check whether the configuration is successful. If the configuration is successful, you can use Grafana to configure dashboards and view metric data.

| Scrape interval  15 Query timeout 60 HTTP Method Choose Misc Disable metrics tookup Example: max_source_resolution=5m&timeout=10  Jata source is working                                                                                                    | Custom HTTP Headers            |       |
|----------------------------------------------------------------------------------------------------|--------------------------------|-------|
| Scrape interval 155   Query timeout 60s   HTTP Method Choose     Misc   Disable metrics lookup   Custom query parameters   Example: max_source_resolution=5m&timeout=10                                                                                                    |                                |       |
| Query timeout       60s         HTTP Method       Choose         Misc         Disable metrics lookup       Example: max_source_resolution=5m&timeout=10         Custom query parameters       Example: max_source_resolution=5m&timeout=10         ✓       Data source is working | Scrape interval                |       |
| HTTP Method O Choose  Misc Disable metrics lookup O  Example: max_source_resolution=5m&timeout=10  Data source is working                                                                                                    | Query timeout                  |       |
| Misc<br>Disable metrics lookup  Custom query parameters Example: max_source_resolution=5m&timeout=10<br>Data source is working                                                                                                    | HTTP Method                    |       |
| Custom query parameters O Example: max_source_resolution=5m&timeout=10                                                                                                    | Misc<br>Disable metrics lookup |       |
| ✓ Data source is working                                                                                                    | Custom query parameters        |       |
|                                                                                                    | ✓ Data source is wo            | rking |

Figure 7-38 Checking whether the configuration is successful

----End

## 7.10 Reading Prometheus Instance Data Through Remote Read

Prometheus monitoring provides the remote read API, which can categorize a series of Prometheus protocol data sources into oen single data source for query. This section describes how to read AOM Prometheus instance data through the remote read API when you are using self-built Prometheus.

#### Prerequisite

- Your service has been connected for Prometheus monitoring. For details, see:
  - Prometheus Instance for Cloud Services
  - Prometheus Instance for ECS
  - Prometheus Instance for CCE
  - Common Prometheus Instance

#### **Remote Read Configuration**

You are advised to set a prometheus.yml file. The following shows the procedure:

- **Step 1** Log in to the AOM 2.0 console.
- **Step 2** In the navigation pane on the left, choose **Prometheus Monitoring** > **Instances**. In the instance list, click the target Prometheus instance.
- **Step 3** On the instance details page, choose **Settings** in the navigation pane to obtain the service address of the current instance.

Click the **Intranet** or **Public Network** tab to obtain the configuration code for Prometheus remote read in the intranet or public network. Click on the right of the code to copy the code to the corresponding file.

Remote read configuration:

```
remote_read:

- url: 'https://aom.{region_name}.{Site domain name suffix}/v1/{project_id}/

{prometheus_instance_id}/api/v1/read'

tls_config:

insecure_skip_verify: true

bearer_token: '8H**LP'

read_recent: true
```

```
----End
```

#### **Complete Configuration Items of Remote Read**

#### **NOTE**

The configuration items in brackets ([]) are optional. (The following lists the configurations of Prometheus v2.40. Some configuration items may be unavailable in earlier versions. For details, see **Prometheus official documents**.)

# API URL of the target Prometheus instance for remote read url: <string>

# Unique name of a configuration for remote read [ name: <string> ]

# Filtering conditions that must be contained in PromQL for remote read required\_matchers: [ <labelname>: <labelvalue> ... ]

# Timeout for remote read query
[ remote\_timeout: <duration> | default = 1m ]

# Custom headers attached to remote read requests, which cannot overwrite the headers added by Prometheus headers:

```
[ <string>: <string> ... ]
```

# Whether to directly read metrics from the local storage during Prometheus remote read [ read\_recent: <boolean> | default = false ]

# Add an authorization header for each remote read request. Select either **password** or **password\_file**. basic\_auth:

```
[ username: <string> ]
[ password: <secret> ]
[ password_file: <string> ]
```

```
# Custom authorization header configuration
authorization:
# Authentication type
[ type: <string> | default: Bearer ]
#Authentication key. Select either credentials or credentials_file.
[ credentials: <secret> ]
# Obtain the key from a file.
[ credentials_file: <filename> ]
# OAuth 2.0 authentication, which cannot be used together with basic_auth authorization
oauth2:
[ <oauth2> ]
```

# TLS configuration tls\_config: [ <tls\_config> ] # Proxy URL [ proxy\_url: <string> ]

# Whether 3XX redirection is allowed
[ follow\_redirects: <boolean> | default = true ]

# Whether to enable HTTP2 [ enable\_http2: <bool> | default: true ]

# Whether to attach external\_labels during remote read
[ filter\_external\_labels: <boolean> | default = true ]

# 7.11 Reporting Self-Built Prometheus Instance Data to AOM

On the **Settings** tab page of the default or common Prometheus instance or of the Prometheus instance for ECS, CCE, you can obtain the remote write address of the current Prometheus instance. Native Prometheus metrics can then be reported to AOM through remote write. In this way, time series data can be stored for long.

If the open-source Prometheus has been deployed and is being used, directly go to **Step 4**.

#### Prerequisites

- You have created an ECS. For details, see *Elastic Cloud Server (ECS) Getting Started*.
- Your service has been connected for Prometheus monitoring. For more details, see:
  - Prometheus Instance for ECS
  - Prometheus Instance for CCE
  - Common Prometheus Instance

#### Procedure

- **Step 1** Install and start Prometheus. For details, see **Prometheus official documentation**.
- Step 2 Add an access code.
  - 1. Log in to the AOM 2.0 console.
  - 2. In the navigation pane, choose **Settings**. The **Global Configuration** page is displayed.
  - 3. In the navigation pane on the left, choose **Authentication**. Click **Add Access Code**.
  - 4. In the dialog box that is displayed, click **OK**. The system then automatically generates an access code.

#### **NOTE**

- You can create up to two access codes for each project.
- An access code is an identity credential for calling APIs. Keep your access code secure.

#### **Step 3** Obtain the configuration code for Prometheus remote write.

- 1. Log in to the AOM 2.0 console.
- 2. In the navigation pane on the left, choose **Prometheus Monitoring** > **Instances**. In the instance list, click the target Prometheus instance.
- 3. On the displayed page, choose **Settings** in the navigation pane and obtain the configuration code for Prometheus remote write from the **Service Addresses** area.

#### Figure 7-39 Configuration code for Prometheus remote write

Configuration Code for Prometheus Remote Write

| emote_write:                        |       |
|-------------------------------------|-------|
| - url: 'https://aom-internal-access | /push |
| tls_config:                         |       |
| insecure_skip_verify: true          |       |
| bearer_token: 'Z9**ey'              |       |
|                                     |       |
|                                     |       |

**Step 4** Log in to the target ECS and configure the **prometheus.yml** file.

Run the following command to find and start the **prometheus.yml** file:

./prometheus --config.file=prometheus.yml

Add the configuration code for Prometheus remote write obtained in **Step 3** to the end of the **prometheus.yml** file.

The following shows an example. You need to configure the italic part.

```
# my global config
global:
scrape_interval: 15s # Set the scrape interval to every 15 seconds. Default is every 1 minute.
evaluation_interval: 15s # Evaluate rules every 15 seconds. The default is every 1 minute.
# scrape_timeout is set to the global default (10s).
# Alertmanager configuration
alerting:
alertmanagers:
 - static_configs:
 - targets:
# - alertmanager:9093
# Load rules once and periodically evaluate them according to the global 'evaluation_interval'.
rule_files:
# - "first_rules.yml"
# - "second_rules.yml"
# A scrape configuration containing exactly one endpoint to scrape:
# Here it's Prometheus itself.
scrape_configs:
# The job name is added as a label 'job=<job_name>' to any timeseries scraped from this config.
 - job_name: 'prometheus'
# metrics_path defaults to '/metrics'
# scheme defaults to 'http'.
static_configs:
 - targets: ['localhost:9090']
# Replace the italic content with the configuration code for Prometheus remote write obtained in Step 3.
remote write:
  - url:'https://aom-**.***.myhuaweicloud.com:8443/v1/6d6df***2ab7/58d6***c3d/push'
   tls confia:
    insecure_skip_verify: true
  bearer token: 'SE**iH'
```

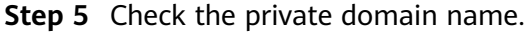

In the preceding example, data is reported through the intranet. Therefore, ensure that the host where Prometheus is located can resolve the private domain name. For details, see **Changing the DNS Server Addresses for a VPC Subnet**.

- **Step 6** Restart Prometheus.
- **Step 7** View metric data in AOM using Grafana to check whether data is successfully reported after the preceding configurations are modified.

----End

## 7.12 Resource Usage Statistics

After metric data is reported to AOM through Prometheus monitoring, you can view the number of reported basic and custom metric samples on the **Resource Usage** page.

#### Prerequisites

- Your service has been connected for Prometheus monitoring. For more details, see:
  - Prometheus Instance for ECS
  - Prometheus Instance for CCE
  - Common Prometheus Instance

#### Precautions

- The **Resource Usage** page does not display the number of basic and custom metric samples reported by Prometheus instances for cloud services.
- Metric samples are reported every hour. If you specify a time range shorter than one hour, the query result of total metric samples may be 0.
- The number of metric samples displayed on the **Resource Usage** page may be different from the actual number.

#### Procedure

- **Step 1** Log in to the AOM 2.0 console.
- **Step 2** In the navigation pane, choose **Prometheus Monitoring** > **Resource Usage**.
- **Step 3** In the upper left corner of the page, select a desired Prometheus instance.
- **Step 4** In the upper right corner of the page, set filter criteria.
  - 1. Set a time range in either of the following ways:

Method 1: Use a predefined time label, such as **Last hour** or **Last 6 hours**. You can select a time range as required.

You are advised to select a time range longer than 1 hour.

Method 2: Specify the start time and end time (max. 30 days).

2. Set the interval for refreshing information. Click and select a value from the drop-down list, such as **Refresh manually** or **1 minute auto refresh**.

- **Step 5** View the number of basic metrics and that of custom metrics reported by the Prometheus instance.
  - **Custom Metric Samples**: include the number of custom metric samples reported within 24 hours and that reported within a specified time range.
  - **Basic Metric Samples**: include the number of basic metric samples reported within 24 hours and that reported within a specified time range.
  - **Custom Metrics**: indicates the number of custom metric types reported within a specified time range.
  - **Basic Metrics**: indicates the number of basic metric types reported within a specified time range.
  - **Top 10 Custom Metric Samples**: displays the top 10 custom metric samples within a specified time range.

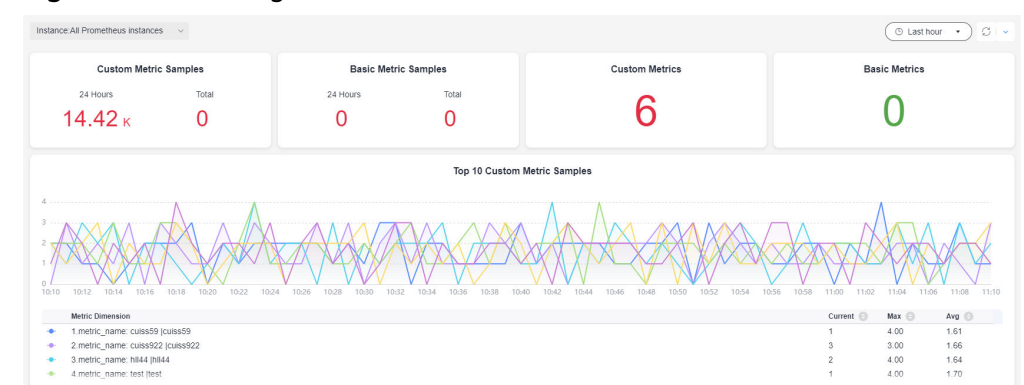

Figure 7-40 Viewing metric statistics

Step 6 In the Instance Info area, view Total Custom Metric Samples (Million), Total Basic Metric Samples (Million), Custom Metric Samples in 24 Hours (Million), Basic Metric Samples in 24 Hours (Million), Custom Metrics, and Basic Metrics.

----End

# **8** Business Monitoring (Beta)

# 8.1 Creating a Log Metric Rule

You can create log metric rules to extract ELB log data reported to LTS as metrics and monitor them on the metric browsing and dashboard pages.

#### Precaution

- To use business monitoring, enable this function in **Menu Settings**. For details, see **10.6 Menu Settings**.
- You can create a maximum of 100 log metric rules. The total number of metrics added to all rules cannot exceed 100.

#### Prerequisite

ELB logs have been ingested to LTS.

#### Creating a Log Metric Rule

- **Step 1** Log in to the AOM 2.0 console.
- Step 2 In the navigation pane, choose Business Monitoring (Beta) > Business Metrics.
- Step 3 Click next to Log Metric Rules.
- **Step 4** Set parameters to ingest ELB logs reported to LTS to AOM. For details, see **Table 8-1**.
| Ingest ELB Log |                                              |   |             |
|----------------|----------------------------------------------|---|-------------|
| Set Metric     | Connect to LTS Log Stream     Ingestion Rule |   |             |
|                | elb                                          |   |             |
|                | Log Type                                     |   |             |
|                | ELB log                                      |   |             |
|                | Application                                  |   |             |
|                | -Select-                                     | ~ |             |
|                | • Log Group                                  |   |             |
|                | CTS                                          | × | ELB log     |
|                | Log Stream                                   |   |             |
|                | alstest-service                              | ~ | Preview Log |
|                |                                              |   |             |
|                | Log Structuring                              |   |             |
|                | Structure                                    |   |             |
|                |                                              |   |             |

Figure 8-1 Ingesting logs

# Table 8-1 Log ingestion parameters

| Parameter          | Description                                                                                                    |
|--------------------|----------------------------------------------------------------------------------------------------|
| Ingestion<br>Rule  | Enter 1 to 100 characters and do not start with an underscore (_) or hyphen (-). Only letters, digits, hyphens, and underscores are allowed.   |
| Log Type           | <b>ELB log</b> is selected by default and cannot be changed.                                                                                   |
| Application        | Select a created application from the drop-down list.                                                                                          |
| Log Group          | Select a created log group from the drop-down list. If no log group is available, create one by referring to <b>Collecting Logs from ELB</b> . |
| Log Stream         | Select a created log stream from the drop-down list. Click <b>Preview Log</b> to view the log data contained in the log stream.                |
| Log<br>Structuring | Click <b>Structure</b> to structure the selected logs. By default, structured fields are displayed in the list below.                          |

# Step 5 Click Next.

- **Step 6** Set metric information.
  - Click Add Metric to add metrics for the log metric rule. For details, see Table 8-2.

| Metric Name                   |          |             |        |              |        |           |                            |
|-------------------------------|----------|-------------|--------|--------------|--------|-----------|----------------------------|
| aom_business_elb              | 0_       |             |        |              |        |           |                            |
| Metric Alias                  |          |             |        |              |        |           |                            |
|                               |          |             |        |              |        |           |                            |
| Query Metric                  |          |             |        |              |        |           |                            |
| Search By                     |          |             |        |              |        |           |                            |
| Expression                    | O SQL    |             |        |              |        |           |                            |
| 1 SELECT *                    |          |             |        |              | © I () | Last hour | <ul> <li>Search</li> </ul> |
| Result                        |          |             |        |              |        |           |                            |
| time                          | category | collectTime | field1 | field2       | field3 | field4    | field5                     |
|                               |          |             |        |              |        |           |                            |
|                               |          |             |        |              |        |           |                            |
|                               |          |             | No dat | a available. |        |           |                            |
|                               |          |             | No dat | a available. |        |           |                            |
|                               |          |             | No dat | a available. |        |           |                            |
| Define Metric                 |          |             | No dat | a available. |        |           |                            |
| Define Metric<br>Metric Value |          |             | No dat | a available. |        |           |                            |

# Figure 8-2 Adding a metric

| Table 8-2 Metric | configuration | parameters |
|------------------|---------------|------------|
|------------------|---------------|------------|

| Catego<br>ry    | Parameter       | Description                                                                                                    |  |
|-----------------|-----------------|----------------------------------------------------------------------------------------------------|--|
| Basic<br>Info   | Metric Name     | The name consists of prefix <b>aom_business_elb_</b> and custom content.                                                                                |  |
|                 | Metric Alias    | (Mandatory) Enter an alias.                                                                                                    |  |
| Query<br>Metric | Search By       | Only SQL query is supported.                                                                                                    |  |
|                 | Query Statement | Enter an SQL query statement in the text box<br>and click (2) to adjust the SQL statement<br>format. Click (2) to view the syntax of SQL<br>statements. |  |
|                 | Query Period    | Select a period from the drop-down list.                                                                                                    |  |

 $\sim$ 

| Catego<br>ry     | Parameter           | Description                                                                  |
|------------------|---------------------|------------------------------------------------------------------------------|
| Define<br>Metric | Metric Value        | Select a value from the drop-down list. Only numeric fields can be selected. |
|                  | Metric<br>Dimension | Select a value from the drop-down list.                                      |

- 2. Click OK.
- 3. (Optional) Click Add Metric to add more metrics for the rule.

# Step 7 Click OK.

The created log metric rule is displayed in the rule list on the left.

----End

# **More Operations**

After creating a log metric rule, perform the operations listed in **Table 8-3** if needed.

Table 8-3 Related operations

| Operation                         | Description                                                                                                    |
|-----------------------------------|----------------------------------------------------------------------------------------------------|
| Querying a<br>log metric<br>rule  | <ol> <li>In the log metric rule list on the left, click a rule name.</li> <li>In the right pane, view the enabling status, log type, and<br/>metric of the rule.</li> </ol>                    |
| Disabling a<br>log metric<br>rule | <ol> <li>In the log metric rule list on the left, click a rule name.</li> <li>In the upper right corner of the page, click <b>Disable</b>.</li> </ol>                                          |
| Editing a log<br>metric rule      | <ol> <li>In the log metric rule list on the left, click a rule name.</li> <li>In the upper right corner of the page, choose &gt; Edit. For details, see Creating a Log Metric Rule.</li> </ol> |
| Deleting a log metric rule        | <ol> <li>In the log metric rule list on the left, click a rule name.</li> <li>In the upper right corner of the page, choose ••• &gt; Delete.</li> </ol>                                        |
| Adding a<br>metric                | <ol> <li>In the log metric rule list on the left, click a rule name.</li> <li>In the right pane, click Add Metric. For details, see Step 6.</li> </ol>                                         |
| Editing a<br>metric               | <ol> <li>In the log metric rule list on the left, click a rule name.</li> <li>In the right pane, select a metric access card and click <i>P</i>. For details, see Step 6.</li> </ol>           |
| Deleting a metric                 | <ol> <li>In the log metric rule list on the left, click a rule name.</li> <li>In the right pane, select a metric access card and click <sup>1</sup></li> </ol>                                 |

| Operation                 | Description                                                                                                    |
|---------------------------|----------------------------------------------------------------------------------------------------|
| Searching for<br>a metric | <ol> <li>In the log metric rule list on the left, click a rule name.</li> <li>On the right of the page, enter a rule name keyword in the search box next to Add Metric and click Q.</li> </ol> |

# **9** Infrastructure Monitoring

# 9.1 Workload Monitoring

Workload monitoring is for CCE workloads. It enables you to monitor the resource usage, status, and alarms of workloads in a timely manner so that you can quickly handle alarms or events to ensure smooth workload running. Workloads are classified into Deployments, StatefulSets, DaemonSets, Jobs, and Pods.

# **Function Introduction**

• The workload monitoring solution is ready-to-use. After AOM is enabled, the workload status, CPU usage, and physical memory usage of CCE are displayed on the workload monitoring page by default.

# Figure 9-1 Workload monitoring

| Workload Monitoring 🛈 💿 Last 30 minutes 🔹 🗘 💌                                 |                  |                   |                     |                      |                     |                                   |                                  |                                  |
|-------------------------------------------------------------------------------|------------------|-------------------|---------------------|----------------------|---------------------|-----------------------------------|----------------------------------|----------------------------------|
| Deployments StatehilSets DaemonSets Jobs Pods                                 |                  |                   |                     |                      |                     |                                   |                                  |                                  |
| C Filer Califers before namepaces. Select like criteria or search by knyword. |                  |                   |                     |                      |                     | 0 C 0                             |                                  |                                  |
| Workload $\ominus$                                                            | Running Status ⊘ | Cluster $\ominus$ | Namespace \varTheta | Custom Tag           | CPU Usage \varTheta | Physical Memory Usage $ \ominus $ | Used Physical Memory $ \ominus $ | Physical Memory Size $ \ominus $ |
| coredns                                                                       | Normal           | chen              | kube-system         | -                    | 0.16 %              | 4.05 %                            | 20.71 MB                         | 512.00 MB                        |
| cluster-autoscaler                                                            | Normal           | Ny-st             | kube-system         | -                    | 0.12 %              | 5.24 %                            | 52.43 MB                         | 1000.00 MB                       |
| nginx-caiyu                                                                   | Normal           | vpc-              | default             | app: nginx-caiyu + 2 | 0.07 %              | 1.82 %                            | 2.33 MB                          | 128.00 MB                        |
| coredns                                                                       | Normal           | Dy-st             | kube-system         | -                    | 0.13 %              | 5.00 %                            | 25.58 MB                         | 512.00 MB                        |
| coredns                                                                       | Normal           | cce-f             | kube-system         | -                    | 0.11 %              | 4.98 %                            | 25.52 MB                         | 512.00 MB                        |

- For customer-built Kubernetes containers, only Prometheus remote write is supported. After container metrics are written into AOM's metric library, you can query metric data by following instructions listed in **5 Metric Browsing**.
- Workload monitoring adopts the layer-by-layer drill-down design. The hierarchy is as follows: workload > Pod instance > container > process. You can view their relationships on the UI. Metrics and alarms are monitored at each layer.

### Figure 9-2 Workload details

| Consider Status;   Normal Status;   Normal Application: unincem Tage: System Denice                                                    | applicationname<br>=System Service 🔊                                  | ID: 89835801<br>Cluster: chen-testdont-del                           |                               | Created: Aug 18, 2024 22:2<br>Namespace: kube-system                                     | 27.48 GMT+08.00                                                                                                    |                                               |
|----------------------------------------------------------------------------------------------------|-----------------------------------------------------------------------|----------------------------------------------------------------------|-------------------------------|------------------------------------------------------------------------------------------|----------------------------------------------------------------------------------------------------|-----------------------------------------------|
| Monitoring Views         Logs         Events         Alarms           Prometheus Instance :         Prometheus_AOM_De >         >      |                                                                       |                                                                      |                               |                                                                                          | L                                                                                                    | est 30 ml 🔻 🔿 💊                               |
| Data Chrone           Ubit Chrone           65           04           03           03                                                  | Used CPU cores<br>Unit: Core<br>1                                     |                                                                      |                               | CPU usage<br>Unit: 55<br>0.15<br>0.15<br>0.09<br>0.06                                    | ~~~~~                                                                                                    | ·····                                         |
| 0.1<br>1522 1525 1528 1531 1534 1537 1540 1543 1546 1544<br>Mitric Dimension Current Max Arg<br>+ 1.Component name: cored 0.5 0.50 0.5 | 0.2<br>9 15:52 15:25 15:28<br>Metric Dimension<br>0 • 1.Component nai | 15/31 15/34 15/37 15/40 15/43<br>Current <b>Max</b><br>me: cored 0 0 | 15:46 15:49 15:52<br>Avg 0.00 | 0.03<br>0<br>15/22 15/25 15/28 15/31 15/3<br>Metric Dimension<br>1.Component name: cored | 34         15:37         15:40         15:           Current         Image: Current Image: Current Im | 43 15:46 15:49 15:52<br><b>Avg</b><br>18 0.16 |

# Procedure

- **Step 1** Log in to the AOM 2.0 console.
- **Step 2** In the navigation pane, choose **Infrastructure Monitoring** > **Workload Monitoring**.
- **Step 3** In the upper right corner of the page, set filter criteria.
  - 1. Set a time range to view the workloads reported. There are two methods to set a time range:

Method 1: Use a predefined time label, such as **Last hour** or **Last 6 hours**. You can select a time range as required.

Method 2: Specify the start time and end time to customize a time range. You can specify 30 days at most.

- 2. Set the interval for refreshing information. Click and select a value from the drop-down list, such as **Refresh manually** or **1 minute auto** refresh.
- **Step 4** Click any workload tab to view information, such as workload name, status, cluster, and namespace.
  - In the upper part of the workload list, filter workloads by cluster or namespace.

### D NOTE

To query namespaces, IAM users with the **AOM FullAccess** or **AOM ReadOnlyAccess** permission need to log in to the CCE console, choose **Permissions** in the navigation pane, and click **Add Permission** in the upper right corner of the page to add required permissions.

- Click <sup>C</sup> in the upper right corner to obtain the latest workload information within the time range specified in **Step 3.1**.
- Click 🖳 in the upper right corner and select or deselect columns to display.
- Click the name of a workload to view its details.
  - On the **Pods** tab page, view the all pod conditions of the workload. Click a pod name to view the resource usage and health status of the pod's containers.
  - On the Monitoring Views tab page, view the resource usage of the workload.

- On the Alarms tab page, view the alarm details of the workload. For details, see 4.4 Checking Alarms.
- On the Events tab page, view the event details of the workload. For details, see 4.5 Viewing Events.

----End

# 9.2 Cluster Monitoring

Clusters deployed using CCE are monitored. On the **Cluster Monitoring** page, you can view multiple basic metrics (such as cluster status, CPU usage, memory usage, and node status), and related alarms and events in real time. Based on them, you can monitor cluster statuses and handle risks in a timely manner, ensuring stable cluster running.

# Precautions

• The host status can be **Normal**, **Abnormal**, **Warning**, **Silent**, or **Deleted**. The running status of a host is displayed as **Abnormal** when the host is faulty due to network failures or host power-off or shut-down, or when a threshold alarm is reported on the host.

# Procedure

- **Step 1** Log in to the AOM 2.0 console.
- **Step 2** In the navigation pane, choose **Infrastructure Monitoring** > **Cluster Monitoring**.
- **Step 3** In the upper right corner of the page, set cluster filter criteria.
  - 1. Set a time range to view the CCE clusters that report information. There are two methods to set a time range:

Method 1: Use a predefined time label, such as **Last hour** or **Last 6 hours**. You can select a time range as required.

Method 2: Specify the start time and end time to customize a time range. You can specify 30 days at most.

- 2. Set the interval for refreshing information. Click and select a value from the drop-down list, such as **Refresh manually** or **1 minute auto** refresh.
- **Step 4** Set search criteria (such as the creation time, CPU usage, and cluster name) to find the target cluster.
- Step 5 Click a cluster to go to its details page. In the navigation pane on the left, monitor cluster running conditions by cluster, on dashboards, or through Alarm Management.
  - View information about nodes, workloads, pods (container groups), and containers by cluster.
    - In the navigation pane on the left, choose Insights > Node to view information about all nodes in the cluster in real time, including the status, IP address, pod status, CPU usage, and memory usage.

- In the upper part of the node list, filter nodes by node name.
- Click in the upper right corner and select or deselect options as required.
- Click a node to view its related resources, alarms, and events, and common system devices such as GPUs and NICs.
  - On the Overview tab page, Cloud-Native Monitoring (New) is selected by default. You can view metrics such as CPU, memory, and network. Click Using ICAgent (Old) and select a target Prometheus instance from the drop-down list. You can view metrics such as CPU, physical memory, and host status.

### D NOTE

To use cloud-native monitoring, connect your cluster to a Prometheus instance for CCE first.

If there is no Prometheus instance for CCE, click **Prometheus Monitoring** to create a Prometheus instance by referring to **7.2.3 Prometheus Instance for CCE**. After the instance is created, click its name. On the instance details page, choose **Integration Center** and then connect the CCE cluster.

Click in the upper right corner and select a predefined time label or customize a time range from the drop-down list to view resource information.

Click C in the upper right corner to obtain the latest resource information in real time.

Click in the upper right corner of the page to view resource information in full screen.

- On the **Related Resources** tab page, the pod (container group) to which the node belongs is displayed.
- In the navigation pane on the left, choose Insights > Workload to view the status and resource usage of all workloads in the cluster.
  - In the upper part of the workload list, filter workloads by workload type or name.
  - Click in the upper right corner and select or deselect options as required.
  - Click a workload to view its related resources, alarms, events, and dashboards.
    - On the Overview tab page, Cloud-Native Monitoring (New) is selected by default. You can view metrics such as CPU, memory, and network. Click Using ICAgent (Old) and select a target Prometheus instance from the drop-down list. You can view metrics such as CPU, physical memory, and file system.
    - On the **Related Resources** tab page, the pod (container group) to which the workload belongs is displayed.

- In the navigation pane on the left, choose Insights > Pod to view the status and resource usage of all pods in the cluster.
  - In the upper part of the container group list, filter container groups by name.
  - Click in the upper right corner and select or deselect options as required.
  - Click a container group to view its related resources, alarms, events, and dashboards.
    - On the Overview tab page, Cloud-Native Monitoring (New) is selected by default. You can view metrics such as CPU, memory, and network. Click Using ICAgent (Old) and select a target Prometheus instance from the drop-down list. You can view metrics such as CPU, physical memory, and file system.
    - On the **Related Resources** tab page, view nodes, workloads, and containers by name.
- In the navigation pane on the left, choose Insights > Container to view the status and resource usage of all containers in the cluster.
  - In the upper part of the container list, filter containers by name.
  - Click Of the upper right corner and select or deselect options as required.
  - Click a container to view its related resources, alarms, events, and dashboards. On the **Related Resources** tab page, the container group to which the container belongs is displayed by default. Check nodes, workloads, and container groups by name.
- Check the cluster running status through Alarm Management.
  - In the navigation pane on the left, choose Alarm Management > Alarm List to view alarm details of the cluster. For details, see 4.4 Checking Alarms.
  - In the navigation pane on the left, choose Alarm Management > Event List to view event details of the cluster. For details, see 4.5 Viewing Events.
  - In the navigation pane on the left, choose Alarm Management > Alarm Rules to view the alarm rules related to the cluster. Modify the alarm rules as required. For details, see 4.2.5 Managing Alarm Rules.
- In the navigation pane on the left, choose **Dashboard** to view the running status of the current cluster.
  - A CCE Prometheus instance has been connected:
    - Select **Cluster View**, **Pod View**, **Host View**, or **Node View** from the drop-down list to view key metrics such as the CPU usage and physical memory usage.
  - No CCE Prometheus instance is connected:

Choose **Prometheus Monitoring** and then add a Prometheus instance. For details, see **7.2.3 Prometheus Instance for CCE** After the instance is created, click its name. On the instance details page, choose **Integration Center** and then connect the CCE cluster.

----End

# 9.3 Host Monitoring

Hosts include the Elastic Cloud Server (ECS) and Bare Metal Server (BMS). AOM can monitor the hosts purchased during CCE and ServiceStage cluster creation as well as those purchased in non-CCE and -ServiceStage environments. (The purchased hosts must meet the OS and version requirements, and ICAgents must be installed on them. Otherwise, AOM cannot monitor them.) In addition, hosts support IPv4 addresses.

Host monitoring displays resource usage, trends, and alarms, so that you can quickly respond to malfunctioning hosts and handle errors to ensure smooth host running.

# Precautions

- A maximum of five tags can be added to a host, and each tag must be unique.
- The same tag can be added to different hosts.

# Procedure

**Step 1** Log in to the AOM 2.0 console.

- **Step 2** In the navigation pane, choose **Infrastructure Monitoring** > **Host Monitoring**.
  - Set filter criteria (such as the running status, host type, host name, and IP address) above the host list.
  - You can enable or disable **Hide master host**. By default, this option is enabled.
  - Click <sup>(e)</sup> next to **Hide master host** to synchronize host information.
  - In the upper right corner of the page, set filter criteria.
    - Set a time range to view the hosts reported. There are two methods to set a time range:
    - Method 1: Use a predefined time label, such as Last 30 minutes, Last hour, Last 6 hours, Last day, or Last week. Select one as required.
    - Method 2: Specify the start time and end time (max. 30 days).
    - Set the interval for refreshing information. Click and select a value from the drop-down list as required, such as Refresh manually, 30 seconds auto refresh, 1 minute auto refresh, or 5 minutes auto refresh.
      - Click Level in the upper right corner and select or deselect **Tags**.

**Step 3** Perform the following operations if needed:

# • Adding an alias

If a host name is too complex to identify, you can add an alias, which makes it easy to identify a host as required.

In the host list, click in the **Operation** column of the target host, enter an alias, and click **OK**. The added alias can be modified but cannot be deleted.

# • Adding a tag

Tags are identifiers of hosts. You can manage hosts using tags. After a tag is added, you can quickly identify and select a host.

In the host list, click  $\overset{\bigtriangledown}{}$  in the **Operation** column of the target host. In the

displayed dialog box, enter a tag key and value, and click and **OK**.

# • Synchronizing host data

In the host list, locate the target host and click  $\stackrel{\textcircled{}}{\cong}$  in the **Operation** column to synchronize host information.

**Step 4** Set filter criteria to search for the desired host.

# 

Hosts cannot be searched by alias.

- **Step 5** Click a host name. On the displayed host details page, you can view the running status and ID of the host.
- **Step 6** Click any tab. In the list, you can monitor the instance resource usage and health status, and information about common resources such as GPUs and NICs.
  - On the **Process List** tab page of the ECS host, you can view the process status and IP address of the host.
    - In the search box in the upper right corner of the process list, you can set search criteria such as the process name to filter processes.
    - Click C in the upper right corner to obtain the latest process information within the specified time range.
  - On the **Pods** tab page of the CCE host, you can view the pod status and node IP address.
    - Click a pod name to view details about the container and process of the pod.
    - In the search box in the upper right corner of the pod list, you can set search criteria such as pod names to filter pods.
    - Click C in the upper right corner to obtain the latest pod information within the specified time range.
  - On the **Monitoring Views** tab page, view key metric graphs of the host.
  - On the **File Systems** tab page, view the basic information about the file system of the host. Click a disk file partition to monitor its metrics on the **Monitoring Views** page.
  - On the **Disks** tab page, view the basic information about the disks of the host. Click a disk to monitor its metrics on the **Monitoring Views** page.

- On the **Disk Partitions** tab page, view the disk partition information about the host. Click a disk partition to monitor its metrics on the **Monitoring Views** page.
- Click the **NICs** tab to view the basic information about the NICs of the host. Click a NIC to monitor its metrics on the **Monitoring Views** page.
- Click the **GPUs** tab to view the basic information about the GPUs of the host. Click a GPU to monitor its metrics on the **Monitoring Views** page.
- On the **Events** tab page, view the event details of the host. For details, see **4.5** Viewing Events.
- On the **Alarms** tab page, view the alarm details of the host. For details, see **4.4 Checking Alarms**.
- On the File Systems, Disks, Disk Partitions, NICs, or GPUs tab page, click

in the upper right corner of the resource list and select or deselect items to display.

**NOTE** 

Disk partitions are supported by CentOS 7.x and EulerOS 2.5.

----End

# 9.4 Process Monitoring

# 9.4.1 Application Monitoring

An application groups identical or similar components based on service requirements. Applications are classified into system applications and custom applications. System applications are discovered based on built-in discovery rules, and custom applications are discovered based on custom rules.

After application discovery rules are set, AOM automatically discovers applications that meet the rules and monitors related metrics. For details, see **9.4.3 Application Discovery**.

# Procedure

- **Step 1** Log in to the AOM 2.0 console.
- **Step 2** In the navigation pane, choose **Infrastructure Monitoring** > **Process Monitoring**. On the **Application Monitoring** page, view the application list.
  - Set filter criteria in the search box to filter applications.
  - Click <sup>(2)</sup> in the upper right corner of the page and select or deselect the columns to display.

🕒 Last 30 minutes

Step 3 Click

Click \_\_\_\_\_\_ in the upper right corner of the page and select a desired value from the drop-down list.

1. Set a time range to view applications. There are two methods to set a time range:

Method 1: Use a predefined time label, such as **Last 30 minutes** or **Last hour** in the upper right corner of the page. You can select a time range as required.

Method 2: Specify the start time and end time to customize a time range. You can specify 30 days at most.

- 2. Set the interval for refreshing information. Click and select a value from the drop-down list, such as **Refresh manually** or **1 minute auto** refresh.
- **Step 4** Click an application name. On the page that is displayed, you can view the component list, host list, monitoring views, and alarms of the current application.
  - On the **Component List** tab page, you can view the running status and resource usage of components.
  - On the **Host List** tab page, you can view the running status and resource usage of hosts.
  - On the **Monitoring Views** tab page, select a desired Prometheus instance to

view the resource usage of the application. Click  $\checkmark$  in the upper right corner of the page to view resource information in full screen.

• On the **Alarms** tab page, view the alarm details of the application. For details, see **4.4 Checking Alarms**.

----End

# 9.4.2 Component Monitoring

Components refer to the services that you deploy, including containers and common processes.

The component list displays the name, running status, and application of each component. AOM supports drill-down from a component to an instance, and then to a process. By viewing the status of each layer, you can implement dimensional monitoring for components.

# Procedure

- **Step 1** Log in to the AOM 2.0 console.
- Step 2 In the navigation pane, choose Infrastructure Monitoring > Process Monitoring. Next, click the Component Monitoring tab. Then you can view the component list.
  - The component list displays information such as **Component Name**, **Application**, **Deployment Mode**, and **Application Discovery Rules**.
  - To view target components, you can set filter criteria (such as the running status, application, cluster name, deployment mode, and component name) above the component list.
  - Enable or disable **Hide System Components** as required. By default, system components are hidden.
  - Click <sup>129</sup> in the upper right corner of the page and select or deselect the columns to display.

Step 3 Click

🕒 Last 30 minutes 🔹 🔹

Click in the upper right corner of the page and select a desired value from the drop-down list.

1. Set a time range to view components. There are two methods to set a time range:

Method 1: Use a predefined time label, such as **Last 30 minutes** or **Last hour** in the upper right corner of the page. You can select a time range as required.

Method 2: Specify the start time and end time to customize a time range. You can specify 30 days at most.

2. Set the interval for refreshing information. Click and select a value from the drop-down list, such as **Refresh manually** or **1 minute auto** refresh.

**Step 4** Perform the following operations if needed:

# • Adding an alias

If a component name is complex to identify, you can add an alias for the component.

In the component list, click in the **Operation** column of the target component, enter an alias, and click **OK**. The added alias can be modified but cannot be deleted.

• Adding a tag

Tags are identifiers of components. You can distinguish system components from non-system components based on tags. By default, AOM adds the **System Service** tag to system components (including icagent, css-defender, nvidia-driver-installer, nvidia-gpu-device-plugin, kube-dns, org.tanukisoftware.wrapper.WrapperSimpleApp, evs-driver, obs-driver, sfs-driver, icwatchdog, and sh).

In the component list, click  $\overset{\frown}{}$  in the **Operation** column of the target component. In the displayed dialog box, enter a tag key and value, click

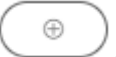

, select the **Mark as system component** check box, and click **OK**.

# 

- A maximum of five tags can be created for each component.
- Tag key: max. 36 characters; tag value: max. 43 characters
- A tag value can contain only letters, digits, hyphens (-), and underscores (\_).
- **Step 5** Set filter criteria to search for the desired component.

**NOTE** 

Components cannot be searched by alias.

- **Step 6** Click the component name. The component details page is displayed.
  - On the **Instance List** tab page, view the instance details.

### 

Click an instance name to view the monitoring view and alarm information.

- On the **Host List** tab page, view the host details.
- On the **Monitoring Views** tab page, select a desired Prometheus instance to

view the resource usage of the component. Click  $\bigvee$  in the upper right corner of the page to view resource information in full screen.

- On the **Alarms** tab page, view the alarm details of the component. For details, see **4.4 Checking Alarms**.
- On the **Events** tab page, view the event details of the component. For details, see **4.5 Viewing Events**.

----End

# 9.4.3 Application Discovery

AOM can discover applications and collect their metrics based on configured rules. There are two modes to configure application discovery: auto mode and manual mode. This section mainly describes the manual mode.

• Auto mode

After you install the ICAgent on a host, the ICAgent automatically discovers applications on the host based on **Built-in Discovery Rules** and displays them on the **Application Monitoring** page.

### • Manual mode

If you customize an application discovery rule and apply it to the host where the ICAgent is installed, the ICAgent discovers applications on the host based on the custom rule and displays them on the **Application Monitoring** page.

# **Filtering Rules**

The ICAgent periodically detects processes on the target host. The effect is similar to that of running the **ps -e -o pid,comm,lstart,cmd | grep -v defunct** command. Then, the ICAgent checks whether processes match the filtering rules in **Table 9-1**. If a process meets a filtering rule, the process is filtered out and is not discovered by AOM. If a process does not meet any filtering rules, the process is not filtered and is discovered by AOM.

Information similar to the following is displayed:

| PID COMMAND        | STARTED CMD                                                                             |
|--------------------|-----------------------------------------------------------------------------------------|
| 1 systemd          | Tue Oct 2 21:12:06 2018 /usr/lib/systemd/systemdswitched-rootsystem                     |
| leserialize 20     |                                                                                         |
| 2 kthreadd         | Tue Oct 2 21:12:06 2018 [kthreadd]                                                      |
| 3 ksoftirqd/0      | Tue Oct 2 21:12:06 2018 (ksoftirqd/0)                                                   |
| 1140 tuned         | Tue Oct 2 21:12:27 2018 /usr/bin/python -Es /usr/sbin/tuned -l -P                       |
| 1144 sshd          | Tue Oct 2 21:12:27 2018 /usr/sbin/sshd -D                                               |
| 1148 agetty        | Tue Oct 2 21:12:27 2018 /sbin/agettykeep-baud 115200 38400 9600 hvc0 vt220              |
| 1154 docker-cont   | aine Tue Oct 2 21:12:29 2018 docker-containerd -l unix:///var/run/docker/libcontainerd/ |
| locker-containerd. | sockshim docker-containerd-shimstart-timeout 2mstate-dir /var/run/docker/               |
| ibcontainerd/conta | ainerdruntime docker-runcmetrics-interval=0                                             |
|                    |                                                                                         |

| Table | 9-1 | Filtering ru | les |
|-------|-----|--------------|-----|
|-------|-----|--------------|-----|

| Filtering Rule                                                                                                    | Example                                                                                                    |
|----------------------------------------------------------------------------------------------------|----------------------------------------------------------------------------------------------------|
| If the <b>COMMAND</b> value of a process is<br><b>docker-containe</b> , <b>vi</b> , <b>vim</b> , <b>pause</b> , <b>sshd</b> ,<br><b>ps</b> , <b>sleep</b> , <b>grep</b> , <b>tailf</b> , <b>tail</b> , or <b>systemd-<br/>udevd</b> , and the process is not running<br>in a container, the process is filtered<br>out and is not discovered by AOM. | In the preceding information, the process whose <b>PID</b> is <b>1154</b> is not discovered by AOM because its <b>COMMAND</b> value is <b>docker-containe</b> . |
| If the <b>CMD</b> value of a process starts<br>with [ and ends with ], the process is<br>filtered out and is not discovered by<br>AOM.                                                                                                    | In the preceding information, the process whose <b>PID</b> is <b>2</b> is not discovered by AOM because its <b>CMD</b> value is <b>[kthreadd]</b> .             |
| If the <b>CMD</b> value of a process starts<br>with ( and ends with ), the process is<br>filtered out and is not discovered by<br>AOM.                                                                                                    | In the preceding information, the process whose <b>PID</b> is <b>3</b> is not discovered by AOM because its <b>CMD</b> value is <b>(ksoftirqd/0)</b> .          |
| If the <b>CMD</b> value of a process starts<br>with <b>/sbin/</b> , the process is filtered out<br>and is not discovered by AOM.                                                                                                    | In the preceding information, the process whose <b>PID</b> is <b>1148</b> is not discovered by AOM because its <b>CMD</b> value starts with <b>/sbin/</b> .     |

# **Built-in Discovery Rules**

AOM provides two built-in discovery rules: **Sys\_Rule** and **Default\_Rule**. These rules are executed on all hosts, including hosts added later. The priority of **Sys\_Rule** is higher than that of **Default\_Rule**. That is, **Sys\_Rule** is executed on the host first. If **Sys\_Rule** is met, **Default\_Rule** is not executed. Otherwise, **Default\_Rule** is executed. Rule details are as follows:

Sys\_Rule (cannot be disabled)

When **Sys\_Rule** is used, the component name and application name must be used together. The names are determined according to the following priorities:

- Priorities for determining the application name:
  - a. Use the value of the **Dapm\_application** field in the process startup command.
  - b. If the value in **a** is empty, use the value of the **Dapm\_application** field in the **JAVA\_TOOL\_OPTIONS** variable.
  - c. If the value in **b** is empty, use the value of the **PAAS\_MONITORING\_GROUP** variable.
  - d. If the value in **c** is empty, use the value of the **DAOM.APPN** field in the process startup command.
- Priorities for determining the component name:
  - a. Use the value of the **DAOM.PROCN** field in the process startup command. If the value is empty, use the value of the **Dapm\_tier** field.

- b. If the value in **a** is empty, use the value of the **Dapm\_tier** field in the **JAVA\_TOOL\_OPTIONS** variable.
- c. If the value in **b** is empty, use the value of the **PAAS\_APP\_NAME** variable.

In the following example, the component name is **atps-demo** and the application name is **atpd-test**.

PAAS\_MONITORING\_GROUP=atpd-test PAAS\_APP\_NAME=atps-demo JAVA\_TOOL\_OPTIONS=-javaagent:/opt/oss/servicemgr/ICAgent/pinpoint/pinpoint-bootstrap.jar -Dapm\_application=atpd-test -Dapm\_tier=atps-demo

# Default\_Rule (can be disabled)

- If the COMMAND value of a process is java, obtain the name of the JAR package in the command, the main class name in the command, and the first keyword that does not start with a hyphen (-) in the command based on the priorities in descending order as the component name, and use the default value unknownapplicationname as the application name.
- If the **COMMAND** value of a process is **python**, obtain the name of the first **.py/.pyc** script in the command as the component name, and use the default value **unknownapplicationname** as the application name.
- If the **COMMAND** value of a process is **node**, obtain the name of the first **.js** script in the command as the component name, and use the default value **unknownapplicationname** as the application name.

# Creating a Custom Discovery Rule

- **Step 1** Log in to the AOM 2.0 console.
- **Step 2** In the navigation pane, choose **Infrastructure Monitoring** > **Process Monitoring**. Next, click the **Application Discovery** tab.
- **Step 3** On the displayed page, click **Add Custom Application Discovery Rule** and configure an application discovery rule.
- **Step 4** Select a host for pre-detection.
  - 1. Customize a rule name, for example, **rule-test**.
  - Select a typical host, for example, host-test, to check whether the application discovery rule is valid. The hosts that execute the rule will be configured in Step 7. Then click Next.
- **Step 5** Set an application discovery rule.
  - 1. Click **Add Check Items**. AOM can discover processes that meet the conditions of check items.

For example, AOM can detect the processes whose command parameters contain **ovs-vswitchd unix:** and environment variables contain **SUDO\_USER=paas**.

### **NOTE**

- To precisely detect processes, you are advised to add check items about unique features of the processes.
- You must add at least one check item and can add up to five check items. If there are multiple check items, AOM only discovers the processes that meet the conditions of all check items.

2. After adding check items, click **Detect** to search for the processes that meet the conditions.

If no process is detected within 20s, modify the discovery rule and detect processes again. Only when at least one process is detected can you proceed to the next step.

**Step 6** Set an application name and component name.

1. Set an application name.

In the **Application Name Settings** area, click **Add Naming Rule** to set an application name for the detected process.

### **NOTE**

- If you do not set an application name, the default name **unknownapplicationname** is used.
- When you add multiple naming rules, all the naming rules are combined as the application name of the process. Metrics of the same application are aggregated.
- 2. Set a component name.

In the **Component Name Settings** area, specify an application type and click **Add Naming Rule** to set a component name for the discovered process. For example, add the text **app-test** as a component name.

### **NOTE**

- Application types are specified to identify application categories. They are used only for better rule classification and console display. You can enter any field. For example, enter Java or Python by technology stack, or enter collector or database by function.
- If you do not set a component name, the default name unknownapplicationname is used.
- When you add multiple naming rules, all the naming rules are combined as the component name of the process. Metrics of the same component are aggregated.
- 3. Preview the component name.

If the name does not meet your requirements, click  $\checkmark$  in the **Preview Component Name** table to rename the component.

- **Step 7** Set a priority and detection range.
  - 1. Set a priority: When there are multiple rules, set priorities. Enter 1 to 9999. A smaller value indicates a higher priority. For example, **1** indicates the highest priority and **9999** indicates the lowest priority.
  - 2. Set a detection range: Select a host to be detected. That is, select the host to which the configured rule is applied. If no host is selected, this rule will be executed on all hosts, including hosts added later.
- **Step 8** Click **OK** to complete the configuration. AOM collects metrics of the process.
- **Step 9** After about two minutes, choose **Process Monitoring** > **Component Monitoring** in the navigation pane to view the monitored components.

----End

# **More Operations**

After creating an application discovery rule, perform the operations listed in **Table 9-2** if needed.

Table 9-2 Related operations

| Operation               | Description                                                                                                    |  |  |
|-------------------------|----------------------------------------------------------------------------------------------------|--|--|
| Viewing rule<br>details | In the <b>Name</b> column, click the name of an application discovery rule.                                                               |  |  |
| Starting or             | Click Start in the Operation column.                                                                                                    |  |  |
| stopping rules          | <ul> <li>Click Stop in the Operation column. After a rule is disabled,<br/>AOM does not collect corresponding process metrics.</li> </ul> |  |  |
| Deleting rules          | <ul> <li>To delete a discovery rule, click <b>Delete</b> in the <b>Operation</b> column.</li> </ul>                                       |  |  |
|                         | <ul> <li>To delete one or more application discovery rules, select<br/>them and click <b>Delete</b> above the rule list.</li> </ul>       |  |  |
|                         | NOTE<br>Built-in discovery rules cannot be deleted.                                                                                       |  |  |
| Modifying               | Click <b>Modify</b> in the <b>Operation</b> column.                                                                                       |  |  |
| TUIES                   | NOTE<br>Built-in discovery rules cannot be modified.                                                                                      |  |  |

# **10** Settings

# **10.1 Cloud Service Authorization**

Grant permissions to access Resource Management Service (RMS), Log Tank Service (LTS), Cloud Container Engine (CCE), Cloud Container Instance (CCI), Cloud Eye, Distributed Message Service (DMS), and Elastic Cloud Server (ECS). The permission setting takes effect for the entire AOM 2.0 service.

# Prerequisites

You have been granted **AOMFullAccessPolicy**, **iam:agencies:createAgency**, and **iam:agencies:deleteAgency** permissions. For details about how to grant permissions, see **Creating a User Group and Assigning Permissions**.

# Procedure

- **Step 1** Log in to the AOM 2.0 console.
- **Step 2** In the navigation pane, choose **Settings**. The **Global Configuration** page is displayed.
- **Step 3** In the upper right corner of the cloud service authorization page, click **Authorize** to grant permissions to access the preceding cloud services with one click.

Upon authorization, the **aom\_admin\_trust** agency will be created in IAM.

If **Cancel Authorization** is displayed in the upper right corner of the page, you have the permissions to access the preceding cloud services.

----End

# **10.2 Access Management**

An access code is an identity credential for calling APIs. Create an access code for setting API call permissions. The permission setting takes effect for the entire AOM 2.0 service.

# Precautions

You can create up to two access codes.

# Creating an Access Code

- **Step 1** Log in to the AOM 2.0 console.
- **Step 2** In the navigation pane, choose **Settings**. The **Global Configuration** page is displayed.
- **Step 3** In the navigation pane on the left, choose **Authentication**. Click **Add Access Code**.
- **Step 4** In the dialog box that is displayed, click **OK**. The system then automatically generates an access code.

----End

# **More Operations**

After an access code is created, you can perform the operations listed in **Table 10-1**.

| Гable 10-1 | Related | operations |
|------------|---------|------------|
|------------|---------|------------|

| Operation                          | Description                                                               |
|------------------------------------|---------------------------------------------------------------------------|
| Viewing an access code             | In the list, you can view the ID, access code, status, and creation time. |
| Searching for<br>an access<br>code | Enter the ID of the access code and click ${\sf Q}$ to search.            |
| Deleting an access code            | Click <b>Delete</b> in the <b>Operation</b> column.                       |
| Refreshing an access code          | Click ${f C}$ to obtain the latest information of the access code.        |

# **10.3 Global Settings**

You can determine whether to enable **Metric Collection** to collect metrics (excluding SLA and custom metrics). You can also determine whether to enable **TMS Tag Display** to display cloud resource tags in alarm notifications to facilitate fault locating. The setting takes effect for entire AOM 2.0.

# Procedure

- **Step 1** Log in to the AOM 2.0 console.
- **Step 2** In the navigation pane, choose **Settings**. The **Global Configuration** page is displayed.

**Step 3** On the displayed page, choose **Global Configuration**. Enable or disable functions as required.

Figure 10-1 Global configuration

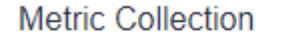

Specifies whether to collect metrics (excluding SLA and custom metrics).

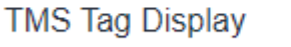

Displays cloud resource tags in alarm notifications to facilitate fault locating.

# 

After metric collection is disabled, ICAgents will stop collecting VM metrics and related metric data will not be updated. However, custom metrics can still be reported.

----End

# **10.4 Collection Settings**

# 10.4.1 Overview

UniAgent centrally manages the life cycle of collection plug-ins and delivers instructions (such as script delivery and execution).

# Figure 10-2 Getting started

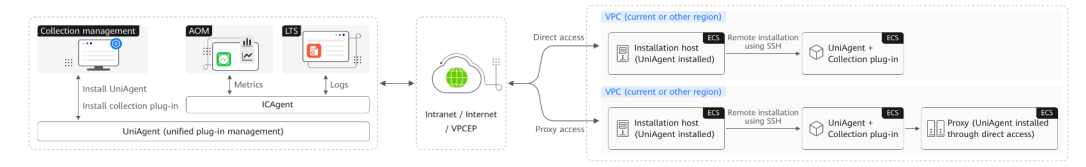

UniAgent does not collect O&M data; instead, collection plug-ins do that. You can create collection tasks in the access center. For details, see **7.7.2 Exporter Access** in the VM Scenario.

# 10.4.2 Connecting VMs

# 10.4.2.1 Installing a UniAgent

Install a UniAgent on a host manually or remotely, or by importing an Excel file.

You can select an installation mode based on site requirements.

| Table 1 | 10-2 | Installation | modes |
|---------|------|--------------|-------|
|---------|------|--------------|-------|

| Mode                   | Application Scenario                                                                     |  |
|------------------------|------------------------------------------------------------------------------------------|--|
| Manual<br>Installation | When installing a UniAgent for the first time, you must install it manually.             |  |
| Remote<br>Installation | Remote installation can be performed only when you have an installation host.            |  |
|                        | <b>NOTE</b><br>An installation host is used to execute commands for remote installation. |  |

# Installation Prerequisite

Ensure that the network between the installation host and the host where the UniAgent is to be installed is normal.

# **UniAgent Installation Restrictions**

For details about the Linux and Windows OSs supported by the UniAgent, see **Collection Management Restrictions**.

# **Manual Installation**

When installing a UniAgent for the first time, you must install it manually.

- **Step 1** Log in to the AOM 2.0 console.
- **Step 2** In the navigation pane, choose **Settings**. The **Global Configuration** page is displayed.
- Step 3 In the navigation pane, choose Collection Settings > VM Access. Then click Install UniAgent in the upper right corner. On the displayed page, choose Manual. (When you install the UniAgent for the first time, the Manual page is displayed by default.)
- **Step 4** On the **Install UniAgent** page, set parameters.

# Figure 10-3 Manually installing a UniAgent

| Install UniAgent     | Remote Manual                                                                                                    |
|----------------------|----------------------------------------------------------------------------------------------------|
|                      |                                                                                                    |
| Basic Info           |                                                                                                    |
| UniAgent Version     | 113 v                                                                                                    |
| Access Mode          | Dead access Provy access                                                                                                    |
| Installation Command | tine d                                                                                                    |
|                      | set =9 holloy;<br>curl 4 × X (ET = 73 - netry 1 - netry-delay 10<br>=r (13 - q bala<br>set = 0 holloy;                                                                                                    |
|                      | Windows 🖯                                                                                                    |
|                      | 1 Download the installation package at i<br>2. Decompres the package double-circls unsignet d.mil.and set the installation path to C.Unsignet d.<br>3. Add the Interview content to the C.Unsignet d. Content of the<br>master-of<br>package. Add the Content of the Content of the Content |

| Parameter           | Description                                                                                                    | Example       |
|---------------------|----------------------------------------------------------------------------------------------------|---------------|
| UniAgent<br>Version | Version of a UniAgent. This parameter is mandatory.                                                                                          | 1.0.8         |
| Access Mode         | <ul> <li>There are two access modes: direct access and proxy access.</li> <li>Direct access: A host is directly accessed.</li> </ul>         | Direct access |
|                     | • <b>Proxy access</b> : Select a proxy area where a proxy has been configured and remotely install the UniAgent on a host through the proxy. |               |

| Parameter               | Description                                                                                                    | Example                                    |
|-------------------------|----------------------------------------------------------------------------------------------------|--------------------------------------------|
| Installation<br>Command | Command for installing the UniAgent.<br>Commands for Linux and Windows are<br>different.                                                                                                    | Copy the Linux<br>installation<br>command. |
|                         | Click $\square$ to copy the installation command.                                                                                                    |                                            |
|                         | Linux<br>set +o history;<br>curl -k -X GET -m 20retry 1retry-delay 10 -o /tmp/<br>install_uniagent https://aom-uniagent-xxxxx/<br>install_uniagent.sh;bash /tmp/install_uniagent -a<br>xxxxxxxxxx -s xxxxxxxxxx -p xxxxxx -d https://aom-uniagent-<br>xxxxxx -m https://uniagent.master.cnxxxxx,https://<br>xx.xx.xx.xxxxx -v 1.x.x -q false<br>set -o history; |                                            |
|                         | Windows                                                                                                    |                                            |
|                         | <ol> <li>Download the installation package from<br/>https://aom-uniagent-<br/>{region_name}.obs.{region_name}.{site<br/>domain name suffix}/ +uniagentd-<br/>{version}-win32.zip.<br/>{region_name} and {version} can be<br/>obtained from the installation page.</li> </ol>                                                                                    |                                            |
|                         | <ul> <li>region_name: domain name or IP<br/>address of the server where the REST<br/>service is deployed. The value varies<br/>depending on services and regions.</li> </ul>                                                                                                    |                                            |
|                         | <ul> <li>Site domain name suffix: site domain<br/>name suffix, for example,<br/>myhuaweicloud.com.</li> </ul>                                                                                                    |                                            |
|                         | <ul> <li>version: version of the installed<br/>UniAgent.</li> </ul>                                                                                                    |                                            |
|                         | <ol> <li>Decompress the package, click<br/>uniagentd.msi, and specify path<br/>C:\uniagentd for installation.</li> </ol>                                                                                                    |                                            |
|                         | 3. Modify the uniagentd.conf file in<br>C:\uniagentd\conf and enter the<br>following configuration:<br>ak=xxxxxxxxxx sk=xxxxxxxxxxxxxxxxxxxxxxxx                                                                                                    |                                            |
|                         | <ol> <li>Run start.bat in the C:\uniagentd\bin<br/>directory as the administrator.</li> </ol>                                                                                                    |                                            |
|                         | NOTE                                                                                                    |                                            |
|                         | <ul> <li>If you need to verify the SHA256 value of the<br/>Windows installation package, check the file<br/>downloaded from https://aom-uniagent-<br/>{region_name}.obs.{region_name}.{site domain<br/>name suffix}/uniagentd-{version}-<br/>win32.zip.sha256.</li> </ul>                                                                                       |                                            |

- **Step 5** Copy the installation command and run it on the host to install the UniAgent.
- **Step 6** View the information on the **VM Access** page.

----End

# **Remote Installation**

- **Step 1** Log in to the AOM 2.0 console.
- Step 2 In the navigation pane, choose Settings. The Global Configuration page is displayed.
- **Step 3** In the navigation pane, choose **Collection Settings** > **VM Access**. Then click Install UniAgent in the upper right corner.
- **Step 4** On the **Install UniAgent** page, choose **Remote** and set parameters. (When you install the UniAgent for the first time, the **Manual** page is displayed by default. **Remote** is not available. Remote installation can be performed only when you have an installation host.)

Figure 10-4 Remotely installing a UniAgent

| < | Install UniAgent                                  | Remote                               | Manual                                                  |                                                                            |                                                                          |                    |                     |          |                          |                               |
|---|---------------------------------------------------|--------------------------------------|---------------------------------------------------------|----------------------------------------------------------------------------|--------------------------------------------------------------------------|--------------------|---------------------|----------|--------------------------|-------------------------------|
|   |                                                   |                                      |                                                         |                                                                            |                                                                          |                    |                     |          |                          |                               |
| 1 | Basic Info                                        |                                      |                                                         |                                                                            |                                                                          |                    |                     |          |                          |                               |
|   | UniAgent Version                                  | 1.1.3                                |                                                         | ~                                                                          |                                                                          |                    |                     |          |                          |                               |
|   | Access Mode                                       | Direct act                           | Proxy ac                                                | 2855                                                                       |                                                                          |                    |                     |          |                          |                               |
| 2 | Select Installation H                             | ost                                  |                                                         |                                                                            |                                                                          |                    |                     |          |                          |                               |
|   | Select a host installed<br>If UniAgent has not be | with a UniAgent<br>en installed on a | as an installation host. It<br>ny host in your VPC, mar | allows you to install UniAgents or<br>sually install one on a host and the | other hosts in the same VPC.<br>an use this host to install UniAgents on | other hosts remote | y. Learn more       |          |                          |                               |
|   | Installation Host 🕜                               | insta                                | ~                                                       |                                                                            |                                                                          |                    |                     |          |                          |                               |
| 3 | Add Host                                          |                                      |                                                         |                                                                            |                                                                          |                    |                     |          |                          |                               |
|   | Hosts to Be Installed with<br>UniAgents           | Manual a                             | bb                                                      |                                                                            |                                                                          |                    |                     |          |                          |                               |
|   |                                                   | Host IP Addr                         | 955                                                     | 05                                                                         | Login Account                                                            | Login Port         | Authentication Mode | Password | Connectivity Test Result | Operation                     |
|   |                                                   |                                      |                                                         | Linux                                                                      | ~ root                                                                   | 22                 | Password ~          |          |                          | Delete Copy Test Connectivity |
|   |                                                   | Add Hos                              | t                                                       |                                                                            |                                                                          |                    |                     |          |                          |                               |
|   |                                                   |                                      |                                                         |                                                                            |                                                                          |                    |                     |          |                          |                               |
| 4 | Install ICAgent                                   |                                      |                                                         |                                                                            |                                                                          |                    |                     |          |                          |                               |

| Table 10-4 Parameters for remotely installing a OmAgent |                                                                                                    |               |  |  |  |
|---------------------------------------------------------|----------------------------------------------------------------------------------------------------|---------------|--|--|--|
| Parameter                                               | Description                                                                                                    | Example       |  |  |  |
| UniAgent<br>Version                                     | Version of a UniAgent. This parameter is mandatory.                                                                                          | 1.0.8         |  |  |  |
| Access<br>Mode                                          | There are two access modes: direct access and proxy access.                                                                                  | Direct access |  |  |  |
|                                                         | • <b>Direct access</b> : A host is directly accessed.                                                                                        |               |  |  |  |
|                                                         | • <b>Proxy access</b> : Select a proxy area where a proxy has been configured and remotely install the UniAgent on a host through the proxy. |               |  |  |  |
|                                                         |                                                                                                    |               |  |  |  |

| Table 10-4 Parameters for remotely installing a UniAger |
|---------------------------------------------------------|
|---------------------------------------------------------|

| VA/Is an Alexandre Alexandre Second to Descent                                                                                                    |                                                                                                    |
|----------------------------------------------------------------------------------------------------|----------------------------------------------------------------------------------------------------|
| access, you need to select a proxy<br>area or add a proxy area.                                                                                                    | -                                                                                                    |
| A proxy area is used to group and<br>manage proxies. <b>A proxy</b> must be a<br>host installed with a UniAgent.                                                                 |                                                                                                    |
| An installation host is used to execute commands for remote installation. This parameter is mandatory.                                                                           | -                                                                                                    |
| If no installation host has been configured, perform the following steps:                                                                                                    |                                                                                                    |
| 1. Select <b>Configure Installation Host</b> from the drop-down list.                                                                                                    |                                                                                                    |
| <b>Figure 10-5</b> Configuring an installation host                                                                                                    |                                                                                                    |
| 2 Select Installation Host                                                                                                    |                                                                                                    |
| Select a host installed with a UniAgent as an installation host. It allows you to install<br>If UniAgent has not been installed on any host in your VPC, manually install one on | UniAger<br>• host ar                                                                                                    |
| Installation Host                                                                                                    |                                                                                                    |
| Add Host Hosts to Be installed with UniAgents     Configure Installation Host Linux                                                                                              |                                                                                                    |
| <ol> <li>In the dialog box that is displayed, select the host to be set as an installation host and specify its name.</li> <li>Click <b>OK</b></li> </ol>                        |                                                                                                    |
|                                                                                                    | Access, you need to select a proxy<br>area or add a proxy area.<br>A proxy area is used to group and<br>manage proxies. A proxy must be a<br>host installed with a UniAgent.<br>An installation host is used to execute<br>commands for remote installation.<br>This parameter is mandatory.<br>If no installation host has been<br>configured, perform the following<br>steps:<br>1. Select <b>Configure Installation Host</b><br>from the drop-down list.<br><b>Figure 10-5</b> Configuring an<br>installation host<br>? <b>select Installation Host</b><br>? <b>select Installation Host</b><br>? <b>select the host to be set as an installation host and specify its name.</b><br>3. Click <b>OK</b> . |

| Parameter                        | Description                                                                                                    | Example |
|----------------------------------|----------------------------------------------------------------------------------------------------|---------|
| Hosts to Be<br>Installed<br>with | Detailed information about the host<br>where the UniAgent is to be installed.<br>This parameter is mandatory.                                                                           | -       |
| UniAgents                        | Click <b>Add Host</b> and enter the following information:                                                                                                    |         |
|                                  | Host IP Address: IP address of a host.                                                                                                    |         |
|                                  | <b>OS</b> : operating system of the host, which can be <b>Linux</b> or <b>Windows</b> .                                                                                                 |         |
|                                  | To install the UniAgent remotely, ensure that the host does not run Windows.                                                                                                    |         |
|                                  | <b>Login Account</b> : account for logging<br>in to the host. If Linux is used, use the<br><b>root</b> account to ensure that you have<br>sufficient read and write permissions.        |         |
|                                  | <b>Login Port</b> : port for accessing the host.                                                                                                    |         |
|                                  | <b>Authentication Mode</b> : Currently, only password-based authentication is supported.                                                                                                |         |
|                                  | <b>Password</b> : password for logging in to the host.                                                                                                    |         |
|                                  | <b>Connectivity Test Result</b> : shows<br>whether the network between the<br>installation host and the host where<br>the UniAgent is to be installed is<br>normal.                     |         |
|                                  | <b>Operation: Delete, Copy,</b> or <b>Test</b><br>Connectivity.                                                                                                    |         |
|                                  | NOTE                                                                                                    |         |
|                                  | • You can click <b>Add Host</b> to add up to 100 hosts.                                                                                                    |         |
| Install<br>ICAgent               | An ICAgent is a plug-in for collecting<br>metrics and logs. The <b>Install ICAgent</b><br>option is enabled by default. It is<br>optional. Enter an AK and SK to<br>install an ICAgent. | -       |

**Step 5** Click **Install**. After the installation is complete, you can view the UniAgent in the UniAgent list.

----End

# **UniAgent Statuses**

The UniAgent status can be **Running**, **Abnormal**, **Installing**, **Installation failed**, or **Not installed**.

### Table 10-5 UniAgent statuses

| Status                     | Description                                                                                                    |
|----------------------------|----------------------------------------------------------------------------------------------------|
| Runnin<br>g                | The UniAgent is working.                                                                                                    |
| Abnorm<br>al               | The UniAgent is not working. Contact technical support.                                                                       |
| Installin<br>g             | The UniAgent is being installed.<br><b>NOTE</b><br>The installation takes about 1 minute to complete.                         |
| Installat<br>ion<br>failed | The UniAgent fails to be installed. Try again.                                                                                |
| Not<br>installe<br>d       | The UniAgent has not been installed on the host. Install the UniAgent by referring to <b>10.4.2.1 Installing a UniAgent</b> . |

# 10.4.2.2 Operating UniAgents in Batches

You can reinstall, upgrade, uninstall, or delete UniAgents on hosts in batches.

# D NOTE

If the host where the UniAgent is to be installed runs Windows, you can only upgrade and delete the UniAgent. If you need to reinstall or uninstall the UniAgent, manually perform the operations on the host.

# **Reinstalling UniAgents**

Reinstall UniAgents when they are in the **Abnormal**, **Installation failed**, or **Not installed** state.

- **Step 1** Log in to the AOM 2.0 console.
- **Step 2** In the navigation pane, choose **Settings**. The **Global Configuration** page is displayed.
- Step 3 In the navigation pane, choose Collection Settings > VM Access.
- **Step 4** On the **VM Access** page, select the hosts where UniAgents are to be reinstalled and choose **UniAgent Batch Operation** > **Reinstall**.
- **Step 5** On the page that is displayed, **install UniAgents**.

**NOTE** 

The IP addresses of the hosts where UniAgents are to be reinstalled cannot be changed.

----End

# **Upgrading UniAgents**

Upgrade your UniAgent to a more reliable, stable new version according to the following procedure:

D NOTE

UniAgents will not be automatically upgraded. Manually upgrade them if needed.

- **Step 1** In the navigation pane, choose **Settings** > **Collection Settings** > **VM Access**.
- **Step 2** On the **VM Access** page, select the hosts where UniAgents are to be upgraded and choose **UniAgent Batch Operation** > **Upgrade**.
- Step 3 On the displayed page, select the target version and click OK.
- **Step 4** Wait for about 1 minute until the upgrade is complete.

----End

# **Uninstalling UniAgents**

Uninstall UniAgents when necessary.

- Step 1 In the navigation pane, choose Settings > Collection Settings > VM Access.
- **Step 2** On the **VM Access** page, select the hosts where UniAgents are to be uninstalled and choose **UniAgent Batch Operation** > **Uninstall**.
- **Step 3** In the dialog box that is displayed, click **OK** to uninstall the UniAgents.

----End

# **Deleting UniAgents**

Delete the UniAgents that are not used or cannot be used according to the following procedure:

- Step 1 In the navigation pane, choose Settings > Collection Settings > VM Access.
- **Step 2** On the **VM Access** page, select the hosts where UniAgents are to be deleted and choose **UniAgent Batch Operation** > **Delete**.
- **Step 3** In the dialog box that is displayed, click **OK** to delete the UniAgents.

----End

# 10.4.2.3 Operating ICAgent Plug-ins in Batches

AOM will support interconnection with other types of plug-ins. You can install, upgrade, uninstall, start, stop, and restart plug-ins in batches.

Currently, ICAgents are supported. ICAgent collect metrics and logs.

# Procedure

**Step 1** Log in to the AOM 2.0 console.

- **Step 2** In the navigation pane, choose **Settings**. The **Global Configuration** page is displayed.
- **Step 3** In the navigation pane, choose **Collection Settings** > **VM Access**.
- Step 4 On the VM Access page, select one or more hosts and click Plug-in Batch Operation.
- **Step 5** In the displayed dialog box, select an operation type, set the plug-in information, and click **OK**.

| Parameter | Description                                                                                          |
|-----------|----------------------------------------------------------------------------------------------------|
| Operation | The following batch operations are supported: install, upgrade, uninstall, start, stop, and restart. |
| Plug-in   | ICAgent. The ICAgent of the latest version can be installed.                                         |
| AK/SK     | Access key ID and secret access key. For details, see <b>How</b><br><b>Do I Obtain an AK/SK</b> .    |

Table 10-6 Plug-in operation parameters

### ----End

# **10.4.2.4 Other Operations**

On the **UniAgent** > **VM Access** page, perform the following operations on the hosts where UniAgents are installed if needed:

| Table 10-7 F | Related o | perations |
|--------------|-----------|-----------|
|--------------|-----------|-----------|

| Operation                            | Description                                                                                                    |
|--------------------------------------|----------------------------------------------------------------------------------------------------|
| Searching for a<br>host              | In the search box above the host list, search for a host by host<br>IP address, imported IP address, host name, installation host<br>name, or proxy IP address. |
| Refreshing the host list             | Click C in the upper right corner of the host list to refresh the list.                                                                                         |
| Customizing<br>columns to<br>display | Click $^{\textcircled{0}}$ in the upper right corner of the host list to select the columns to display.                                                         |
| Filtering hosts                      | In the table heading of the host list, click $\overline{ abla}$ to filter hosts.                                                                                |

| Operation               | Description                                                                                                    |  |  |
|-------------------------|----------------------------------------------------------------------------------------------------|--|--|
| Sorting hosts           | In the table heading of the host list, click react to <b>UniAgent</b><br><b>Heartbeat Time</b> to sort hosts. react the default order.<br>indicates the ascending order (that is, the host with the<br>latest UniAgent heartbeat time is displayed at the end).<br>indicates the descending order (that is, the host with the lates<br>UniAgent heartbeat time is displayed at the top). |  |  |
| Deleting a host         | If a UniAgent is <b>Abnormal</b> , <b>Not installed</b> , or <b>Installation</b><br><b>failed</b> , you can delete the corresponding host.                                                                                                    |  |  |
|                         | column.                                                                                                    |  |  |
|                         | <ul> <li>Hosts with UniAgent being installed, upgraded, or uninstalled<br/>cannot be deleted. Refresh the page and wait.</li> </ul>                                                                                                    |  |  |
|                         | • Running hosts with UniAgent installed cannot be deleted. Uninstall UniAgent first.                                                                                                    |  |  |
|                         | Hosts set as installation hosts or proxies cannot be deleted. Ensure that they are not installation hosts or proxies.                                                                                                    |  |  |
| Configuring an          | To set the name of an installation host, do as follows:                                                                                                    |  |  |
| installation<br>host    | Choose <b>Configure Installation Host</b> in the <b>Operation</b> column, and enter a desired name.                                                                                                    |  |  |
| Canceling an            | To cancel an installation host, perform the following steps:                                                                                                    |  |  |
| installation<br>host    | Choose <b>Cancel Installation Host</b> in the <b>Operation</b> column to cancel an installation host.                                                                                                    |  |  |
| Changing the name of an | To change the name of a configured installation host, do as follows:                                                                                                    |  |  |
| installation<br>host    | Click the name of the installation host. In the dialog box that is displayed, rename it.                                                                                                    |  |  |

# 10.4.3 CCE Access

CCE Access displays all the CCE clusters that you have purchased. You can install, upgrade, and uninstall ICAgents on hosts in these clusters in batches.

# Prerequisites

You have purchased a CCE cluster.

# **Viewing Clusters**

- **Step 1** Log in to the AOM 2.0 console.
- **Step 2** In the navigation pane, choose **Settings**. The **Global Configuration** page is displayed.

**Step 3** In the navigation pane, choose **Collection Settings** > **CCE Access**.

**Step 4** Check the connected CCE clusters. You can enter a keyword in the search box to search for your target cluster.

----End

# **Operating ICAgents**

You can install, upgrade, and uninstall ICAgents on hosts in connected CCE clusters.

- Installing ICAgents: If no ICAgent has been installed on the hosts in a cluster, install ICAgents on them in batches.
  - a. In the **Cluster Name** area, locate the target cluster and click **Install ICAgent**.
  - b. On the page that is displayed, click **OK** to install ICAgents on all hosts in the cluster.
- Upgrading ICAgents: If the ICAgents installed on hosts in a cluster are of an earlier version, upgrade ICAgents in batches.
  - a. In the **Cluster Name** area, locate the target cluster and click **Upgrade ICAgent**.
  - b. On the page that is displayed, click **OK** to upgrade ICAgents on all hosts in the cluster.
- Uninstalling ICAgents: Uninstall ICAgents from all hosts in a cluster if needed.
  - a. In the **Cluster Name** area, locate the target cluster and click **Uninstall ICAgent**.
  - b. On the page that is displayed, click **OK** to uninstall ICAgents from all hosts in the cluster.

### D NOTE

Uninstalling ICAgents will cause some application O&M functions to be unavailable. Exercise caution when performing this operation.

# 10.4.4 Managing Host Groups

AOM is a unified platform for observability analysis. It does not provide log functions by itself. Instead, it integrates the host group management function of **Log Tank Service (LTS)**. You can perform operations on the AOM 2.0 or LTS console.

To use the host group management function on the AOM 2.0 console, **purchase LTS resources** first.

| Functi<br>on                        | Description                                                                                                    | AOM 2.0<br>Console                                                                                                    | LTS<br>Console                                                                                                    | References              |
|-------------------------------------|----------------------------------------------------------------------------------------------------|----------------------------------------------------------------------------------------------------|----------------------------------------------------------------------------------------------------|-------------------------|
| Host<br>group<br>mana<br>geme<br>nt | Host groups allow you to<br>configure host log<br>ingestion efficiently. You<br>can add multiple hosts to<br>a host group and<br>associate the host group<br>with log ingestion<br>configurations. The<br>ingestion configurations<br>will then be applied to all<br>the hosts in the host<br>group. | <ol> <li>Log in to<br/>the<br/>AOM 2.0<br/>console.</li> <li>In the<br/>navigati<br/>on pane,<br/>choose<br/>Settings<br/>&gt;<br/>Collecti<br/>on<br/>Settings<br/>&gt; Host<br/>Groups.</li> </ol> | <ol> <li>Log in to<br/>the LTS<br/>console.</li> <li>In the<br/>navigati<br/>on pane,<br/>choose<br/>Host<br/>Manage<br/>ment.</li> </ol> | Managing<br>Host Groups |

### Table 10-8 Description

# 10.4.5 Proxy Area Management

To enable network communication between different clouds, purchase a Huawei Cloud ECS, set the ECS to a proxy, and bind an EIP to it. AOM then delivers deployment and control instructions to remote hosts and receives O&M data through the proxy. A proxy area contains multiple proxies for high availability.

# 10.4.5.1 Proxy Area

Proxy areas are used to manage proxy by category.

# Adding a Proxy Area

- **Step 1** Log in to the AOM 2.0 console.
- **Step 2** In the navigation pane, choose **Settings**. The **Global Configuration** page is displayed.
- **Step 3** In the navigation tree on the left, choose **Collection Settings** > **Proxy Areas**. The **Proxy Areas** page is displayed.
- **Step 4** Click **Add Proxy Area**. In the dialog box that is displayed, set parameters.

| <b>Fable 10-9</b> F | Parameters fo | or adding | а | proxy area |  |
|---------------------|---------------|-----------|---|------------|--|
|---------------------|---------------|-----------|---|------------|--|

| Parameter          | Description                       | Example |
|--------------------|-----------------------------------|---------|
| Proxy Area<br>Name | Enter a maximum of 50 characters. | test    |

| Parameter       | Description                                                           | Example         |
|-----------------|-----------------------------------------------------------------------|-----------------|
| Network<br>Type | Options: <b>Private network</b> and <b>Public</b><br><b>network</b> . | Private network |

**Step 5** Click **OK**. The proxy area is added.

----End

# Modifying a Proxy Area

After the proxy area is created, you can modify it as required. The following shows the procedure:

- **Step 1** In the navigation tree on the left, choose **Collection Settings** > **Proxy Areas**. The **Proxy Areas** page is displayed.
- **Step 2** Hover over the target proxy area and choose **E > Edit**.
- **Step 3** In the displayed dialog box, enter a new name and network type, and click **OK**.

----End

# Deleting a Proxy Area

You can delete a proxy area that is no longer used. The procedure is as follows:

- **Step 1** In the navigation tree on the left, choose **Collection Settings** > **Proxy Areas**. The **Proxy Areas** page is displayed.
- **Step 2** Hover over the target proxy area and choose **> Delete**.
- **Step 3** In the dialog box that is displayed, click **Yes** to delete the proxy area.

----End

# Searching for a Proxy Area

- **Step 1** In the navigation tree on the left, choose **Collection Settings** > **Proxy Areas**. The **Proxy Areas** page is displayed.
- **Step 2** Click Click Cli

----End

# 10.4.5.2 Proxy

A proxy is an ECS that you purchased from Huawei Cloud for network communication between different clouds.

# Adding a Proxy

- **Step 1** Log in to the AOM 2.0 console.
- **Step 2** In the navigation pane, choose **Settings**. The **Global Configuration** page is displayed.
- **Step 3** In the navigation tree on the left, choose **Collection Settings** > **Proxy Areas**. The **Proxy Areas** page is displayed.
- Step 4 Click Add Proxy and set related parameters.

| Parameter           | Description                                              | Example         |
|---------------------|----------------------------------------------------------|-----------------|
| Proxy Area          | Select a <b>proxy area</b> that you have created.        | qwsertyddfsdfdf |
| Host                | Select a host where the UniAgent has been installed.     | -               |
| Proxy IP<br>Address | Set the IP address of the proxy.                         | -               |
| Port                | Enter a port number, which cannot be greater than 65535. | -               |

Table 10-10 Parameters for adding a proxy

**Step 5** Click **OK**. The proxy is added.

----End

# Modifying a Proxy IP Address

After a proxy is created, you can change its IP address as required. The following shows the procedure:

- **Step 1** In the navigation tree on the left, choose **Collection Settings** > **Proxy Areas**. The **Proxy Areas** page is displayed.
- **Step 2** Click **Modify Proxy IP** in the **Operation** column of the proxy. On the page that is displayed, modify the proxy IP address.
- Step 3 Click OK. The proxy IP address is modified.

----End

# **Checking a Proxy**

After a proxy is created, check the proxy if needed:

- **Step 1** In the navigation tree on the left, choose **Collection Settings** > **Proxy Areas**. The **Proxy Areas** page is displayed.
- **Step 2** Click a proxy area to view the proxy in it.

----End
## **Deleting a Proxy**

You can delete a proxy that is no longer used. The procedure is as follows:

- **Step 1** In the navigation tree on the left, choose **Collection Settings** > **Proxy Areas**. The **Proxy Areas** page is displayed.
- Step 2 Click Delete in the Operation column of the target proxy.
- **Step 3** In the dialog box that is displayed, click **OK** to delete the proxy.

----End

## 10.4.6 Operation Logs

Operation logs record the operations (such as installation, upgrade, and uninstall) performed on UniAgents and other plug-ins.

## **Checking Operation Logs of UniAgent**

- **Step 1** Log in to the AOM 2.0 console.
- **Step 2** In the navigation pane, choose **Settings**. The **Global Configuration** page is displayed.
- **Step 3** In the navigation tree on the left, choose **Collection Settings** > **Operation Logs**. On the displayed page, click the **UniAgent Logs** tab.

D NOTE

You can search for historical tasks by date. The options are Last hour, Last 6 hours, Last day, Last 3 days, and Custom.

**Step 4** Click a task ID. On the task details page that is displayed, click **View Log** to view UniAgent operation logs.

----End

## Viewing Operation Logs of Plug-ins

- **Step 1** Log in to the AOM 2.0 console.
- **Step 2** In the navigation pane, choose **Settings**. The **Global Configuration** page is displayed.
- **Step 3** In the navigation tree on the left, choose **Collection Settings** > **Operation Logs**. On the displayed page, click the **Plug-in Logs** tab.

**NOTE** 

You can search for historical tasks by date. The options are **Last hour**, **Last 6 hours**, **Last day**, **Last 3 days**, and **Custom**.

**Step 4** Click a task ID. On the task details page that is displayed, click **View Log** to view plug-in operation logs.

----End

## **Other Operations**

On the **Operation Logs** page, perform the operations listed in the following table if needed.

| Table 10-1 | Related of | operations |
|------------|------------|------------|
|------------|------------|------------|

| Operation                                      | Description                                                                                                    |
|------------------------------------------------|----------------------------------------------------------------------------------------------------|
| Searching for<br>historical tasks              | In the search box above the task list, search for historical tasks by executor.                                                                                                    |
| Filtering<br>historical tasks<br>by time range | In the upper part of the task list, search for historical tasks by time range. The options are <b>Last hour</b> , <b>Last 6 hours</b> , <b>Last day</b> , <b>Last 3 days</b> , and <b>Custom</b> . |
| Refreshing the task list                       | Click C in the upper right corner of the task list to refresh the list.                                                                                                    |
| Viewing task information                       | Click a task ID to view the task details, including the host<br>name, IP address, plug-in type, task type, execution status,<br>failure cause, execution event, duration, and operation logs.      |
| Filtering tasks                                | In the table heading of the task list, click $\overline{\mathcal{V}}$ to filter tasks.                                                                                                    |
| Sorting tasks                                  | In the table heading of the task list, click $=$ to sort task orders.<br>indicates the ascending order while $=$ indicates the descending order.                                                   |

## **10.5 Log Settings**

AOM is a unified platform for observability analysis. It does not provide log functions by itself. Instead, it integrates the log functions of **Log Tank Service (LTS)**. You can perform operations on the AOM 2.0 or LTS console.

To use log functions on the AOM 2.0 console, **purchase LTS resources** first.

| Functi<br>on                   | Description AOM 2.0<br>Console                                                                                                    |                                                                                                    | LTS Console                                                                                                    | Reference<br>s             |
|--------------------------------|----------------------------------------------------------------------------------------------------|----------------------------------------------------------------------------------------------------|----------------------------------------------------------------------------------------------------|----------------------------|
| Quota<br>config<br>uratio<br>n | When the monthly<br>free quota (500<br>MB) is used up, you<br>will be billed for<br>any excess usage on<br>a pay-per-use basis.<br>To avoid extra<br>expenses, you can<br>stop log collection<br>when the quota<br>runs out. | <ol> <li>Log in to the<br/>AOM 2.0<br/>console.</li> <li>In the<br/>navigation<br/>pane, choose<br/>Settings. The<br/>Global<br/>Configuratio<br/>n page is<br/>displayed.</li> <li>In the<br/>navigation<br/>pane on the<br/>left, choose<br/>Log Settings.<br/>Click the<br/>Quota<br/>Configuratio<br/>n tab.</li> </ol> | <ol> <li>Log in to the<br/>LTS console.</li> <li>In the<br/>navigation<br/>pane, choose<br/>Configuratio<br/>n Center.</li> </ol>                                                        | Quota<br>Configura<br>tion |
| ICAge<br>nt<br>collect<br>ion  | Configure ICAgent<br>collection as<br>required to reduce<br>memory, database,<br>and disk space<br>usage.                                                                                                    | <ol> <li>Log in to the<br/>AOM 2.0<br/>console.</li> <li>In the<br/>navigation<br/>pane, choose<br/>Settings. The<br/>Global<br/>Configuratio<br/>n page is<br/>displayed.</li> <li>In the<br/>navigation<br/>pane on the<br/>left, choose<br/>Log Settings.<br/>Click the<br/>ICAgent<br/>Collection<br/>tab.</li> </ol>   | <ol> <li>Log in to the<br/>LTS console.</li> <li>In the<br/>navigation<br/>pane, choose<br/>Configuratio<br/>n Center.</li> <li>Click the<br/>ICAgent<br/>Collection<br/>tab.</li> </ol> | Log<br>Collection          |

Table 10-12 Function description

## **10.6 Menu Settings**

You can choose to show or hide **Overview**, **Log Stream**, and **Business Monitoring** in the navigation pane of the console.

## Procedure

- **Step 1** Log in to the AOM 2.0 console.
- **Step 2** In the navigation pane, choose **Settings**. The **Global Configuration** page is displayed.
- **Step 3** In the navigation pane, choose **Menu Settings**. All functions are disabled by default. Enable them as required.

For example, if the **Overview** option is enabled, it will be displayed in the navigation tree on the left of the console.

----End

## **11** Remarks

## **11.1 Alarm Tags and Annotations**

When creating alarm rules, you can set alarm tags and annotations. Tags are attributes that can be used to identify alarms. They are applied to alarm noise reduction scenarios. Annotations are attributes that cannot be used to identify alarms. They are applied to scenarios such as alarm notification and message templates.

## Alarm Tag Description

- Alarm tags can apply to grouping rules, suppression rules, and silence rules. The alarm management system manages alarms and notifications based on the tags.
- Each tag is in "key:value" format and can be customized. Each key and value can contain only letters, digits, and underscores (\_).
- If you set a tag when creating an alarm rule, the tag is automatically added as an alarm attribute when an alarm is triggered.
- In a message template, the **\$event.metadata.key1** variable specifies a tag. For details, see **Table 4-26**.

### **NOTE**

If tag policies related to AOM have already been set, add alarm tags based on these policies. If a tag does not comply with the policies, tag addition may fail. Contact your organization administrator to learn more about tag policies.

## **Alarm Annotation Description**

- Annotations are attributes that cannot be used to identify alarms. They are applied to scenarios such as alarm notification and message templates.
- Each annotation is in "key:value" format and can be customized. You can create up to 10 custom annotations. The key and value can only contain letters, digits, and underscores (\_).
- In a message template, the **\$event.annotations.key2** variable specifies an annotation. For details, see **Table 4-26**.

## **Managing Alarm Tags and Annotations**

You can add, delete, modify, and query alarm tags or annotations on the alarm rule page.

- **Step 1** Log in to the AOM 2.0 console.
- Step 2 In the navigation pane, choose Alarm Management > Alarm Rules.
- **Step 3** Click **Create**, or locate a desired alarm rule and click  $\mathcal{P}$  in the **Operation** column.
- **Step 4** On the displayed page, click **Advanced Settings**.
- **Step 5** Under **Alarm Tag** or **Alarm Annotation**, click and enter a key and value.
- **Step 6** Click **OK** to add an alarm tag or annotation.

**NOTE** 

- Adding multiple alarm tags or annotations: Click + Tag multiple times to add alarm tags or annotations (max.: 10).
- Modifying an alarm tag or annotation: Move the cursor to a desired alarm tag or annotation and click to modify them.
- Deleting an alarm tag or annotation: Move the cursor to a desired alarm tag or annotation and click to delete them.

----End

## **11.2 Prometheus Statements**

AOM is interconnected with Prometheus Query Language (PromQL), which provides various built-in functions. These functions can be used to filter and aggregate metric data. You can run Prometheus statements to add metrics.

### **Prometheus Statement Syntax**

For details about the Prometheus statement syntax, go to the **Prometheus** official website.

### **Examples of Using Prometheus Statements**

- Example 1: Memory usage of a specified pod in a node (excluding the control node)
  - Define variables:
    - Used memory of the containers in a pod (a pod may contain multiple containers or instances):
       aom\_container\_memory\_used\_megabytes
    - Total memory of the node: aom\_node\_memory\_total\_megabytes
  - Query logic:

- For aom\_container\_memory\_used\_megabytes, use the aggregation function sum to calculate the actual used memory of a specified pod under a specified node based on the node IP address and pod ID.
- For aom\_node\_memory\_total\_megabytes, use the aggregation function sum to calculate the total memory of a specified node based on the node IP address.
- Both of them are filtered by node IP address. Therefore, the obtained metric values have the same metric dimension. (Only the values are different.)
- The actual memory usage of the pod can be obtained by performing the "/" operation on the values of the preceding two metrics.
- To query the actual memory usage of the pod, use the following statement:

sum(aom\_container\_memory\_used\_megabytes{podID="\*\*\*\*1461-41d8\*\*\*\*-bfeb-fc1213\*\*\*\*",nodeIP="\*\*\*.\*\*\*"}) by (nodeIP) /
sum(aom\_node\_memory\_total\_megabytes{nodeIP="\*\*\*.\*\*\*"}) by
(nodeIP)

- Example 2: CPU usage of a specified pod in a node (excluding the control node)
  - Define variables:
    - Used CPU cores of the containers in a pod: aom\_container\_cpu\_used\_core
    - Actual total number of CPU cores of the node: aom\_node\_cpu\_limit\_core
  - Query logic:
    - For aom\_container\_cpu\_used\_core, use the aggregation function sum to calculate the used CPU cores of a specified pod under a specified node based on the node IP address and pod ID.
    - For aom\_node\_cpu\_limit\_core, use the aggregation function sum to calculate the total CPU cores of a specified node based on the node IP address.
    - Both of them are filtered by node IP address. Therefore, the obtained metric values have the same metric dimension. (Only the values are different.)
    - The actual memory usage of the pod can be obtained by performing the "/" operation on the values of the preceding two metrics.
  - To obtain the actual CPU usage of the pod, use the following statement:

sum(aom\_container\_cpu\_used\_core{nodeIP="\*\*\*.\*\*\*.\*\*\*",podID="\*\*\*\*146 1-41d8-\*\*\*\*-bfeb-\*\*\*13\*\*\*\*\*"}) by (nodeIP) /

sum(aom\_node\_cpu\_limit\_core{nodeIP="\*\*\*.\*\*\*.\*\*\*"}) by (nodeIP)

- Example 3: Requested memory of a pod/Allocable memory of the node where the pod is located
  - Define variables:

- Memory allocated to the containers in a pod: aom\_container\_memory\_request\_megabytes
- Total memory of the node: aom\_node\_memory\_total\_megabytes
- Query logic:
  - For aom\_container\_memory\_request\_megabytes, use the aggregation function sum to calculate the allocated memory of a specified pod under a specified node based on the node IP address and pod ID.
  - For aom\_node\_memory\_total\_megabytes, use the aggregation function sum to calculate the total memory of a specified node based on the node IP address.
  - Both of them are filtered by node IP address. Therefore, the obtained metric values have the same metric dimension. (Only the values are different.)
  - The actual memory usage of the pod can be obtained by performing the "/" operation on the values of the preceding two metrics.
- To obtain the actual memory allocation ratio of the pod, use the following statement:

sum(aom\_container\_memory\_request\_megabytes{podID="\*\*\*\*1461-41d8-4403-\*\*\*\*-f\*\*\*35\*\*\*\*\*",nodeIP="\*\*\*.\*\*\*.\*\*\*"}) by (nodeIP) / sum(aom\_node\_memory\_total\_megabytes{nodeIP="\*\*\*.\*\*\*.\*\*\*"}) by (nodeIP)

- Example 4: Requested CPU cores of a pod/Allocable CPU cores of the node where the pod is located
  - Define variables:
    - CPU cores allocated to the containers in the pod: aom\_container\_cpu\_limit\_core
    - CPU cores allocated to the node: aom\_node\_cpu\_limit\_core
  - Query logic:
    - For aom\_container\_cpu\_limit\_core, use the aggregation function sum to calculate the CPU cores allocated to a specified pod under a specified node based on the node IP address and pod ID.
    - For aom\_node\_cpu\_limit\_core, use the aggregation function sum to calculate the total CPU cores of a specified node based on the node IP address.
    - Both of them are filtered by node IP address. Therefore, the obtained metric values have the same metric dimension. (Only the values are different.)
    - The actual CPU usage of the pod can be obtained by performing the "/" operation on the values of the preceding two metrics.
  - To obtain the actual CPU allocation ratio of the pod, use the following statement:

sum(aom\_container\_cpu\_limit\_core{podID="\*\*\*\*461-41d8-\*\*\*\*-bfeb\*\*\*\*135\*\*\*\*",nodeIP="\*\*\*.\*\*\*.\*\*\*"}) by (nodeIP) /
sum(aom\_node\_cpu\_limit\_core{nodeIP="\*\*\*.\*\*\*.\*\*\*"}) by (nodeIP)

## **Common Prometheus Commands**

**Table 11-1** lists the common Prometheus commands for querying metrics. You can modify parameters such as the IP address and ID based on site requirements.

| Metric                                          | Tag Definition                                        | PromQL                                                                                                    |
|-------------------------------------------------|-------------------------------------------------------|----------------------------------------------------------------------------------------------------|
| Host CPU usage                                  | {nodelP="", hostID=""}                                | aom_node_cpu_usage{nodelP="<br>192.168.57.93",hostID="ca76b6<br>3f-<br>dbf8-4b60-9c71-7b9f13f5ad61"<br>}                                                                                       |
| Host application<br>request<br>throughput       | {aomApplicationID="",aom<br>ApplicationName=""}       | http_requests_throughput{aom<br>ApplicationID="06dc9f3b0d8cb<br>867453ecd273416ce2a",aomAp<br>plicationName="root"}                                                                            |
| Success rate of<br>host application<br>requests | {appName="",serviceID="",<br>clusterId=""}            | http_requests_success_rate{ao<br>mApplicationID="06dc9f3b0d8c<br>b867453ecd273416ce2a",aomA<br>pplicationName="root"                                                                           |
| Host component<br>CPU usage                     | {appName="",serviceID="",<br>clusterId=""}            | aom_process_cpu_usage{appNa<br>me="icagent",serviceID="2d296<br>73a69cd82fabe345be5f0f7dc5f"<br>,clusterId="00000000-0000-000<br>0-0000-0000000"}                                              |
| Host process<br>threads                         | {processCmd=""}<br>{processID=""}<br>{processName=""} | aom_process_thread_count{pro<br>cessCmd="cdbc06c2c05b58d59<br>8e9430fa133aff7_b14ee84c-2b7<br>8-4f71-9ecc-2d06e053172c_ca4<br>d29a846e9ad46a187ade880488<br>25e",processName="icwatchdo<br>g"} |
| Cluster disk<br>usage                           | {clusterId="",clusterName=<br>""}                     | aom_cluster_disk_usage{cluster<br>Id="4ba8008c-<br>b93c-11ec-894a-0255ac101afc",<br>clusterName="servicestage-<br>test"}                                                                       |
| Cluster virtual<br>memory usage                 | {clusterId="",clusterName=<br>""}                     | aom_node_virtual_memory_usa<br>ge{nodeIP="192.168.10.4",clust<br>erId="af3cc895-bc5b-11ec-<br>a642-0255ac101a0b",nameSpa<br>ce="default"}                                                      |

 Table 11-1 Common Prometheus commands

| Metric                              | Tag Definition                                              | PromQL                                                                                                    |
|-------------------------------------|-------------------------------------------------------------|----------------------------------------------------------------------------------------------------|
| Available cluster<br>virtual memory | {clusterId="",clusterName=<br>""}                           | aom_cluster_virtual_memory_fr<br>ee_megabytes{clusterId="4ba8<br>008c-<br>b93c-11ec-894a-0255ac101afc",<br>clusterName="servicestage-<br>test"}                                                 |
| Workload file<br>system usage       | {appName="",serviceID="",<br>clusterId="",nameSpace=""<br>} | aom_container_filesystem_usag<br>e{appName="icagent",serviceID<br>="cfebc2222b1ce1e29ad827628<br>325400e",clusterId="af3cc895-<br>bc5b-11ec-<br>a642-0255ac101a0b",nameSpa<br>ce="kube-system"} |
| Pod kernel usage                    | {podID="",podName=""}                                       | aom_container_cpu_used_core{<br>podID="573663db-4f09-4f30-<br>a432-7f11bdb8fb2e",podName<br>="icagent-bkm6q"}                                                                                   |
| Container uplink<br>rate (BPS)      | {containerID="",container<br>Name=""}                       | aom_container_network_trans<br>mit_bytes{containerID="16bf66<br>e9b62c08493ef58ff2b7056aae5<br>d41496d5a2e4bac908c268518e<br>b2cbc",containerName="coredn<br>s"}                                |

## 11.3 What Is the Relationship Between the Time Range and Statistical Period?

In AOM, a maximum of 1440 data points can be returned for a single metric query. The relationship between the time range and statistical period is as follows:

Maximum time range = Statistical period x 1440

If you select a time range shorter than or equal to the maximum time range, all the statistical periods that meet the preceding formula can be selected. For example, if you want to query metrics in the last hour, the available statistical periods are 1 minute and 5 minutes.

For a **dashboard**, the relationship between the time range and statistical period is shown in the following table.

| Time Range         | Statistical Period    |
|--------------------|-----------------------|
| Last 30<br>minutes | 1 minute or 5 minutes |

**Table 11-2** Relationship between the time range and statistical period

| Time Range     | Statistical Period                         |
|----------------|--------------------------------------------|
| Last hour      |                                            |
| Latest 6 hours | 1 minute, 5 minutes, 15 minutes, or 1 hour |
| Last day       |                                            |
| Last week      | 1 hour                                     |
| Custom         | 1 minute, 5 minutes, 15 minutes, or 1 hour |

## **12** Permissions Management

## 12.1 Creating a User and Granting Permissions

This section describes the fine-grained permissions management provided by IAM for your AOM. With IAM, you can:

- Create IAM users for employees based on the organizational structure of your enterprise. Each IAM user has their own security credentials for accessing AOM resources.
- Grant only the permissions required for users to perform a specific task.
- Entrust an account or a cloud service to perform professional and efficient O&M on your AOM resources.

If your account does not need individual IAM users, then you may skip over this section.

This section describes the procedure for granting permissions (see Figure 12-1).

## Prerequisites

Before assigning permissions to user groups, you should learn about the AOM permissions listed in **Permissions Management**. For the permissions of other services, see **System Permissions**.

## Process

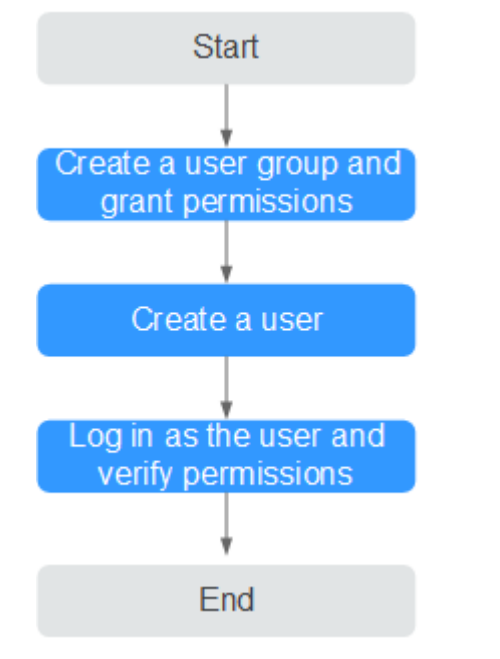

#### Figure 12-1 Process for granting AOM permissions

#### 1. Create a user group and assign permissions.

Create a user group on the IAM console, and assign the **AOM ReadOnlyAccess** policy to the group.

- Create a user and add the user to the user group.
   Create a user on the IAM console and add the user to the group created in 1.
- 3. Log in as an IAM user and verify permissions. Log in to the AOM console as the created user, and verify that it only has read permissions for AOM.

## 12.2 Creating a Custom Policy

Custom policies can be created as a supplement to the system policies of AOM. For the actions supported for custom policies, see **Permissions Policies and Supported Actions**.

You can create custom policies in either of the following two ways:

- Visual editor: Select cloud services, actions, resources, and request conditions. This does not require knowledge of policy syntax.
- JSON: Edit JSON policies from scratch or based on an existing policy.

For details about how to create custom policies, see **Creating a Custom Policy**. The following lists examples of common AOM custom policies.

## **Example Custom Policies**

{

• Example 1: Allowing a user to create alarm rules

"Version": "1.1",

{

}

{

```
"Statement": [
     {
        "Effect": "Allow",
        "Action": [
           "aom:alarmRule:create"
        1
     }
  ]
}
```

Example 2: Forbidding a user to delete application discovery rules

A policy with only "Deny" permissions must be used in conjunction with other policies to take effect. If the permissions assigned to a user contain both Allow and Deny actions, the Deny actions take precedence over the Allow actions.

To grant a user the **AOM FullAccess** system policy but forbid the user to delete application discovery rules, create a custom policy that denies the deletion of application discovery rules, and grant both the **AOM FullAccess** and deny policies to the user. Because the Deny action takes precedence, the user can perform all operations except deleting application discovery rules. The following is an example deny policy:

```
"Version": "1.1",
"Statement": [
    Ł
   "Effect": "Deny"
        "Action": [
             "aom:discoveryRule:delete"
        ]
    }
]
```

Example 3: Defining permissions for multiple services in a policy •

A custom policy can contain actions of multiple services that are all of the project-level type. The following is an example policy containing actions of multiple services:

```
"Version": "1.1",
     "Statement": [
           {
                  "Effect": "Allow",
                  "Action": [
                        "aom:*:list",
                        "aom:*:get",
                        "apm:*:list".
                        "apm:*:get"
                  ]
           },
{
                   "Effect": "Allow",
                   "Action": [
                         "cce:cluster:get",
                         "cce:cluster:list",
                         "cce:node:get",
                         "cce:node:list"
                  ]
           }
     ]
}
```

## **13** Auditing

## 13.1 Operations Logged by CTS

AOM is a one-stop O&M platform that monitors applications and resources in real time. By analyzing dozens of metrics and correlation between alarms and logs, AOM helps O&M personnel quickly locate faults.

You can use AOM to comprehensively monitor and uniformly manage servers, storage, networks, web containers, and applications hosted in Docker and Kubernetes. This effectively prevents problems and helps O&M personnel locate faults in minutes, reducing O&M costs. Also, AOM provides unified APIs to interconnect in-house monitoring or report systems. Unlike traditional monitoring systems, AOM monitors services by application. It meets enterprises' requirements for high efficiency and fast iteration, provides effective IT support for their services, and protects and optimizes their IT assets, enabling enterprises to achieve strategic goals and maximize value. With CTS, you can record operations associated with AOM for future query, audit, and backtracking.

### 

**pe** traces actually record AOM operations, but these operations are performed through CCE or ServiceStage.

| Funct<br>ion          | Operation               | Resource Type | Trace              |
|-----------------------|-------------------------|---------------|--------------------|
| Globa<br>l            | Adding an access code   | icmgr         | icmgrAddAccessCode |
| Confi<br>gurati<br>on | Deleting an access code | icmgr         | icmgrDelAccessCode |
| Resou<br>rce          | Creating a<br>dashboard | dashboard     | updateDashboard    |
| Monit<br>oring        | Deleting a<br>dashboard | dashboard     | deleteDashboard    |

| <b>Table 13-1</b> Operations logged by CT |
|-------------------------------------------|
|-------------------------------------------|

| Funct<br>ion | Operation                                | Resource Type           | Trace                  |
|--------------|------------------------------------------|-------------------------|------------------------|
|              | Updating a<br>dashboard                  | dashboard               | updateDashboard        |
|              | Creating a<br>dashboard group            | dashboard_fold<br>er    | addDashboardFolder     |
|              | Updating a<br>dashboard group            | dashboard_fold<br>er    | updateDashboardFolder  |
|              | Deleting a<br>dashboard group            | dashboard_fold<br>er    | deleteDashboardFolder  |
|              | Creating or<br>updating an alarm<br>rule | audit_v4_alarm<br>_rule | addOrUpdateAlarm       |
|              | Deleting an alarm<br>rule                | audit_v4_alarm<br>_rule | delAlarmRule           |
|              | Creating a process discovery rule        | appDiscoveryR<br>ule    | addAppDiscoveryRule    |
|              | Updating a process discovery rule        | appDiscoveryR<br>ule    | updateAppDiscoveryRule |
|              | Deleting a process discovery rule        | appDiscoveryR<br>ule    | delAppDiscoveryRule    |
|              | Adding an alarm<br>template              | audit_v4_alarm<br>_rule | addAlarmRuleTemplate   |
|              | Modifying an<br>alarm template           | audit_v4_alarm<br>_rule | modAlarmRuleTemplate   |
|              | Deleting an alarm<br>template            | audit_v4_alarm<br>_rule | delAlarmRuleTemplate   |
|              | Adding a grouping rule                   | groupRule               | addGroupRule           |
|              | Modifying a grouping rule                | groupRule               | updateGroupRule        |
|              | Deleting a<br>grouping rule              | groupRule               | delGroupRule           |
|              | Adding a suppression rule                | inhibitRule             | addInhibitRule         |
|              | Modifying a suppression rule             | inhibitRule             | updateInhibitRule      |
|              | Deleting a suppression rule              | inhibitRule             | delInhibitRule         |

| Funct<br>ion | Operation                      | Resource Type            | Trace                   |
|--------------|--------------------------------|--------------------------|-------------------------|
|              | Adding a silence rule          | muteRule                 | addMuteRule             |
|              | Modifying a silence rule       | muteRule                 | updateMuteRule          |
|              | Deleting a silence<br>rule     | muteRule                 | delMuteRule             |
|              | Adding an alarm action rule    | actionRule               | addActionRule           |
|              | Modifying an alarm action rule | actionRule               | updateActionRule        |
|              | Deleting an alarm action rule  | actionRule               | delActionRule           |
|              | Adding a message template      | notificationTem<br>plate | addNotificationTemplate |
|              | Modifying a message template   | notificationTem<br>plate | updateTemplate          |
|              | Deleting a message template    | notificationTem<br>plate | delTemplate             |

## 13.2 Viewing CTS Traces in the Trace List

## **Scenarios**

After you enable CTS and the management tracker is created, CTS starts recording operations on cloud resources. After a data tracker is created, the system starts recording operations on data in Object Storage Service (OBS) buckets. Cloud Trace Service (CTS) stores operation records (traces) generated in the last seven days.

#### 

These operation records are retained for seven days on the CTS console and are automatically deleted upon expiration. Manual deletion is not supported.

This section describes how to query or export operation records of the last seven days on the CTS console.

- Viewing Real-Time Traces in the Trace List of the New Edition
- Viewing Real-Time Traces in the Trace List of the Old Edition

## Constraints

• You can only query operation records of the last seven days on the CTS console. To store operation records for longer than seven days, you must

configure transfer to OBS or Log Tank Service (LTS) so that you can view them in OBS buckets or LTS log groups.

- After performing operations on the cloud, you can query management traces on the CTS console one minute later and query data traces five minutes later.
- Data traces are not displayed in the trace list of the new version. To view them, you need to go to the old version.

## Viewing Real-Time Traces in the Trace List of the New Edition

- 1. Log in to the management console.
- 2. Click in the upper left corner and choose **Management & Governance** > **Cloud Trace Service**. The CTS console is displayed.
- 3. Choose **Trace List** in the navigation pane on the left.
- 4. On the **Trace List** page, use advanced search to query traces. You can combine one or more filters.
  - **Trace Name**: Enter a trace name.
  - **Trace ID**: Enter a trace ID.
  - Resource Name: Enter a resource name. If the cloud resource involved in the trace does not have a resource name or the corresponding API operation does not involve the resource name parameter, leave this field empty.
  - **Resource ID**: Enter a resource ID. Leave this field empty if the resource has no resource ID or if resource creation failed.
  - **Trace Source**: Select a cloud service name from the drop-down list.
  - **Resource Type**: Select a resource type from the drop-down list.
  - **Operator**: Select one or more operators from the drop-down list.
  - Trace Status: Select normal, warning, or incident.
    - normal: The operation succeeded.
    - warning: The operation failed.
    - incident: The operation caused a fault that is more serious than the operation failure, for example, causing other faults.
  - Time range: Select **Last 1 hour**, **Last 1 day**, or **Last 1 week**, or specify a custom time range within the last seven days.
- 5. On the **Trace List** page, you can also export and refresh the trace list, and customize columns to display.
  - Enter any keyword in the search box and press Enter to filter desired traces.
  - Click Export to export all traces in the query result as an .xlsx file. The file can contain up to 5,000 records.
  - Click  $^{
    m C}$  to view the latest information about traces.
  - Click 🙆 to customize the information to be displayed in the trace list. If

Auto wrapping is enabled (

next line; otherwise, the text will be truncated. By default, this function is disabled.

- 6. For details about key fields in the trace structure, see **Trace Structure** and **Example Traces**.
- 7. (Optional) On the **Trace List** page of the new edition, click **Go to Old Edition** in the upper right corner to switch to the **Trace List** page of the old edition.

## Viewing Real-Time Traces in the Trace List of the Old Edition

- 1. Log in to the management console.
- 2. Click in the upper left corner and choose **Management & Governance** > **Cloud Trace Service**. The CTS console is displayed.
- 3. Choose **Trace List** in the navigation pane on the left.
- 4. Each time you log in to the CTS console, the new edition is displayed by default. Click **Go to Old Edition** in the upper right corner to switch to the trace list of the old edition.
- 5. Set filters to search for your desired traces. The following filters are available.
  - **Trace Type, Trace Source, Resource Type**, and **Search By**: Select a filter from the drop-down list.
    - If you select **Resource ID** for **Search By**, specify a resource ID.
    - If you select **Trace name** for **Search By**, specify a trace name.
    - If you select **Resource name** for **Search By**, specify a resource name.
  - **Operator**: Select a user.
  - Trace Status: Select All trace statuses, Normal, Warning, or Incident.
  - Time range: Select **Last 1 hour**, **Last 1 day**, or **Last 1 week**, or specify a custom time range within the last seven days.
- 6. Click **Query**.
- 7. On the **Trace List** page, you can also export and refresh the trace list.
  - Click **Export** to export all traces in the query result as a CSV file. The file can contain up to 5,000 records.
  - Click  $^{\mathbb{C}}$  to view the latest information about traces.
- 8. Click  $\checkmark$  on the left of a trace to expand its details.

| Trace Name    |                                                                     | Resource Type  | Trace Source | Resource ID (?) | Resource Name ⑦ | Trace Status (?) | Operator (?) | Operation Time                  | Operation  |
|---------------|---------------------------------------------------------------------|----------------|--------------|-----------------|-----------------|------------------|--------------|---------------------------------|------------|
| createDockerC | Config                                                              | dockerlogincmd | SWR          | -               | dockerlogincmd  | 📀 normal         |              | Nov 16, 2023 10:54:04 GMT+08:00 | View Trace |
| request       |                                                                     |                |              |                 |                 |                  |              |                                 |            |
| trace_id      |                                                                     |                |              |                 |                 |                  |              |                                 |            |
| code          | 200                                                                 |                |              |                 |                 |                  |              |                                 |            |
| trace_name    | createDockerConfig                                                  |                |              |                 |                 |                  |              |                                 |            |
| resource_type | dockerlogincmd                                                      |                |              |                 |                 |                  |              |                                 |            |
| trace_rating  | normal                                                              |                |              |                 |                 |                  |              |                                 |            |
| api_version   |                                                                     |                |              |                 |                 |                  |              |                                 |            |
| message       | createDockerConfig. Method: POST Url=V2/manageLulis/secret, Reason: |                |              |                 |                 |                  |              |                                 |            |
| source_ip     |                                                                     |                |              |                 |                 |                  |              |                                 |            |
| domain_id     |                                                                     |                |              |                 |                 |                  |              |                                 |            |
| trace_type    | ApiCall                                                             |                |              |                 |                 |                  |              |                                 |            |

9. Click **View Trace** in the **Operation** column. The trace details are displayed.

×

View Trace

| { |                                                                                     | - |
|---|-------------------------------------------------------------------------------------|---|
|   | "request": "",                                                                      |   |
|   | "trace_id": "                                                                       |   |
|   | "code": "200",                                                                      |   |
|   | "trace_name": "createDockerConfig",                                                 |   |
|   | "resource_type": "dockerlogincmd",                                                  |   |
|   | "trace_rating": "normal",                                                           |   |
|   | "api_version": "",                                                                  |   |
|   | "message": "createDockerConfig, Method: POST Url=/v2/manage/utils/secret, Reason:", |   |
|   | "source_ip": "",                                                                    |   |
|   | "domain_id": "                                                                      |   |
|   | "trace_type": "ApiCall",                                                            |   |
|   | "service_type": "SWR",                                                              |   |
|   | "event_type": "system",                                                             |   |
|   | "project_id": "                                                                     |   |
|   | "response": "",                                                                     |   |
|   | "resource_id": "",                                                                  |   |
|   | "tracker_name": "system",                                                           |   |
|   | "time": "Nov 16, 2023 10:54:04 GMT+08:00",                                          |   |
|   | "resource_name": "dockerlogincmd",                                                  |   |
|   | "user": {                                                                           |   |
|   | "domain": {                                                                         |   |
|   | "name": " ",                                                                        |   |
|   | "id": "                                                                             | - |

- 10. For details about key fields in the trace structure, see **Trace Structure** and **Example Traces** in the *CTS User Guide*.
- 11. (Optional) On the **Trace List** page of the old edition, click **New Edition** in the upper right corner to switch to the **Trace List** page of the new edition.

## **14** Subscribing to AOM 2.0

Before subscribing to AOM, register a HUAWEI ID.

AOM resources are region-specific and cannot be used across regions. Select a region (such as CN-Hong Kong and AP-Bangkok) before enabling AOM.

## Procedure

- **Step 1** Log in to the Huawei Cloud management console.
- **Step 2** Click I in the upper left corner and select your desired region from the drop-down list.
- Step 3 Click on the left and choose Management & Deployment > Application Operations Management.
- **Step 4** In the navigation pane on the left, choose **AOM 2.0**. The AOM 2.0 page is displayed.

| AOM<br>Overview<br>OSM<br>Dashboard<br>Alarm Center            | • | CPU Usage<br>Used/Total<br>Physical mem<br>Used/Total                              | 0/ 0Core<br>100<br>80<br>60<br>40<br>20<br>0<br>0                  | mory usage in last 30 minutes                                |                                     |
|----------------------------------------------------------------|---|------------------------------------------------------------------------------------|--------------------------------------------------------------------|--------------------------------------------------------------|-------------------------------------|
| Configuration<br>Management<br>AOM 2.0 Upgrade<br>Instructions | • | Alarm Statistics<br>Alarms in last 3 days<br>Critical<br>Major<br>Major<br>Warning | 0<br>0<br>0<br>0<br>0<br>0<br>0<br>0<br>0<br>0<br>0<br>0<br>0<br>0 | 1800 Rules<br>2100 Alarm ruk<br>G 2400<br>usage 2700<br>3000 | C :<br>es 0<br>an discovery rules 2 |
|                                                                |   | Alarms in last 3 days 1 0.8 0.6 0.4 0.2 0 0 Jun/24                                 | H<br>Jun/27                                                        | osts in last 7 days 1 0.8 0.6 0.4 0.2 0 Jun 21               | Jun 27                              |

#### Figure 14-1 Going to the AOM 2.0 console

- **Step 5** On the notice dialog box that is displayed, read the billing changes for switching AOM 1.0 to AOM 2.0.
- **Step 6** Click **Authorize**. On the **Service Authorization** page that is displayed, read the *Authorization Statement* and select "I have read and agreed to the *Authorization Statement*".
- Step 7 Click Subscribe and Authorize for Free for AOM 2.0.
- **Step 8** In the navigation tree on the left, click a function, for example, **Dashboard**.

----End

# **15** Upgrading to AOM 2.0

## 15.1 Manual Upgrade

This section describes how to migrate data from AOM 1.0 to AOM 2.0. Currently, only log, collector, and alarm rule upgrades are supported.

## Functions

#### • Collector Upgrade

After the upgrade, the collector can better discover processes and automatically adapt to metric browsing functions.

#### • Alarm Rule Upgrade

After alarm rules are upgraded, alarm rule data is smoothly switched from AOM 1.0 to AOM 2.0, and is automatically adapted to alarm rule functions of AOM 2.0.

## **Collector Upgrade**

- **Step 1** Log in to the AOM 1.0 console.
- Step 2 In the navigation pane, choose Configuration Management > Agent Management.
- **Step 3** Select **Other: custom hosts** from the drop-down list on the right of the page.
- Step 4 Select a host and click Upgrade ICAgent.
- **Step 5** Select a target AOM 2.0 version from the drop-down list and click **OK**.
- **Step 6** Wait for the upgrade. This process takes about a minute. When the ICAgent status changes from **Upgrading** to **Running**, the upgrade is successful.

#### **NOTE**

If the ICAgent is abnormal after the upgrade or if the upgrade fails, log in to the host and run the installation command again. Note that there is no need for you to uninstall the original ICAgent.

----End

## Alarm Rule Upgrade

- **Step 1** Log in to the AOM 1.0 console.
- **Step 2** In the navigation pane on the left, choose **Alarm Center > Alarm Rules**.
- Step 3 Select one or more alarm rules and click Migrate to AOM 2.0 above the rule list.

#### NOTICE

- Migration cannot be undone. Exercise caution when performing this operation.
- If the alarm rules to be migrated depend on alarm templates, these alarm templates will also be migrated.
- **Step 4** In the displayed dialog box, click **Confirm**. The selected alarm rules will be migrated to AOM 2.0 in batches.

----End

## **15.2 One-click Migration**

Quickly migrate dashboard and alarm rule data from AOM 1.0 to AOM 2.0.

### Precautions

- AOM allows you to migrate all alarm rules in one click and query migration results.
- The backend checks data migration status:
  - Migrated: A dialog box is displayed, indicating that the migration is complete.
  - Not migrated: The one-click migration dialog box is displayed.
  - Migrating: A dialog box is displayed, indicating that the migration is in progress. (Migration will stop if you close the dialog box, but will continue if you open it again.)

### Procedure

- **Step 1** Log in to the AOM 1.0 console.
- Step 2 In the AOM 2.0 New Features dialog box, click Migrate.

Figure 15-1 New features dialog box

| lew Features                       | Alarms Events                                     |                                                                                                    |
|------------------------------------|---------------------------------------------------|----------------------------------------------------------------------------------------------------|
|                                    | Alarm Statistics                                  | Cluster Health                                                                                                    |
| Fully compatible with AOM 1.0      | 70<br>Total Alarra<br>12%                         |                                                                                                    |
| 5 hosted Prometheus monitoring sce | Comparison<br>10:10 10:20 10:30 10:40 10:50 11:10 | 1 112 de Containe de Containe |
| Optimized alarm rule functions     | Metric Browsing                                   | Support B                                                                                                    |
| Easier data access                 | CPU Usage<br>Cov                                  | Request Success Rate                                                                                                    |
| Multiple graphs                    | 100<br>10<br>112/01 12/03 12/04 12/05             |                                                                                                    |
|                                    |                                                   |                                                                                                    |
|                                    |                                                   |                                                                                                    |

#### **Step 3** In the **Precautions** dialog box, click **Migrate**.

Figure 15-2 Precautions dialog box

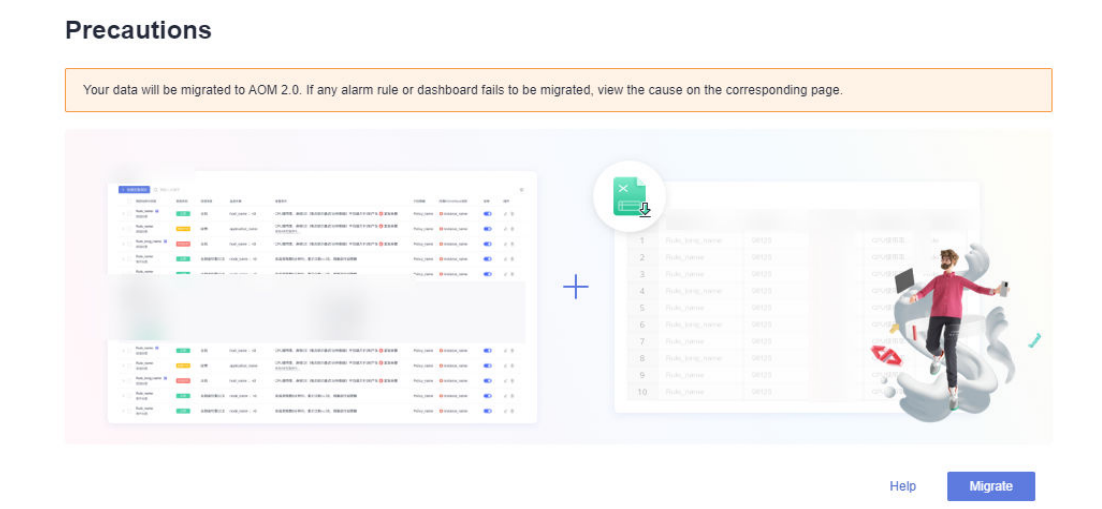

**Step 4** The migration starts. A dialog box is displayed, showing "Migrating".

Figure 15-3 Migration in progress

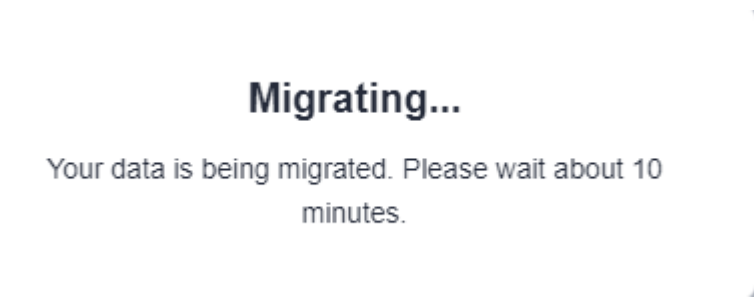

**Step 5** After the migration is complete, click **Use AOM 2.0 Now** in the dialog box to go to the AOM 2.0 console.

Figure 15-4 Migration completed

| Migrated                                                                                                    |                 |        |  |  |  |  |  |  |  |
|----------------------------------------------------------------------------------------------------|-----------------|--------|--|--|--|--|--|--|--|
| <ol> <li>Out of 0 alarm rules, 0 rules were migrated. 0 rules need to be manuall<br/>migrated.</li> <li>ICAgents upgraded to the latest version.</li> <li>Dashboards migrated.</li> </ol> |                 |        |  |  |  |  |  |  |  |
|                                                                                                    | Use AOM 2.0 Now | Cancel |  |  |  |  |  |  |  |
| NOTE                                                                                                    |                 |        |  |  |  |  |  |  |  |

After you click **Use AOM 2.0 Now**, you will automatically be redirected to AOM 2.0 when accessing AOM 1.0. To return to the AOM 1.0 console, choose **Back to 1.0** in the navigation pane of the AOM 2.0 console.

----End

 $\square$